# Эксплуатационная документация (v 0.6)

Astra Monitoring

# **Table of Contents**

| 1              | 1. Обзор Платформы АМ                                        | 10 |
|----------------|--------------------------------------------------------------|----|
| 1.1            | Глоссарий                                                    | 10 |
| 1.2            | Введение                                                     | 11 |
| 1.3            | Архитектура Astra Monitoring                                 | 12 |
| 1.4            | Клиентская часть Платформы Мониторинга                       | 13 |
| 1.4.1          | Объект мониторинга                                           | 13 |
| 1.4.2          | Интерфейс: Агент                                             | 13 |
| 1.4.3          | Другие интерфейсы                                            | 14 |
| 1.4.4          | Коллектор для диагностической информации                     | 14 |
| 1.5            | Центральная часть Платформы Мониторинга                      | 15 |
| 1.5.1          | Получение данных                                             | 15 |
| 1.5.2          | Хранение данных                                              | 15 |
| 1.5.2.1        | Victoria Metrics: хранение метрик                            | 15 |
| 1.5.2.2        | ClickHouse: хранение логов и сигналов                        | 16 |
| 1.5.2.3        | PostgreSQL: хранение внутренних сущностей                    | 16 |
| 1.5.3          | Настройка агентов и коллекторов                              | 16 |
| 1.5.4          | Состояния наблюдаемых объектов                               | 17 |
| 1.5.5          | События о наблюдаемых объектах                               | 17 |
| 1.5.6          | Пользовательский интерфейс                                   | 17 |
| 2              | 2. Подготовка к установке                                    | 18 |
| 2.1            | Системные требования                                         | 18 |
| 2.2            | Программные требования                                       | 20 |
| 2.3            | Сетевые настройки                                            | 21 |
| 2.4            | Требования к учётной записи                                  | 24 |
| 3              | 3. Установка и обновление                                    | 26 |
| <b>3.1</b> Yet | ановка и обновление Astra Monitoring с использованиет Docker |    |
|                | Compose                                                      | 26 |

| 3.1.1.3 | акрытый контур. Настройка проксирования                                                                                                | .27       |
|---------|----------------------------------------------------------------------------------------------------|-----------|
| 3.1.1.1 | Squid compyonipm npocer ceptep                                                                                                    | ? /       |
| 3.1.1.2 | Nexus непеджер репозиторнев                                                                                                    | 28        |
| 3.1.1.3 | Artifactory ненеджер репозиториев.                                                                                                    | 29        |
| 3.1.2.3 | акрытын контур. Без возпожность прокспрования                                                                                          | . 30      |
| 3.2 Yet | ановка и обновление Astra Monitoring в кластер Kubernetes (Helm<br>Chart)                                                              |           |
| 3.3     | Установка базы данных ClickHouse                                                                                                    | 40        |
| 3.4     | Установка и обновление клиентской части Astra Monitoring                                                                               | 40        |
| 3.4.1   | Агент / Коллектор                                                                                                    | 41        |
| 3.4.2   | Установка                                                                                                    | 42        |
| 3.4.3   | Быстрый старт                                                                                                    | 43        |
| 3.4.3.1 | Пример стандартного базового конфигурационного файла Коллекто<br>(Внимание! Необходимо заменить значение "remote_address" на<br>своё): | opa<br>43 |
| 3.4.3.2 | Гример стандартного конфигурационного файла Агента:                                                                                    | 44        |
| 3.4.4   | Конфигурирование                                                                                                    | 46        |
| 3.4.4.1 | Варианты запуска                                                                                                    | 46        |
| 3.4.4.2 | Алгоритм запуска                                                                                                    | 46        |
| 3.4.4.3 | Список всех доступных параметров для конфигурации агента/ коллектора                                                                   | 47        |
| 3.4.5   | Экспортёры доступные для установки через агент                                                                                         | 55        |
| 3.5     | Установка внешних экспортёров для продуктов астры                                                                                      | 63        |
| 3.5.1   | Установка клиентской части для ALD Pro / FreeIPA                                                                                       | 63        |
| 3.5.2   | Установка клиентской части для ПК СВ Брест                                                                                             | 65        |
| 3.5.3   | Установка клиентской части для RuPost                                                                                                  | 68        |
| 3.5.4   | Установка клиентской части для RuBackup                                                                                                | 72        |
| 3.5.5   | Установка клиентской части для Termidesk                                                                                               | 74        |
| 3.5.6   | Установка клиентской части для Billmanager                                                                                             | 76        |
| 3.6     | Установка внешних компонентов удаленного мониторинга                                                                                   | 78        |

| 3.6.1   | Установка snmp-exporter                                   | 78 |
|---------|-----------------------------------------------------------|----|
| 3.6.2   | Установка ipmi-exporter                                   | 79 |
| 3.6.3   | Установка ssl-exporter                                    | 81 |
| 3.6.4   | Установка SNMP Агента                                     | 83 |
| 3.6.5   | Установка Vector                                          | 84 |
| 3.6.5.1 | Обзор конфигурационного файла Vector                      | 86 |
| 3.6.5.2 | Особенности конфигурации Vector в am-agent                | 86 |
| 3.6.6   | Установка node-exporter                                   | 89 |
| 3.6.7   | Установка windows-exporter                                | 89 |
| 3.6.8   | Установка systemd-exporter                                | 89 |
| 3.6.9   | Установка postgres-exporter                               | 90 |
| 3.6.10  | Установка sql-exporter                                    | 91 |
| 3.6.11  | Установка script_exporter                                 | 92 |
| 4       | 4. Настройка Платформы АМ                                 | 93 |
| 4.1     | Вход в Платформу                                          | 93 |
| 4.2     | Настройка интеграции с LDAP                               | 96 |
| 4.3     | Добавление объектов мониторинга                           | 96 |
| 4.4     | Настройка триггеров для создания событий10                | 04 |
| 4.5     | Настройка оповещений10                                    | 06 |
| 4.6     | Настройка (добавление) дополнительных дашбордов Grafana10 | 09 |
| 4.7     | Использование АРІ1                                        | 10 |
| 5       | 5. Резервное копирование1                                 | 14 |
| 5.1     | Резервное копирование базы данных ClickHouse1             | 14 |
| 5.2     | Резервное копирование базы данных PostgreSQL1             | 15 |
| 6       | 6. Мониторинг продуктов1                                  | 16 |
| 6.1     | 6.1 Мониторинг OC Astra Linux (node-exporter)1            | 16 |
| 6.2     | 6.2 Мониторинг Windows Server1                            | 17 |
| 6.3     | 6.3 Мониторинг PostgreSQL13                               | 34 |
| 6.4     | 6.4 Мониторинг FreeIPA1                                   | 34 |

| 6.5    | 6.5 Мониторинг ALD Pro                                       | 135 |
|--------|--------------------------------------------------------------|-----|
| 6.5.1  | Используемые метрики                                         | 135 |
| 6.5.2  | Конфигурирование Vector для сбора логов по продукту          | 136 |
| 6.6    | 6.6 Мониторинг ПК СВ Брест                                   | 138 |
| 6.6.1  | Используемые метрики                                         | 138 |
| 6.6.2  | Конфигурирование Vector для сбора логов по продукту          | 138 |
| 6.7    | 6.7 Мониторинг RuPost                                        | 145 |
| 6.7.1  | Используемые метрики                                         | 145 |
| 6.7.2  | Конфигурирование Vector для сбора логов по продукту          | 145 |
| 6.8    | 6.8 Мониторинг RuBackup                                      | 146 |
| 6.8.1  | Используемые метрики                                         | 146 |
| 6.8.2  | Конфигурирование Vector для сбора логов по продукту          | 146 |
| 6.9    | 6.9 Мониторинг Termidesk                                     | 147 |
| 6.9.1  | Используемые метрики                                         | 147 |
| 6.9.2  | Конфигурирование Vector для сбора логов по продукту          | 147 |
| 6.10   | 6.10 Мониторинг Billmanager                                  | 149 |
| 6.10.1 | Используемые метрики                                         | 149 |
| 6.11   | 6.10 Триггеры для создания событий по логам                  | 149 |
| 6.11.1 | 6.10.1 Сводный список собираемых логов для АІС               | 150 |
| 6.12   | 6.11 Мониторинг Astra Kube                                   | 152 |
| 6.13   | 6.12 Мониторинг SNMP устройств (агент мониторинга)           | 154 |
| 6.13.1 | SNMP поллинг                                                 | 154 |
| 6.13.2 | Запуск snmp-exporter с помощью агента мониторинга            | 154 |
| 6.14   | 6.13 Мониторинг устройств с помощью IPMI (агент мониторинга) | 155 |
| 6.14.1 | IPMI мониторинг                                              | 155 |
| 6.14.2 | Запуск ipmi-exporter с помощью агента мониторинга            | 156 |
| 6.15   | 6.14 Базовые правила для создания событий                    | 158 |
| 6.15.1 | 6.14.1 Сводные правила оповещений для АІС                    | 160 |
| 6.16   | 6.15 Мониторинг SSL сертификатов (агент мониторинга)         | 185 |

| 6.16.1 | Ключи запуска ssl-exporter                                                     | .185 |
|--------|--------------------------------------------------------------------------------|------|
| 6.16.2 | Метрики                                                                        | 186  |
| 6.16.3 | Запуск ssl-exporter с помощью агента мониторинга                               | .188 |
| 6.16.4 | Настройка конфигурационного файла                                              | 189  |
| 6.17   | 6.16 Запуск и мониторинг локальных скриптов (агент мониторинга)                | 190  |
| 6.17.1 | Ключи запуска script-exporter                                                  | 190  |
| 6.17.2 | Метрики                                                                        | 191  |
| 6.17.3 | Запуск script-exporter с помощью агента мониторинга                            | .192 |
| 6.17.4 | Пример запуска кастомного скрипта                                              | 193  |
| 6.17.5 | Особенность запуска на Windows                                                 | 194  |
| 6.18   | 6.17 Мониторинг SNMP трапов                                                    | 194  |
| 6.18.1 | Введение                                                                       | 194  |
| 6.18.2 | Header - подготовка переменных                                                 | 195  |
| 6.18.3 | Lookup - таблицы приведения                                                    | 196  |
| 6.18.4 | Preparation - подготовка данных                                                | 196  |
| 6.18.5 | Body - определение трапов и извлечение необходимых данных для создания события | 197  |
| 6.18.6 | Footer - подготовка данных для передачи в хранимую процедуру                   | .201 |
| 6.18.7 | Алерты                                                                         | .201 |
| 6.18.8 | Доступные параметры в файле правил                                             | .202 |
| 6.18.9 | Примечания                                                                     | .203 |
| 6.19   | 6.18 Приложения. Метрики, используемые для мониторинга                         | .204 |
| 6.19.1 | 1. Метрики, предоставляемые windows-exporter                                   | .204 |
| 6.19.2 | 2. Метрики, используемые для мониторинга FreeIPA                               | .208 |
| 6.19.3 | 3. Метрики, используемые для мониторинга ALD Pro                               | .219 |
| 6.19.4 | 4. Метрики, используемые для мониторинга ПК СВ "Брест"                         | 242  |
| 6.19.5 | 5. Метрики, используемые для мониторинга RuPost                                | .278 |
| 6.19.6 | 6. Метрики, используемые для мониторинга RuBackup                              | 294  |
| 6.19.7 | 7. Метрики, используемые для мониторинга Termidesk                             | .299 |

| 6.19.8 | 8. Метрики, используемые для мониторинга Billmanager   | 331 |
|--------|--------------------------------------------------------|-----|
| 7      | 7. Пользовательский интерфейс                          | 334 |
| 7.1    | Пользовательское окно "Проблемы"                       | 334 |
| 7.1.1  | Общая информация                                       | 334 |
| 7.1.2  | Основная таблица с проблемами                          | 335 |
| 7.1.3  | Правая боковая панель                                  | 336 |
| 7.1.4  | Контекстный переход на страницу "События"              | 338 |
| 7.1.5  | Дополнительные элементы                                | 338 |
| 7.2    | Пользовательское окно "События"                        | 341 |
| 7.2.1  | Общая информация                                       | 341 |
| 7.2.2  | Основная таблица с событиями                           | 342 |
| 7.2.3  | Правая боковая панель                                  | 343 |
| 7.2.4  | История изменения событий                              | 345 |
| 7.2.5  | Дополнительные элементы                                | 346 |
| 7.3    | Пользовательское окно "Объекты"                        | 347 |
| 7.3.1  | Общая информация                                       | 347 |
| 7.3.2  | Основная таблица с объектами                           | 348 |
| 7.3.3  | Дополнительные элементы                                | 348 |
| 7.3.4  | Форма для создания/редактирования/клонирования объекта | 349 |
| 7.4    | Пользовательское окно "Интерфейсы объектов"            | 357 |
| 7.4.1  | Общая информация                                       | 357 |
| 7.4.2  | Основная таблица с интерфейсами                        | 358 |
| 7.4.3  | Дополнительные элементы                                | 358 |
| 7.5    | Пользовательское окно "Коллекторы"                     | 359 |
| 7.5.1  | Общая информация                                       | 359 |
| 7.5.2  | Основной список карточек коллекторов                   | 359 |
| 7.5.3  | Дополнительные элементы                                | 361 |
| 7.6    | Пользовательское окно "Теги"                           | 361 |
| 7.6.1  | Общая информация                                       | 361 |

| 7.6.2 | Основная таблица с тегами | .362 |
|-------|---------------------------|------|
| 7.6.3 | Дополнительные элементы   | .363 |

- 1. Обзор Платформы АМ (see page 10)
- 2. Подготовка к установке (see page 18)
- 3. Установка и обновление (see page 26)
- 4. Настройка Платформы АМ (see page 93)
- 5. Резервное копирование (see page 114)
- 6. Мониторинг продуктов (see page 116)
  - 6.1 Мониторинг OC Astra Linux (node-exporter) (see page 116)
  - 6.2 Мониторинг Windows Server (see page 117)
  - 6.3 Мониторинг PostgreSQL (see page 134)
  - 6.4 Мониторинг FreeIPA (see page 134)
  - 6.5 Мониторинг ALD Pro (see page 135)
  - 6.6 Мониторинг ПК СВ Брест (see page 138)
  - 6.7 Мониторинг RuPost (see page 145)
  - 6.8 Мониторинг RuBackup (see page 146)
  - 6.9 Мониторинг Termidesk (see page 147)
  - 6.10 Мониторинг Billmanager (see page 149)
  - 6.10 Триггеры для создания событий по логам (see page 149)
    - 6.10.1 Сводный список собираемых логов для AIC (see page 150)
  - 6.11 Мониторинг Astra Kube (see page 152)
  - 6.12 Мониторинг SNMP устройств (агент мониторинга) (see page 154)
  - 6.13 Мониторинг устройств с помощью IPMI (агент мониторинга) (see page 155)
  - 6.14 Базовые правила для создания событий (see page 158)
    - 6.14.1 Сводные правила оповещений для AIC (see page 160)
  - 6.15 Мониторинг SSL сертификатов (агент мониторинга) (see page 185)
  - 6.16 Запуск и мониторинг локальных скриптов (агент мониторинга) (see page 190)
  - 6.17 Мониторинг SNMP трапов (see page 194)
  - 6.18 Приложения. Метрики, используемые для мониторинга (see page 204)
    - 1. Метрики, предоставляемые windows-exporter (see page 204)
    - 2. Метрики, используемые для мониторинга FreeIPA (see page 208)
    - 3. Метрики, используемые для мониторинга ALD Pro (see page 219)
    - 4. Метрики, используемые для мониторинга ПК СВ "Брест" (see page 242)
    - 5. Метрики, используемые для мониторинга RuPost (see page 278)
    - 6. Метрики, используемые для мониторинга RuBackup (see page 294)
    - 7. Метрики, используемые для мониторинга Termidesk (see page 299)
    - 8. Метрики, используемые для мониторинга Billmanager (see page 331)
- 7. Пользовательский интерфейс (see page 334)

# 1 1. Обзор Платформы АМ

## 1.1 Глоссарий

|   | Термин/сокращение                                              | Описание                                                                                                    |
|---|----------------------------------------------------------------|----------------------------------------------------------------------------------------------------|
| 1 | Aгент/Agent                                                    | Компонента Платформы мониторинга, отвечающее за сбор и предоставление диагностической информации в рамках отдельного сервера/хоста                                                                |
| 2 | АМ, Платформа мониторинга,<br>Платформа AM/Astra<br>Monitoring | Программная платформа "Астра Мониторинг"                                                                                                    |
| 3 | Диагностическая<br>информация/Monitoring data                  | Данные, собираемые с узлов IT инфраструктуры, которые<br>затем используются в платформе мониторинга для контроля<br>состояния и обнаружения проблем; другими словами —<br>метрики, логи и сигналы |
| 4 | Интерфейс/Interface                                            | Описание, как и какие данные собирать с объекта<br>мониторинга, например правила парсинга SNMP или ip:port<br>адрес сервера, предоставляющего метрики                                             |
| 5 | Коллектор/Collector                                            | Особый режим запуска агента, позволяющий управлять<br>сбором диагностической информации на уровне подсети/<br>локальной сети                                                                      |
| 6 | Компонента/Component                                           | «Класс» приложений, взаимодействующих с AM Backend<br>(например, агент или коллектор)                                                                                                    |
| 7 | Лейбл/Label                                                    | Произвольная пара Ключ:Значение с дополнительной<br>информацией о сообщении, например hostname: 127.0.0.1                                                                                         |
| 8 | Логи/Logs                                                      | Текстовые данные, создаваемые запущенными<br>приложениями для информирования о своей работе,<br>например http server started at port 6344                                                         |

|    | Термин/сокращение                        | Описание                                                                                                    |
|----|------------------------------------------|----------------------------------------------------------------------------------------------------|
| 9  | Метрики/Metrics                          | Prometheus-метрики, данные вида Ключ:Значение,<br>создаваемые преимущественно экспортерами, например<br>http_total_requests 10                                                                                                    |
| 10 | Нода/Node                                | Узел/сервер/хост, на котором расположен объект<br>мониторинга                                                                                                    |
| 11 | Объект мониторинга/<br>Monitoring object | Источник диагностической информации. Объектом<br>мониторинга может быть как физический объект, например,<br>сервер или маршрутизатор, так и логический элемент<br>системы, например, web-сервис. Для сбора данных с объекта<br>используются интерфейсы.                                        |
| 12 | Подсеть/Subnet                           | Совокупность объектов мониторинга из одной локальной сети                                                                                                    |
| 13 | Сигналы/Signals                          | Данные в произвольном формате, для которых есть правила<br>парсинга в сообщения, например SNMP-trap; другими<br>словами, это любая диагностическая информация, которая<br>не классифицируется, как метрика или лог                                                                             |
| 14 | Событие/Event                            | Сущность Платформы мониторинга, которая создается на<br>основе собранной диагностической информации и нужна<br>для оповещения о возникновении определенных состояний<br>в наблюдаемой подсети/локальной сети, например о<br>достижении нодой критического состояния по потреблению<br>ресурсов |
| 15 | Состояние/State                          | То, что происходит с узлами подсети/локальной сети в<br>определенный момент времени; с точки зрения Платформы<br>мониторинга — комбинация диагностической информации,<br>конкретные значения метрик, наличие определенных логов и<br>сигналов                                                  |
| 16 | Уведомление/Notification                 | Оповещение в виде текстового сообщения или письма на email, которое сигнализирует о возникновении события                                                                                                    |

## 1.2 Введение

Astra Monitoring — платформа сбора и анализа информации о состоянии узлов IT инстраструктуры с целью их диагностики, своевременного обнаружения неполадок и повышения стабильности работы.

Платформа масштабируема и может охватывать как несколько hardware устройств, например, с SNMP интерфейсом, так и географически распределенные сети с тысячами высоконагруженных нод.

Техническая реализация строится на взаимодействии двух частей — клиентской, выполняющий непосредственный сбор диагностической информации, и **центральной**, отвечающей за обработку полученных данных. На клиентской части с объектов мониторинга собираются метрики, логи и сигналы, которые сохраняются в центре обработки и превращаются в события, несущие полезную информацию о возникающих состояниях объектов наблюдения.

Возможности Astra Monitoring:

- Сбор метрик, логов и сигналов с узлов IT инфраструктуры;
- Хранение диагностической информации в центре обработки;
- Отображение собранной информации в панели администратора;
- Создание событий при изменении состояний объектов наблюдения;
- Оповещение пользователей по различным каналам связи.

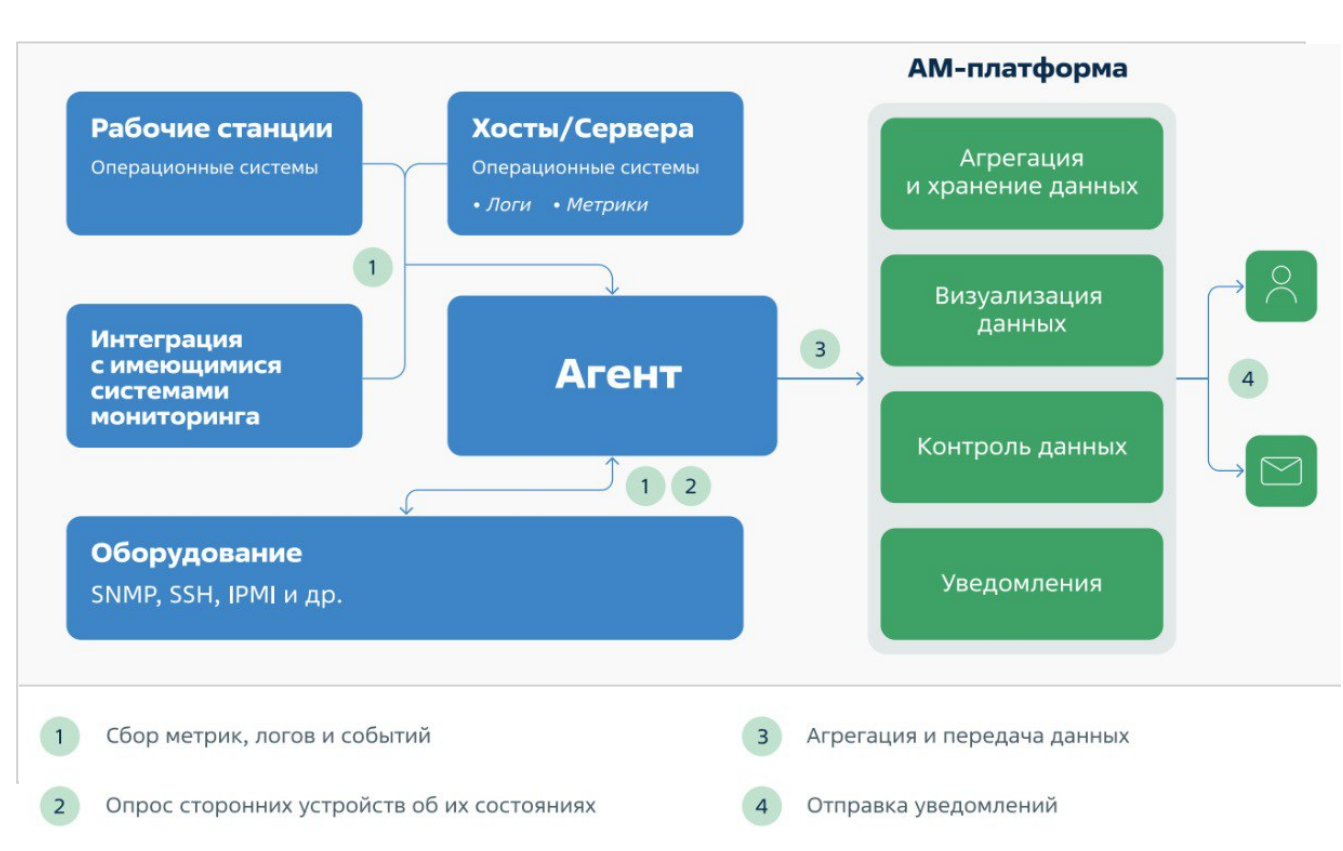

## 1.3 Архитектура Astra Monitoring

## 1.4 Клиентская часть Платформы Мониторинга

### 1.4.1 Объект мониторинга

Объект мониторинга — источник диагностической информации. Информация о наблюдаемой подсети/локальной сети предоставляется только объектами мониторинга, которые зарегистрированы в АМ. Объект является отображением ноды/узла/сервера/устройства с уникальным FQDN/IP-адресом в рамках подсети/локальной сети. Для сбора данных с объекта используются его интерфейсы: сущности, описывающие правила получения и парсинга данных с источника, располагаемого на объекте. Интерфейсов можно определять сколько угодно —главное задать правила парсинга входящего потока байт.

Примеры интерфейсов:

- agent хост/сервер, на котором устанавливается агент приложение, выполняющее самостоятельную регистрацию в АМ, поддерживающее удаленную настройку, сбор метрик/ логов/сигналов с последующей отправкой на коллектор;
- exporter HTTP сервер, предоставляющий метрики в prometheus формате;
- snmp-trap устройство, отправляющее SNMP traps, в интерфейсе описаны правила парсинга приходящего трапа;
- **snmp-poll** устройство, предоставляющее порт для сбора информации по протоколу SNMP, в интерфейсе описаны правила парсинга;
- ipmi IPMI устройство;
- http произвольные HTTP запросы (обычно с JSON в теле), для которых определены правила парсинга в сообщение.

Каждому объекту может быть назначен только один Коллектор, через который собранная информация передается в АМ.

### 1.4.2 Интерфейс: Агент

**Агент** — основное приложение для сбора и предоставления диагностической информации в рамках отдельного сервера/хоста. Технически, агент является оркестратором процессов — он запускает экспортеры и vmagent для сбора метрик, vector для сбора логов, Signals Adapter для сбора сигналов. Агент автоматически регистрируется в АМ, предоставляя информацию о наблюдаемом хосте. Агент состоит из внутренних модулей, каждый из которых используется для своей задачи:

Exporter Manager. Отвечает за запуск экспортеров в отдельных процессах ОС, их контроль и конфигурирацию. Экспортер — специальное программное обеспечение для сбора диагностической информации и представления её в виде prometheus метрик. Обычно запускается несколько экспортеров, так как каждый отвечает за сбор информации только о конкретном продукте или части системы. Например, systemd-exporter предоставляет метрики только о работе systemd, node-exporter — общую информацию об ОС, и так далее.

- Metrics Manager. Настраивает и запускает vmagent<sup>1</sup> для сбора метрик с экспортеров. vmgent потребляет мало ресурсов, при этом способен собирать метрики с огромного количества источников, модифицировать лейблы и локально кэшировать собранные данные при недоступности AM Backend. Помимо экспортеров, запущенных Exporter Manager, vmagent на агенте может собирать метрики с любого другого экспортера при соответствующей настройке.
- Logs Manager. Настраивает и запускает vector<sup>2</sup> для сбора логов. Он поддерживает большое количество источников и способен трансформировать логи перед отправкой, а также сохранять в локальном буффере при ошибках отправки. Кастомизация и сбор логов с произвольных источников выполняется путем предоставления сторонних файлов конфигурации для vector.
- Signals Manager. Настраивает и запускает Signals Adapter для получения сигналов. Адаптер использует два сервера UDP для приема SNMP-traps и HTTP, представляющий API для загрузки сигналов со сторонних клиентов. Сигналы парсятся на основе настраиваемых правил (актуально для SNMP) и отправляются в коллектор.
- Watcher & Configurator. Контролирует взаимодействие с Config API, расположенном на AM Backend. Выполняет регистрацию агента при запуске, позволяет удаленно настраивать агент, предоставляет информацию о работоспособности всех его модулей.

## 1.4.3 Другие интерфейсы

У каждого объекта может быть несколько интерфейсов. Объект считается активным в тот момент, когда на нем регистрируется хотя бы один интерфейс. Агент регистрируется автоматически при запуске, в то время как все другие интерфейсы должны быть добавлены вручную через UI Платформы мониторинга.

### 1.4.4 Коллектор для диагностической информации

Коллектор — приложение, управляющее сбором диагностической информации на уровне подсети/ локальной сети. Технически, коллектор является агентом, запущенном в специальном режиме. Коллектор принимает данные с агентов и других интерфейсов. Собранная диагностическая информация отправляется в AM Backend для дальнейшей обработки. Для простоты настройки и управления рекомендуется устанавливать только один коллектор в рамках отдельной подсети/ локальной сети.

Как и агент, коллектор состоит из внутренних модулей:

- Exporter Manager. Настраивает и запускает snmp-exporter<sup>3</sup> для общения с hardware устройствами по SNMP и ipmi-exporter<sup>4</sup> для сбора метрик с удаленных устройств IPMI.
- Metrics Manager. Настраивает и запускает vmagent<sup>5</sup> для агрегации метрик с агентов. Способен кэшировать метрики при недоступности AM Backend, используется для добавления лейблов. Обеспечивает возможность наблюдения сторонних объектов мониторинга типа exporter и сбора метрик с локальных SNMP и IPMI exporters.

<sup>1</sup> https://docs.victoriametrics.com/vmagent/

<sup>2</sup> https://vector.dev/

<sup>3</sup> https://github.com/prometheus/snmp\_exporter

<sup>4</sup> https://github.com/prometheus-community/ipmi\_exporter

<sup>5</sup> https://docs.victoriametrics.com/vmagent/

- Logs Manager. Настраивает и запускает vector<sup>6</sup> для агрегации логов с агентов. Способен трансформировать проходящие данные и обогащать логи дополнительной информацией, Также ведет сбор логов с подсистем коллектора.
- Signals Manager. Настраивает и запускает Signals Adapter для получения сигналов. Работает так же, как и на агенте, но дополнительно получает запросы от других адаптеров для агрегации и последующей отправки на AM Backend. Используется для добавления в сигналы недостающих лейблов и приема сигналов на стороне коллектора.
- Proxy Manager. Настраивает и запускает vmauth<sup>7</sup> для агрегации всех входящих на коллектор запросов от агентов. Каждый агент отправляет запросы к Config API, которые проксируются vmauth на AM Backend. Также агенты присылают диагностическую информацию, которая сначала собирается в vmagent, vector и Signals Adapter на коллекторе, а затем отпрвляется на AM Backend.
- Watcher & Configurator. Контролирует взаимодействие с Config API, расположенном на AM Backend. Выполняет регистрацию при запуске, позволяет удаленно настраивать коллектор, предоставляет информацию о работоспособности всех его модулей.

## 1.5 Центральная часть Платформы Мониторинга

### 1.5.1 Получение данных

Для взаимодействия с коллектором AM Backend предоставляет HTTP(S) API. Технически, это API Gateway, который распределяет запросы по нужным микросервисам в зависимости от пути HTTP запроса. AM Backend и коллектор могут располагаться как в одной локальной сети, так и в разных. Коллекторов, работающих с одним AM Backend, может быть несколько — их количество ограничено только доступными ресурсами. В качестве API используется vmauth<sup>8</sup> — решение для балансировки нагрузки из экосистемы Victoria Metrics, которое обладает простой установкой и конфигурацией.

### 1.5.2 Хранение данных

#### 1.5.2.1 Victoria Metrics: хранение метрик

Victoria Metrics<sup>9</sup> — NoSQL база данных, специализированная для эффективного хранения метрик и временных рядов. Она используется для полной замены Prometheus из-за явных недостатков последнего при росте объема хранимых данных. VM предоставляет язык запросов MetricsQL<sup>10</sup>, который является расширением языка PromQL<sup>11</sup> и используется для получения и агрегирования метрик. Также эта БД способна горизонтально масштабироваться, что позволяет использовать её для хранения и обработки огромного объема данных.

Метрики в Victoria Metrics попадают напрямую из vmauth.

<sup>6</sup> https://vector.dev/

<sup>7</sup> https://docs.victoriametrics.com/vmauth/

<sup>8</sup> https://docs.victoriametrics.com/vmauth/

<sup>9</sup> https://docs.victoriametrics.com/single-server-victoriametrics/

<sup>10</sup> https://docs.victoriametrics.com/metricsql/

<sup>11</sup> https://prometheus.io/docs/prometheus/latest/querying/basics/

#### 1.5.2.2 ClickHouse: хранение логов и сигналов

ClickHouse<sup>12</sup> — NoSQL база данных колоночного типа, специализированная для эффективного хранения огромных объемов данных различной природы. Основная сфера примерения — OLAP (Online analytical processing) запросы, целью которых является анализ данных, создание отчетов, графиков и дашбордов. База данных имеет свой SQL-подобный язык запросов с широким функционалом, способна горизонально масштабироваться.

Логи и сигналы сначала попадают в микросервис **ClickHouse Adapter**. Этот сервис предоставляет API для записи данных в ClickHouse — преобразует пришедший JSON в поля SQL запроса и формирует батч.

### 1.5.2.3 PostgreSQL: хранение внутренних сущностей

PostgreSQL<sup>13</sup> — реляционная база данных, обладает широким функционалом, а главное — поддержкой JSON, что сильно облегчает задачу хранения внутренних сущностей.

Внутренние сущности — данные, которые не относятся непосредственно к диагностической информации. В основном, это конфигурация различных компонент — объектов мониторинга, коллекторов, Event Processor. Также там хранятся события и лейблы.

### 1.5.3 Настройка агентов и коллекторов

Для удаленной настройки агентов и коллекторов используется сервис Config API. Он хранит данные в PostgreSQL и выполняет следующие функции:

- Установка. Для запуска агента ему необходимо предоставить бинарные файлы экспортеров, vmagent, vector, signals adapter. Чтобы не включать эти файлы в пакет поставки и тем самым не увеличивать его объем, агенту дана функция самому скачивать необходимые бинарные файлы с Config API.
- Регистрация. Агент отправляет регистрационный запрос в Config API при запуске, передавая информацию о хосте, на котором запущен. Это позволяет автоматически добавлять объекты мониторинга нужно просто запустить агент на нужной ноде и дальше с ним можно взаимодействовать удаленно.
- Конфигурация. Config API предоставляет конфигурацию агентам, позволяя удаленно влиять на процесс сбора диагностической информации. Например, в UI можно указать, какие экспортеры запускать, с каких SNMP-устройств получать трапы и так далее. При обновлении конфигурации создается новая запись в БД; старая версия не удаляется, а помечается исторической это позволяет отслеживать, как и когда менялась конфигурация.
- Получение информации. Config API принимает периодические запросы от агентов о статусе их работы. Агент сообщает информацию о состоянии каждого запущенного экспортера, предоставляет данные об ошибках.

12 https://clickhouse.com/ 13 https://www.postgresql.org/

### 1.5.4 Состояния наблюдаемых объектов

Astra Monitoring предоставляет два варианта получения информации о наблюдаемом объекте – состояние и события. Состояние представляет из себя диагностическую информацию в «сыром» виде, в то время как события – сгенерированные на основе этой информации сущности, необходимые для оповещения о наступлении определенных состояний.

## 1.5.5 События о наблюдаемых объектах

События создаются на основе приходящей в АМ диагностической информации. Смысл событий выделить из большого потока данных состояния, имеющие ценность в контексте наблюдения за жизнеспособностью объектов. Они могут быть как с положительным окрасом — сообщать о запуске сервиса, успешно проведенной миграции или завершенном автотестировании нового релиза, так и с отрицательным — сигнализировать о высоком потреблении ресурсов, аномально большом количестве запросов или о падении значений бизнесовых метрик.

## 1.5.6 Пользовательский интерфейс

Компоненты:

- Модуль визуализации метрик и логов построен на базе программного продукта Grafana, представляет из себя набор представлений данных и интерфейс анализа логов.
- Интерфейс управления Admin UI. Предназначен для добавления объектов мониторинга, а также для просмотра информации о событиях по объектам мониторинга.
- Keycloak. Обеспечивает аутентификацию пользователей, поддерживает интеграцию с внешними системами аутентификации и каталогами пользователей (LDAP).

Пользовательский интерфейс позволяет визуализировать собранные данные, отображать метрики в виде индикаторов и графиков, выделять и представлять пользователю информацию об обнаруженных на объектах мониторинга проблемах, добавлять объекты мониторинга в Платформу АМ или удалять их и т.д.

## 2 2. Подготовка к установке

Платформа Astra Monitoring может быть развернута в нескольких вариантах:

| Размер установки | Способ распространения                                                       | Ограничения                                                                                                    |
|------------------|------------------------------------------------------------------------------|----------------------------------------------------------------------------------------------------|
| Small            | 1 сервер, Docker compose/<br>Однонодовый кластер Kubernetes                  | Нет отказоустойчивости на уровне<br>приложения<br>Низкая производительность из-за<br>совмещения компонент                      |
| Medium           | 2 сервера, Docker compose /<br>Однонодовый кластер Kubernetes +<br>Сервер БД | Нет отказоустойчивости на уровне<br>приложения<br>Производительность средняя из-за<br>вынесения роли БД на отдельный<br>сервер |
| Large            | 3+ нодовый кластер Kubernetes                                                | Отказоусточивость на уровне<br>кластера<br>Производительность выше<br>среднего                                                 |

#### Примечание к релизу

Конфигурация Medium не покрывается этой инструкцией и будет дополнена в новых релизах.

## 2.1 Системные требования

Платформа Astra Monitoring может быть установлена в кластер Kubernetes или используя Docker Compose сборку.

#### Потребность в ресурсах:

- Requests (Memory): 3460Mi (≈ 3.67 GiB),
- · Requests (CPU): 2400m,
- Limits (Memory): 14220Mi (≈ 14.22GiB),
- Limits (CPU): 11000m,

#### Minimum 200GB SSD

| Сервис               | Подсерв<br>ис | Requests<br>(Memory) | Requests<br>(CPU) | Limits<br>(Memory) | Limits<br>(CPU) |
|----------------------|---------------|----------------------|-------------------|--------------------|-----------------|
| clickhouse           | -             | 1500Mi               | 200m              | 5Gi (5120Mi)       | 500m            |
| clickhouse           | updatejob     | 100Mi                | 100m              | 200Mi              | 200m            |
| clickhouse           | backupjob     | 300Mi                | 300m              | 2000Mi             | 1000m           |
| clickhousekeepe<br>r | -             | 200Mi                | 100m              | 400Mi              | 200m            |
| clickhouseproxy      | -             | 100Mi                | 50m               | 200Mi              | 100m            |
| postgresql           | -             | 200Mi                | 200m              | 400Mi              | 4000m           |
| postgresql           | updatejob     | 100Mi                | 100m              | 200Mi              | 200m            |
| postgresql           | backupjob     | 100Mi                | 100m              | 200Mi              | 200m            |
| admin_ui             | front         | 10Mi                 | 100m              | 100Mi              | 200m            |
| admin_ui             | back          | 10Mi                 | 100m              | 200Mi              | 200m            |
| alert_manager        | -             | 100Mi                | 50m               | 300Mi              | 300m            |
| config_api           | -             | 10Mi                 | 100m              | 100Mi              | 200m            |
| mongodb              | -             | 100Mi                | 100m              | 500Mi              | 2000m           |
| event_adapter        | -             | 10Mi                 | 100m              | 100Mi              | 200m            |
| prometheus           | -             | 120Mi                | 100m              | 1500Mi             | 300m            |
| victoria             | -             | 500Mi                | 300m              | 2000Mi             | 500m            |
| victoria             | vmalert       | 100Mi                | 100m              | 200Mi              | 200m            |

| Сервис   | Подсерв<br>ис | Requests<br>(Memory) | Requests<br>(CPU) | Limits<br>(Memory) | Limits<br>(CPU) |
|----------|---------------|----------------------|-------------------|--------------------|-----------------|
| victoria | vmauth        | 100Mi                | 100m              | 200Mi              | 200m            |
| vector   | -             | 100Mi                | 100m              | 300Mi              | 300m            |

#### Минимальные требования для запуска с использованием Docker Compose:

- 4 vCPU с поддержкой SSE3 (режим host-passthrough или аналогичный),
- 8GB RAM,
- 200GB SSD.

## 2.2 Программные требования

- <u>При развертывании в кластере Kubernetes</u> должны быть выполнены следующие условия:
- 1. Kubernetes cluster версия не ниже v1.23.5 (протестирована работа на версиях v1.23.5 локальная установка и v1.23.6 Yandex Managed Kubernetes),
- 2. Установленный Ingress Nginx для публикации ресурсов,
- Настроенный Persistent Storage (для Clickhouse инстансов SSD Storage, для остального можно HDD). В случае Yandex Managed Kubernetes можно использовать yc-network-hdd\yc-networkssd\yc-network-nvme для дисков БД (Clickhouse, PostgreSQL) и csi-s3 для бэкапов Clickhouse (т.е. требуется ReadWriteMany для CronJob для бэкапа),
- 4. Установленный Helm v3,
- 5. Установленный Reloader<sup>14</sup> для перезапуска приложения при изменении конфигурации компонентов,
- 6. Выделенный Namespace для запуска приложения.
- <u>При развертывании как Docker Compose</u> должны быть выполнены следующие условия:
- 1. Версия докера, начиная с 24.0.6,
- 2. Убедиться, что необходимые порты не заняты другими приложениями на сервере:

| Компонент | Порт     |  |
|-----------|----------|--|
| vector    | 9102/TCP |  |

<sup>14</sup> https://github.com/stakater/Reloader

| Компонент        | Порт     |
|------------------|----------|
| alertmanager     | 9093/TCP |
| grafana          | 3000/TCP |
| prometheus       | 9090/TCP |
| victoria metrics | 8428/TCP |
| vmalert          | 8880/TCP |
| gatekeeper       | 80/TCP   |
| admin-ui         | -        |
| admin-back       | 8000/TCP |
| keycloak         | 8081/TCP |

## 2.3 Сетевые настройки

Должны быть настроены:

A

 Сетевая связность до хранилища Docker образов и Helm charts ( https://registry.astralinux.ru/ , https://dl.astralinux.ru/ ).

#### Примечание к релизу

Установка в закрытом контуре будет прорабатываться в следующих релизах

- Сетевая связность сервера мониторинга и объектов мониторинга.
- Открытые на сетевых экранах и доступные для сервера Платформы мониторинга следующие сетевые потоки:

Для Агента необходимо предусмотреть доступность следующих ресурсов

| Источник<br>(source)                                 | Назначение<br>(destination)                      | Порт* | Проток<br>ол | Экспортер            | Комментарий                                                                                                    |
|------------------------------------------------------|--------------------------------------------------|-------|--------------|----------------------|----------------------------------------------------------------------------------------------------|
| Платформа<br>мониторинга<br>(сервер сбора<br>данных) | registry.astralin<br>ux.ru <sup>15</sup>         | 443   | HTTPS        |                      | Доступ до<br>опубликованных<br>Docker образов                                                                                   |
|                                                      | dl.astralinux.ru <sup>16</sup>                   | 443   | HTTPS        |                      | Доступ до<br>опубликованных<br>Helm чартов и<br>экспортеров                                                                     |
|                                                      | im.astralinux.ru <sup>17</sup>                   | 443   | HTTPS        |                      | Доступ к<br>корпоративному<br>Mattermost<br>(опционально)                                                                       |
|                                                      | Все объекты<br>мониторинга                       | 9100  | ТСР          | node-exporter        | Сбор системных<br>метрик                                                                                                    |
|                                                      | Контроллеры<br>FreeIPA/ALD-<br>Pro               | 9888  | ТСР          | freeipa-<br>exporter | Сбор метрик<br>FreeIPA/ALD-Pro                                                                                                  |
|                                                      | Все объекты<br>мониторинга                       | 9558  | ТСР          | systemd-<br>exporter | Сбор метрик<br>сервисов systemd                                                                                                 |
|                                                      | Ноды Бреста/<br>OpenNebula                       | 9177  | ТСР          | libvirt-<br>exporter | Сбор метрик<br>системы<br>виртуализации                                                                                         |
|                                                      | Хост для<br>мониторинга<br>Бреста/<br>OpenNebula | 9621  | ТСР          | one-exporter         | Сбор метрик через<br>API Бреста/<br>OpenNebula.<br>Может быть одна<br>из нод Бреста/<br>OpenNebula либо<br>выделенный<br>сервер |
|                                                      | Mail хосты<br>RuPost                             | 9777  | ТСР          | rupost-<br>exporter  | Сбор метрик<br>RuPost                                                                                                    |

15 http://registry.astralinux.ru 16 http://dl.astralinux.ru 17 http://im.astralinux.ru

| Источник<br>(source)       | Назначение<br>(destination)                          | Порт*                                             | Проток<br>ол | Экспортер              | Комментарий                                                   |
|----------------------------|------------------------------------------------------|---------------------------------------------------|--------------|------------------------|---------------------------------------------------------------|
|                            | Mail хосты<br>RuPost                                 | 8000                                              | ТСР          | haproxy-<br>exporter   | Сбор метрик<br>Наргоху,<br>компонента RuPost                  |
|                            | Mail хосты<br>RuPost                                 | 9900                                              | ТСР          | dovecot-<br>exporter   | Сбор метрик<br>Dovecot,<br>компонента RuPost                  |
|                            | Хосты с БД<br>Postgres                               | 9187                                              | ТСР          | postgres-<br>exporter  | Сбор метрик с<br>Postgres DB<br>(стандартные<br>метрики)      |
|                            | Хосты с БД<br>Postgres                               | 9399                                              | ТСР          | sql-exporter           | Сбор метрик с<br>Postgres DB<br>(кастомные<br>запросы)        |
|                            | Хосты с<br>RuBackup<br>Server                        | 9444                                              | ТСР          | rubackup-<br>exporter  | Сбор метрик с<br>RuBackup Server                              |
|                            | Хосты с<br>Windows<br>Server                         | 9182                                              | ТСР          | windows-<br>exporter   | Сбор метрик с<br>Windows Server                               |
|                            | Хосты с<br>Termidesk<br>(VDI)                        | 9555                                              | ТСР          | termidesk-<br>exporter | Сбор метрик с API<br>Termidesk                                |
| Все объекты<br>мониторинга | Платформа<br>мониторинга<br>(сервер сбора<br>данных) | 30607 (для<br>Kubernetes)<br>9102 (для<br>Docker) | ТСР          |                        | Точка доступа для<br>сбора логов с<br>объектов<br>мониторинга |

\*В зависимости от особенностей среды мониторинга или требований экспортеров, порты могут отличаться от указанных.

- Для мониторинга ПК СВ Брест необходимо обеспечить доступность API Брест (как общего кластерного URL, так и URL менеджмент-серверов) для установленного one-exporter.
- Для мониторинга RuBackup необходимо заранее установить компонент RuBackup REST API на сервер с rubackup-server компонентом.

## 2.4 Требования к учётной записи

<u>Для запуска Платформы в Kubernetes</u> необходим пользователь с полным доступом до нужного namespace. Для использвания утилит kubectl и helm необходимо иметь рабочую конфигурацию .kube/ config для подключения к требуемому кластеру Kubernetes.

Для запуска Платформы в Docker Compose необходим пользователь, состоящий в группе docker .

На объектах мониторинга Агент для запуска необходимы root права

На объектах мониторинга нужны следующие права, в зависимости от типа экспортера:

- 1. freeipa-exporter:
  - для установки и запуска сервиса необходимы root права,

- для получения данных необходима учетная запись с пользовательскими правами на контроллере домена,

- для получения данных по репликации данная учетная запись должна иметь роль с привилегией на чтение (Read Replication Agreements).

2. one-exporter:

- для установки и запуска сервиса необходимы root права,

- для получения данных необходима локальная учетная запись в системе Брест (Драйвер авторизации: core, нельзя для этого использовать доменную учётную запись - ограничение Брест),

- для проверки доступности веб-консоли Бреста необходимо создать обычного пользователя на контроллере домена.

3. systemd-exporter:

- для установки и запуска сервиса необходимы root права.

4. libvirt-exporter:

- для установки и запуска сервиса необходимы root права.

5. node-exporter:

- для установки и запуска сервиса необходимы root права.

- 6. rupost-exporter:
  - для установки и запуска сервиса необходимы root права.
- 7. rubackup-exporter:

- для установки и запуска сервиса необходимы root права.

- 8. postgres-exporter:
  - для установки и запуска сервиса необходимы root права,
  - для получения данных необходима учетная запись с правами чтения статистики из БД.
- 9. sql-exporter:
  - для установки и запуска сервиса необходимы root права,
  - для получения данных необходима учетная запись с правами чтения статистики из БД.

- 10. termidesk-exporter:
  - для установки и запуска сервиса необходимы root права,
  - для получения данных нужен пользователь с правами в Termidesk.
- 11. billm-exporter:
  - для установки и запуска необходимы root права
  - для получения данных необходимо создать пользователя в приложении с правами (Интеграция/Обработчики услуг и полностью Состояние системы)

#### Примечание к релизу

В будущих релизах Платформы Astra Monitoring требуемые уровни доступов будут пересмотрены

## 3. Установка и обновление Astra Monitoring

Установка АМ осуществляется в кластер Kubernetes или с использованием Docker Compose. Детали установки серверной части предоставляются потенциальному заказчику.

## 3.1 Установка базы данных ClickHouse

Установка AM в кластер Kubernetes или с использованием Docker Compose включает в себя разворачивание отдельного экземпляра базы данных ClickHouse. Возможность установки и использования внешней базы данных Clickhouse будет доработана в следующей версии Платформы AM.

## 3.2 Установка и обновление клиентской части Astra Monitoring

#### **і** Примечание к релизу

Здесь и далее установка пакетов описана для Astra Linux 1.7. В будущих релизах документация будет расширена.

Общая схема сбора метрик и логов через агенты/коллекторы Astra Monitoring:

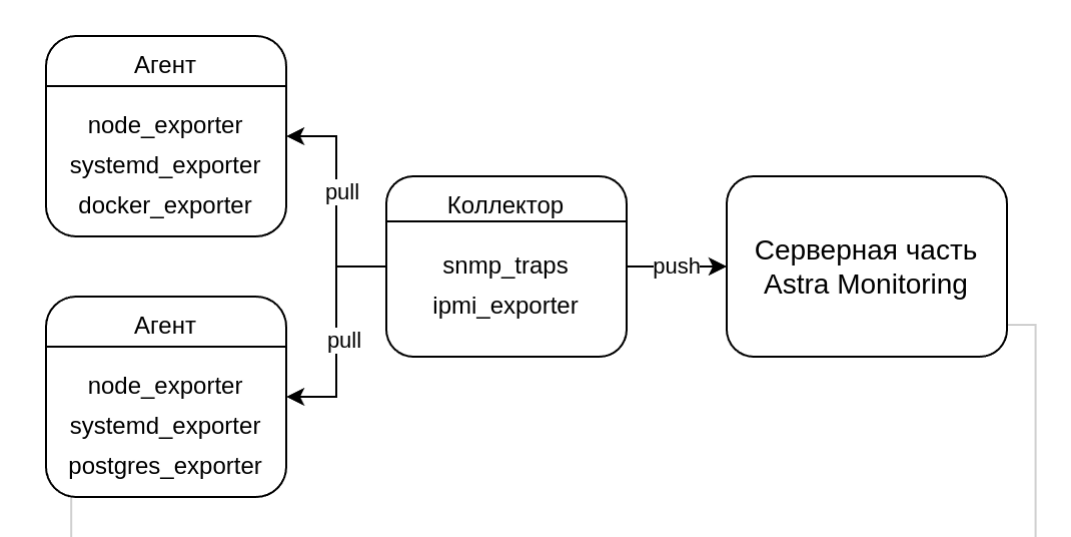

Запуск некоторых элементов зависит друг от друга! Для корректного запуска areнтa и регистрации его в системе требуется коллектор, для коллектора требуется configapi и postgresql.

Таким образом правильная последовательность установки и запуска выглядит так: Серверная часть → Коллектор → Агенты.

### 3.2.1 Агент / Коллектор

**Агент/Коллектор** - компонент Платформы мониторинга, написанное на языке программирования Go. Физически представляет собой один и тот же файл, работающий в режиме агент или коллектор в зависимости от конфигурации, по этому в контекста установки далее они будут употребляться как равносильные значения.

Агент — конечный компонент Платформы на узлах мониторинга, основные задачи:

- Сбор метрик и отправка их в Платформу Astra Monitoring. Метрики представляют собой различные параметры ОС и процессов. Так как на разных объектах мониторинга могут быть запущены разные сервисы, то и собираемые метрики могут отличаться. Для достижения подобной гибкости используются экспортеры, которые создаются для предоставления метрик с конкретного сервиса или бизнес-приложения. Для самого сбора метрик и отправки их в Платформу мониторинга используется vmagent<sup>28</sup>. Он также решает проблему кэширования метрик при невозможности их отправки.
- Сбор логов и отправка их в Платформу Astra Monitoring. На разных машинах источники логов могут различаться. Для сбора логов используется vector<sup>29</sup>.
- Управление экспортёрами с которых будет осуществляться сбор метрик и отправка их в Платформу Astra Monitoring. Возможны два сценария работы с экспортёрами: 1) Экспортёры устанавливаются, конфигурируются запускаются сторонними средствами, тогда сбор с них метрик будет осуществляться как со "стороннего экспортёра" с указанием точки сбора метрик.
   Экспортёры устанавливаются и конфигурируются через Агент, в данной ситуации будет доступно конфигурирование экспортёров через конфигурационный файл агента или из ui пользователя, будут доступны шаблоны настроек и возможность их добавления/удаления.
   Второй способ является предпочтительным.

Коллектор — промежуточный компонент Платформы между агентом и платформой, основный задачи:

- Кеширование метрик. В случае кратковременной потери соединения между компонентами клиентской и серверной части (30 минут по умолчанию), метрики будут кешироваться на коллекторе и не будут потеряны после восстановления соединения.
- Кеширование логов. В случае кратковременной потери соединения между компонентами клиентской и серверной части, а также в случае временного переполнения количества запросов на отправку логов, данные будут кешироваться на коллекторе и не будут потеряны после восстановления.
- Регистрация агентов в платформе. Для реализации возможностей управления агентом, ему необходима регистрация в сервисе управления конфигурациями. В данном случае, за регистрацию агентов отвечает компонент "коллектор".
- Сбор не систематизированных метрик и отправка их в Платформу Astra Monitoring. Коллектор может собирать метрики с компонентов не управляющимися агентами.

<sup>28</sup> https://docs.victoriametrics.com/vmagent/ 29 https://vector.dev/

### 3.2.2 Установка

Коллектор рекомендуется устанавливать ближе к агентам.

```
# Создаём папку для коллектора
sudo mkdir -p /opt/am-collector && sudo chown -R $USER:$USER /opt/am-collector && cd
/opt/am-collector
# Скачиваем архив с коллектором
> curl -sLo agent.tgz https://dl.astralinux.ru/am/generic/agent/latest/linux/amd64/
agent.tgz
# Распаковываем архив с коллектором
> tar zxvf agent.tgz
# Создаём systemd service для автостарта коллектора
> cat << EOF | sudo tee -a /etc/systemd/system/collector.service</pre>
[Unit]
Description=am-collector
Wants=basic.target
After=basic.target network.target
[Service]
WorkingDirectory=/opt/am-collector
ExecStartPre=-/bin/chmod +x /opt/am-collector/agent
ExecStart=/opt/am-collector/agent -c config.yml
ExecReload=/bin/kill -HUP $MAINPID
KillMode=process
Restart=always
RestartSec=10
[Install]
WantedBy=multi-user.target
FOF
# Добавляем службу коллектора в автостарт
> sudo systemctl enable --now collector.service
```

Агент устанавливается на все хосты.

```
# Создаём папку для агента
sudo mkdir -p /opt/am-agent && sudo chown -R $USER:$USER /opt/am-agent && cd /opt/am-
agent
# Скачиваем архив с агентом
> curl -sLo agent.tgz https://dl.astralinux.ru/am/generic/agent/latest/linux/amd64/
agent.tgz
# Распаковываем архив с агентом
> tar zxvf agent.tgz
```

```
# Создаём systemd service для автостарта агента
> cat << EOF | sudo tee -a /etc/system/system/agent.service</pre>
[Unit]
Description=am-agent
Wants=basic.target
After=basic.target network.target
[Service]
WorkingDirectory=/opt/am-agent
ExecStartPre=-/bin/chmod +x /opt/am-agent/agent
ExecStart=/opt/am-agent/agent -c config.yml
ExecReload=/bin/kill -HUP $MAINPID
KillMode=process
Restart=always
RestartSec=10
[Install]
WantedBy=multi-user.target
EOF
# Добавляем службу агента в автостарт
> sudo systemctl enable --now agent.service
```

### 3.2.3 Быстрый старт

Конфигурационный файл должен находиться рядом с запускаемым файлом.

```
По умолчанию это: /opt/am-collector/config.yml
```

# 3.2.3.1 Пример стандартного базового конфигурационного файла <u>Коллектора</u> (Внимание! Необходимо заменить значение "remote\_address" на своё):

```
> cat << EOF | tee -a /opt/am-collector/config.yml
general:
    component: collector # тип агента agent/collector
    mode: manual # тип запуска
    remote_address: https://vmauth.astra-monitoring/ # aдpec vmauth cepBepHoй части
    astra monitoring
    insecure: True # проверка https
    load_binaries: True # paзpeшить автоматическую установку необходимых компонентов и
    экспортёров
watcher:
    force_local: False # локальная конфигурация важнее чем из ui
logs:
    enabled: false # будет доступно в новых релизах
logger:
```

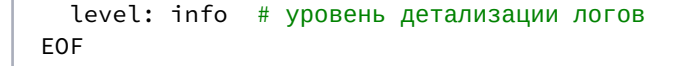

Корректный запуск с этим конфигурационным файлом требует load\_binaries: True Для закрытого контура требуется в ручную поместить бинарные файлы /opt/am-collector/ data/metrics/vmagent и /opt/am-collector/data/proxy/vmauth

Перезапускаем службу коллектора и проверяем корректность запуска.

```
> sudo systemctl restart collector.service
```

> sudo systemctl status collector.service

После выполнения команды проверки статуса должны отсутствовать ошибки и Active: active (running)

Конфигурационный файл должен находиться рядом с запускаемым файлом.

По умолчанию это: /opt/am-agent/config.yml

### 3.2.3.2 Пример стандартного конфигурационного файла Агента:

```
> cat << EOF | tee -a /opt/am-agent/config.yml</pre>
general:
 component: agent # тип агента agent/collector
 mode: manual # тип запуска
 remote_address: http://collector:9700 # адрес коллектора для подключения. По
умолчанию порт 9700
 insecure: True # проверка https
  load_binaries: True # разрешить автоматическую установку необходимых компонентов и
экспортёров
watcher:
 config_update_interval: 1m # как часто проверять изменения в локальном конфиге
 instance_send_interval: 1m # как часто проверять изменения в удалённом конфиге
  force_local: True # локальная конфигурация важнее чем из ui
metrics:
 enabled: True
 health_path: ""
 custom_targets:
# При запуске необходимо заменить настройки ниже для модуля metrics на реальные (если
есть кастомные экспортеры)
# - name: custom-exporter
#
    target: 127.0.0.1:1235
#
   labels:
#
      hostname: {name_vm}
```

```
#
      group: all
exporters:
 enabled: True
 disable_health: True
 exporters:
# При запуске необходимо заменить настройки ниже для модуля exporters на реальные
# - name: node_exporter
#
    start_type: args
    args: --log.format=json --web.listen-address=127.0.0.1:9100
#
#
    address: 127.0.0.1:9100
#
   labels:
#
      hostname: {name_vm}
#
      group: all
# logs:
#
  enabled: true
#
  sources:
#
  - agent
#
    - collector
#

    exporters

#
    – vmagent
logger:
 level: info # уровень детализации логов
  file: /var/log/am-agent.log
EOF
```

Корректный запуск с этим конфигурационным файлом требует load\_binaries: True Для закрытого контура требуется в ручную поместить бинарные файлы /opt/am-collector/ data/metrics/vmagent и /opt/am-collector/data/proxy/vmauth u /opt/am-collector/data/ exporters/node\_exporter

Перезапускаем службу агента и проверяем корректность запуска.

```
> sudo systemctl restart agent.service
> sudo systemctl status agent.service
```

После выполнения команды проверки статуса должны отсутствовать ошибки и Active: active (running).

После запуска коллектора и агентов, они должны отобразиться в ui и стать доступными для конфигурирования из графического интерфейса astra monitoring.

Если нужно удалить службы с коллектором и агентом, то:

# Останавливаем службы коллектора и агента

```
> sudo systemctl stop collector.service
> sudo systemctl stop agent.service
# Удаляем директории с коллектором и агентом
> sudo rm -rf /opt/am-agent /opt/am-collector
# Удаляем службы с коллектором и агентом
> sudo rm /etc/systemd/system/collector.service
> sudo rm /etc/systemd/system/agent.service
# Перезапускаем daemon
> sudo systemctl daemon-reload
> sudo systemctl reset-failed
```

#### 3.2.4 Конфигурирование

#### 3.2.4.1 Варианты запуска

Автоматический: есть доступ к Config API

- запуск с параметров запуска --remoteAddr и --collector при необходимости
- все бинарники качаются м АМ
- при первичной регистрации отдается дефолтный конфиг
- при вторичной выкачивается конфиг из АМ

Ручной: конфиг в файле и есть доступ к Config API

- general.mode: manual
- general.load\_binaries задает возможность скачать бинарники с АМ
- запуск с настроек из yaml
- при первичной регистрации переданный конфиг сохраняется в АМ
- при вторичной выкачивается конфиг из АМ

Тестовый: конфиг в файле и нет доступа к Config API

- general.mode: test
- запуск с настроек из yaml
- настройки не меняются в процессе работы

#### 3.2.4.2 Алгоритм запуска

В процессе старта происходит обработка предоставленного конфига и проверка наличия бинарного файла в директории. Если файла нет, то либо агент падает (если загрузка не предусмотрена), либо загружает файл.

#### Автоматический

- 1. Запускаемся с параметров запуска
- 2. Инициализируем все менеджеры дефолтными настройками
- 3. Проверяем наличие файлов для всех менеджеров и запоминаем, не падаем при отсутствии
- 4. Делаем регистрацию в конфиг апи и получаем дефолтный конфиг
- 5. Выкачиваем все недостающие бинарники
- 6. Запускаем менеджеры, вытягиваем новые конфиги и отправляем собранные данные

#### Ручной

- 1. Берем настройки из yaml конфига
- 2. Инициализируем все менеджеры
- 3. Проверяем наличие файлов для всех менеджеров
  - если нет и скачивание включено запоминаем и качаем после регистрации
  - если нет и скачивание отключено падаем
- 4. Делаем регистрацию в конфиг апи
- 5. Скачиваем недостающие файлы, если включено
- 6. Запускаем менеджеры, вытягиваем новые конфиги и отправляем собранные данные

#### Тестовый

- 1. Берем настройки из yaml конфига
- 2. Инициализируем только те менеджеры, которые включены в настройках
- 3. Проверяем наличие файлов для включенных менеджеров, если чего то нет падаем
- 4. После инициализации запускаем менеджеры и отправляем собранные данные на тестовый локальный сервер

### 3.2.4.3 Список всех доступных параметров для конфигурации aгента/ коллектора

```
### Основые настройки запуска бинарника
general:
    # Default: обязательный параметр
    # Validate: "agent" | "collector"
    # Description: режим работы бинарника, агент или коллектор
    component: agent
    # Default: обязательный параметр
    # Validate: ^https?:\/\/(www\.)?([-a-zA-Z0-9@:%._\+~#=]{1,256}(\.|:)[a-zA-Z0-9()]
{1,5}|:[0-9]{2,5})(/[-a-zA-Z0-9()@:%_\+.~#?&//=]*)*$
```

```
# Description: адрес, куда отправлять данные, коллектор для агента, АМ для
коллектора
 remote_address: http://127.0.0.1:9700
 # Default: берется из файла './data/ID_(agent|collector)', который генерируется
автоматически, если его нет
 # Validate: ^[0-9][0-9]x0[0-9a-f]{12}$ | (example: "51x0412a8f882c5f")
 # Description: идентификатор бинарника, используется в ConfigAPI для конфигурации и
определения привязанного объекта
 id: ""
 # Default: "./data"
 # Validate: ^(\.\./)*(\./|/)?[\w-/]*(\.\w+)*$
 # Description: директория с данными бинарника, где хранятся экспортеры, другие
бинарники, их логи и тд
 base_directory: ""
 # Default: "0.0.0.0:9700" if component == "collector", "" if component ==
"agent" (proxy is disabled for "agent")
 # Validate: ^[\w\-\/:@\.]*:[0-9]{1,5}$
 # Description: адрес vmauth на входе в коллектор для получения запросов от агентов
 (для агента не используется)
 listen_address: ""
 # Default: ":9701" if component == "collector", ":9711" if component == "agent"
 # Validate: ^[\w\-\/:@\.]*:[0-9]{1,5}$
 # Description: адрес сервера бинарника, который предоставляет информацию о своей
работе по эндпоинту /api/v1/info
 server_address: ""
 # Default: ""
 # Validate: length < 256</pre>
 # Description: подставляется в хэдер Authorization во всех HTTP запросах
 auth token: ""
 # Default: хостнейм текущей машины, полученный от ОС
 # Validate: length < 256</pre>
 # Description: имя хоста бинарника
 hostname: ""
 # Default: "v1"
 # Validate: "v1"
 # Description: API версия бэкенда, используемая в формировании пути запроса
 api_version: ""
 # Default: false
 # Description: запустить бинарник в тестовом режиме, он не общается с внешними
сервыисами
 # и отправляет данные на локальный тестовый сервер
 test_mode: false
 # Default: true if start from command line, false in all other cases
```

```
# Description: указывает, нужно ли загружать бинарные файлы при старте бинарника из
Config API
 load_binaries: false
  # Default: false
  # Description: не проверять сертификат при HTTPS запросах
 insecure: false
### Менеджер метрик, запускает vmagent для сбора метрик с НТТР серверов,
предосавляющих метрики в prometheus формате
metrics:
  # Default: true if component == "collector", false in all other cases
 # Description: запустить ли vmagent, в коллекторе запускается всегда
 enabled: true
 # Default: general.base_directory + "/metrics/vmagent"
  # Validate: ^(\.\./)*(\./|/)?[\w-/]*(\.\w+)*$
  # Description: путь до vmagent
  path: ""
 # Default: general.remote_address + "/api/" + general.api_version + "/write/
metrics"
 # Validate: ^https?:\/\/(www\.)?([-a-zA-Z0-9@:%._\+~#=]{1,256}(\.|:)[a-zA-Z0-9()]
\{1,5\}|:[0-9]\{2,5\})(/[-a-zA-Z0-9()@:%_\+.~#?&//=]*)*
  # Description: адрес, куда отправлять метрики
  remote_write: ""
  # Default: ":9702" if component == "collector", ":9712" if component == "agent"
  # Validate: ^[\w\-\/:@\.]*:[0-9]{1,5}$
 # Description: адрес vmagent для получения метрик в push режиме и информации о
работе
 server_address: ""
  # Default: general.base_directory + "/metrics/vmagent.yaml"
  # Validate: ^(\.\./)*(\./|/)?[\w-/]*(\.\w+)*$
  # Description: путь к файлу, в который записывается конфиг vmagent перед запуском
  save_config_path: ""
  # Default: general.base_directory + "/metrics/vmagent.log"
  # Validate: ^(\.\./)*(\./|/)?[\w-/]*(\.\w+)*$
  # Description: путь к файлу, в который записывается лог vmagent
  # ! Если указать log_file: "", то логирования не будет, так его можно отключить
 log_file: ./data/metrics/vmagent.log
  # Default: general.base_directory + "/metrics/data/"
  # Validate: ^(\.\./)*(\./|/)?[\w-/]*(\.\w+)*$
  # Description: папка, в которой сохраняются данные vmagent при недоступности remote
write
  # ! Если указать cache_directory: "", то кэширования не будет, так его можно
отключить
 cache_directory: ./data/metrics/data/
```
```
# Default: "/health"
 # Validate: ^(/[\w\-\/]*)(\?[\w()@:%_\+.~#?&//=\*]+)?$
  # Description: путь, по которому обращаться в metrics.server_address для получения
информации о работе vmagent
  # ! Если указать health_path: "", то проверок не будет, так их можно отключить
 health_path: /health
  # Default: 20s
  # Validate: health_interval >= 100ms
  # Description: интервал healthcheck проверок vmagent (не рекомендуется ставить
меньше 1 секунды)
 health_interval: ""
  # Default: latest
 # Description: версия для скачивания с Config API при включенном load_binaries
 version: ""
 # Default: 30s
  # Validate: scrape_timeout >= 1s
  # Description: таймаут запроса vmagent для получения метрик с экспортера
 scrape_timeout: ""
 # Default: []
  # Description: описания целей наблюдения для vmagent кроме экспортеров из вкладки
конфига exporters
 custom_targets: []
### Менеджер логов, запускает vector для сбора логов с внутренних компонент агента/
коллектора и с других источников
logs:
  # Default: true if component == "collector", false in all other cases
  # Description: запустить ли vector, в коллекторе запускается всегда
 enabled: true
  # Default: general.base_directory + "/logs/vector"
  # Validate: ^(\.\./)*(\./|/)?[\w-/]*(\.\w+)*$
  # Description: путь до vector
 path: ""
  # Default: general.remote_address + "/api/" + general.api_version + "/write/logs"
  # Validate: ^https?:\/\/(www\.)?([-a-zA-Z0-9@:%._\+~#=]{1,256}(\.|:)[a-zA-Z0-9()]
{1,5}|:[0-9]{2,5})(/[-a-zA-Z0-9()@:%_\+.~#?&//=]*)*$
  # Description: адрес, куда отправлять логи
 remote_write: ""
  # Default: ":9703" if component == "collector", ":9713" if component == "agent"
  # Validate: ^[\w\-\/:@\.]*:[0-9]{1,5}$
  # Description: адрес vector для получения логов в push режиме и информации о работе
  server_address: ""
```

```
# Default: general.base_directory + "/logs/vector.yaml"
  # Validate: ^(\.\./)*(\./|/)?[\w-/]*(\.\w+)*$
  # Description: путь к файлу, в который записывается конфиг vector перед запуском
  save_config_path: ""
  # Default: general.base_directory + "/logs/vector.log"
  # Validate: ^(\.\./)*(\./|/)?[\w-/]*(\.\w+)*$
  # Description: путь к файлу, в который записывается лог vector
  # ! Если указать log_file: "", то логирования не будет, так его можно отключить
  log_file: ./data/logs/vector.log
  # Default: general.base_directory + "/logs/data/"
  # Validate: ^(\.\./)*(\./|/)?[\w-/]*(\.\w+)*$
  # Description: папка, в которой сохраняются данные vector при недоступности remote
write
  # ! Если указать cache_directory: "", то кэширования не будет, так его можно
отключить
  cache_directory: ./data/logs/data/
  # Default: "/health"
  # Validate: ^(/[\w\-\/]*)(\?[\w()@:%_\+.~#?&//=\*]+)?$
  # Description: путь, по которому обращаться в logs.server_address для получения
информации о работе vector
  # ! Если указать health_path: "", то проверок не будет, так их можно отключить
  health_path: /health
  # Default: 20s
  # Validate: health_interval >= 100ms
  # Description: интервал healthcheck проверок vector (не рекомендуется ставить
меньше 1 секунды)
  health_interval: ""
  # Default: latest
  # Description: версия для скачивания с Config API при включенном load_binaries
  version: ""
  # Default: general.base_directory + "/logs/configs/"
  # Validate: ^(\.\./)*(\./|/)?[\w-/]*(\.\w+)*$
  # Description: папка, куда складывать кастомные конфиги для vector для source ==
"custom"
  custom_configs_dir: ""
  # Default: "", не используется
  # Validate: ^(\.\./)*(\./|/)?[\w-/]*(\.\w+)*$
  # Description: файл, куда записывать все логи, собираемые vector
  all_logs_file: ""
  # Default: false
  # Description: выключить требование подтверждения remote write о получении пакета
логов
  disable_acknowledgements: true
```

```
# Default: ["agent", "exporters", "vector", "vmagent", "custom"]
 # Validate: agent, exporters, vector, vmagent, custom
 # Description: список источников, откуда брать логи
  # ! Если указать sources: [], то логирования не будет, так его можно отключать без
отключения vector
  sources: ["agent", "exporters", "vector", "vmagent", "custom"]
### Менеджер экспортеров, запускает экспортеры для предоставления метрик в prometheus
формате
exporters:
 # Default: true if component == "collector", false in all other cases
  # Description: запустить ли менеджер экспортеров
 enabled: true
 # Default: general.base_directory + "/exporters"
  # Validate: ^(\.\./)*(\./|/)?[\w-/]*(\.\w+)*$
 # Description: путь до папки с экспортерами
 directory: ""
 # Default: 20s
  # Validate: health_interval >= 100ms
  # Description: интервал healthcheck проверок экспореров (не рекомендуется ставить
меньше 1 секунды)
 health interval: ""
  # Default: false
  # Description: отключить healthcheck проверки экспореров
 disable_health: true
  # Default: []
 # Description: описание экспортеров, которые нужно запустить
 exporters: []
### Менеджер прокси, всегда запускает vmauth на коллекторе для принятия запросов с
множества агентов
proxy:
 # Default: general.base_directory + "/proxy/vmauth"
  # Validate: ^(\.\./)*(\./|/)?[\w-/]*(\.\w+)*$
  # Description: путь до vmauth
 path: ""
  # Default: general.base_directory + "/proxy/vmauth.yaml"
  # Validate: ^(\.\./)*(\./|/)?[\w-/]*(\.\w+)*$
  # Description: путь к файлу, в который записывается конфиг vmauth перед запуском
 save_config_path: ""
 # Default: general.base_directory + "/proxy/vmauth.log"
  # Validate: ^(\.\./)*(\./|/)?[\w-/]*(\.\w+)*$
  # Description: путь к файлу, в который записывается лог vmauth
```

# ! Если указать log\_file: "", то логирования не будет, так его можно отключить

```
log_file: ./data/proxy/vmauth.log
  # Default: "/health"
  # Validate: ^(/[\w\-\/]*)(\?[\w()@:%_\+.~#?&//=\*]+)?$
  # Description: путь, по которому обращаться в general.listen_address для получения
информации о работе vmauth
  # ! Если указать health_path: "", то проверок не будет, так их можно отключить
 health_path: /health
 # Default: 20s
  # Validate: health_interval >= 100ms
  # Description: интервал healthcheck проверок vector (не рекомендуется ставить
меньше 1 секунды)
 health_interval: ""
  # Default: latest
 # Description: версия для скачивания с Config API при включенном load_binaries
 version: ""
 # Default: ""
  # Validate: ^(\.\./)*(\./|/)?[\w-/]*(\.\w+)*$
  # Description: путь до файла с TLS сертификатом для включения HTTPS
 tls_cert_file: test/tls/cert.pem
  # Default: ""
  # Validate: ^(\.\./)*(\./|/)?[\w-/]*(\.\w+)*$
  # Description: путь до файла с TLS ключом для включения HTTPS
 tls_key_file: test/tls/key.pem
  # Default: ""
  # Validate: ^(\.\./)*(\./|/)?[\w-/]*(\.\w+)*$
 # Description: путь до файла с TLS Root СА для верификации TLS сертификатов бэкенов
 tls_ca_file: test/tls/ca.pem
### Взаимодействие с Config API
watcher:
 # Default: ${GOOS}
 # Validate: "darwin", "linux", "windows"
 # Description: ОС для скачивания бинарников с Config API
 os: ""
  # Default: ${GOARCH}
  # Validate: "386", "amd64", "arm", "armv7", "arm64"
  # Description: архитектура для скачивания бинарников с Config API
 arch: ""
 # Default: 4
  # Validate: load_concurrency >= 1
  # Description: сколько воркеров конкурентно скачивают бинарники
 load_concurrency: 4
```

```
# Default: infinite
 # Description: сколько делать попыток попытаться зарегистрироваться в Config API
перед падением
 register_retry: 0
 # Default: 10s
 # Validate: register_interval >= 1s
  # Description: интервал между повторными регистрациями в Config API
 register_interval: ""
 # Default: 30s
 # Validate: config_update_interval >= 1s
 # Description: интервал между двумя проверками наличия новой конфигурации в Config
API
 config_update_interval: ""
  # Default: 30s
  # Validate: instance_send_interval >= 1s
  # Description: интервал отправки текущей информации об инстансе в Config API
 instance_send_interval: ""
 # Default: 90s
  # Validate: request_timeout >= 1s
 # Description: таймаут HTTP запроса в Config API
 request_timeout: ""
exporters:
 - name: node_exporter
    start_type: args
    args: --log.format=json --web.listen-address=0.0.0.0:9100
    address: 127.0.0.1:9100
 # Default: false
 # Description: перетереть конфигурацию в Config API локальной конфигурацией из
этого файла
 force_local: false
### Настройки логов бинарника
logger:
  # Default: info
  # Validate: trace, debug, info, warn, error, disabled
 # Description: уровень логирования
 level: ""
  # Default: "", нет логирования в файл
  # Validate: ^(\.\./)*(\./|/)?[\w-/]*(\.\w+)*$
  # Description: путь к файлу, в который будут записаны логи бинарника
 file: ""
  # Default: "", обычное логирования zerolog console format с цветами
  # Validate: "", json, nocolor, disabled
```

```
# Description: формат логирования в stderr stderr: ""
```

## 3.2.5 Экспортёры доступные для установки через агент

Список бинарных файлов и экспортёров доступных для запуска и управления через areнт astra monitoring

Экспортёры без дашбордов доступны для установки но корректность их работы не тестировалась. Такие экспортёры в данный момент не имеют готовых дашбордов с метриками, но они появятся в ближайших релизах.

| Имя                   | Есть<br>дашборд | Интеграция     | Ссылка                                                  | Пример запуска через<br>config.yml                                                                                                    |
|-----------------------|-----------------|----------------|---------------------------------------------------------|----------------------------------------------------------------------------------------------------|
| ls_exporte<br>r       | нет             | 1c             | LazarenkoA/<br>prometheus_1C_e<br>xporter <sup>30</sup> |                                                                                                    |
| blackbox_e<br>xporter | да              | http           | prometheus/<br>blackbox_export<br>er <sup>31</sup>      |                                                                                                    |
| cadvisor_e<br>xporter | нет             | docker,<br>k8s | google/<br>cadvisor <sup>32</sup>                       | <pre>exporters:<br/>- name:<br/>"cadvisor_exporter"<br/>start_type:<br/>"args"<br/>args: "<br/>port=9110"<br/>address:<br/>"127.0.0.1:9110"<br/>labels:<br/>group: "all"</pre> |
| ebpf_expor<br>ter     | нет             | ebpf           | cloudflare/<br>ebpf_exporter <sup>33</sup>              |                                                                                                    |

30 https://github.com/LazarenkoA/prometheus\_1C\_exporter

31 https://github.com/prometheus/blackbox\_exporter

32 https://github.com/google/cadvisor

33 https://github.com/cloudflare/ebpf\_exporter

| Имя                    | Есть<br>дашборд | Интеграция | Ссылка                                                   | Пример запуска через<br>config.yml                                                                                                    |
|------------------------|-----------------|------------|----------------------------------------------------------|----------------------------------------------------------------------------------------------------|
| ipmi_expor<br>ter      | да              | ipmi       | prometheus-<br>community/<br>ipmi_exporter <sup>34</sup> |                                                                                                    |
| kafka_expo<br>rter     | нет             | kafka      | danielqsj/<br>kafka_exporter <sup>35</sup>               |                                                                                                    |
| libvirt_exp<br>orter   | нет             | libvirt    | Tinkoff/<br>libvirt-<br>exporter <sup>36</sup>           | <pre>exporters:<br/>- name:<br/>"libvirt_exporter"<br/>start_type:<br/>"args"<br/>args: "<br/>web.listen-<br/>address=0.0.0.0:917<br/>7"<br/>address:<br/>"127.0.0.1:9177"<br/>labels:<br/>group: "all"</pre>     |
| memcached_<br>exporter | нет             | memcached  | prometheus/<br>memcached_expor<br>ter <sup>37</sup>      | <pre>exporters:<br/>- name:<br/>"memcached_exporter<br/>"<br/>start_type:<br/>"args"<br/>args: "<br/>memcached.address=l<br/>ocalhost:11211"<br/>address:<br/>"127.0.0.1:9150"<br/>labels:<br/>group: "all"</pre> |

34 https://github.com/prometheus-community/ipmi\_exporter

35 https://github.com/danielqsj/kafka\_exporter

36 https://github.com/Tinkoff/libvirt-exporter

37 https://github.com/prometheus/memcached\_exporter

| Имя                     | Есть<br>дашборд | Интеграция | Ссылка                                                           | Пример запуска через<br>config.yml                                                                                                    |
|-------------------------|-----------------|------------|------------------------------------------------------------------|----------------------------------------------------------------------------------------------------|
| node_expor<br>ter       | да              | linux host | prometheus/<br>node_exporter <sup>38</sup>                       | <pre>exporters:<br/>- name:<br/>"node_exporter"<br/>start_type:<br/>"args"<br/>args: "<br/>log.format=json<br/>web.listen-<br/>address=0.0.0.0:910<br/>0"<br/>address:<br/>"127.0.0.1:9100"<br/>labels:<br/>group: "all"</pre> |
| nvidia_gpu<br>_exporter | нет             | nvidia     | utkuozdemir/<br>nvidia_gpu_expo<br>rter <sup>39</sup>            |                                                                                                    |
| postgres_e<br>xporter   | да              | postgres   | prometheus-<br>community/<br>postgres_export<br>er <sup>40</sup> | <pre>exporters:<br/>- name:<br/>"postgres_exporter"<br/>start_type:<br/>"args"<br/>args: "<br/>web.listen-<br/>address=:9187"<br/>address:<br/>"127.0.0.1:9187"<br/>labels:<br/>group: "all"</pre>                             |

<sup>38</sup> https://github.com/prometheus/node\_exporter

<sup>39</sup> https://github.com/utkuozdemir/nvidia\_gpu\_exporter

<sup>40</sup> https://github.com/prometheus-community/postgres\_exporter

| Имя                   | Есть<br>дашборд | Интеграция      | Ссылка                                           | Пример запуска через<br>config.yml |
|-----------------------|-----------------|-----------------|--------------------------------------------------|------------------------------------|
| process_ex<br>porter  | нет             | linux<br>proces | ncabatoff/<br>process-<br>exporter <sup>41</sup> |                                    |
| rabbitmq_e<br>xporter | нет             | rabbitmq        | kbudde/<br>rabbitmq_export<br>er <sup>42</sup>   |                                    |
| redis_expo<br>rter    | нет             | redis           | oliver006/<br>redis_exporter <sup>43</sup>       |                                    |

<sup>41</sup> https://github.com/ncabatoff/process-exporter

<sup>42</sup> https://github.com/kbudde/rabbitmq\_exporter

<sup>43</sup> https://github.com/oliver006/redis\_exporter

| Имя                       | Есть<br>дашборд | Интеграция | Ссылка                                                | Пример запуска через<br>config.yml                                                                                                    |
|---------------------------|-----------------|------------|-------------------------------------------------------|----------------------------------------------------------------------------------------------------|
| <pre>snmp_expor ter</pre> | да              | snmp       | <pre>prometheus/<br/>snmp_exporter<sup>44</sup></pre> | <pre>exporters:<br/>- name:<br/>"snmp_exporter"<br/>start_type:<br/>"args"<br/>args: "<br/>config.file<br/>configs/snmp.yml"<br/>address:<br/>"127.0.0.1:9116"<br/>labels:<br/>group: "all"<br/>Tpeбуется конфиг файл.<br/>Tapreты для сбора метрик<br/>указываются отдельно.<br/>metrics:<br/>custom_targets:<br/>- name:<br/>"cisco_example"<br/>target:<br/>"127.0.0.1:9116/<br/>snmp?<br/>target=192.168.0.1"<br/>metrics_path:<br/>"/metrics"<br/>scrape_interval:<br/>"20s"<br/>labels:<br/>group:<br/>"snmp"</pre> |

<sup>44</sup> https://github.com/prometheus/snmp\_exporter

| Имя              | Есть<br>дашборд | Интеграция | Ссылка                                                | Пример запуска через<br>config.yml                                                                                                    |
|------------------|-----------------|------------|-------------------------------------------------------|----------------------------------------------------------------------------------------------------|
| sql_export<br>er | да              | sql        | burningalchemis<br>t/sql_exporter <sup>45</sup>       | exporters:<br>- name:<br>"sql_exporter"<br>start_type:<br>"args"<br>args: "-<br>config.file /etc/<br>sql-exporter.yml<br>-web.listen-address<br>0.0.0.0:9399"<br>address:<br>"127.0.0.1:9399"<br>labels:<br>group: "all"<br>Требуется конфиг файл |
| ssl_export<br>er | да              | ssl        | ribbybibby/<br>ssl_exporter <sup>46</sup>             |                                                                                                    |
| vector           | да              | logs       | vectordotdev/<br>vector <sup>47</sup>                 | logs:<br>enabled: <b>true</b><br>sources:<br>- agent<br>- collector<br>- exporters<br>- vmagent                                                                                                    |
| vmagent          | -               | metrics    | VictoriaMetrics<br>/<br>VictoriaMetrics <sup>48</sup> |                                                                                                    |

<sup>45</sup> https://github.com/burningalchemist/sql\_exporter

<sup>46</sup> https://github.com/ribbybibby/ssl\_exporter

<sup>47</sup> https://github.com/vectordotdev/vector

<sup>48</sup> https://github.com/VictoriaMetrics/VictoriaMetrics

| Имя                   | Есть<br>дашборд | Интеграция      | Ссылка                                                          | Пример запуска через<br>config.yml                                                                                                    |
|-----------------------|-----------------|-----------------|-----------------------------------------------------------------|----------------------------------------------------------------------------------------------------|
| vmauth                | -               | ргоху           | VictoriaMetrics<br>/<br>VictoriaMetrics <sup>49</sup>           |                                                                                                    |
| windows_ex<br>porter  | да              | windows<br>host | prometheus-<br>community/<br>windows_exporte<br>r <sup>50</sup> | <pre>exporters:<br/>- name:<br/>"windows_exporter"<br/>start_type:<br/>"args"<br/>args: "<br/>web.listen-<br/>address=0.0.0.0:918<br/>2"<br/>address:<br/>"127.0.0.1:9182"<br/>labels:<br/>group: "all"<br/>hostname:<br/>"windows-hostname"</pre> |
| freeipa_ex<br>porter  | да              | freeipa         |                                                                 |                                                                                                    |
| one_export<br>er      | да              | one             |                                                                 |                                                                                                    |
| rubackup_e<br>xporter | да              | rubackup        |                                                                 |                                                                                                    |

<sup>49</sup> https://github.com/VictoriaMetrics/VictoriaMetrics

<sup>50</sup> https://github.com/prometheus-community/windows\_exporter

| Имя                    | Есть<br>дашборд | Интеграция | Ссылка | Пример запуска через<br>config.yml                                                                                                    |
|------------------------|-----------------|------------|--------|----------------------------------------------------------------------------------------------------|
| rupost_exp<br>orter    | да              | rupost     |        | exporters:<br>- name:<br>"rupost_exporter"<br>start_type:<br>"args"<br>args: "<br>config=/etc/rupost-<br>exporter.yml"<br>address:<br>"127.0.0.1:9777"<br>labels:<br>group: "all"<br>Требуется конфиг файл        |
| systemd_ex<br>porter   | да              | systemd    |        | exporters:<br>- name:<br>"systemd_exporter"<br>start_type:<br>"args"<br>args: "<br>config=/etc/<br>systemd-<br>exporter.conf"<br>address:<br>"127.0.0.1:9750"<br>labels:<br>group: "all"<br>Требуется конфиг файл |
| termidesk_<br>exporter | да              | termidesk  |        |                                                                                                    |

Бинарные файлы экспортёров можно скачать в ручную с публичного репозитория dl.astralinux.

Ссылка имеет фиксированную структуру:

https://dl.astralinux.ru/am/generic/exporters/\${ИМЯ}/\${BEPCИЯ}/\${OC}/\$ {APXИTEKTУPA}/\${ИМЯ}.tgz

Значение экспортёры публикуются с 3 доступными версиями. 1) Численная версия 2) latest 3) release-0.5.0 (версия релиза инкрементируется). Таким образом рекомендуется устанавливать release-0.5.0 версию экспортёров, так как она тестируются для конкретного релиза.

Ниже представлен пример для для node\_exporter, доступные NAME можно посмотреть в таблице выше:

```
> export NAME=node_exporter
> curl -sLo ${NAME}.tgz https://dl.astralinux.ru/am/generic/exporters/${NAME}/latest/
linux/amd64/${NAME}.tgz
> tar zxvf ${NAME}.tgz
```

Далее необходимосконфигурировать требуемые экспортеры (см. соотвествующие разделы).

# 3.3 Установка внешних экспортёров для продуктов астры

Рекомендуется использовать агенты для установки экспортёров!

Установка внешних экспортёров не позволяет управлять их конфигурацией через astra monitoring!

## 3.3.1 Установка клиентской части для ALD Pro / FreeIPA

При создании объектов мониторинга из административной консоли ознакомьтесь с разделом 6.4 (see page 134) и разделом 6.5 (see page 135).

Клиентская часть мониторинга ALD Pro / FreeIPA состоит из нескольких компонентов.

#### Установка freeipa-exporter

Для установки необходимо скачать и распаковать архив с настройками и экспортером:

```
# Скачиваем опубликованный архив
> curl -sLo freeipa-exporter.tgz https://dl.astralinux.ru/am/generic/freeipa-
exporter/latest/freeipa-exporter.tgz
> tar zxvf freeipa-exporter.tgz
> cd ./freeipa-exporter/
# Копируем исполняемый файл в каталог
> sudo cp ./freeipa-exporter /usr/local/bin/
> sudo chmod 755 /usr/local/bin/freeipa-exporter
> sudo chown root:root /usr/local/bin/freeipa-exporter
# Копируем конфигурацию сервиса в системный каталог
> sudo cp ./freeipa-exporter.service /usr/lib/systemd/system/freeipa-exporter.service
# Редактируем параметры сервиса (описание параметров далее по тексту)
> vi ./freeipa-exporter.conf
> sudo cp ./freeipa-exporter.conf
```

- # Обновляем конфигурацию и запускаем сервис
- > sudo systemctl enable freeipa-exporter.service
- > sudo systemctl start freeipa-exporter.service
- > sudo systemctl status freeipa-exporter.service

Редактирование файла параметров сервиса:

#### /etc/freeipa-exporter.conf

```
username: ""
password: ""
users_dn: ""
```

В FreeIPA необходимо создать пользователя (см. 2.4 Требования к учётной записи) и подставить его имя вместо <user name> (например, testuser) . Пароль зашифровать base64 и заменить в поле <user passwd>. В User\_dn поместить правильный dn для пользователей (например, cn=users,cn=accounts,dc=example,dc=loc).

| /etc/freeipa-exporter.conf                  |                                           |
|---------------------------------------------|-------------------------------------------|
| DNScheck:                                   |                                           |
| - DNSserver: 77.88.8.8                      | (адрес DNS сервера для отправки запросов. |
| Может быть localhost для проверок локальног | o DNS)                                    |
| hostname: artifactory.astralinux.ru         | (FQDN имя сервера, для которого           |
| необходимо получить ір-адрес)               |                                           |
| hostip: 51.250.55.40                        | (ір-адрес, который мы ожидаем получить в  |
| результате DNS-запроса)                     |                                           |
| - DNSServer: localhost                      |                                           |
| hostname: artifactory.astralinux.ru         |                                           |
| hostip: 51.250.55.40                        |                                           |
| - DNSServer: localhost                      |                                           |
| hostname: dc01.example.loc                  |                                           |
| hostip: localhost                           |                                           |

Для проверок DNS необходимо указать требуемые параметры в разделе DNScheck. Проверок может быть несколько для каждого из типов external/internal.

#### Конфигурация сборщика логов

Приложение Vector должно быть установлено на всех необходимых серверах (см. 3.5.2):

```
# Скачиваем опубликованный архив с конфигурацией Vector для ALD Pro
> curl -sLo freeipa-vector.tgz https://dl.astralinux.ru/am/generic/freeipa-exporter/
latest/freeipa-vector.tgz
> tar zxvf freeipa-vector.tgz
> cd ./freeipa-vector/
# Копируем конфигурационные файлы в каталог Vector
```

```
> sudo cp *.yaml /etc/vector/conf.d/
```

```
# Обновляем конфигурацию и запускаем сервис
```

```
> sudo systemctl restart vector.service
```

## 3.3.2 Установка клиентской части для ПК СВ Брест

Клиентская часть мониторинга Брест состоит из нескольких компонентов.

#### Установка one-exporter

Установка one-exporter выполняется на **одном** сервере, у которого есть сетевой доступ к API Брест и который будет доступен для Платформы мониторинга напрямую, либо через публикацию порта экспортера. Для установки также требуется создать сервисную учетную запись в Брест с использованием драйвера авторизации "core", с указанием основой группы - brestadmins, дополнительной - brestusers.

Для установки необходимо скачать и распаковать архив с настройками и экспортером:

```
# Скачиваем опубликованный архив
> curl -sLo one-exporter.tgz https://dl.astralinux.ru/am/generic/one-exporter/latest/
one-exporter.tgz
> tar zxvf one-exporter.tgz
> cd ./one-exporter/
# Копируем исполняемый файл в каталог
> sudo cp ./one-exporter /usr/local/bin/
> sudo chmod 755 /usr/local/bin/one-exporter
> sudo chown root:root /usr/local/bin/one-exporter
# Копируем конфигурацию сервиса в системный каталог
> sudo cp ./one-exporter.service /usr/lib/systemd/system/one-exporter.service
# Редактируем параметры сервиса (описание параметров далее по тексту)
> vi ./one-exporter.conf
> sudo cp ./one-exporter.conf /etc/one-exporter.conf
```

Изменить конфигурационный файл с названием /etc/one-exporter.conf со следующим содержимым, изменив в нем параметры, отмеченные <..> на свои:

--base:
 # address to run the exporter on, mandatory
 address: 0.0.0.0:9621
 # exporter uri to publish on, mandatory
 metrics\_path: /metrics
 # frequency to retrieve metrics in seconds, mandatory

```
interval: 60s
  # file path to write logs (default: empty and disabled log to file)
  log_file: /var/log/astra-monitoring/astra-one-exporter.log
  # minimum log level (default: debug)
  log_level: info
  # disable printing log to stderr (default: false)
  # disable_console_log: true
Установка одинакова для мониторинга любого из продуктов "Группы Астра".
Допускается использовать более новую версию Vector, но рекомендуется версия новее чем
0.33.1 (изменение формата конфигурационных файлов).
Установить и запустить Vector для сбора требуемых логов можно разными способами:
  # enable default go metrics (default: false)
  go_metrics: true
  # enable default process metrics (default: false)
  proc_metrics: true
# credentials to access OpenNebula
#user: Brest/OpenNebula service account name
#password: base64 encrypted password
user: <user name>
password: <password>
# OpenNebula frontend endpoint
# an empty endpoint will default to http://localhost:2633/RPC2
# endpoint:
endpoint: http://<Brest/Opennebula API url>:2633/RPC2
# Include VMs state and performance metrics (true/false). Disabled by default.
vminfo: false
# OpenNebula Web console
webconsole: https://<Brest/Opennebula webconsole url>/login
# enabling monitoring web console for users
# leave it empty if not (ex. webuser: )
# webpasswd: base64 encrypted password
webuser: <web user name>
webpasswd: <web password>
```

где user - имя сервисной учетной записи API Брест, созданной ранее (см. 2.4 Требования к учётной записи),

password - пароль учетной записи, закодированный в base64,

endpoint - адрес API Брест,

webconsole - адрес интерфейса управления Брест,

webuser - пользователь для проверки доступа к консоли управления (драйвер авторизации public),

webpasswd - пароль пользователя, закодированный в base64.

Затем разрешить запуск сервиса после перезагрузки и запустить сервис:

```
sudo systemctl enable one-exporter.service
sudo systemctl start one-exporter.service
sudo systemctl status one-exporter.service
```

При размещении сервера с установленным one-exporter за сетевым экраном, NAT или другим подобным компонентом, необходимо опубликовать порт 9621/TCP и убедиться в его доступности для Платформы мониторинга.

#### Установка libvirt-exporter

Установка libvirt-exporter выполняется на всех серверах-гипервизорах Брест с работающим компонентом libvirt.

Для установки необходимо скачать и распаковать архив с настройками и экспортером:

```
# Скачиваем опубликованный архив
> curl -sLo libvirt-exporter.tgz https://dl.astralinux.ru/am/generic/libvirt/libvirt-
exporter.tgz
> tar zxvf libvirt-exporter.tgz
> cd ./libvirt-exporter/
# Konupyem ucnonняемый файл в каталог
> sudo cp ./libvirt_exporter_improved /usr/local/bin/
> sudo chmod 755 /usr/local/bin/libvirt_exporter_improved
> sudo chown root:root /usr/local/bin/libvirt_exporter_improved
> sudo chown root:root /usr/local/bin/libvirt_exporter_improved
# Konupyem конфигурацию сервиса в системный каталог
> sudo cp ./libvirt-exporter.service /usr/lib/systemd/system/libvirt-exporter.service
# Paspewaem и включаем сервис
> sudo systemctl enable libvirt-exporter.service
> sudo systemctl start libvirt-exporter.service
> sudo systemctl status libvirt-exporter.service
```

При размещении сервера с установленным libvirt-exporter за сетевым экраном, NAT или другим подобным компонентом, необходимо опубликовать порт 9177/TCP и убедиться в его доступности для Платформы мониторинга. Если серверов несколько, то порты могут быть опубликованы, например, как 19177, 29177 и т.п.

#### Установка postgres-exporter и sql-exporter

Для сбора метрик с базы данных Brest необходимо установить postgres-exporter (см. 3.5.6) и sqlexporter (см. 3.5.7) Для sql-exporter в файле postgre\_standard.collector.yml необходимо раскомментировать названия нужных метрик (в названии используется слово brest).

#### Конфигурация сборщика логов

Приложение Vector должно быть установлено на всех необходимых серверах (см. 3.5.2):

```
# Скачиваем опубликованный архив с конфигурацией Vector для Бреста
> curl -sLo one-vector.tgz https://dl.astralinux.ru/am/generic/one-exporter/latest/
one-vector.tgz
> tar zxvf one-vector.tgz
> cd ./one-vector/
# Копируем конфигурационные файлы в каталог Vector
> sudo cp *.yaml /etc/vector/conf.d/
# Обновляем конфигурацию и запускаем сервис
> sudo systemctl restart vector.service
```

## 3.3.3 Установка клиентской части для RuPost

Клиентская часть мониторинга RuPost состоит из нескольких компонентов.

#### Установка rupost-exporter

Установка rupost-exporter выполняется на сервере, где расположен компонент Postfix.

Для установки необходимо скачать и распаковать архив с настройками и экспортером:

```
# Скачиваем опубликованный архив
> curl -sLo rupost-exporter.tgz https://dl.astralinux.ru/am/generic/rupost-exporter/
latest/rupost-exporter.tgz
> tar zxvf rupost-exporter.tgz
> cd ./rupost-exporter/
# Копируем исполняемый файл в каталог
> sudo cp ./rupost-exporter /usr/local/bin/
> sudo chmod 755 /usr/local/bin/rupost-exporter
> sudo chown root:root /usr/local/bin/rupost-exporter
# Копируем конфигурацию сервиса в системный каталог
> sudo cp ./rupost-exporter.service /usr/lib/systemd/system/rupost-exporter.service
# Редактируем параметры сервиса (описание параметров далее по тексту)
> vi ./rupost-exporter.conf
> sudo cp ./rupost-exporter.conf /etc/rupost-exporter.yaml
# Разрешаем и включаем сервис
> sudo systemctl enable rupost-exporter.service
> sudo systemctl start rupost-exporter.service
> sudo systemctl status rupost-exporter.service
```

В конфигурационном файле необходимо заменить параметры, отмеченные <..> на свои:

```
base:
  # host and port to run the exporter on (default: 0.0.0.0:9777)
 address: 0.0.0.0:9777
 # exporter uri to publish on (default: /metrics)
 metrics_path: /metrics
  # frequency to retrieve metrics in seconds (default: 60s)
 interval: 60s
  # file path to write logs (default: empty and disabled log to file)
 log_file: /var/log/astra-monitoring/astra-rupost-exporter.log
  # minimum log level (default: debug)
 log_level: debug
  # disable printing log to stderr (default: false)
 # disable_console_log: true
 # metric name will be "namespace_subsystem_metricname" (default: empty)
 # namespace: mon
 subsystem: rupost
 # enable default go metrics (default: false)
 go_metrics: true
 # enable default process metrics (default: false)
 proc_metrics: true
# name of queues what should be checked
queue_names:
- incoming
- active
- deferred
- hold
# path to directory with queues of Rupost
# example: "/var/spool/postfix/d8d05a26-2521-416e-8acf-3a110b50e8d2"
base_dir: <..>
```

Base\_dir для каждой ноды RuPost своя. Определить ее можно из консоли управления RuPost.

| Мониторинг                                          |                                                 |                        |                                      |  |  |  |
|-----------------------------------------------------|-------------------------------------------------|------------------------|--------------------------------------|--|--|--|
| Экземпляры RuPost                                   |                                                 |                        |                                      |  |  |  |
| <b>і</b> Действия с экземплярами пр                 | иложения                                        |                        |                                      |  |  |  |
| <ul> <li>Обновить информацию об экземпля</li> </ul> | Э Обновить информацию об экземплярах приложения |                        |                                      |  |  |  |
| mail01.aquila.astralinux.ru 🕴                       | mail01.aquila.astralinux.ru                     |                        |                                      |  |  |  |
| Ввод в эксплуатацию Вывод из эксплуатации           | Перезапуск                                      | UID экземпляра RuPost: | d8d05a26-2521-416e-8acf-3a110b50e8d2 |  |  |  |
| Компонент                                           | Статус                                          | Ошибка                 | Время изменения статуса              |  |  |  |
| haproxy                                             | Запущен                                         |                        | 15.02.2024 09:34 +03:00              |  |  |  |
| nginx                                               | Запущен                                         |                        | 15.02.2024 09:34 +03:00              |  |  |  |

#### Настройка haproxy-exporter

Настройка haproxy-exporter выполняется на сервере, где расположен компонент Haproxy. Этот компонент может самостоятельно выдавать метрики в формате prometheus. Для этого необходимо выполнить настройку через конфигурационный файл /etc/haproxy/haproxy.cfg. В связи с особенностями работы приложения RuPost необходимо делать настройку через создание шаблона конфигурации RuPost.

В конец файла добавляем:

```
frontend stats
  bind *:8000
  mode http
  http-request use-service prometheus-exporter if { path /metrics }
  stats enable
  stats uri /stats
  stats refresh 15s
  stats show-node
# stats auth admin:password
```

Строка # stats auth admin:password используется, если компонент Наргоху настроен с использованием логина и пароля.

После настройки необходимо выполнить restart службы Наргоху, и метрики будут доступны на порту 8000.

#### Настройка dovecot-exporter

Настройка dovecot-exporter выполняется на сервере, где расположены компонент Dovecot. Этот компонент может самостоятельно выдавать метрики в формате prometheus. Для этого необходимо выполнить настройку через конфигурационный файл /etc/dovecot/dovecot.conf. В связи с особенностями работы приложения RuPost необходимо делать настройку через создание шаблона конфигурации RuPost.

Находим раздел service stats:

service stats {
 client\_limit = 20000
 vsz\_limit = 128M
}

и добавляем в него строки

```
service stats {
    client_limit = 20000
    vsz_limit = 128M
    inet_listener http {
    port = 9900
    }
}
```

В конец конфигурационного файла добавляем строки:

```
metric auth_success {
    filter = event=auth_request_finished AND success=yes
}
metric auth_failures {
    filter = event=auth_request_finished AND NOT success=yes
}
metric imap_command {
    filter = event=imap_command_finished
    group_by = cmd_name tagged_reply_state
}
metric smtp_command {
    filter = event=smtp_server_command_finished
    group_by = cmd_name status_code
}
metric mail_delivery {
   filter = event=mail_delivery_finished
}
metric sql_query {
    filter = event=sql_connection_finished
}
metric index_recreate {
    filter = event=mail_index_recreated
}
```

После настройки необходимо выполнить restart службы Dovecot, и метрики будут доступны на порту 9900.

#### Установка postgres-exporter и sql-exporter

Для сбора метрик с базы данных RuPost необходимо установить postgres-exporter (см. 3.5.6) и sql-exporter (см. 3.5.7)

Для sql-exporter в файле postgre\_standard.collector.yml необходимо раскомментрировать названия нужных метрик (в названии используется слово rupost). Также необходимо полностью раскомментрировать метрики, которые созданы только для RuPost.

```
f - metric_name: rupost_topl0_users_by_quota_bytes
f type: gauge
help: 'TOP 10 users who spend more bytes on storage'
key_labels:
f _ username
values: [quota_bytes]
g query: |
f _ select distinct username, quota_bytes from rp_user_quota_state group by 1, 2 order by quota_bytes desc fetch first 10 rows only;
f - metric_name: rupost_topl0_users_by_messages
f type: gauge
f help: 'TOP 10 users who have more messages'
key_labels:
f _ username
f values: [messages]
g query: |
f _ select distinct username, messages from rp_user_quota_state group by 1, 2 order by messages desc fetch first 10 rows only;
```

#### Конфигурация сборщика логов

Приложение Vector должно быть установлено на всех необходимых серверах (см. 3.5.2):

```
# Скачиваем опубликованный архив с конфигурацией Vector для RuPost
> curl -sLo rupost-vector.tgz https://dl.astralinux.ru/am/generic/rupost-exporter/
latest/rupost-vector.tgz
> tar zxvf rupost-vector.tgz
> cd ./rupost-vector/
# Копируем конфигурационные файлы в каталог Vector
> sudo cp *.yaml /etc/vector/conf.d/
# Обновляем конфигурацию и запускаем сервис
> sudo systemctl restart vector.service
```

# 3.3.4 Установка клиентской части для RuBackup

Клиентская часть мониторинга RuBackup состоит из нескольких компонентов.

#### Установка rubackup-exporter

Установка rubackup-exporter выполняется на сервере, где расположен компонент Rubackup-server.

Для установки необходимо скачать и распаковать архив с настройками и экспортером:

```
# Скачиваем опубликованный архив
> curl -sLo rubackup-exporter.tgz https://dl.astralinux.ru/am/generic/rubackup-
exporter/latest/rubackup-exporter.tgz
> tar zxvf rubackup-exporter.tgz
> cd ./rubackup-exporter/
# Копируем исполняемый файл в каталог
> sudo cp ./rubackup-exporter /usr/local/bin/
> sudo chmod 755 /usr/local/bin/rubackup-exporter
> sudo chown root:root /usr/local/bin/rubackup-exporter
# Копируем конфигурацию сервиса в системный каталог
```

```
> sudo cp ./rubackup-exporter.service /usr/lib/systemd/system/rubackup-exporter.servi
ce
# Редактируем параметры сервиса (описание параметров далее по тексту)
> vi ./rubackup-exporter.conf
> sudo cp ./rubackup-exporter.conf /etc/rubackup-exporter.conf
# Paspewaem и включаем сервис
> sudo systemctl enable rubackup-exporter.service
> sudo systemctl start rubackup-exporter.service
> sudo systemctl start rubackup-exporter.service
```

В конфигурационном файле необходимо заменить параметры, отмеченные <..> на свои:

```
# Базовые обязательные настройки
base:
 # Адрес, на котором запускается экспортер
 address: 127.0.0.1:9444
 # Эндпоинт, на котором происходит сбор метрик
 metrics_path: /metrics
  # Частота опроса метрик
 interval: 60s
  # Настройки логгера экспортера
 logger:
    # Уровень логирования
    level: info
    # Путь до файла лога
    file: /var/log/astra-monitoring/rubackup-exporter.log
  # Выключение логирования в консоль (default: false)
 disable_console_log: true
  # Включение стандартных до метрик (default: false)
 go_metrics: false
 # Включение стандартных proc метрик (default: false)
 proc_metrics: false
# Path to RuBackup API (default: "")
api_path: "https://localhost:5656/api/v1/"
# User for API of RuBackup (default: "")
api_user: "user"
# Password for API user of RuBackup (default: "")
api_pass: "password"
# Authentication type (default: "database")
api_type: "database"
```

#### Конфигурация сборщика логов

Приложение Vector должно быть установлено на всех необходимых серверах (см. 3.5.2):

```
# Скачиваем опубликованный архив с конфигурацией Vector для RuBackup
> curl -sLo rubackup-vector.tgz https://dl.astralinux.ru/am/generic/rubackup-
exporter/latest/rubackup-vector.tgz
> tar zxvf rubackup-vector.tgz
> cd ./rubackup-vector/
# Копируем конфигурационные файлы в каталог Vector
> sudo cp *.yaml /etc/vector/conf.d/
# Обновляем конфигурацию и запускаем сервис
> sudo systemctl restart vector.service
```

## 3.3.5 Установка клиентской части для Termidesk

#### Установка termidesk-exporter

Установка termidesk-exporter выполняется на сервере, где расположен компонент VDI.

Для установки необходимо скачать и распаковать архив с настройками и экспортером:

```
# Скачиваем опубликованный архив
> curl -sLo termidesk-exporter.tgz https://dl.astralinux.ru/am/generic/termidesk-
exporter/latest/termidesk-exporter.tgz
> tar zxvf termidesk-exporter.tgz
> cd ./termidesk-exporter/
# Копируем исполняемый файл в каталог
> sudo cp ./termidesk-exporter /usr/local/bin/
> sudo chmod 755 /usr/local/bin/termidesk-exporter
> sudo chown root:root /usr/local/bin/termidesk-exporter
# Копируем конфигурацию сервиса в системный каталог
> sudo cp ./termidesk-exporter.service /usr/lib/systemd/system/termidesk-exporter.ser
vice
# Редактируем параметры сервиса (описание параметров далее по тексту)
> vi ./termidesk-exporter.conf
> sudo cp ./termidesk-exporter.conf /etc/termidesk-exporter.yaml
# Разрешаем и включаем сервис
> sudo systemctl enable termidesk-exporter.service
> sudo systemctl start termidesk-exporter.service
> sudo systemctl status termidesk-exporter.service
```

В конфигурационном файле необходимо заменить параметры, отмеченные <..> на свои:

```
base:
```

# host and port to run the exporter on (default: 0.0.0.0:9777)

```
address: 0.0.0.0:9555
  # exporter uri to publish on (default: /metrics)
 metrics_path: /metrics
  # frequency to retrieve metrics in seconds (default: 60s)
  interval: 60s
  # file path to write logs (default: empty and disabled log to file)
 log_file: /var/log/astra-monitoring/astra-termidesk-exporter.log
  # minimum log level (default: debug)
 log_level: debug
  # disable printing log to stderr (default: false)
  # disable_console_log: true
  # metric name will be "namespace_subsystem_metricname" (default: empty)
  # namespace:
 # subsystem:
 # enable default go metrics (default: false)
  go_metrics: true
 # enable default process metrics (default: false)
 proc_metrics: true
# Path to Termidesk web console (default: "") (example - "http://127.0.0.1")
path: ""
# User for API of RuBackup (default: "")
api_user: ""
# Password for API user of RuBackup (default: "")
api_pass: ""
# Auth name of authenticator domain for user credentials above (/admin/auth-domains
your termidesk web console) (default: "")
auth_name: ""
# URL for discover of modules API versions (default: "/api/discover")
discover_api: "/api/discover"
# Token for Health API requests (/etc/opt/termidesk-vdi/termidesk.conf,
HEALTH_CHECK_ACCESS_KEY variable) (default: "")
health_token: ""
# Taskman port for Health API requests (default: "8100")
taskman_port: "8100"
# WSProxy port for Health API requests (default: "8101")
wsproxy_port: "8101"
```

#### Конфигурация сборщика логов

Приложение Vector должно быть установлено на всех необходимых серверах (см. 3.5.2):

```
# Скачиваем опубликованный архив с конфигурацией Vector для RuBackup
> curl -sLo termidesk-vector.tgz https://dl.astralinux.ru/am/generic/termidesk-
exporter/latest/termidesk-vector.tgz
> tar zxvf termidesk-vector.tgz
> cd ./termidesk-vector/
# Копируем конфигурационные файлы в каталог Vector
> sudo cp *.yaml /etc/vector/conf.d/
# Обновляем конфигурацию и запускаем сервис
> sudo systemctl restart vector.service
```

## 3.3.6 Установка клиентской части для Billmanager

#### Установка billm-exporter

Установка billm-exporter выполняется на сервере, с которого есть доступ до API Billmanager (поумолчанию сервер с установленным Billmanager).

Для установки необходимо скачать и распаковать архив с экспортером:

```
# Скачиваем опубликованный архив
> curl -sLo billm-exporter.tgz https://dl.astralinux.ru/am/generic/billm-exporter/
latest/billm-exporter.tgz
> tar zxvf billm-exporter.tgz
> cd ./billm-exporter/
# Копируем исполняемый файл в каталог
> sudo cp ./billm-exporter /usr/local/bin/
> sudo chmod 755 /usr/local/bin/billm-exporter
> sudo chown root:root /usr/local/bin/billm-exporter
# Создаем и копируем конфигурацию сервиса в системный каталог
> vim billm-exporter.service
> sudo cp ./billm-exporter.service /usr/lib/systemd/system/billm-exporter.service
# Создаем файл конфигурации
> vim ./billm-exporter.conf
> sudo cp ./billm-exporter.conf /etc/billm-exporter.yaml
# Разрешаем и включаем сервис
> sudo systemctl enable billm-exporter.service
> sudo systemctl start billm-exporter.service
> sudo systemctl status billm-exporter.service
```

#### Пример сервисного файла:

[Unit]

```
Description=Astra Monitoring BillManager exporter
Wants=basic.target
After=basic.target network.target
[Service]
ExecStart=/usr/local/bin/billm-exporter -c /etc/billm-exporter.conf -l "0.0.0.0:9696"
ExecReload=/bin/kill -HUP $MAINPID
KillMode=process
Restart=always
[Install]
WantedBy=multi-user.target
```

Пример конфигурационного файла:

```
base:
  # host and port to run the exporter on (default: 0.0.0.0:9696)
 address: 0.0.0.0:9696
 ### Optional fields
  # exporter uri to publish on (default: /metrics)
 metrics_path: /metrics
  # health uri to check exporter health
 health_path: /health
  # frequency to retrieve metrics in seconds (default: 60s)
 interval: 60s
  # enable default go and proc metrics (default: false)
 go_metrics: false
 proc_metrics: false
 #logger options
 logger:
   level: debug
    file: /var/log/astra-monitoring/billm-exporter.log
    # stderr: disabled
#Path to Billmanager API (Example: "https://192.168.0.1:1500/billmgr?")
api_path: ""
#User login for monitoring (default: "")
api_user: ""
#Password for API user in BASE64 encoding (default: "")
api_pass: ""
#List of providers to check them status
processing_list:
 #ID of provider
```

```
number: 1
#Name for human readable in grafana dashboards
name: Brest
number: 2
name: Test
```

# 3.4 Установка внешних компонентов удаленного мониторинга

Рекомендуется использовать агенты для установки экспортёров!

Установка внешних экспортёров не позволяет управлять их конфигурацией через astra monitoring!

## 3.4.1 Установка snmp-exporter

Ниже рассматривается вариант установки экспортера как сервис. Для запуска через агент мониторинга см. раздел 6.12 (see page 154).

SNMP-exporter<sup>51</sup> устанавливается на специальные выделенные хосты, для удаленного опроса целевых хостов (железные сервера, сетевые устройства и пр.).

```
# Скачиваем опубликованный архив
> curl -sLo snmp-exporter.tgz https://dl.astralinux.ru/am/generic/snmp-exporter/0.25.
0/snmp-exporter.tgz
> tar zxvf snmp-exporter.tgz
# Копируем исполняемый файл в каталог
> sudo cp ./snmp-exporter /usr/local/bin/
> sudo chmod 755 /usr/local/bin/snmp-exporter
> sudo chown root:root /usr/local/bin/snmp-exporter
# Копируем конфигурацию сервиса в системный каталог
> sudo cp ./snmp-exporter.service /usr/lib/systemd/system/snmp-exporter.service
```

Конфигурационный файл для snmp-exporter генерируется специальной утилитой generator. Она так же содержится в архиве экспортера.

В архив с snmp-exporter добавлен каталог стандартных mib файлов, для генерации конфигов.

Необходимые для мониторинга устройств mib файлы размещаем в mibs директорию.

```
# Подготавливаем файл конфигурации для generator (пример далее)
> vim generator.yml
# Генерируем конфигурационный файл для snmp-exporter
./generator --fail-on-parse-errors generate -m mibs/ -g generator.yml
```

<sup>51</sup> https://github.com/prometheus/snmp\_exporter

В результате генерируется snmp.yml. Размещаем его по пути, который указан в unit file для сервиса snmp-exporter.

```
# Копируем конфигурационный файл
> sudo cp ./snmp.yml /etc/snmp.yml
# Paspewaem и включаем сервис
> sudo systemctl enable snmp-exporter.service
> sudo systemctl start snmp-exporter.service
> sudo systemctl status snmp-exporter.service
```

Пример generator.yml:

```
auths:
  public_v1:
    community: public
    security_level: noAuthNoPriv
    auth_protocol: MD5
    priv_protocol: DES
    version: 1
  public_v2:
    community: public
    security_level: noAuthNoPriv
    auth_protocol: MD5
    priv_protocol: DES
    version: 2
modules:
  apcups:
    walk:
      - 1.3.6.1.4.1
  linux:
   walk:
      - 1.3.6.1.4.1.2021
```

## 3.4.2 Установка ipmi-exporter

Ниже рассматривается вариант установки экспортера как сервис. Для запуска через агент мониторинга см. раздел 6.13 (see page 155).

IPMI-exporter<sup>52</sup> устанавливается на специальные выделенные хосты, для удаленного опроса целевых хостов (железные сервера, другие устройства), которые поддерживают протокол IPMI.

Для работы ipmi-exporter необходим установленный набор утилит FreeIPMI<sup>53</sup>.

```
# Устанавливаем дополнительные пакеты
> sudo apt-get -y install build-essential libgcrypt20-dev
```

<sup>52</sup> https://github.com/prometheus-community/ipmi\_exporter 53 https://www.gnu.org/software/freeipmi

```
# Качаем архив с набором утилит
> wget https://ftp.gnu.org/gnu/freeipmi/freeipmi-1.6.9.tar.gz
# Pacпаковываем
> tar -xvf freeipmi-1.6.9.tar.gz
> cd freeipmi-1.6.9/
# собираем и конфигурируем пакет
> ./configure
> make
> sudo make install
> sudo apt -y install freeipmi
```

Устанавливаем экспортер:

```
# Скачиваем опубликованный архив
> curl -sLo ipmi-exporter.tgz https://dl.astralinux.ru/am/generic/ipmi-exporter/1.8.0
/ipmi-exporter.tgz
> tar zxvf ipmi-exporter.tgz
# Копируем исполняемый файл в каталог
> sudo cp ./ipmi-exporter /usr/local/bin/
> sudo chmod 755 /usr/local/bin/ipmi-exporter
> sudo chown root:root /usr/local/bin/ipmi-exporter
# Копируем конфигурацию сервиса в системный каталог
> sudo cp ./ipmi-exporter.service /usr/lib/systemd/system/ipmi-exporter.service
# Копируем конфигурационный файл
> sudo cp ./ipmi-exporter.yml /etc/ipmi-exporter.yml
# Разрешаем и включаем сервис
> sudo systemctl enable ipmi-exporter.service
> sudo systemctl start ipmi-exporter.service
> sudo systemctl status ipmi-exporter.service
```

Пример конфигурационного файла:

# 3.4.3 Установка ssl-exporter

Ниже рассматривается вариант установки экспортера как сервис. Для запуска через агент мониторинга см. раздел 6.15 (see page 185).

В зависимости от типа сертификатов ssl-exporter<sup>54</sup> может устанавливаться как на хост с сертификатами, так и на удаленном хосте (например, коллектор).

Экспортер позволяет собирать данные о сертификатах из файлов, web ssl сертификаты сайтов, ceкреты kubernetes.

Устанавливаем экспортер:

<sup>54</sup> https://github.com/ribbybibby/ssl\_exporter/

```
# Скачиваем опубликованный архив
> curl -sLo ssl-exporter.tgz https://dl.astralinux.ru/am/generic/ssl-exporter/2.4.3/
ssl-exporter.tgz
> tar zxvf ssl-exporter.tgz
# Копируем исполняемый файл в каталог
> sudo cp ./ssl-exporter /usr/local/bin/
> sudo chmod 755 /usr/local/bin/ssl-exporter
> sudo chown root:root /usr/local/bin/ssl-exporter
# Копируем конфигурацию сервиса в системный каталог
> sudo cp ./ssl-exporter.service /usr/lib/systemd/system/ssl-exporter.service
# Копируем конфигурационный файл
> sudo cp ./ssl-exporter.yml /etc/ssl-exporter.yml
# Разрешаем и включаем сервис
> sudo systemctl enable ssl-exporter.service
> sudo systemctl start ssl-exporter.service
> sudo systemctl status ssl-exporter.service
```

Пример конфигурационного файла:

```
default_module: https
modules:
  https:
    prober: https
  https_insecure:
    prober: https
    tls_config:
      insecure_skip_verify: true
  tcp:
    prober: tcp
  tcp_client_auth:
    prober: tcp
    tls_config:
      ca_file: /etc/ssl/GlobalSignRSA2018.crt
  tcp_client_auth_error:
    prober: tcp
    tls_config:
      ca_file: /etc/ssl/ca.crt
  file:
    prober: file
  file_ca_certificates:
    prober: file
    target: /etc/ssl/agent/agent.crt
```

## 3.4.4 Установка SNMP Агента

Агент позволяет получать и обрабатывать SNMP трапы.

Ниже рассматривается вариант установки агента как сервис.

```
# Скачиваем опубликованный архив
> curl -sLo snmp-agent.tgz https://dl.astralinux.ru/am/generic/snmp-agent/0.0.1/snmp-
agent.tgz
> tar zxvf snmp-agent.tgz
> cd snmp-agent
# Для упрощенной установки агента запускаем скрипт с правами администратора
> sudo ./install_service.sh
> sudo systemctl status snmp-agent.service
```

# Запускаем из бинарного файла
> snmp-agent trap --config="./config.yaml"

Пример конфигурационного файла:

```
snmp: # SNMP трап коллектор
 address: "0.0.0.0" # Адрес на котом слушает коллектор (0.0.0.0 - любой адрес)
 port: 162 # Порт на который получаем трапы
 protocol: "udp" # Протокол (udp или tcp)
 version: "2c" # Версия SNMP протокола (1, 2c, 3)
 community: "public"
 timeout: 3
interpreter: # Нормализатор
  timeout: 30 # Таймаут обработки файла правил
  type: file # Тип правил (file - путь к файлу, plain - текст, код файла правил в
конфигурационном файле)
  rules: "./rules.js" # Правила, в зависимости от типа выбранного выше может быть
путем к файлу правил или тексом
database: # Подключение к базе данных вызова хранимой процедуре. Если не включать
этот сегмент в конфигурационный файл то результат будет записываться только в файл
логов
 host: "127.0.0.1"
 port: 5432
 username: "postgres"
 password: "pass"
 database: "postgres" # Имя базы данных в которой вызываем хранимую процедуру
log: # Логирование
 output: "file" # Направление вывода лога (file, stdout, discard)
```

#### file: "./logs/snmptrap.log" # Путь к файлу логов

Также агент может быть запущен в виде docker-контейнера (необходим установленный и работающий docker). Обратите внимание, что в созданном из образа контейнере необходимо отредактировать файл конфигурации /etc/snmp-agent/snmp-agent.yaml. Другой вариант - создать на хосте директорию с файлом конфигурации и правилами обработки трапов и примонтировать ее в контейнер как /etc/ snmp-agent.

```
docker pull aicl-registry.artifactory.astralinux.ru/snmp-agent:latest
docker run -d aicl-registry.artifactory.astralinux.ru/snmp-agent
```

```
# Если на хосте создана директория /opt/snmp-agent с файлом конфигурации и правилами
docker run -d -v /opt/snmp-agent:/etc/snmp-agent aicl-
registry.artifactory.astralinux.ru/snmp-agent
```

## 3.4.5 Установка Vector

Установка одинакова для мониторинга любого из продуктов "Группы Астра".

### Примечание к релизу

Допускается использовать более новую версию Vector, но рекомендуется версия новее чем 0.33.1 (изменение формата конфигурационных файлов).

Установить и запустить Vector для сбора требуемых логов можно разными способами:

• Установка через Агент. В конфигурационном файле агента необходимо включить сбор логов:

```
logs:
    enabled: True
    all_sources: True
```

После выполнения данной команды агент скачает vector и запустит автоматически сконфигурировав точку отправки логов в платформу am. В качестве целей сбора логов будут выступать сам агент и запущенные через него экспортёры.

Ручная установка.

```
# Установить DEB-пакет
> curl -sLo /tmp/vector_0.33.1-1_amd64.deb 'https://packages.timber.io/vector/
0.33.1/vector_0.33.1-1_amd64.deb'
> sudo dpkg -i /tmp/vector_0.33.1-1_amd64.deb
> rm -f /tmp/vector_0.33.1-1_amd64.deb
# Внести изменения в файл /lib/systemd/system/vector.service для того, чтобы:
```

```
# Vector запускался с root правами. Необходимо закомментировать строчки User
и Group в разделе Service.
  Vector писал логи в файл (для отделения логов Vector от логов основных
#
систем).
> sudo vi /lib/systemd/system/vector.service
#/lib/systemd/system/vector.service
. . .
[Service]
#User=vector
#Group=vector
StandardOutput=file:/var/log/astra-monitoring/vector.log
ExecStartPre=/usr/bin/vector validate
. . .
# Создать правила для ротации файлов логов Vector.
> sudo vi /etc/logrotate.d/astra-monitoring
# /etc/logrotate.d/astra-monitoring
/var/log/astra-monitoring/*.log {
    daily
    rotate 3
}
# Измените файл, чтобы указать для Vector директорию, которая будет содержать
правила обработки.
> sudo vi /etc/default/vector
# /etc/default/vector
VECTOR_CONFIG_DIR=/etc/vector/conf.d/
VECTOR_LOG=warn
# Создайте (если директория создана, то предварительно удалите все файлы toml)
директорию /etc/vector/conf.d/ и скопируйте предоставленные конфигурационные
файлы (vector.yaml и все *.yaml) по пути /etc/vector/conf.d/.
> sudo mkdir /etc/vector/conf.d/
# Создайте директорию /var/log/astra-monitoring для хранения логов Vector.
> sudo mkdir /var/log/astra-monitoring
# Внести изменение в конфигурационный файл вектора, указав принимающий логи
сервер и порт
> sudo vi /etc/vector/conf.d/vector.yaml
#/etc/vector/conf.d/vector.yaml
. . .
[sinks.vector_cached]
type = "vector"
inputs = [ "aldpro_*", "vector_internal_logs_transformed" ]
address = "<IP_address>:<port>"
```
```
# Выполните команду reload для systemd.
> sudo systemctl daemon-reload
# Перезапустите сервис vector:
> sudo systemctl restart vector.service
```

### 3.4.5.1 Обзор конфигурационного файла Vector

Конфигурация Vector в am-agent осуществляется через YAML-файлы. Основная структура

конфигурационного файла включает следующие секции:

• sources: Определяет источники данных, которые Vector собирает (например, файлы журналов, системные метрики).

- transforms: Определяет цепочки преобразований, применяемые к данным, собранным из источников.
- sinks: Определяет целевые системы, в которые отправляются обработанные данные.

### 3.4.5.2 Особенности конфигурации Vector в am-agent

В отличие от стандартной установки Vector, конфигурация Vector внутри am-agent имеет следующие ограничения и требования:

• Требования к именам transform: Имя transform, которое должно быть отправлено в sinks, должно начинаться с префикса final. Это необходимо для того, чтобы am-agent правильно маршрутизировал данные.

Создание конфигурационного файла Vector

Рассмотрим пример создания конфигурационного файла Vector для am-agent, который собирает журналы из файла /var/log/application.log, добавляет поле hostname и отправляет их в платформу.

#### 3.4.5.2.1 Шаг 1: Определение источника (sources)

Секция sources определяет, откуда Vector будет собирать данные. В нашем примере мы будем собирать журналы из файла /var/log/application.log.

```
sources:
   application_logs:
    type: file
    include:
        - /var/log/application.log
    read_from: beginning
```

#### В этом примере:

- application\_logs уникальное имя для источника.
- type: file указывает, что источник данных файл.
- path: /var/log/application.log определяет путь к файлу журнала.
- read\_from: beginning указывает Vector читать файл с самого начала, а не только новые строки.

### 3.4.5.2.2 Шаг 2: Определение преобразования (transforms)

Секция transforms определяет, как данные будут преобразованы перед отправкой в целевую систему. В нашем примере мы добавим поле hostname к каждому событию. Важно: имя transform, которое отправляется в sinks, должно начинаться с final.

```
transforms:
    final_add_hostname:
        type: remap
        inputs:
            - application_logs
        source: |
            .hostname = "${HOSTNAME}"
            . = .
```

В этом примере:

• final\_add\_hostname - уникальное имя для преобразования. Обратите внимание на префикс final\_.

• type: remap – указывает, что тип преобразования – переназначение (remap).

• inputs: [application\_logs] – определяет, что этот transform будет применять преобразования к данным из источника application\_logs.

• source: | ... – содержит код преобразования на языке VRL (Vector Remap Language). Здесь мы добавляем поле hostname к каждому событию, используя переменную окружения HOSTNAME.

#### 3.4.5.2.3 Шаг 3: Определение целевой системы (sinks)

Глобально секцией sinks управляет агент, управлять ею отдельно в большинстве случаев не требуется.

#### 3.4.5.2.4 Развертывание конфигурации в am-agent

• Сохраните конфигурационный файл в формате YAML внутри платформы astra-monitoring (например, application.yaml).

```
sources:
    application_logs:
        type: file
        include:
            - /var/log/application.log
        read_from: beginning
transforms:
    final_add_hostname:
        type: remap
        inputs:
            - application_logs
        source: |
            .hostname = "${HOSTNAME}"
```

|                |                   |                     |   | Поиск |
|----------------|-------------------|---------------------|---|-------|
| мя файла       |                   | Описание            |   |       |
| Редактирова    | ать объект        |                     | × |       |
| Объект На      | стройки агента    | Настройки коллектор | a |       |
| Имя объекта:   | Объект с агенто   | м на dc02_ғ         |   |       |
| Агент Логи     |                   |                     |   |       |
| Vector включен | : 🔽               |                     |   |       |
| Версия vector: | 26                |                     |   |       |
| Сбор логов с а | гента включен : 🤇 | 2                   |   |       |
| Vector конфиги | application.ya    | ml $\times$         | ~ |       |

#### Устранение неполадок

•

- Проверьте логи am-agent на наличие ошибок, связанных с конфигурацией Vector.
  Убедитесь, что синтаксис YAML-файла верен.
- Проверьте, правильно ли указаны пути к файлам журналов и URL-адреса целевых систем.
- Убедитесь, что переменная окружения HOSTNAME определена.
- Используйте vector validate для проверки конфигурации.

### 3.4.6 Установка node-exporter

Node-exporter устанавливается на все хосты, независимо от продукта "Группы Астра".

Пакет node-exporter может быть установлен из репозитория:

```
> sudo apt install prometheus-node-exporter
```

При размещении сервера с установленным node-exporter за сетевым экраном, NAT или другим подобным компонентом, необходимо опубликовать порт 9100/TCP и убедиться в его доступности для Платформы мониторинга. Если серверов несколько, то порты могут быть опубликованы, например, как 19100, 29100 и т.п.

### 3.4.7 Установка windows-exporter

Windows-exporter устанавливается на хосты, на которых установлена Windows OS.

Для установки необходимо скачать и распаковать архив с экспортером (предварительно необходимо установить/скачать утилиту wget<sup>55</sup> для Windows):

```
# Скачиваем опубликованный архив
> wget https://dl.astralinux.ru/am/generic/windows-exporter/0.25.1/windows-exporter.z
ip
# Распаковываем архив с помощью средств Windows
# Запускаем установку экспортера
> ./windows_exporter-0.25.1-amd64.msi
#Экспортер установится как сервис со стандартным набором коллекторов и будет доступен
на порту 9182
```

### 3.4.8 Установка systemd-exporter

Systemd-exporter устанавливается на все хосты, независимо от продукта "Группы Астра".

```
# Скачиваем опубликованный архив
> curl -sLo systemd-exporter.tgz https://dl.astralinux.ru/am/generic/systemd-
exporter/latest/systemd-exporter.tgz
> tar zxvf systemd-exporter.tgz
> cd ./systemd-exporter/
# Копируем исполняемый файл в каталог
> sudo cp ./systemd-exporter /usr/local/bin/
> sudo chmod 755 /usr/local/bin/systemd-exporter
> sudo chown root:root /usr/local/bin/systemd-exporter
```

# Копируем конфигурацию сервиса в системный каталог

<sup>55</sup> https://eternallybored.org/misc/wget/

```
> sudo cp ./systemd-exporter.service /usr/lib/systemd/systemd-exporter.service
```

```
# Редактируем параметры сервиса (описание параметров далее по тексту)
```

```
> vi ./systemd-exporter.conf
```

```
> sudo cp ./systemd-exporter.conf /etc/systemd-exporter.conf
```

Изменить конфигурационный файл с названием /etc/systemd-exporter.conf со следующим содержимым, изменив в нем параметры:

```
Services:
- includes: .*\.service # выбор всех сервисов
General:
Interval: 60 # интервал опроса 60 секунд
```

Пример конфигурационного файла:

```
base:
 # address to run the exporter on, mandatory
 address: 0.0.0.0:9558
 # exporter uri to publish on, mandatory
 metrics_path: /metrics
 # frequency to retrieve metrics in seconds, mandatory
 interval: 60s
 # file path to write logs (default: empty and disabled log to file)
 log_file: /var/log/astra-monitoring/astra-systemd-exporter.log
 # minimum log level (default: debug)
 log_level: error
 # disable printing log to stderr (default: false)
 # disable_console_log: true
 # enable default go metrics (default: false)
 go_metrics: false
 # enable default process metrics (default: false)
 proc_metrics: false
services:
 - includes: .*\.service
```

### 3.4.9 Установка postgres-exporter

Установка postgres-exporter выполняется на сервере, где расположен компонент Postgres DB.

Для установки необходимо скачать и распаковать архив с настройками и экспортером:

```
# Скачиваем опубликованный архив
> curl -sLo postgres-exporter.tgz https://dl.astralinux.ru/am/generic/postgres-
exporter/0.15.0/postgres-exporter.tgz
> tar zxvf postgres-exporter.tgz > cd ./postgres-exporter/
# Копируем исполняемый файл в каталог
> sudo cp ./postgres-exporter /usr/local/bin/
> sudo chmod 755 /usr/local/bin/postgres-exporter
> sudo chown root:root /usr/local/bin/postgres-exporter
# Копируем конфигурацию сервиса в системный каталог
> sudo cp ./postgres-exporter.service /usr/lib/systemd/system/postgres-exporter.servi
ce
# Создаем файл со строкой подключения к postgres
> sudo vim /etc/default/postgres-exporter.default
# Разрешаем и включаем сервис
> sudo systemctl enable postgres-exporter.service
> sudo systemctl start postgres-exporter.service
> sudo systemctl status postgres-exporter.service
```

Файл /etc/default/postgres-exporter выглядит следующим образом:

```
# /etc/default/postgres-exporter.default
# This file can theoretically contain a bunch of environment variables
DATA_SOURCE_NAME="postgresql://rupost:rupost@?
sslmode=disable&dbname=rupost&host=localhost&port=5432"
```

Замените имя пользователя, пароль и имя БД на необходимые.

После запуска службы, метрики будут доступны на порту 9187.

### 3.4.10 Установка sql-exporter

Установка sql-exporter выполняется на сервере, где расположен компонент Postgres DB. Этот экспортер позволяет формировать метрики с любыми sql запросами к базе.

Для установки необходимо скачать и распаковать архив с настройками и экспортером:

```
# Скачиваем опубликованный архив
> curl -sLo sql-exporter.tgz https://dl.astralinux.ru/am/generic/sql-exporter/0.14.1/
sql-exporter.tgz
> tar zxvf sql-exporter.tgz > cd ./sql-exporter/
# Копируем исполняемый файл в каталог
> sudo cp ./sql-exporter /usr/local/bin/
> sudo chmod 755 /usr/local/bin/sql-exporter
> sudo chown root:root /usr/local/bin/sql-exporter
# Копируем конфигурацию сервиса в системный каталог
> sudo cp ./sql-exporter.service /usr/lib/system/sql-exporter.service
# Копируем конфигурационный файл
```

```
> sudo cp ./sql-exporter.yml /etc/sql-exporter.yml
# Копируем файл метриками
> sudo cp ./postgre_standard.collector.yml /etc/postgre_standard.collector.yml
# Paзрешаем и включаем сервис
> sudo systemctl enable sql-exporter.service
> sudo systemctl start sql-exporter.service
```

```
> sudo systemctl status sql-exporter.service
```

В конфигурационном файле sql-exporter.yml необходимо обратить внимание на следующие параметры (заменить имя пользователя, пароль и имя БД на необходимые):

```
target:
    # Data source name always has a URI schema that matches the driver name. In some
cases (e.g. MySQL)
    # the schema gets dropped or replaced to match the driver expected DSN format.
    data_source_name: 'postgres://rupost:rupost@localhost:5432/rupost?sslmode=disable'
```

После запуска службы, метрики будут доступны на порту 9399.

### 3.4.11 Установка script\_exporter

Ниже рассматривается вариант установки экспортера как сервис. Для запуска через Агент см. раздел 6.16 (see page 190).

Установка script-exporter выполняется на сервере, где необходимо выполнить запуск пользовательского сценария (скрипта) для сбора мониторинговых данных.

Для установки необходимо скачать и распаковать архив с настройками и экспортером:

```
# Скачиваем опубликованный архив
> curl -sLo script-exporter.tgz https://dl.astralinux.ru/am/generic/sql-exporter/2.18
.0/script-exporter.tgz
> tar zxvf script-exporter.tgz > cd ./script-exporter/
# Копируем исполняемый файл в каталог
> sudo cp ./script-exporter /usr/local/bin/
> sudo chmod 755 /usr/local/bin/script-exporter
> sudo chown root:root /usr/local/bin/script-exporter
# Копируем конфигурацию сервиса в системный каталог
> sudo cp ./script-exporter.service /usr/lib/systemd/system/script-exporter.service
# Копируем конфигурационный файл
> sudo cp ./script-exporter.yaml /etc/script-exporter.yaml
# Разрешаем и включаем сервис
> sudo systemctl enable script-exporter.service
> sudo systemctl start script-exporter.service
> sudo systemctl status script-exporter.service
```

После запуска службы, метрики будут доступны на порту 9469.

# 4 4. Настройка Платформы АМ

# 4.1 Вход в Платформу

При обращении к URL AdminUI пользователь автоматически будет перекинут на сервис Keycloak, где он должен выполнить вход. В случае настроенной интеграции с каталогом пользователей LDAP, пользователь должен использовать свои персональные УЗ.

|        | АСТРА МОНИТОРИНГ       |
|--------|------------------------|
|        | Русский v              |
|        | Вход в учетную запись  |
| Имя по | ользователя или E-mail |
| Парол  | ь                      |
|        | ۲                      |
|        | Вход                   |

По умолчанию, в Платформе создаётся локальный (с точки зрения Keycloak) пользователь admininternal с паролем, заданным при установке (через указание пароля admin\_ui.password или через указание имени секрета admin\_ui.secretName )

#### Для смены пароля в Keycloak:

- 1. B:
- a. Кластере: необходимо перейти по адресу http://адрес сервера мониторига<sup>56</sup>/oidc/ (пример: https://admin-ui-mon-mon-mon.10-177-181-74.sslip.io/oidc/<sup>57</sup> ).
- b. docker-compose необходимо перейти по адресу http://адрес сервера мониторига<sup>58</sup>:8081 (пример http://192.168.0.103:8081/ ).
- 2. После открытия окна с Keycloak нажать "Administration Console".
- 3. Ввести логин и пароль (по умолчанию admin:password).

<sup>56</sup> http://flhtc/

<sup>57</sup> https://admin-ui-mon-dev.10-177-181-13.sslip.io/oidc/

<sup>58</sup> http://flhtc/

- 4. Если необходимо сменить:
  - а. логин и пароль пользователя для входа в Keycloak, то выбрать в верхнем левом углу realm "master" → Перейти на вкладку "Users" → Кликнуть по "Username=admin" → Перейти на вкладку "Credentials" → Нажать "Reset password" → Далее сбросить пароль на новый → можно осуществлять вход в Keycloak по новому паролю.
  - b. логин и пароль для входа в Admin UI, то выбрать в верхнем левом углу realm "astramonitoring" → Перейти на вкладку "Users" → Кликнуть по "Username=admin-internal" → Перейти на вкладку "Credentials" → Нажать "Reset password" → Далее сбросить пароль на новый → можно осуществлять вход в Admin UI по новому паролю.
- 5. Если необходимо создать:
  - новый логин и пароль пользователя для входа в Keycloak, то выбрать в верхнем левом углу realm "master" → Перейти на вкладку "Users" → Нажать "Add user" → Заполнить поле "Username" → Нажать кнопку "Create" → Перейти на вкладку "Credentials" → Нажать "Set password" → Создать пароль и сохранить его → Перейти на вкладку "Role mapping" → Нажать "Assign role" и выбрать "admin" и "default-roles-master" (можно выбрать те роли, которые необходимы) → можно осуществлять вход в Keycloak по новому логину и паролю.
  - новый логин и пароль для входа в Admin UI, то выбрать в верхнем левом углу realm "astra-monitoring" → Перейти на вкладку "Users" → Нажать "Add user" → Заполнить поле "Username" → Нажать кнопку "Create" → Перейти на вкладку "Credentials" → Нажать "Set password" → Создать пароль и сохранить его → можно осуществлять вход в Admin UI по новому логину и паролю.

#### Для увеличения времени действия сессии в Keycloak:

- 1. Перейти на адрес keycloak.
- Изменить параметры в разделе /admin/master/console/#/astra-monitoring/realm-settings/ sessions:
  - a. SSO Session Idle (12 часов)
  - b. SSO Session Max (12 часов)
- 3. Изменить параметры в разделе admin/master/console/#/astra-monitoring/realm-settings/tokens:
  - a. Access Token Lifespan (12 часов)
  - b. Access Token Lifespan For Implicit Flow (12 часов)
  - c. Client Login Timeout (5 минут)

| master 🗸           | General Logi                           | n Email Themes                        | Keys Events         | Localization       | Security defenses     | Sessions Tokens | Client policies | User registration |        |
|--------------------|----------------------------------------|---------------------------------------|---------------------|--------------------|-----------------------|-----------------|-----------------|-------------------|--------|
| Manage             | General                                |                                       |                     |                    |                       |                 |                 |                   |        |
| Clients            | Default Signature                      | RS256                                 |                     |                    |                       |                 | •               |                   |        |
| Client scopes      | Algorithm ③                            |                                       |                     |                    |                       |                 |                 |                   |        |
| Realm roles        | OAuth 2.0 Device                       | 10                                    | Minutes 💌           |                    |                       |                 |                 |                   |        |
| Users              | Code Lifespan ③                        |                                       |                     |                    |                       |                 |                 |                   |        |
| Groups             | OAuth 2.0 Device<br>Polling Interval ⑦ | - 5+                                  |                     |                    |                       |                 |                 |                   |        |
| Events             |                                        |                                       |                     | 0                  |                       |                 |                 |                   |        |
|                    | Short verification_uri                 | Short verification_uri in             | Device Authorizatio | on flow            |                       |                 |                 |                   |        |
| Configure          | Authorization flow ③                   |                                       |                     |                    |                       |                 |                 |                   |        |
| Realm settings     |                                        |                                       |                     |                    |                       |                 |                 |                   |        |
| Authentication     | Refresh tokens                         |                                       |                     |                    |                       |                 |                 |                   |        |
| Identity providers |                                        |                                       |                     |                    |                       |                 |                 |                   |        |
| User recertation   | Revoke Refresh Token                   | Disabled                              |                     |                    |                       |                 |                 |                   |        |
|                    |                                        |                                       |                     |                    |                       |                 |                 |                   |        |
|                    |                                        |                                       |                     |                    |                       |                 |                 |                   |        |
|                    | Access tokens                          |                                       |                     |                    |                       | _               |                 |                   |        |
|                    |                                        |                                       |                     |                    |                       | ]               |                 |                   |        |
|                    | Access Token Lifespan<br>③             | 12 A<br>It is recommended for this va | Hours               | the SSO session id | e timeout: 30 minutes |                 |                 |                   |        |
|                    | Access Tokon Lifesnan                  | 12                                    | Hours               |                    |                       |                 |                 |                   |        |
|                    | For Implicit Flow ③                    | 12                                    | Hours •             |                    |                       |                 |                 |                   |        |
|                    |                                        |                                       |                     |                    |                       |                 |                 |                   |        |
|                    |                                        |                                       |                     |                    |                       |                 |                 |                   |        |
| astra-monito       | oring                                  |                                       |                     |                    |                       |                 |                 |                   |        |
| Realm settings are | settings that o                        | control the opti                      | ons for use         | rs, applica        | tions, roles, a       | nd groups in tl | ne current re   | ealm. Learn r     | more 🖸 |
|                    |                                        |                                       |                     |                    |                       |                 |                 |                   |        |
| General L          | ogin Ema                               | il Themes                             | Keys                | Events             | Localizatio           | on Security     | y defenses      | Sessions          | Tok    |
|                    |                                        |                                       |                     |                    |                       | -               |                 |                   |        |
| SSO Session S      | ettings                                |                                       |                     |                    |                       |                 |                 |                   |        |
|                    |                                        |                                       |                     |                    |                       |                 |                 |                   |        |
| SSO Session Idle ③ | 12                                     | ĉ                                     | Hours               |                    | •                     |                 |                 |                   |        |
|                    | 12                                     | v                                     | Tiodio              |                    |                       |                 |                 |                   |        |
|                    |                                        | <u>^</u>                              |                     |                    |                       |                 |                 |                   |        |
| SSO Session Max ③  | 12                                     | Ŷ                                     | Hours               |                    | •                     |                 |                 |                   |        |
| L                  |                                        |                                       |                     |                    |                       | •               |                 |                   |        |
| SSO Session Idle   |                                        | $\hat{\mathbf{v}}$                    | Minute              | es                 | •                     |                 |                 |                   |        |
| Remember Me 💿      |                                        |                                       |                     |                    |                       |                 |                 |                   |        |
|                    |                                        |                                       |                     |                    |                       |                 |                 |                   |        |
| SSO Session Max    |                                        | \$                                    | Minute              | 26                 | -                     |                 |                 |                   |        |
|                    |                                        |                                       |                     |                    |                       |                 |                 |                   |        |

## 4.2 Настройка интеграции с LDAP

Интеграцию Keycloak с LDAP каталогом пользователей (ALD Pro, FreeIPA, MS AD) можно настроить двумя способами:

1) При установке Платформы - для этого необходимо раскомментировать блок keycloak.ldap в values.yml и при выполнении команды helm upgrade --install ... задать параметр

keycloak.ldap.bindCredential

```
keycloak:
    ldap:
    connectionUrl: ldap://ipaserver:389
    bindDn: "uid=integration,cn=users,cn=accounts,dc=example,dc=loc"
    usersDn: "cn=users,cn=accounts,dc=example,dc=loc"
    usernameLDAPAttribute: "uid"
```

В случае, если эти опции добавляются после установки Платформы, то необходимо прежде удалить deployments и pvc, относящиеся к keycloak - в случае установки в Kubernetes. Для настройки при развертывании docker compose необходимо удалить каталог keycloak/data/pgdata, где хранится стейт Keycloak.

2) Настроить самостоятельно через интерфейс Keycloak, согласно официальной инструкции<sup>59</sup>.

# 4.3 Добавление объектов мониторинга

Добавление объекта в Платформу АМ не влечет за собой автоматическую установку Агента.

Необходимо заранее убедиться, что Агент, если он требуется для объекта, уже установлен на хосте объекта, запущен и работает, а также доступен для Платформы мониторинга. Все требуемые Агенту управляемые им экспортеры, а также необходимые сторонние экспортеры, неуправляемые Агентом, могут в дальнейшем устанавливаться и конфигурироваться автоматически, обеспечивая сбор и выдачу соответствующих метрик. Также необходимо заранее убедиться, что установлен, запущен, работает и доступен для Платформы мониторинга соответствующий Коллектор, через который будут передаваться диагностические данные с интерфейсов объекта.

Добавление объектов мониторинга производится в пользовательском web-интерфейсе, раздел Конфигурации → Объекты → кнопка добавления нового объекта:

<sup>59</sup> https://www.keycloak.org/docs/latest/server\_admin/#\_ldap

| Astra<br>Monitoring   | Объекты Интерфейсы  |                                                    |       |   |                               |       |                 |
|-----------------------|---------------------|----------------------------------------------------|-------|---|-------------------------------|-------|-----------------|
| 🛆 Мониторинг 🖍        | Объекты 🚳           |                                                    |       |   |                               |       |                 |
| 🛆 Проблемы            |                     |                                                    |       |   |                               |       |                 |
| Д Анализ логов        | Активные            |                                                    |       |   |                               |       |                 |
| 00 Конфигурации 🔺     | FQDN/ip-agpec       | Добавить объект                                    | Хован | Ξ | Коллектор                     | Ψ     | Действия        |
| 5.3. Объекты          | g123.local.lan      | Of any Muzzarkaŭa :                                | 1     |   | dc02.example.loc              |       | OI2IO           |
| D. Illafaanu          | 10.177.180.139      | Объект Интерфенсы                                  | - 1   |   | Коллектор на dc02.example.loc |       | 01210           |
| ч шаолоны             | dc02_test10         | • Имя объекта Объект на h1.example.local хосте     |       |   | Коллектор на dc02.example.loc |       | 01210           |
| 品 Коллекторы          | dc02.example.loc    | 0                                                  |       |   | Коллектор на dc02.example.loc |       | 01210           |
| 🖉 Теги                | dc02_test121        | a r aler aller                                     | 1     |   | Коллектор на dc02.example.loc |       | 0   ∠   0       |
| 🕸 Администрирование 🖍 | 37cc2d9316bb        | Объек Коллектор Введите имя или адрес коллектора 🗸 | 9     |   | 101b842ad182-name             |       | 01210           |
| Я Ролевая модель      | dc02_test1          | Описание Произвольный текст о назначении объекта   | 1     |   | Коллектор на dc02.example.loc |       | 01210           |
| 🛱 Каналы оповещений   | scrape_interval_sec |                                                    | . 1   |   | Коллектор на dc02.example.loc |       | 01210           |
|                       | dc02_test1234       | Включить сбор данных: 🗹                            | 1     |   | Коллектор на dc02.example.loc |       | 01210           |
| X Профиль 🔹           | 101b842ad182        | 06                                                 | 1     |   | 101b842ad182-name             |       | ØI∠I₿           |
| G Выйти               |                     | Отменить Создать                                   |       |   |                               | 1 2 3 | 4 5 > 10/стр. ∨ |

#### В открывшейся форме на вкладке "Объект" необходимо ввести:

|   | Параметр                | Описание                                                                                                    |
|---|-------------------------|----------------------------------------------------------------------------------------------------|
| 1 | Имя объекта             | Имя объекта мониторинга, идентифицирующее объект в АМ                                                                                            |
| 2 | FQDN/Ip-<br>адрес       | Адрес объекта мониторинга                                                                                                    |
| 3 | Коллектор               | Имя и адрес коллектора, на который интерфейсы объекта передают<br>диагностические данные. Выбирается из списка зарегистрированных<br>коллекторов |
| 4 | Описание                | Описание объекта                                                                                                    |
| 5 | Включить<br>сбор данных | Показывает, включен сбор данных от объекта или нет                                                                                               |

Далее необходимо перейти на вкладку "Интерфейсы" для настройки интерфейсов объекта. Если у объекта нет Агента, то доступны к конфигурированию только сторонние экспортеры, которые передают данные напрямую в коллектор.

| Объект И     | нтерфейсы         |            |  |
|--------------|-------------------|------------|--|
| Имя объекта  | Тест_77           |            |  |
|              |                   | (OROPTOPL) |  |
| Источники да | инных/сторонние э | спортеры   |  |

По кнопке "Добавить экспортер" открывается форма для настройки стороннего экспортера:

| Имя стороннего экспортера:                                                         | Имя стороннего экспортера   |
|------------------------------------------------------------------------------------|-----------------------------|
| Адрес:порт сервера метрик:                                                         | * URL путь метрик:          |
| 127.0.0.1:3000                                                                     | /metrics                    |
| интервал соора метрик, сек:                                                        | 60                          |
| интервал соора метрик, сек :<br>leйблы для собираемых метри<br>product             | 60<br>ик:<br>value          |
| интервал соора метрик, сек:<br>leйблы для собираемых метри<br>product<br>component | 60<br>ик:<br>value<br>value |

Задаются следующие параметры:

|   | Параметр                  | Описание                                             |
|---|---------------------------|------------------------------------------------------|
| 1 | Имя стороннего экспортера | Имя стороннего экспортера, вводится в поле<br>руками |

٦

|   | Параметр                     | Описание                                                                                                    |
|---|------------------------------|----------------------------------------------------------------------------------------------------|
| 2 | Адрес сервера метрик         | В формате <ip-адрес>:&lt;порт&gt;</ip-адрес>                                                                                           |
| 3 | URL путь метрик              | Начинается с "/"                                                                                                    |
| 4 | Интервал сбора метрик, сек   | Целое неотрицательное число                                                                                                    |
| 5 | Лейблы для собираемых метрик | Формат Ключ:Значение. По этим лейблам<br>данные метрик будут фильтроваться для<br>показа графиков на дашбордах (см. пояснение<br>ниже) |

При наличии установленного Агента у объекта запись объекта создается автоматически с параметрами Агента и Коллектора, на который Агент сконфигурирован при установке:

| Редактироват    | ь объект Х                                             |
|-----------------|--------------------------------------------------------|
| Объект Инте     | рфейсы                                                 |
| * Имя объекта   | Объект с агентом на 8e8d7857fd54                       |
| * IP/FQDN адрес | 8e8d7857fd54                                           |
| * Коллектор     | Коллектор на 8e8d7857fd54 [ip-адрес: 8e8d7857fd54] 🛛 🗸 |
| Описание О      | бъект создан автоматически при регистрации<br>ента     |
| Включить сбор д | анных: 🗸                                               |
|                 | Отменить Сохранить                                     |

На вкладке "Интерфейсы" автоматически отобразятся 2 субвкладки "Агент" и "Exporter". Субвкладка "Агент" при этом открыта дефолтно. На ней уже представлены управляемые Агентом экспортеры, которые установлены и сконфигурированы вместе с ним:

| ooberri  | Интерфейсы                    |   |
|----------|-------------------------------|---|
| Агент    | Exporter                      |   |
| Имя объе | кта: Объект с БОЛЬШИМ агентом |   |
| Источник | и данных/экспортеры           |   |
|          | one                           | đ |
|          | freeipa                       | Ū |
| ⊕ Доб    | авить экспортер               |   |
|          |                               |   |
| Сторонни | е экспортеры                  |   |

Если в списке экспортеров присутствуют лишние, их можно удалить, последовательно кликая по соответствующим кнопкам "Удалить" и подтверждая операцию:

| Ооъект   | Интерфейсы                    |                   |
|----------|-------------------------------|-------------------|
| Агент    | Exporter                      |                   |
| Имя объе | кта: Объект с БОЛЬШИМ агентом | (and 1)           |
| Источник | и данных/экспортеры           | Удалить экспортёр |
|          | one                           | Отмена Да         |
|          | freeipa                       | Ō                 |
| ⊡ Доб    | авить экспортер               |                   |
| Сторонни | е экспортеры                  |                   |
| _        |                               |                   |

При необходимости добавить экспортер под управление Агентом, кликнуть по кнопке "Добавить экспортер" в секции "Источники данных/экспортеры" (для внутренних экспортеров) либо в секции "Сторонние экспортеры" (для сторонних экспортеров).

Для редактирования настроек уже имеющихся экспортеров нужно кликнуть по имени соответствующего экспортера в списке, откроется форма с полями:

• для внутреннего экспортера

| * Имя экспортера:                                                                                    | one v                                                                                                    |
|----------------------------------------------------------------------------------------------------|----------------------------------------------------------------------------------------------------|
| Labels:                                                                                              |                                                                                                    |
| product                                                                                              | : cval                                                                                                    |
| component                                                                                            | : val                                                                                                    |
| Config:                                                                                              |                                                                                                    |
| config_two                                                                                           | : config_val_two                                                                                             |
|                                                                                                    | Отмена Сохранить                                                                                             |
| Редактирорать                                                                                        | Отмена Сохранить                                                                                             |
| Редактировать<br>* Имя экспортера                                                                    | Отмена Сохранить<br>агент ×                                                                                  |
| <b>Редактировать</b><br>* Имя экспортера                                                             | Отмена Сохранить<br>areнт ×<br>: one v                                                                       |
| <b>Редактировать</b><br>* Имя экспортера<br>Labels:                                                  | Отмена Сохранить<br>агент ×<br>one v<br>systemd<br>freeipa                                                   |
| <b>Редактировать</b><br>* Имя экспортера<br>Labels:<br>product                                       | Отмена Сохранить<br>агент ×<br>one v<br>systemd<br>freeipa<br>one                                            |
| <b>Редактировать</b><br>* Имя экспортера<br>Labels:<br>product<br>component                          | Отмена Сохранить<br>areнт ×<br>one v<br>systemd<br>freeipa<br>one<br>rupost                                  |
| <b>Редактировать</b><br>* Имя экспортера<br>Labels:<br>product<br>component                          | Отмена Сохранить<br>areнт ×<br>one v<br>systemd<br>freeipa<br>one<br>rupost<br>rubackup                      |
| <b>Редактировать</b><br>* Имя экспортера<br>Labels:<br>product<br>component<br>Config:               | Отмена Сохранить<br>areнт ×<br>one v<br>systemd<br>freeipa<br>one<br>rupost<br>rubackup<br>termidesk         |
| <b>Редактировать</b><br>* Имя экспортера<br>Labels:<br>product<br>component<br>Config:<br>config_two | Отмена Сохранить<br>агент ×<br>one v<br>systemd<br>freeipa<br>one<br>rupost<br>rubackup<br>termidesk<br>node |

|   | Параме<br>тр          | Описание                                                                                                    |
|---|-----------------------|----------------------------------------------------------------------------------------------------|
| 1 | Имя<br>экспорт<br>ера | Имя внутреннего экспортера, выбирается из списка доступных экспортеров                                                                                      |
| 2 | Labels                | Лейблы для собираемых метрик. Формат Ключ:Значение. По этим лейблам данные метрик будут фильтроваться для показа графиков на дашбордах (см. пояснение ниже) |
| 3 | Config                | Параметры конфигурационного файла экспортера. Формат Ключ:Значение                                                                                          |
| 4 | Интерва<br>л, сек     | Интервал сбора метрик в секундах. Целое неотрицательное число                                                                                               |
| 5 | go_metri<br>cs        | Включает дефолтные метрики, собираемые пакетом Prometheus на go, в которых<br>информация о ресурсах, потребляемых экспортером                               |

 для стороннего экспортера форма аналогична описанной выше для настроек стороннего экспортера вне Агента.

1 Добавленные через UI экспортеры в дальнейшем автоматически устанавливаются из централизованного хранилища Платформы на хост объекта.

Для корректного использования предустановленных дашбордов в Grafana необходимо использовать специальные теги product и component. Они позволяют корректно фильтровать необходимые объекты и показывать графики для нужных продуктов. В данный момент такие теги необходимо создавать и назначать вручную на соответствующие объекты. В главе 6 документации для каждого продукта даны необходимые пояснения по созданию и использованию данных тегов. Указанная особенность касается только использования этих двух тегов.

После ввода всех необходимых параметров необходимо нажать кнопку "Сохранить", в результате чего новый созданный объект появится в общем списке объектов мониторинга. В дальнейшем параметры объекта можно изменить с помощью пользовательского интерфейса.

Для простого добавления новых объектов на основе уже существующих предусмотрена кнопка клонирования объекта. В открывшейся форме достаточно поменять какие-то из параметров вместо полного описания всех полей. После нажатия кнопки "Сохранить", новый объект появится в интерфейсе Платформы АМ.

🔔 Платформа не допускает дубликатов объектов с одинаковыми именами и FQDN/Ip-адресами.

| Astra<br>Monitoring | Объекты Интерфейсы |        |                                                      |          |   |                           |   |                   |
|---------------------|--------------------|--------|------------------------------------------------------|----------|---|---------------------------|---|-------------------|
| 🛆 Мониторинг 🖍      | Объекты 💿          |        |                                                      |          |   |                           |   |                   |
| 🛆 Проблемы          |                    |        |                                                      |          |   |                           |   |                   |
| Ф Анализ логов      | Активные 📴         |        |                                                      |          |   |                           |   |                   |
| 🕪 Конфигурации 🖍    | FQDN/ip-adpec      |        | Клонировать объект                                   | ×        | Ψ | Коллектор                 | Ŧ | Действия          |
| [] Объекты          | dc02_test1         |        | Объект Интерфейсы                                    |          |   | Коллектор на 8e8d7857fd54 |   | 01210             |
| Эт. Шаблоны         | 123                |        |                                                      | - 1      |   | Коллектор на 8e8d7857fd54 |   | Ū I ∠ I D         |
|                     | 8e8d7857fd54       | Объект | * Имя объекта Объект с агентом на 8e8d7857fd54       |          |   | Коллектор на 8e8d7857fd54 |   | O   ∠   Ð         |
| н коллекторы        | 89a906bd902c       | Объект | • IP/FODN адрес 8e8d7857fd54                         |          |   | Коллектор на 8e8d7857fd54 |   | 0 I ∠ I O         |
| 🖉 Теги              | f5087628be36       | Объект |                                                      |          |   | Коллектор на Осе1f60211a5 |   | 0   ∠   0         |
| Администрирование   | 0ce1f60211a5       | Объект | * Коллектор на 8e8d7857fd54 [ip-aдрес: 8e8d7857fd54] | <u> </u> |   | Коллектор на 0ce1f60211a5 |   | 01210             |
| А Ролевая модель    | test1321           |        | Описание Объект создан автоматически при регистрации |          |   | Коллектор на Осе1f60211a5 |   | 01210             |
| 🛱 Каналы оповешений | 07cc5e8ee107       | Объект | агента                                               |          |   | Коллектор на 8e8d7857fd54 |   | 01210             |
|                     | Test987.local      |        | Включить сбор данных: 🤜                              |          |   | Коллектор на 8e8d7857fd54 |   | 01 <u>2</u> 10    |
| <u> Я Профиль</u>   |                    |        |                                                      |          |   |                           |   | < 1 > 10 / ctp. V |
| G Выйти             |                    |        | Отменить Сохранит                                    | гь       |   |                           |   |                   |

Из итогового списка объектов мониторинга затем формируется список targets в формате json, включающий в себя имя (hostname), адрес инстанса (instance) и теги (labels) каждого объекта мониторинга. Этот список доступен по специальному адресу <admin-ui-url>/api/endpoints? format=prometheus. Prometheus обращается к указанному адресу, считывает список объектов и, посредством механизма HTTP Service Discovery<sup>60</sup>, добавляет их в свою конфигурацию, после чего начинает опрос и получение метрик от объектов мониторинга.

#### Примечание к релизу

Управление объектами мониторинга в рамках подхода IaC (Infrastructure-as-Code) не поддерживается на данном этапе и будет рассмотрено в следующих релизах.

### 4.4 Настройка триггеров для создания событий

Правила триггеров для создания событий описаны в конфигурационных файлах:

- в директории ./alert-rules/ в случае установки в кластер Kubernetes (см. Установка и обновление Astra Monitoring в кластер Kubernetes).
- в директории ./vmalert/config/ в случае установки в виде Docker Compose (см. Установка и обновление Astra Monitoring с использованием Docker Compose).

Файлы логически разделены по функциональным группам, например, ald-pro.yaml, brest.yaml или nodeexporter.yaml.

Правила описываются в формате YAML следующим образом:

```
groups:
- name: ald-pro
interval: 30s
concurrency: 2
```

<sup>60</sup> https://prometheus.io/docs/prometheus/latest/http\_sd/

```
rules:
      - alert: IPATestUserConnection
        expr:
          ipa_user_connect{} == 0
        for: 5m
        labels:
          severity: critical
          team: ipa_support
        annotations:
          summary: "Server {{ $labels.hostname }} has an issue with test user
authentication"
          description: "Test user {{ $labels.user_check }} can't connect to domain on
server {{ $labels.hostname }} ({{ $labels.instance }})"
      - alert: IPAUserConnectionTime
        expr:
          avg_over_time(ipa_time_for_connect[5m]) > 2 *
avg_over_time(ipa_time_for_connect[5m] offset 5m)
        labels:
          severity: warning
          team: ipa_support
        annotations:
          summary: "Server {{ $labels.hostname }} ({{ $labels.instance }}) has highly
increased test user connection time ({{ humanize $value }} ms.)"
          description: "Test user {{ $labels.user_check }} has an issue with very
long test user connection time ({{ humanize $value }} ms.) on server
{{ $labels.hostname }} ({{ $labels.instance }})"
```

#### где:

- name имя группы правил,
- interval интервал обработки правил группы,
- alert имя триггера,
- expr условие для срабатывания триггера в формате PromQL<sup>61</sup>,
- for минимальная длительность состояния перед срабатыванием триггера,
- labels дополнительные лейблы для триггера:
  - severity уровень критичности,
  - *team* маршрут для отправки уведомлений о срабатывании триггера, например, имя команды поддержки системы/продукта. (дополнительное опциональное поле, приведенное в качестве примера для конкретного набора правил),
- annotations дополнительные информационные сообщения для получателей сообщений:
  - summary краткое описание проблемы в заголовке сообщения,
  - description общее описание проблемы в тексте сообщения.

Набор полей, указанных в списке labels может отличаться, в зависимости от правила, например, включать в себя имя сервиса systemd, точку монтирования файловой системы mountpoint, имя пользователя, название метрики и т.д., но при этом рекомендуется всегда указывать уровень критичности severity.

<sup>61</sup> https://prometheus.io/docs/prometheus/latest/querying/basics/

Для добавления нового правила к уже существующей группе, необходимо определить имя триггера, условия для его срабатывания, критичность и получателя сообщений о срабатывании триггера. Далее добавить описание триггера в формате YAML в список **rules** требуемой группы правил, например, группы ald-pro в файле ./alert-rules/ald-pro.yaml (./vmalert/config/ald-pro.yaml).

Для создания нового набора правил необходимо создать новый файл в директории ./alert-rules/ (./ vmalert/config/) с требуемой группой (например, файл rupost.yaml с группой правил rupost), описать в группе требуемый набор правил и сохранить файл.

Также правила могут быть размещены в файле values.tmpl, в секции vmalert / additionalPrometheusRulesMap, аналогично описанному выше.

После окончания добавления или редактирования правил, необходимо обновить компоненты Платформы с помощью инструментов docker-compose / helm-chart в соответствии с описанием в разделах Установка и обновление Astra Monitoring с использованием Docker Compose и Установка и обновление Astra Monitoring в кластер Kubernetes.

## 4.5 Настройка оповещений

Правила оповещений о событих описаны в конфигурационном файле:

- в директории ./templates/alertmanager-cm.yaml в случае установки в кластер Kubernetes (см. Установка и обновление Astra Monitoring в кластер Kubernetes).
- в директории ./alertmanager/config/alertmanager.yml в случае установки в виде Docker Compose (см. Установка и обновление Astra Monitoring с использованием Docker Compose).

Настройки описываются в формате YAML. Например, для интеграции с Mattermost необходимо подставить <webhookid> и <channel-name> в блок slack\_configs группы receivers и т.д. Имя канала оповещений (receiver) задается произвольно. Неиспользуемые каналы можно удалить из конфигурации.

```
global:
templates:
- '/etc/alertmanager-templates/*.tmpl'
route:
  receiver: alert-null # канал для отправки всех сообщений по умолчанию.
  # В примере указана пустая заглушка для отправки сообщений только по указанным
далее маршрутам, но может быть использован любой другой канал.
  group_by: ['alertname', 'hostname', 'group', 'severity', 'metric']
  group_wait: 3m
  group_interval: 5m
  repeat_interval: 1d
  routes:
  - receiver: alert-mmost
   matchers: # задаем условия для отправки сообщений через этот канал
    - team = ipa_support
  - receiver: alert-telegram1
   matchers:
    - group = infra
  - receiver: send-to-telegram2
    matchers:
```

```
- group = middleware
    - severity =~ "warning|critical"
  - receiver: email-alerts
   matchers:
   - group = middleware
    - severity = critical
receivers:
- name: alert-mmost1
 slack_configs:
 - api_url: https://im.astralinux.ru/hooks/<webhookid>
   channel: '<channel-name>' # ИМЯ канала в mattermost
   send_resolved: true
   title: '{{ template "slack.title" . }}'
   color: '{{ template "slack.color" . }}'
   text: '{{ template "slack.text" . }}'
- name: alert-telegram1
  # Оповещения в первую группу telegram
 telegram_configs:
 - bot_token: '<bot_token>' # https://core.telegram.org/bots/features#botfather
    api_url: 'https://api.telegram.org'
    # Не забудьте добавить бота в группу, в которую должны приходить сообщения
   chat_id: -1000000000001 # <указать id группы в формате -1234567890, в начале
стоит минус
   send_resolved: true
   message: '{{ template "telegram.message" . }}'
- name: send-to-telegram2
 # Оповещения во вторую группу telegram (при необходимости)
 telegram_configs:
 - bot_token: '<bot_token>'
    api_url: 'https://api.telegram.org'
   chat_id: -1000000000002
   send_resolved: true
   message: '{{ template "telegram.message" . }}'
- name: email-alerts
 email_configs:
 - to: email@example-domain.ru
        send_resolved: false
        from: astra-monitoring@example-domain.ru
        smarthost: <smtp-relay-address>:25
        require_tls: false
- name: alert-null # пустой канал-заглушка
inhibit_rules:
 - source_matchers: [severity="critical"]
    target_matchers: [severity="warning"]
    # Apply inhibition if the alertname is the same.
    # CAUTION:
    #
       If all label names listed in `equal` are missing
      from both the source and target alerts,
    #
       the inhibition rule will apply!
    #
    equal: [alertname, hostname, instance, group]
```

Из "коробки" поддерживается много разных типов каналов оповещений, например:

- email
- Telegram
- Discord
- Jira
- Mattermost (Slack)
- MS Teams
- OpsGenie
- PagerDuty
- VictorOps
- SNS (Amazon AWS)
- Webex
- Webhook

Указанный в списке механизм Webhook позволяет расширить список возможностей интеграции, если требуемый канал оповещений не поддерживается нативно Alertmanager. Так, в списке совместимых интеграций заявлены GitLab, Ansible Tower, IRC, Zoom, SMS (с использованием web-сервисов провайдеров) и прочие продукты (https://prometheus.io/docs/operating/integrations/#alertmanager-webhook-receiver)

Набор конкретных используемых каналов оповещений задается в блоке **receivers**. Далее для каждого канала в отдельности задается имя и специфичные параметры, такие как адрес получателся email, token бота, id группы Telegam и так далее. Может быть несколько каналов одного типа, но с разными параметрами, например, разными группами в Telegram или получателями email.

Выбор того или иного канала оповещений зависит от условий, заданных в секции **route**, включая канал "по умолчанию" (в примере выше это alert-null), куда будут отправляться все оповещения. Для остальных маршрутов условия задаются в блоке **matchers** маршрута. Например, это может быть проверка на значение каких-либо лейблов - severity, group и т.д. Оповещение может быть отправлено в несколько разных каналов. Так, в примере выше описана отправка в telegram2 алертов, у которых лейбл group = "middleware", a severity = "warning" или "critical". При этом, алерты с лейблами group = "middleware" и severity = "critical" будут также дублироваться на электронную почту из канала emailalerts.

Оповещения можно группировать по различным признакам для уменьшения их количества, например, объединить все алерты от одного хоста в одно сообщение. Группировка задается параметром **group\_by**, который определяет лейблы, по совпадению значений которых будут группироваться алерты. Дополнительно применяются параметры **group\_wait** - задержка для начальной группировки алертов перед первым оповещением, а также **group\_interval** - через какое время отправлять дополнительные оповещения, если в эту же группу добавлены новые алерты. Параметр **repeat\_interval** задает время для повторной отправки оповещения о все еще активной проблеме, как напоминание.

Секция **inhibit\_rules** позволяет задать правила "подавления" одних алертов другими. Например, при наличии алерта с лейблом severity="critical", Alertmanager не будет реагировать на приходящие алерты с такими же лейблами [alertname, hostname, instance, group], но с severity="warning".

Активные настройки Alertmanager, его состояние и список активных алертов можно проверить в webинтерфейсе, по доменному имени, заданному при развертывании в среде Kubernetes (например, вида https://alertmanager.am.domain.local/) или по порту 9093 при развертывании в среде Docker Compose (вида http://<server\_address>:9093/). Также, используя API Alertmanager возможно проверять его состояние GET-запросами по пути /-/healthy, /-/ready или инициировать перезагрузку конфигурации POST-запросом по пути /-/reload. Более подробно о возможностях настройки подсистемы оповещения можно найти в официальной документации<sup>62</sup>.

Конфигурация webhook\_configs должна быть сохранена для наполнения базы событий и отображения актуальной информации в Admin UI.

После внесения изменений, необходимо обновить компоненты Платформы с помощью инструментов docker-compose / helm-chart в соответствии с описанием в разделах Установка и обновление Astra Monitoring с использованием Docker Compose и Установка и обновление Astra Monitoring в кластер Kubernetes.

## 4.6 Настройка (добавление) дополнительных дашбордов Grafana

Дополнительные пользовательские дашборды Grafana могут быть добавлены в Платформу AM на этапе развертывания. Для этого заранее подготовленный код дашборда в формате json необходимо добавить в файл values.yaml и затем провести обновление компонентов AM с помощью инструментов helm-chart в соответствии с описанием в разделе Установка и обновление Astra Monitoring в кластер Kubernetes.

Формат описания дополнительных дашбордов в values.yaml состоит из двух частей: 1) провайдера и 2) группы дашбордов с содержимым в виде непосредственно json-кода или в виде ссылки на него (в том же формате json). Добавление дашбордов с несуществующим провайдером может вызвать ошибки при развертывании Платформы.

Примерный фрагмент файла values.yaml:

```
grafana:
 dashboardProviders:
    dashboardproviders.yaml:
      apiVersion: 1
      providers:
      - name: 'custom-dashboards'
                                   # имя провайдера дашбордов
        orgId: 1
        folder: ''
        type: file
        disableDeletion: false
        updateIntervalSeconds: 60
        editable: true
        allowUiUpdates: true
        options:
          path: /src/grafana/dashboards/
          foldersFromFilesStructure: true
      - name: 'web-dashboards'
        orgId: 1
        folder: ''
        type: file
        disableDeletion: false
        updateIntervalSeconds: 60
        editable: true
        allowUiUpdates: true
```

<sup>62</sup> https://prometheus.io/docs/alerting/latest/configuration/

```
options:
          path: /var/lib/grafana/dashboards/Web-dashboards
          foldersFromFilesStructure: true
 dashhoards.
    custom-dashboards:
                          # совпадает с именем провайдера в dashboardProviders
     mydashboard:
                          # название дашборда
        json: |
          { }
                          # код дашборда в формате json
      json-dashboard-2:
        json: |
          { }
   web-dashboards:
                                                                    # совпадает с
именем провайдера в dashboardProviders
     mvdashboard-3:
                                                                    # название
дашборда
        url: http://externalurl:8080/grafana/mydashboard.json
                                                                    # путь к
загружаемому дашборду
```

Подробное описание провайдеров и дашбордов можно найти в документации Grafana<sup>63</sup> и на странице GitHub<sup>64</sup>.

Дашборды, загружаемые с помощью url, должны быть доступны для Платформы во время развертывания, так как при этом происходит загрузка (скачивание) файла во внутреннюю директорию Grafana, указанную в настройках соответствующего провайдера.

Примечание: стоит учесть, что после удаления дашбордов или изменения путей у провайдеров, при повторном развертывании Платформы без удаления рvc Grafana может сложиться ситуация, когда дашборды появляются в новой директории и остаются в старой. Решением может оказаться ручное удаление pvc Grafana перед повторным развертыванием Платформы AM.

### 4.7 Использование API

Для того, чтобы иметь доступ к выполнению API запросов необходимо аутентифицироваться в системе аутентификации (Keycloak), при этом будет получен токен доступа (access\_token), обеспечивающий дальнейшую работу с API.

```
> export USER_NAME="<your_user_name>"
> export USER_PASSWORD="<your_user_password>"
> export ADMINUI_ENDPOINT="<url_to_your_admin_ui>"
> curl --silent -k -X POST -d "grant_type=password&username=${USER_NAME}&password=$
{USER_PASSWORD}&client_id=admin-ui" -H "Content-Type:application/x-www-form-
urlencoded" ${ADMINUI_ENDPOINT}/oauth/login | jq
{
    "token_type": "Bearer",
```

<sup>63</sup> http://docs.grafana.org/administration/provisioning/#dashboards

<sup>64</sup> https://github.com/grafana/helm-charts/blob/main/charts/grafana/values.yaml

"access\_token":

"eyJhbGci0iJSUzI1NiIsInR5cCIg0iAiSldUIiwia2lkIiA6ICJpdk1UUDgtRGptSmU2LTE2ejVYaHlpUk0x Ukx5X2lYYUlHblRjTGhkdTNrIn0.eyJleHAi0jE3MTAzOTgyNzksImlhdCI6MTcxMDM5Nzk30SwianRpIjoiY 2VhMzY40TUt0TNjYS00N

jJjLWI1ZmItZTc3OTIzNDdiZDgxIiwiaXNzIjoiaHR0cHM6Ly9hZG1pbi11aS1tb24tZGV2LjEwLTE3Ny0xOD EtMTMuc3NsaXAuaW8vb2lkYy9yZWFsbXMvYXN0cmEtbW9uaXRvcmluZyIsImF1ZCI6ImFkbWluLXVpIiwic3V iIjoiNWFkMjI30TYtYzdmOS00NzJiLTgyM2YtY

zQwNzAxN2JhYzJjIiwidHlwIjoiQmVhcmVyIiwiYXpwIjoiYWRtaW4tdWkiLCJzZXNzaW9uX3N0YXRlIjoiZm E2YjkxODEtZTFhNy00NDJkLTkxNDctYTUxYWI3Mzk10WE3Iiwic2NvcGUi0iJvcGVuaWQgYXVkaWVuY2UtYWR taW4tdWkgcHJvZmlsZSBlbWFpbCIsInNpZCI6I

mZhNmI5MTgxLWUxYTctNDQyZC05MTQ3LWE1MWFiNzM5NTlhNyIsImVtYWlsX3ZlcmlmaWVkIjpmYWxzZSwicH JlZmVycmVkX3VzZXJuYW1lIjoiYWRtaW4taW50ZXJuYWwiLCJlbWFpbCI6ImFkbWluLWludGVybmFsQG9pZGM tbW9uLWRldi4xMC0xNzctMTgxLTEzLnNzbGlwL

mlvIn0.cxUz5EVS5idt8wR9Zx8GCgD7Taz1aT0dAwgerM\_ce1agXnYbiHz4I5\_1wtEk3EPu6A2EUbv1xkX36e ZD1JBi5wEmCfAeNuNX2do3\_rfSEtRcGML4tA6DSeiV2CrTybfIr2ciE6z3\_LPfU2CZQEnoVB54zOf2HbUgJti 5KhuH5bNcLnYm6VTE4gdDY43S3UgX04Ny-Vkdo

oY2\_Gk9cHWls6iW5GefLxFh7yzNsxEgMS\_BDvZ-UiPbWVWss660sA7G-

DKv91FLEGFhbxWdtVYhU9CvEygEYaqfSlPBE43BXI0jo\_IWm8SB\_MEKW\_vl4gXZP9hXjjpf0x7OnGpfoRHjAA ",

"id\_token":

"eyJhbGci0iJSUzI1NiIsInR5cCIg0iAiSldUIiwia2lkIiA6ICJpdk1UUDgtRGptSmU2LTE2ejVYaHlpUk0x Ukx5X2lYYUlHblRjTGhkdTNrIn0.eyJleHAi0jE3MTAz0TgyNzksImlhdCI6MTcxMDM5Nzk30SwiYXV0aF90a W1lIjowLCJqdGki0iJlMDcxN

mVlYy01M2IyLTRiMTctYWZmOC1hODY2ODM3NDY4OTEiLCJpc3MiOiJodHRwczovL2FkbWluLXVpLW1vbi1kZX YuMTAtMTc3LTE4MS0xMy5zc2xpcC5pby9vaWRjL3JlYWxtcy9hc3RyYS1tb25pdG9yaW5nIiwiYXVkIjoiYWR taW4tdWkiLCJzdWIiOiI1YWQyMjc5Ni1jN2Y5L

TQ3MmItODIzZi1jNDA3MDE3YmFjMmMiLCJ0eXAiOiJJRCIsImF6cCI6ImFkbWluLXVpIiwic2Vzc2lvbl9zdG F0ZSI6ImZhNmI5MTgxLWUxYTctNDQyZC05MTQ3LWE1MWFiNzM5NTlhNyIsImF0X2hhc2gi0iJjeGF6NktNekp iVVNpemNENEEzbXNRIiwic2lkIjoiZmE2Yjkx0

DEtZTFhNy00NDJkLTkxNDctYTUxYWI3Mzk10WE3IiwiZW1haWxfdmVyaWZpZWQiOmZhbHNlLCJwcmVmZXJyZW RfdXNlcm5hbWUi0iJhZG1pbi1pbnRlcm5hbCIsImVtYWlsIjoiYWRtaW4taW50ZXJuYWxAb2lkYy1tb24tZGV 2LjEwLTE3Ny0xODEtMTMuc3NsaXAuaW8ifQ.mV

8nKQEbidOMlyGsUr7jdAPWoZbeLV\_ed\_FQ15YuFf2i-

ECmxq3xPwLFNfVJVsU4nsKc0g0ZpIVoSFXLUO2mRofoPJBK60ypzP3DmjwP5nwiDWmkgXijVMrp1WOAzA7lNZQVFbkM4c-

sOsKG4hjj994sTi3IaQh2JxE50J35bNU7j\_rhjgShH3LfPD2C3b1qcRrNrqe-2Ku74fLEl

XHGAAiVqWnpVk0h6ewGRrauY1k1fyYf2lGBIgeboLBRShjY\_TM80iCaRU7WWKMmdV9AFVWyoN3GNMelAdKstB RFJZb1cCml8I0ndkDPA-zQhvi-ZmTkuSme2hUplL95Iywow",

"refresh\_token":

"WGA0F30ClihVgYrSp7yd7Rb5kcpRbHelbXBaWkzQ8hJlkF84AFinHWYTLwfvhGXxkBFbRAKMfk50mktUXPmZ bb4X/VviKu5g/

8oHYQgm9JTYmDld505AqYyJ0J54xlMUn8rjhpeVd05y1IoSulZWcMQh5nbWWs2H916JobR64+eyXDyGYXAm+B 0dtG62

ao//F+csewM6JHzvk9s+JNhe/8yCg+kYTTqg23U0UFHCiOY9geCDPzd0DT72HGLtjtd5nyanYgxzBSqW4LR5u OBiJ85HNpmx1rBzJTd027h0C1Uy76291JWsij/Y0xw/Pv/3/

KIFJLQd5WBq8t1YLv2PchivEPmTQH39eN6zdwkTEaueiSsooR06lX3AYhm3kZqg5Jwt+NYgjEXu

qbG/V1rFr1UhsqHiv01w0JFEDtGteaZN6pn2pqlGGW1h0fVhrp/

mQ3jwTaOLHw0u8kcdO5HdjKHBHEGHIGkkeCPRRP1LxR625PdnBRlbTjE7B4dc/

CevwUxrcyvAWhqtMXbPY+Ub19nwtlyitJuGLoyF+ifllAzjAbj0+CAsrFsmFobaCP878kp4TNqheLGB+ZykLC Y9y/mGjmJ/

l9MzMvME5gxNPzriVKVZQOuuhb1IQONKfj8WQPPgIgmuJkdh+krqa+PkEkWXx/ loSRxOl1ZDfISdfvhplyhDe/

```
Tan7vPfpWj+4wFtKnQPg9ijJGCpazVrrmpDZVU7YS5TFOwnA3K4kz9dlsK6kWjokWP9PCzz/
chkzOLd1WOUFoK30eL6j33j2vKc9cwnX0PTcTE3cI30RBxu3eA
qc4ed+iq3JQAAoHmFcEWwXQ5l4dSl8M/
mLbRkf500p8nvFtRfbAu0sdAg5FpkLvprCk5iFJfYX5DCzGflsbu210BeXrIzc5ILlreG8cxLkbBDKRbPLJSh
+s+ykKQH0gv35Ci90NVXjoHx0nsBlXB7G7z5BAY8YNGNer9gkjsrWSSgbW4gYPGtdC1upIW/
cFvuv35intZbZocLzxx
HbPmaDE/3n/caiXI5cxwmRz5FqvNz8i/ly4ZjWSpk+gnC2zlrpEn382L65WTSQ",
    "expires_in": 300,
    "scope": "openid audience-admin-ui profile email"
}
```

После получения токена можно выполнять запросы к API, например:

```
> export USER_NAME="<your_user_name>"
> export USER_PASSWORD="<your_user_password>"
> export ADMINUI_ENDPOINT="<url_to_your_admin_ui>"
> export access_token=`curl --silent k -X POST -d "grant_type=password&username=$
{USER_NAME}&password=${USER_PASSWORD}&client_id=admin-ui" -H "Content-
Type:application/x-www-form-urlencoded" ${ADMINUI_ENDPOINT}/oauth/login | jg -r
'.access_token'`
> curl --silent -k -H "Authorization: Bearer ${access_token}" ${ADMINUI_ENDPOINT}/
api/endpoints | jq
Ε
  {
    "id": 19,
    "instance": "<ip_address>:9100",
    "fqdn": "<fqdn_host>",
    "tags": [
      {
        "id": 16,
        "name": "group",
        "value": "ald-pro",
        "color": "#5aafed",
        "endpoint_count": null
      },
      {
        "id": 20.
        "name": "subsystem",
        "value": "controller",
        "color": "#f7afb0",
        "endpoint_count": null
      }
    ],
    "type": {
      "id": 4,
      "name": "Astra Linux",
      "agent_config": "",
      "template_url": "http://{{ .grafana_base_url }}/d/rYdddlPWkwwkkD453/node-
exporter-full?orgId=1&var-hostname={{ .hostname }}&var-group={{ .group }}",
      "default_port": 9100
```

Описание существующего API можно найти по адресу \${ADMINUI\_ENDPOINT}/api/v1/swagger/ index.html, для предлагаемых endpoint'ов необходимо добавить /api/v1/ в начале.

|                                        | docjson                                                                                                    | Explore      |
|----------------------------------------|----------------------------------------------------------------------------------------------------|--------------|
|                                        |                                                                                                    |              |
| doc.json                               |                                                                                                    |              |
| general                                |                                                                                                    | ^            |
| GET /about info page                   |                                                                                                    | ~            |
| Endpoints                              |                                                                                                    | ^            |
| <b>POST</b> /endpoints/new Create a ne | w endpoint                                                                                                    | $\sim$       |
| GET /endpoints/types Retrieves         | s list of types                                                                                                    | $\sim$       |
| DELETE /endpoints/{id} Delete an       | existing endpoint                                                                                                    | $\sim$       |
| PATCH /endpoints/{id} modify an        | existing endpoint                                                                                                    | $\sim$       |
| POST /endpoints/{id}/hardDel           | ete Perform a hard delete but only if the component has been soft deleted. If the component is active the hard delete will fail with a component not deleted error response. | $\checkmark$ |
| POST /endpoints/{id}/undelet           | e Undo a soft delete of a component. Restores the component marked as deleted                                                                                                | $\sim$       |
| Events                                 |                                                                                                    | ^            |
| GET /events Retrieves alerts           |                                                                                                    | $\sim$       |

# 5 5. Резервное копирование

# 5.1 Резервное копирование базы данных ClickHouse

#### Примечание к релизу

Автоматическое резервное копирование реализовано только при установке в кластер Kubernetes.

В Платформе Astra Monitoring при установке в кластер Kubernetes предусмотрено создание автоматических резервных копий базы данных Clickhouse (CronJob).

По умолчанию, резервные копии создаются каждый день в 2:00 UTC. Полные резервные копии создаются каждую неделю (на 1-ый, 8-ой и т.д. день), далее создаются инкрементальные резервные копии.

Параметр base\_backup\_copies\_number определяет, какое количество полных резервных копий и, следовательно, инкрементальных резервных копий хранить, т.е. глубину восстановления. Если base\_backup\_copies\_number=1, то удастся восстановить данные за последние 7 дней, если base\_backup\_copies\_number=2, то за последние 14.

Резервная копия сохраняется в PVC Kubernetes "pvc-{{ \$.Release.Name }}-clickhouse-backup".

Параметры работы сервиса по созданию резервных копий задаются в файле values.yaml (Установка и обновление Astra Monitoring в кластер Kubernetes):

```
. . .
# Описание конфигурации Clickhouse
clickhouse:
  . . .
  # Включить регулярный бекап бд
 db_backup_enabled: "true"
  # Название и путь до образа
 db_backup_image: registry.astralinux.ru/am/ch-backup-db
  # Версия образа
 db_backup_tag: 0.21
  # Количество хранимых базовых бекапов
 base_backup_copies_number: 1
  # Таймаут для подключения к инстансу бд (минуты)
 db_management_timeout: 5
  # Порт для подключения к инстансу бд
 db_management_port: 9000
. . .
```

При установке с использованием Docker Compose, резервное копирование настраивается запуском по расписанию скрипта ch-backup.sh, находящегося в директории astra-monitoring/clickhouse/tools. Предварительно необходимо создать директорию для размещения архивных копий и указать ее полный путь в переменной BACKUP\_DIR скрипта ch-backup.sh, например, "BACKUP\_DIR="/opt/am/astra-monitoring/clickhouse/backups". Пример настройки запуска по расписанию:

```
mkdir /opt/am/astra-monitoring/clickhouse/backups
chmod +x /opt/am/astra-monitoring/clickhouse/tools/ch-backup.sh
crontab -e
# В открывшемся редакторе настроить расписание запуска скрипта и сохранить
0 2 * * * /opt/am/astra-monitoring/clickhouse/tools/ch-backup.sh
```

Алгоритм работы резервного копирования аналогичен описанному выше для кластера Kubernetes.

## 5.2 Резервное копирование базы данных PostgreSQL

#### Примечание к релизу

Автоматическое резервное копирование реализовано только при установке в кластер Kubernetes.

В Платформе Astra Monitoring при установке в кластер Kubernetes предусмотрено создание автоматических резервных копий базы данных PostgreSQL (CronJob).

По умолчанию, резервные копии создаются каждый день в 2:00 UTC, при этом создаются полные резервные копии (с использованием pg\_basebackup ), хранящиеся 3 дня. Создание резервных копий может быть отключено выставлением параметра postgresgl.db\_backup\_enabled в false.

Резервная копия сохраняется в PVC Kubernetes "pvc-{{ \$.Release.Name }}-postgresql-backup".

Параметры работы сервиса по созданию резервных копий задаются в файле values.yaml (Установка и обновление Astra Monitoring в кластер Kubernetes):

```
...
# Описание конфигурации PostgreSQL
postgresql:
...
# Включить регулярный бекап бд
db_backup_enabled: "true"
# Таймаут для подключения к инстансу бд (минуты)
db_management_timeout: 5
...
```

# 6 6. Мониторинг продуктов

- 6.1 Мониторинг OC Astra Linux (node-exporter) (see page 116)
- 6.2 Мониторинг Windows Server (see page 117)
- 6.3 Мониторинг PostgreSQL (see page 134)
- 6.4 Мониторинг FreeIPA (see page 134)
- 6.5 Мониторинг ALD Pro (see page 135)
- 6.6 Мониторинг ПК СВ Брест (see page 138)
- 6.7 Мониторинг RuPost (see page 145)
- 6.8 Мониторинг RuBackup (see page 146)
- 6.9 Мониторинг Termidesk (see page 147)
- 6.10 Мониторинг Billmanager (see page 149)
- 6.10 Триггеры для создания событий по логам (see page 149)
- 6.11 Мониторинг Astra Kube (see page 152)
- 6.12 Мониторинг SNMP устройств (агент мониторинга) (see page 154)
- 6.13 Мониторинг устройств с помощью IPMI (агент мониторинга) (see page 155)
- 6.14 Базовые правила для создания событий (see page 158)
- 6.15 Мониторинг SSL сертификатов (агент мониторинга) (see page 185)
- 6.16 Запуск и мониторинг локальных скриптов (агент мониторинга) (see page 190)
- 6.17 Мониторинг SNMP трапов (see page 194)
- 6.18 Приложения. Метрики, используемые для мониторинга (see page 204)

# 6.1 6.1 Мониторинг OC Astra Linux (node-exporter)

Данные с node-exporter могут использоваться для различных продуктов. Обратите внимание на использование тегов product и component в документации к конкретному продукту.

Для мониторинга системных показателей используется node-exporter<sup>65</sup>.

Экспортер так же используется на дашбоардах продуктов, для отображения системных показателей (например, ЦПУ, память) рядом с продуктовыми для удобства анализа.

Для отображения метрик node-exporter взят дашбоард<sup>66</sup>. Добавлена переменная group, для фильтрации хостов по группам, изменен ID дашбоарда, чтобы не конфликтовать с оригиналом.

Метрики, предоставляемые node-exporter, не описываются в данном документе.

<sup>65</sup> https://github.com/prometheus/node\_exporter

<sup>66</sup> https://grafana.com/grafana/dashboards/1860-node-exporter-full/

# 6.2 6.2 Мониторинг Windows Server

**і** Данные экспортера должны тегироваться тегом product: windows

Экспортер предназначен для мониторинга основных показателей хоста, на котором установлена Windows OS. Кроме этого, он может собирать данные с приложений, характерных для использования на серверных версиях данной операционной системы (IIS, Exchange, HyperV и пр.). Так же осуществляет мониторинг ролей Windows Server (AD, DNS, DHCP и пр.).

Экспортером поддерживаются версии Windows Server 2016 и выше, десктопные версии Windows 10 и 11. Для Windows Server более низких версий работа экспортера не гарантируется.

Экспортер поставляется в виде кода на github<sup>67</sup>, ехе или msi дистрибутива. При установке из msi файла экспортер устанавливается как windows service с коллекторами (получателями/сборщиками метрик от экспортера) по умолчанию.

| Наименование       | Описание                                                                                                    |
|--------------------|----------------------------------------------------------------------------------------------------|
| ENABLED_COLLECTORS | As thecollectors.enabled flag, provide a comma-<br>separated list of enabled collectors                                                                     |
| LISTEN_ADDR        | The IP address to bind to. Defaults to 0.0.0.0                                                                                                    |
| LISTEN_PORT        | The port to bind to. Defaults to 9182.                                                                                                    |
| METRICS_PATH       | The path at which to serve metrics. Defaults to /metrics                                                                                                    |
| TEXTFILE_DIRS      | As thecollector.textfile.directories flag, provide a directory to read text files with metrics from                                                         |
| REMOTE_ADDR        | Allows setting comma separated remote IP addresses for the<br>Windows Firewall exception (allow list). Defaults to an empty<br>string (any remote address). |
| EXTRA_FLAGS        | Allows passing full CLI flags. Defaults to an empty string.                                                                                                 |

При установке дополнительно можно указать следующие параметры:

<sup>67</sup> https://github.com/prometheus-community/windows\_exporter

#### Например, так:

msiexec /i <path-to-msi-file> ENABLED\_COLLECTORS=os,iis LISTEN\_PORT=5000

В установку, по умолчанию, входят сборщики метрик:

| Наименовани<br>е           | Описание                                                             | Коммента<br>рий |
|----------------------------|----------------------------------------------------------------------|-----------------|
| <u>сри</u> 68              | CPU usage                                                            |                 |
| <u>cs</u> 69               | "Computer System" metrics (system properties, num cpus/total memory) |                 |
| logical_disk <sup>70</sup> | Logical disks, disk I/O                                              |                 |
| net <sup>71</sup>          | Network interface I/O                                                |                 |
| <u>os</u> <sup>72</sup>    | OS metrics (memory, processes, users)                                |                 |
| service <sup>73</sup>      | Service state metrics                                                |                 |
| system <sup>74</sup>       | System calls                                                         |                 |
| textfile <sup>75</sup>     | Read prometheus metrics from a text file                             |                 |

Метрики, которые позволяют собирать дефолтные коллекторы:

#### Сборщик метрик CPU

<sup>68</sup> https://github.com/prometheus-community/windows\_exporter/blob/master/docs/collector.cpu.md

<sup>69</sup> https://github.com/prometheus-community/windows\_exporter/blob/master/docs/collector.cs.md

<sup>70</sup> https://github.com/prometheus-community/windows\_exporter/blob/master/docs/collector.logical\_disk.md

<sup>71</sup> https://github.com/prometheus-community/windows\_exporter/blob/master/docs/collector.net.md

<sup>72</sup> https://github.com/prometheus-community/windows\_exporter/blob/master/docs/collector.os.md

<sup>73</sup> https://github.com/prometheus-community/windows\_exporter/blob/master/docs/collector.service.md 74 https://github.com/prometheus-community/windows\_exporter/blob/master/docs/collector.system.md

<sup>75</sup> https://github.com/prometheus-community/windows\_exporter/blob/master/docs/collector.textfile.md

| Наименование                            | Описание                                                                                 | Т<br>И<br>П             | Теги        |
|-----------------------------------------|------------------------------------------------------------------------------------------|-------------------------|-------------|
| windows_cpu_cstate_seconds<br>_total    | Time spent in low-power idle states                                                      | c<br>o<br>u<br>nt<br>er | core, state |
| windows_cpu_time_total                  | Time that processor spent in different modes (dpc,<br>idle, interrupt, privileged, user) | c<br>o<br>u<br>nt<br>er | core, mode  |
| windows_cpu_interrupts_total            | Total number of received and serviced hardware interrupts                                | c<br>o<br>u<br>nt<br>er | core        |
| windows_cpu_dpcs_total                  | Total number of received and serviced deferred procedure calls (DPCs)                    | c<br>o<br>u<br>nt<br>er | core        |
| windows_cpu_clock_interrupts<br>_total  | Total number of received and serviced clock tick interrupts                              | c<br>o<br>u<br>nt<br>er | core        |
| windows_cpu_idle_break_even<br>ts_total | Total number of time processor was woken from idle                                       | c<br>o<br>u<br>nt<br>er | core        |
| windows_cpu_parking_status              | Parking Status represents whether a processor is parked or not                           | g<br>a<br>u<br>g<br>e   | core        |

| Наименование                                       | Описание                                                                                                    | Т<br>И<br>П             | Теги |
|----------------------------------------------------|----------------------------------------------------------------------------------------------------|-------------------------|------|
| windows_cpu_core_frequency<br>_mhz                 | Core frequency in megahertz                                                                                                    | g<br>a<br>u<br>g<br>e   | core |
| windows_cpu_processor_perf<br>ormance_total        | Processor Performance is the number of CPU<br>cycles executing instructions by each core; it is<br>believed to be similar to the value that the APERF<br>MSR would show, were it exposed                                                                                                    | c<br>o<br>u<br>nt<br>er | core |
| windows_cpu_processor_mpe<br>rf_total              | Processor MPerf Total is proportioanl to the<br>number of TSC ticks each core has accumulated<br>while executing instructions. Due to the manner in<br>which it is presented, it should be scaled by 1e2 to<br>properly line up with Processor Performance Total.<br>As above, it is believed to be closely related to the<br>MPERF MSR.             | c<br>o<br>u<br>nt<br>er | core |
| windows_cpu_processor_rtc_t<br>otal                | RTC total is assumed to represent the 64Hz tick<br>rate in Windows. It is not by itself useful, but can be<br>used<br>with windows_cpu_processor_utility_tota<br>l to more accurately measure CPU utilisation than<br>with windows_cpu_time_total                                                                                                    | c<br>o<br>u<br>nt<br>er | core |
| windows_cpu_processor_utilit<br>y_total            | Processor Utility Total is a newer, more accurate<br>measure of CPU utilization, in particular handling<br>modern CPUs with variant CPU frequencies. The<br>rate of this counter divided by the rate<br>of windows_cpu_processor_rtc_total shou<br>Id provide an accurate view of CPU utilisation on<br>modern systems, as observed in Task Manager. | c<br>o<br>u<br>nt<br>er | core |
| windows_cpu_processor_privil<br>eged_utility_total | Processor Privilged Utility Total, when used in a similar fashion<br>to windows_cpu_processor_utility_total will show the portion of CPU utilization which is happening in privileged mode.                                                                                                    | c<br>o<br>u<br>nt<br>er | core |

### Сборщик метрик CS

| Наименование                         | Описание                               | Т<br>И<br>П           | Теги                          |
|--------------------------------------|----------------------------------------|-----------------------|-------------------------------|
| windows_cs_logical_processo<br>rs    | Number of installed logical processors | g<br>a<br>u<br>g<br>e | None                          |
| windows_cs_physical_memor<br>y_bytes | Total installed physical memory        | g<br>a<br>u<br>g<br>e | None                          |
| windows_cs_hostname                  | Labeled system hostname information    | g<br>a<br>u<br>g<br>e | hostname,<br>domain, fqd<br>n |

### Сборщик метрик Logical Disk

| Наименование                                      | Описание                                                                                          | Т<br>И<br>П           | Теги   |
|---------------------------------------------------|---------------------------------------------------------------------------------------------------|-----------------------|--------|
| windows_logical_disk_request<br>s_queued          | Number of requests outstanding on the disk at the time the performance data is collected          | g<br>a<br>u<br>g<br>e | volume |
| windows_logical_disk_avg_rea<br>d_requests_queued | Average number of read requests that were queued for the selected disk during the sample interval | g<br>a<br>u<br>g<br>e | volume |
| Наименование                                       | Описание                                                                                                 | Т<br>И<br>П             | Теги   |
|----------------------------------------------------|----------------------------------------------------------------------------------------------------|-------------------------|--------|
| windows_logical_disk_avg_wri<br>te_requests_queued | Average number of write requests that were<br>queued for the selected disk during the sample<br>interval | g<br>a<br>u<br>g<br>e   | volume |
| windows_logical_disk_read_by<br>tes_total          | Rate at which bytes are transferred from the disk during read operations                                 | c<br>o<br>u<br>nt<br>er | volume |
| windows_logical_disk_reads_t<br>otal               | Rate of read operations on the disk                                                                      | c<br>o<br>u<br>nt<br>er | volume |
| windows_logical_disk_write_b<br>ytes_total         | Rate at which bytes are transferred to the disk during write operations                                  | c<br>o<br>u<br>nt<br>er | volume |
| windows_logical_disk_writes_t<br>otal              | Rate of write operations on the disk                                                                     | c<br>o<br>u<br>nt<br>er | volume |
| windows_logical_disk_read_se<br>conds_total        | Seconds the disk was busy servicing read requests                                                        | c<br>o<br>u<br>nt<br>er | volume |
| windows_logical_disk_write_s<br>econds_total       | Seconds the disk was busy servicing write requests                                                       | C<br>O<br>U<br>nt<br>er | volume |

| Наименование                                | Описание                                                                   | Т<br>И<br>П             | Теги   |
|---------------------------------------------|----------------------------------------------------------------------------|-------------------------|--------|
| windows_logical_disk_free_by<br>tes         | Unused space of the disk in bytes (not real time, updates every 10-15 min) | g<br>a<br>u<br>g<br>e   | volume |
| windows_logical_disk_size_by<br>tes         | Total size of the disk in bytes (not real time, updates every 10-15 min)   | g<br>a<br>u<br>g<br>e   | volume |
| windows_logical_disk_idle_se<br>conds_total | Seconds the disk was idle (not servicing read/write requests)              | c<br>o<br>u<br>nt<br>er | volume |
| windows_logical_disk_split_io<br>s_total    | Number of I/Os to the disk split into multiple I/Os                        | c<br>o<br>u<br>nt<br>er | volume |

#### Сборщик метрик Net

| Наименование                         | Описание                             | Т<br>и<br>п             | Теги |
|--------------------------------------|--------------------------------------|-------------------------|------|
| windows_net_bytes_received_<br>total | Total bytes received by interface    | c<br>o<br>u<br>nt<br>er | nic  |
| windows_net_bytes_sent_total         | Total bytes transmitted by interface | c<br>o<br>u<br>nt<br>er | nic  |

| Наименование                                     | Описание                                                                                                    | Т<br>И<br>П             | Теги |
|--------------------------------------------------|----------------------------------------------------------------------------------------------------|-------------------------|------|
| windows_net_bytes_total                          | Total bytes received and transmitted by interface                                                                             | c<br>o<br>u<br>nt<br>er | nic  |
| windows_net_output_queue_le<br>ngth_packets      | Length of the output packet queue (in packets). If this is longer than 2, delays occur.                                       | g<br>a<br>u<br>g<br>e   | nic  |
| windows_net_packets_outbou<br>nd_discarded_total | Total outbound packets that were chosen to be<br>discarded even though no errors had been detected<br>to prevent transmission | c<br>o<br>u<br>nt<br>er | nic  |
| windows_net_packets_outbou<br>nd_errors_total    | Total packets that could not be transmitted due to errors                                                                     | c<br>o<br>u<br>nt<br>er | nic  |
| windows_net_packets_receive<br>d_discarded_total | Total inbound packets that were chosen to be<br>discarded even though no errors had been detected<br>to prevent delivery      | c<br>o<br>u<br>nt<br>er | nic  |
| windows_net_packets_receive<br>d_errors_total    | Total packets that could not be received due to errors                                                                        | c<br>o<br>u<br>nt<br>er | nic  |
| windows_net_packets_receive<br>d_total           | Total packets received by interface                                                                                           | c<br>o<br>u<br>nt<br>er | nic  |

| Наименование                                   | Описание                                                                                                    | Т<br>И<br>П             | Теги |
|------------------------------------------------|----------------------------------------------------------------------------------------------------|-------------------------|------|
| windows_net_packets_receive<br>d_unknown_total | Total packets received by interface that were<br>discarded because of an unknown or unsupported<br>protocol | c<br>o<br>u<br>nt<br>er | nic  |
| windows_net_packets_total                      | Total packets received and transmitted by interface                                                         | c<br>o<br>u<br>nt<br>er | nic  |
| windows_net_packets_sent_to<br>tal             | Total packets transmitted by interface                                                                      | c<br>o<br>u<br>nt<br>er | nic  |
| windows_net_current_bandwi<br>dth_bytes        | Estimate of the interface's current bandwidth in bytes per second                                           | g<br>a<br>u<br>g<br>e   | nic  |

#### Сборщик метрик OS

| Наименование    | Описание                                                                                                    | Т<br>и<br>п           | Теги                                                                                  |
|-----------------|----------------------------------------------------------------------------------------------------|-----------------------|---------------------------------------------------------------------------------------|
| windows_os_info | Contains full product name & version in labels. Note<br>that the major_version for Windows 11 is "10";<br>a build number greater than 22000 represents<br>Windows 11. | g<br>a<br>u<br>g<br>e | product, ver<br>sion,<br>major_versi<br>on,<br>minor_versi<br>on,<br>build_numb<br>er |

| Наименование                              | Описание                                                                                                    | Т<br>И<br>П           | Теги     |
|-------------------------------------------|----------------------------------------------------------------------------------------------------|-----------------------|----------|
| windows_os_paging_limit_byt<br>es         | Total number of bytes that can be stored in the operating system paging files. 0 (zero) indicates that there are no paging files       | g<br>a<br>u<br>g<br>e | None     |
| windows_os_paging_free_byte<br>s          | Number of bytes that can be mapped into the operating system paging files without causing any other pages to be swapped out            | g<br>a<br>u<br>g<br>e | None     |
| windows_os_physical_memor<br>y_free_bytes | Bytes of physical memory currently unused and available                                                                                | g<br>a<br>u<br>g<br>e | None     |
| windows_os_time                           | Current time as reported by the operating system, in <u>Unix time</u> <sup>76</sup> . See <u>time.Unix()</u> <sup>77</sup> for details | g<br>a<br>u<br>g<br>e | None     |
| windows_os_timezone                       | Current timezone as reported by the operating system. See <u>time.Zone()</u> <sup>78</sup> for details                                 | g<br>a<br>u<br>g<br>e | timezone |
| windows_os_processes                      | Number of process contexts currently loaded or running on the operating system                                                         | g<br>a<br>u<br>g<br>e | None     |

<sup>76</sup> https://en.wikipedia.org/wiki/Unix\_time 77 https://golang.org/pkg/time/#Unix 78 https://golang.org/pkg/time/#Time.Zone

| Наименование                              | Описание                                                                                                    | Т<br>И<br>П           | Теги |
|-------------------------------------------|----------------------------------------------------------------------------------------------------|-----------------------|------|
| windows_os_processes_limit                | Maximum number of process contexts the operating system can support. The default value set by the provider is 4294967295 (0xFFFFFFFF)                                                                                      | g<br>a<br>u<br>g<br>e | None |
| windows_os_process_memory<br>_limit_bytes | Maximum number of bytes of memory that can be allocated to a process                                                                                                    | g<br>a<br>u<br>g<br>e | None |
| windows_os_users                          | Number of user sessions for which the operating system is storing state information currently. For a list of current active logon sessions, see <u>logon</u> <sup>79</sup>                                                 | g<br>a<br>u<br>g<br>e | None |
| windows_os_virtual_memory_<br>bytes       | Bytes of virtual memory                                                                                                    | g<br>a<br>u<br>g<br>e | None |
| windows_os_visible_memory_<br>bytes       | Total bytes of physical memory available to the<br>operating system. This value does not necessarily<br>indicate the true amount of physical memory, but<br>what is reported to the operating system as<br>available to it | g<br>a<br>u<br>g<br>e | None |
| windows_os_virtual_memory_f<br>ree_bytes  | Bytes of virtual memory currently unused and available                                                                                                    | g<br>a<br>u<br>g<br>e | None |

#### Сборщик метрик Service

<sup>79</sup> https://github.com/prometheus-community/windows\_exporter/blob/master/docs/collector.logon.md

| Наименование               | Описание                                                                | Т<br>И<br>П           | Теги                                                |
|----------------------------|-------------------------------------------------------------------------|-----------------------|-----------------------------------------------------|
| windows_service_info       | Contains service information in labels, constant 1                      | g<br>a<br>u<br>g<br>e | name,<br>display_na<br>me,<br>process_id,<br>run_as |
| windows_service_state      | The state of the service, 1 if the current state, 0 otherwise           | g<br>a<br>u<br>g<br>e | name, state                                         |
| windows_service_start_mode | The start mode of the service, 1 if the current start mode, 0 otherwise | g<br>a<br>u<br>g<br>e | name,<br>start_mode                                 |
| windows_service_status     | The status of the service, 1 if the current status, 0 otherwise         | g<br>a<br>u<br>g<br>e | name,<br>status                                     |

#### Сборщик метрик System

| Наименование                              | Описание                                              | Т<br>И<br>П             | Теги |
|-------------------------------------------|-------------------------------------------------------|-------------------------|------|
| windows_system_context_swi<br>tches_total | Total number of <u>context switches</u> <sup>80</sup> | c<br>o<br>u<br>nt<br>er | None |

<sup>80</sup> https://en.wikipedia.org/wiki/Context\_switch

| Наименование                                  | Описание                                                                                                    | Т<br>И<br>П             | Теги |
|-----------------------------------------------|----------------------------------------------------------------------------------------------------|-------------------------|------|
| windows_system_exception_d<br>ispatches_total | Total exceptions dispatched by the system                                                                                              | c<br>o<br>u<br>nt<br>er | None |
| windows_system_processor_q<br>ueue_length     | Number of threads in the processor queue. There is<br>a single queue for processor time even on<br>computers with multiple processors. | g<br>a<br>u<br>g<br>e   | None |
| windows_system_system_call<br>s_total         | Total combined calls to Windows NT system<br>service routines by all processes running on the<br>computer                              | c<br>o<br>u<br>nt<br>er | None |
| windows_system_system_up_<br>time             | Time of last boot of system                                                                                                    | g<br>a<br>u<br>g<br>e   | None |
| windows_system_threads                        | Number of Windows system <u>threads</u> <sup>81</sup>                                                                                  | g<br>a<br>u<br>g<br>e   | None |

#### Сборщик метрик Textfile

<sup>81</sup> https://en.wikipedia.org/wiki/Thread\_(computing)

| Наименование                       | Описание                                                                  | Т<br>И<br>П           | Теги |
|------------------------------------|---------------------------------------------------------------------------|-----------------------|------|
| windows_textfile_scrape_error      | 1 if there was an error opening or reading a file, 0 otherwise            | g<br>a<br>u<br>g<br>e | None |
| windows_textfile_mtime_seco<br>nds | Unix epoch-formatted mtime (modified time) of textfiles successfully read | g<br>a<br>u<br>g<br>e | file |

Дополнительно можно подключить следующие сборщики метрик:

| Наименование            | Описание                              | Коммента<br>рий |
|-------------------------|---------------------------------------|-----------------|
| ad <sup>82</sup>        | Active Directory Domain Services      |                 |
| adcs <sup>83</sup>      | Active Directory Certificate Services |                 |
| adfs <sup>84</sup>      | Active Directory Federation Services  |                 |
| cache <sup>85</sup>     | Cache metrics                         |                 |
| cpu_info <sup>86</sup>  | CPU Information                       |                 |
| container <sup>87</sup> | Container metrics                     |                 |
| dfsr <sup>88</sup>      | DFSR metrics                          |                 |
| dhcp <sup>89</sup>      | DHCP Server                           |                 |

82 https://github.com/prometheus-community/windows\_exporter/blob/master/docs/collector.ad.md 83 https://github.com/prometheus-community/windows\_exporter/blob/master/docs/collector.adcs.md 84 https://github.com/prometheus-community/windows\_exporter/blob/master/docs/collector.adfs.md 85 https://github.com/prometheus-community/windows\_exporter/blob/master/docs/collector.cache.md 86 https://github.com/prometheus-community/windows\_exporter/blob/master/docs/collector.cache.md 86 https://github.com/prometheus-community/windows\_exporter/blob/master/docs/collector.cpu\_info.md 87 https://github.com/prometheus-community/windows\_exporter/blob/master/docs/collector.container.md 88 https://github.com/prometheus-community/windows\_exporter/blob/master/docs/collector.container.md 89 https://github.com/prometheus-community/windows\_exporter/blob/master/docs/collector.dfsr.md 89 https://github.com/prometheus-community/windows\_exporter/blob/master/docs/collector.dfsr.md

| Наименование                           | Описание                                                       | Коммента<br>рий |
|----------------------------------------|----------------------------------------------------------------|-----------------|
| dns <sup>90</sup>                      | DNS Server                                                     |                 |
| exchange <sup>91</sup>                 | Exchange metrics                                               |                 |
| fsrmquota <sup>92</sup>                | Microsoft File Server Resource Manager (FSRM) Quotas collector |                 |
| hyperv <sup>93</sup>                   | Hyper-V hosts                                                  |                 |
| <u>iis</u> 94                          | IIS sites and applications                                     |                 |
| logon <sup>95</sup>                    | User logon sessions                                            |                 |
| memory <sup>96</sup>                   | Memory usage metrics                                           |                 |
| mscluster_cluster <sup>97</sup>        | MSCluster cluster metrics                                      |                 |
| mscluster_network <sup>98</sup>        | MSCluster network metrics                                      |                 |
| mscluster_node99                       | MSCluster Node metrics                                         |                 |
| mscluster_resource <sup>100</sup>      | MSCluster Resource metrics                                     |                 |
| mscluster_resourcegroup <sup>101</sup> | MSCluster ResourceGroup metrics                                |                 |
| msmq <sup>102</sup>                    | MSMQ queues                                                    |                 |

<sup>90</sup> https://github.com/prometheus-community/windows\_exporter/blob/master/docs/collector.dns.md

 $<sup>91\</sup> https://github.com/prometheus-community/windows\_exporter/blob/master/docs/collector.exchange.md$ 

<sup>92</sup> https://github.com/prometheus-community/windows\_exporter/blob/master/docs/collector.fsrmquota.md

<sup>93</sup> https://github.com/prometheus-community/windows\_exporter/blob/master/docs/collector.hyperv.md

<sup>94</sup> https://github.com/prometheus-community/windows\_exporter/blob/master/docs/collector.iis.md 95 https://github.com/prometheus-community/windows\_exporter/blob/master/docs/collector.logon.md

<sup>96</sup> https://github.com/prometheus-community/windows\_exporter/blob/master/docs/collector.memory.md

<sup>97</sup> https://github.com/prometheus-community/windows\_exporter/blob/master/docs/collector.mscluster\_cluster.md

<sup>98</sup> https://github.com/prometheus-community/windows\_exporter/blob/master/docs/collector.mscluster\_network.md

<sup>99</sup> https://github.com/prometheus-community/windows\_exporter/blob/master/docs/collector.mscluster\_node.md

 $<sup>100\</sup> https://github.com/prome the us-community/windows\_exporter/blob/master/docs/collector.mscluster\_resource.md$ 

<sup>101</sup> https://github.com/prometheus-community/windows\_exporter/blob/master/docs/collector.mscluster\_resourcegroup.md 102 https://github.com/prometheus-community/windows\_exporter/blob/master/docs/collector.msmq.md

| Наименование                                       | Описание                                              | Коммента<br>рий |
|----------------------------------------------------|-------------------------------------------------------|-----------------|
| mssql <sup>103</sup>                               | SQL Server Performance Objects <sup>104</sup> metrics |                 |
| netframework_clrexceptions <sup>10</sup>           | <sup>5</sup> .NET Framework CLR Exceptions            |                 |
| netframework_clrinterop <sup>106</sup>             | .NET Framework Interop Metrics                        |                 |
| netframework_clrjit <sup>107</sup>                 | .NET Framework JIT metrics                            |                 |
| netframework_clrloading <sup>108</sup>             | .NET Framework CLR Loading metrics                    |                 |
| netframework_clrlocksandth<br>reads <sup>109</sup> | .NET Framework locks and metrics threads              |                 |
| netframework_clrmemory <sup>110</sup>              | .NET Framework Memory metrics                         |                 |
| netframework_clrremoting <sup>111</sup>            | .NET Framework Remoting metrics                       |                 |
| netframework_clrsecurity <sup>112</sup>            | .NET Framework Security Check metrics                 |                 |
| process <sup>113</sup>                             | Per-process metrics                                   |                 |
| remote_fx <sup>114</sup>                           | RemoteFX protocol (RDP) metrics                       |                 |
| scheduled_task <sup>115</sup>                      | Scheduled Tasks metrics                               |                 |
| <u>smb</u> <sup>116</sup>                          | SMB Server                                            |                 |

<sup>103</sup> https://github.com/prometheus-community/windows\_exporter/blob/master/docs/collector.mssql.md

114 https://github.com/prometheus-community/windows\_exporter/blob/master/docs/collector.remote\_fx.md 115 https://github.com/prometheus-community/windows\_exporter/blob/master/docs/collector.scheduled\_task.md

<sup>104</sup> https://docs.microsoft.com/en-us/sql/relational-databases/performance-monitor/use-sql-server-objects#SQLServerPOs

<sup>105</sup> https://github.com/prometheus-community/windows\_exporter/blob/master/docs/collector.netframework\_clrexceptions.md

<sup>106</sup> https://github.com/prometheus-community/windows\_exporter/blob/master/docs/collector.netframework\_clrinterop.md 107 https://github.com/prometheus-community/windows\_exporter/blob/master/docs/collector.netframework\_clrjit.md

<sup>108</sup> https://github.com/prometheus-community/windows\_exporter/blob/master/docs/collector.netframework\_clrloading.md

<sup>109</sup> https://github.com/prometheus-community/windows\_exporter/blob/master/docs/collector.netframework\_clrlocksandthreads.md

<sup>110</sup> https://github.com/prometheus-community/windows\_exporter/blob/master/docs/collector.netframework\_clrmemory.md

<sup>111</sup> https://github.com/prometheus-community/windows\_exporter/blob/master/docs/collector.netframework\_clrremoting.md

<sup>112</sup> https://github.com/prometheus-community/windows\_exporter/blob/master/docs/collector.netframework\_clrsecurity.md

 $<sup>113\,</sup>https://github.com/prometheus-community/windows\_exporter/blob/master/docs/collector.process.md$ 

<sup>116</sup> https://github.com/prometheus-community/windows\_exporter/blob/master/docs/collector.seneddide\_

| Наименование                     | Описание                                                 | Коммента<br>рий |
|----------------------------------|----------------------------------------------------------|-----------------|
| smtp <sup>117</sup>              | IIS SMTP Server                                          |                 |
| <u>tcp</u> <sup>118</sup>        | TCP connections                                          |                 |
| teradici_pcoip <sup>119</sup>    | Teradici PCoIP <sup>120</sup> session metrics            |                 |
| time <sup>121</sup>              | Windows Time Service                                     |                 |
| thermalzone <sup>122</sup>       | Thermal information                                      |                 |
| terminal_services <sup>123</sup> | Terminal services (RDS)                                  |                 |
| vmware_blast <sup>124</sup>      | VMware Blast session metrics                             |                 |
| vmware <sup>125</sup>            | Performance counters installed by the Vmware Guest agent |                 |

Для отображения метрик, предоставляемых windows-exporter, взят <u>дашбоард<sup>126</sup></u>. Изменен ID дашбоарда, удалены лейблы job, instance, добавлен лейбл group для фильтрации хостов на уровне дашбоарда, удалены часть графиков.

Подробная информация по используемым метрикам windows-exporter приведена в разделе 6.18, приложение 1 (see page 204).

122 https://github.com/prometheus-community/windows\_exporter/blob/master/docs/collector.thermalzone.md

<sup>117</sup> https://github.com/prometheus-community/windows\_exporter/blob/master/docs/collector.smtp.md

<sup>118</sup> https://github.com/prometheus-community/windows\_exporter/blob/master/docs/collector.tcp.md

<sup>119</sup> https://github.com/prometheus-community/windows\_exporter/blob/master/docs/collector.teradici\_pcoip.md 120 https://www.teradici.com/web-help/pcoip\_wmi\_specs/

<sup>121</sup> https://github.com/prometheus-community/windows\_exporter/blob/master/docs/collector.time.md

<sup>123</sup> https://github.com/prometheus-community/windows\_exporter/blob/master/docs/collector.terminal\_services.md

 $<sup>124\,</sup>https://github.com/prometheus-community/windows\_exporter/blob/master/docs/collector.vmware\_blast.md$ 

<sup>125</sup> https://github.com/prometheus-community/windows\_exporter/blob/master/docs/collector.vmware.md

<sup>126</sup> https://grafana.com/grafana/dashboards/13466-windows-exporter-for-prometheus-dashboard/

## 6.3 6.3 Мониторинг PostgreSQL

Данные с экспортеров могут использоваться для различных продуктов. Обратите внимание на использование тегов product и component в документации к конкретному продукту.

Для создания метрик PostgreSQL используются следующие экспортеры:

- postgres-exporter<sup>127</sup>; для визуализации метрик используется дашбоард<sup>128</sup>,
- sql-exporter<sup>129</sup>.

A

Метрики, предоставляемые postgres-exporter, не описываются в данном документе.

### 6.4 6.4 Мониторинг FreeIPA

Данные с freeipa-exporter необходимо тегировать тегом product: freeipa (если Freelpa мониторится как отдельный продукт). В данном случае в мониторинг будут добавлены только хосты с ролью контроллер домена. Если экспортер используется в продукте АЛД Про, то его необходимо тегировать product: ald-pro, component: freeipa

Подробная информация по используемым метрикам для FreeIPA приведена в разделе 6.18, приложение 2 (see page 208).

<sup>127</sup> https://github.com/prometheus-community/postgres\_exporter/tree/master

<sup>128</sup> https://grafana.com/grafana/dashboards/9628-postgresql-database/

<sup>129</sup> https://github.com/burningalchemist/sql\_exporter

## 6.5 6.5 Мониторинг ALD Pro

#### 6.5.1 Используемые метрики

Приложение ALD Pro состоит из нескольких подсистем, для мониторинга которых созданы раздельные дашбоарды (подразумевается, что подсистемы устанавливаются на разные хосты). Для корректной фильтрации хостов в grafana необходимо создавать объекты мониторинга в административной консоли с дополнительными тегами product и component. Необходимо каждый объект, который отвечает за мониторинг подсистемы в ALD Pro, отметить тегами product: ald-pro и component из таблицы ниже. Для мониторинга необходимы экспортеры: systemd, freeipa, node.

| Подсистема                              | Название дашбоарда                         | Дополнительные лейблы   |
|-----------------------------------------|--------------------------------------------|-------------------------|
| Служба каталогов                        | ALD-Pro directory service                  | component: controller   |
| Динамическая настройка узлов            | ALD-Pro dynamic node configuration         | component: dhcp         |
| Общий доступ к файлам                   | ALD-Pro file sharing                       | component: filesharing  |
| Установка ОС по сети                    | ALD-Pro installing the OS over the network | component: osinstalling |
| Портал управления                       | ALD-Pro management portal                  | component: controller   |
| Мониторинг                              | ALD-Pro monitoring                         | component: monitoring   |
| Разрешение имен                         | ALD-Pro name resolution                    | component: controller   |
| Печать                                  | ALD-Pro printing system                    | component: printing     |
| Репозитории программного<br>обеспечения | ALD-Pro software repositories              | component: repositoring |
| Синхронизация времени                   | ALD-Pro time synchronization               | component: controller   |

| Подсистема        | Название дашбоарда              | Дополнительные лейблы |
|-------------------|---------------------------------|-----------------------|
| Компонент Freelpa | ALD-Pro state with history data | component: freeipa    |

Подробное описание метрик, используемых для мониторинга ALD Pro, приведено в разделе 6.18, приложение 3 (see page 219).

#### 6.5.2 Конфигурирование Vector для сбора логов по продукту

| Nº | Имя лога                 | Лейблы                                                                                                    | Файл вектора (/etc/<br>vector/conf.d/) | Коммен<br>тарий |
|----|--------------------------|----------------------------------------------------------------------------------------------------|----------------------------------------|-----------------|
|    | Лог файлы                |                                                                                                    |                                        |                 |
| 1  | /var/log/ipa/*.log       | .timestamp<br>.labels.component = "FreeIPA"<br>.severity = "ERROR"<br>.labels.product = "ALDPro"<br>.labels.file = .file | logs_aldpro.yaml                       |                 |
| 2  | /var/log/ipa/*backup.log | .timestamp<br>.labels.component = "FreeIPA"<br>.severity = "ERROR"<br>.labels.product = "ALDPro"<br>.labels.file = .file | logs_aldpro.yaml                       |                 |
| 3  | /var/log/dirsrv/*/audit  | .timestamp<br>.labels.component = "FreeIPA"<br>.severity = "ERROR"<br>.labels.product = "ALDPro"<br>.labels.file = .file | logs_aldpro.yaml                       |                 |

| N⁰ | Имя лога                                                                             | Лейблы                                                                                                    | Файл вектора (/etc/<br>vector/conf.d/) | Коммен<br>тарий |
|----|--------------------------------------------------------------------------------------|----------------------------------------------------------------------------------------------------|----------------------------------------|-----------------|
| 4  | /var/log/dirsrv/*/access                                                             | .labels.ldap_operation<br>.labels.valid_cred<br>.timestamp<br>.labels.component = "FreeIPA"<br>.severity = "ERROR"<br>.labels.product = "ALDPro"<br>.labels.file = .file | logs_aldpro.yaml                       |                 |
| 5  | /var/log/dirsrv/*/errors                                                             | .severity<br>.timestamp<br>.labels.component = "FreeIPA"<br>.severity = "ERROR"<br>.labels.product = "ALDPro"<br>.labels.file = .file                                    | logs_aldpro.yaml                       |                 |
| 6  | /var/log/auth.log                                                                    | .labels.username<br>.timestamp<br>.labels.component = "FreeIPA"<br>.severity = "ERROR"<br>.labels.product = "ALDPro"<br>.labels.file = .file                             | logs_aldpro.yaml                       |                 |
| 7  | /var/log/sssd/*.log                                                                  | .labels.component = "SSSD"<br>.timestamp<br>.severity = "ERROR"<br>.labels.product = "ALDPro"<br>.labels.file = .file                                                    | logs_aldpro.yaml                       |                 |
| 8  | /var/log/apache2/error.log                                                           | .timestamp<br>.labels.component = "Apache"<br>.labels.product = "ALDPro"                                                                                                 | logs_apache.yaml                       |                 |
| 9  | "/var/log/apache2/<br>access.log",<br>"/var/log/apache2/<br>other_vhosts_access.log" | .timestamp<br>.labels.component = "Apache"<br>.labels.product = "ALDPro"                                                                                                 | logs_apache.yaml                       |                 |

## 6.6 6.6 Мониторинг ПК СВ Брест

#### 6.6.1 Используемые метрики

libvirt-exporter.

**B** 

Приложение Брест состоит из нескольких составных частей (хосты виртуализации, фронт сервера, сервер для доступа к API Брест), для мониторинга которых созданы раздельные дашбоарды. Для корректной фильтрации хостов в grafana необходимо создавать объекты мониторинга в административной консоли с дополнительными тегами product и compo nent. Необходимо каждый объект, который отвечает за мониторинг Брест, отметить тегом product: brest. На данный момент тегом component: virthost необходимо протегировать хосты виртуализации. Если есть необходимость замониторить базу данных Postgresql, то объект необходимо отметить тегом component: BD. Остальные части Брест данным тегом не помечаются. Для мониторинга необходимы экспортеры: systemd-exporter, one-exporter, node-exporter,

Подробная информация по метрикам, используемым для мониторинга ПК СВ Брест, приведена в разделе 6.18, приложение 4 (see page 242).

#### 6.6.2 Конфигурирование Vector для сбора логов по продукту

| Nº | Имя лога                        | Лейблы                                                                  | Файл вектора (/etc/<br>vector/conf.d/) | Коммен<br>тарий |
|----|---------------------------------|-------------------------------------------------------------------------|----------------------------------------|-----------------|
|    | Лог файлы                       |                                                                         |                                        |                 |
| 1  | /var/log/apache2/error.log      | .timestamp<br>.labels.component = "Apache"<br>.labels.product = "Brest" | logs_apache.yaml                       |                 |
| 2  | /var/log/apache2/<br>access.log | .timestamp<br>.labels.component = "Apache"<br>.labels.product = "Brest" | logs_apache.yaml                       |                 |

| Nº | Имя лога                                     | Лейблы                                                                                                    | Файл вектора (/etc/<br>vector/conf.d/) | Коммен<br>тарий |
|----|----------------------------------------------|----------------------------------------------------------------------------------------------------|----------------------------------------|-----------------|
| 3  | /var/log/apache2/<br>other_vhosts_access.log | timestamp<br>.labels.component = "Apache"<br>.labels.product = "Brest"                                                                                                    | logs_apache.yaml                       |                 |
| 4  | /var/log/libvirt/qemu/*.log                  | .severity = "ERROR"<br>.timestamp<br>.labels.component = "Libvirt"<br>.labels.product = "Brest"                                                                                 | logs_libvirt.yaml                      |                 |
| 5  | /var/log/one/oned.log                        | .timestamp<br>.severity = "ERROR"<br>.severity = "INFO"<br>.severity = "DEBUG"<br>.labels.uid<br>.labels.component = "One"<br>.labels.product = "Brest"<br>.labels.file = .file | logs_one.yaml                          |                 |
| 6  | /var/log/one/monitor.log                     | .timestamp<br>.severity = "ERROR"<br>.severity = "INFO"<br>.severity = "DEBUG"<br>.labels.uid<br>.labels.component = "One"<br>.labels.product = "Brest"<br>.labels.file = .file | logs_one.yaml                          |                 |
| 7  | /var/log/one/oneflow.log                     | .timestamp<br>.severity = "ERROR"<br>.severity = "INFO"<br>.severity = "DEBUG"<br>.labels.uid<br>.labels.component = "One"<br>.labels.product = "Brest"<br>.labels.file = .file | logs_one.yaml                          |                 |

| Nº | Имя лога                  | Лейблы                                                                                                    | Файл вектора (/etc/<br>vector/conf.d/) | Коммен<br>тарий |
|----|---------------------------|----------------------------------------------------------------------------------------------------|----------------------------------------|-----------------|
| 8  | /var/log/one/onegate.log  | .timestamp<br>.severity = "ERROR"<br>.severity = "INFO"<br>.severity = "DEBUG"<br>.labels.uid<br>.labels.component = "One"<br>.labels.product = "Brest"<br>.labels.file = .file | logs_one.yaml                          |                 |
| 9  | /var/log/one/onehem.log   | .timestamp<br>.severity = "ERROR"<br>.severity = "INFO"<br>.severity = "DEBUG"<br>.labels.uid<br>.labels.component = "One"<br>.labels.product = "Brest"<br>.labels.file = .file | logs_one.yaml                          |                 |
| 10 | /var/log/one/sched.log    | .timestamp<br>.severity = "ERROR"<br>.severity = "INFO"<br>.severity = "DEBUG"<br>.labels.uid<br>.labels.component = "One"<br>.labels.product = "Brest"<br>.labels.file = .file | logs_one.yaml                          |                 |
| 11 | /var/log/one/sunstone.log | .timestamp<br>.severity = "ERROR"<br>.severity = "INFO"<br>.severity = "DEBUG"<br>.labels.uid<br>.labels.component = "One"<br>.labels.product = "Brest"<br>.labels.file = .file | logs_one.yaml                          |                 |

| Nº | Имя лога                              | Лейблы                                                                                                    | Файл вектора (/etc/<br>vector/conf.d/) | Коммен<br>тарий |
|----|---------------------------------------|----------------------------------------------------------------------------------------------------|----------------------------------------|-----------------|
| 12 | /var/log/one/novnc.log                | .severity = "ERROR"<br>.severity = "INFO"<br>.severity = "DEBUG"<br>.timestamp<br>.labels.component = "One"<br>.labels.product = "Brest"<br>.labels.file = .file | logs_one.yaml                          |                 |
| 13 | /var/log/one/<br>host_enable.log      | .severity = "ERROR"<br>.severity = "INFO"<br>.severity = "DEBUG"<br>.timestamp<br>.labels.component = "One"<br>.labels.product = "Brest"<br>.labels.file = .file | logs_one.yaml                          |                 |
| 14 | /var/log/one/<br>host_error.log       | .severity = "ERROR"<br>.severity = "INFO"<br>.severity = "DEBUG"<br>.timestamp<br>.labels.component = "One"<br>.labels.product = "Brest"<br>.labels.file = .file | logs_one.yaml                          |                 |
| 15 | /var/log/one/<br>host_maintenance.log | .severity = "ERROR"<br>.severity = "INFO"<br>.severity = "DEBUG"<br>.timestamp<br>.labels.component = "One"<br>.labels.product = "Brest"<br>.labels.file = .file | logs_one.yaml                          |                 |

| N⁰ | Имя лога                                       | Лейблы                                                                                                    | Файл вектора (/etc/<br>vector/conf.d/) | Коммен<br>тарий |
|----|------------------------------------------------|----------------------------------------------------------------------------------------------------|----------------------------------------|-----------------|
| 16 | /var/log/one/m-autom.log                       | .severity = "ERROR"<br>.severity = "INFO"<br>.severity = "DEBUG"<br>.timestamp<br>.labels.component = "One"<br>.labels.product = "Brest"<br>.labels.file = .file | logs_one.yaml                          |                 |
| 17 | /var/lib/postgresql/11/<br>main/pg_log/*.log   | .timestamp<br>.labels.file = .file<br>.labels.component =<br>"PostgreSQL"<br>.labels.product = "Brest"                                                           | logs_postgresql.yaml                   |                 |
| 18 | /var/log/postgresql/<br>postgresql-11-main.log | .timestamp<br>.labels.file = .file<br>.labels.component =<br>"PostgreSQL"<br>.labels.product = "Brest"                                                           | logs_postgresql.yaml                   |                 |
| 19 | "/var/log/sssd/*.log"                          | .timestamp<br>.labels.file = .file<br>.severity = "ERROR"<br>.labels.component = "SSSD"<br>.labels.product = "Brest"                                             | logs_sssd.yaml                         |                 |
|    | Логи сервисов для leader<br>(journald)         |                                                                                                    |                                        |                 |

| Nº | Имя лога                                                                                                    | Лейблы                                                                                                    | Файл вектора (/etc/<br>vector/conf.d/)            | Коммен<br>тарий |
|----|----------------------------------------------------------------------------------------------------|----------------------------------------------------------------------------------------------------|---------------------------------------------------|-----------------|
| 1  | "opennebula-flow.service",<br>"opennebula-gate.service",<br>"opennebula-hem.service",<br>"opennebula-<br>showback.timer"                                                                                                    | <pre>.labels.component = "One"<br/>.timestamp<br/>.labels.product = "Brest"<br/>.labels.systemdunit<br/>=SYSTEMD_UNIT<br/>.severity = "DEBUG"<br/>.severity = "INFO"<br/>.severity = "INFO"<br/>.severity = "NOTICE"<br/>.severity = "WARN"<br/>.severity = "ERROR"<br/>.severity = "CRIT"<br/>.severity = "EMERG"</pre> | journald_brest.yaml<br>journald_leader.yaml       |                 |
|    | Логи сервисов для<br>follower (journald)                                                                                                    |                                                                                                    |                                                   |                 |
| 1  | "opennebula.service",<br>"opennebula-<br>sunstone.service",<br>"opennebula-pdp-<br>datastores-incron.service",<br>"opennebula-ssh-socks-<br>cleaner.timer",<br>"opennebula-apache-<br>auth.service", "opennebula-<br>cli-session.service",<br>"opennebula-<br>fireedge.service",<br>"opennebula-<br>guacd.service",<br>"opennebula-<br>novnc.service",<br>"opennebula-<br>novnc.service",<br>"opennebula-<br>scheduler.service",<br>"opennebula-<br>scheduler.service", | .labels.component = "One"<br>.timestamp<br>.labels.product = "Brest"<br>.labels.systemdunit<br>=SYSTEMD_UNIT<br>.severity = "DEBUG"<br>.severity = "INFO"<br>.severity = "INFO"<br>.severity = "NOTICE"<br>.severity = "WARN"<br>.severity = "ERROR"<br>.severity = "CRIT"<br>.severity = "EMERG"                        | journald_brest.yaml<br>journald_follower.yam<br>l |                 |

| Nº | Имя лога         | Лейблы                                                                                                    | Файл вектора (/etc/<br>vector/conf.d/)            | Коммен<br>тарий |
|----|------------------|----------------------------------------------------------------------------------------------------|---------------------------------------------------|-----------------|
| 2  | "chrony.service" | .labels.component = "Chrony"<br>.timestamp<br>.labels.product = "Brest"<br>.labels.systemdunit<br>=SYSTEMD_UNIT<br>.severity = "DEBUG"<br>.severity = "INFO"<br>.severity = "INFO"<br>.severity = "NOTICE"<br>.severity = "WARN"<br>.severity = "ERROR"<br>.severity = "CRIT"<br>.severity = "EMERG" | journald_brest.yaml<br>journald_follower.yam<br>l |                 |
| 3  | "sssd.service"   | <pre>.labels.component = "SSSD" .timestamp .labels.product = "Brest" .labels.systemdunit =SYSTEMD_UNIT .severity = "DEBUG" .severity = "INFO" .severity = "NOTICE" .severity = "WARN" .severity = "ERROR" .severity = "CRIT" .severity = "EMERG"</pre>                                               | journald_brest.yaml<br>journald_follower.yam<br>l |                 |

| N⁰ | Имя лога                                                  | Лейблы                                                                                                    | Файл вектора (/etc/<br>vector/conf.d/)            | Коммен<br>тарий |
|----|-----------------------------------------------------------|----------------------------------------------------------------------------------------------------|---------------------------------------------------|-----------------|
| 4  | "postgresql@11-<br>main.service",<br>"postgresql.service" | <pre>.labels.component = "PostgreSQL" .timestamp .labels.product = "Brest" .labels.systemdunit =SYSTEMD_UNIT .severity = "DEBUG" .severity = "INFO" .severity = "NOTICE" .severity = "WARN" .severity = "ERROR" .severity = "CRIT" .severity = "EMERG"</pre> | journald_brest.yaml<br>journald_follower.yam<br>l |                 |

## 6.7 6.7 Мониторинг RuPost

#### 6.7.1 Используемые метрики

Подробное описание метрик, используемых для мониторинга RuPost, приведено в разделе 6.18, приложение 5 (see page 278).

## 6.7.2 Конфигурирование Vector для сбора логов по продукту

| Nº | Имя лога            | Лейблы                                                                                      | Файл вектора (/etc/<br>vector/conf.d/) | Коммент<br>арий |
|----|---------------------|---------------------------------------------------------------------------------------------|----------------------------------------|-----------------|
|    | Лог файлы           |                                                                                             |                                        |                 |
| 1  | /var/log/sogo/*.log | .timestamp<br>.labels.compo<br>nent = "SOGO"<br>.severity<br>.labels.produc<br>t = "RuPost" | logs_postfix.yaml                      |                 |

| N⁰ | Имя лога                    | Лейблы                                                                                            | Файл вектора (/etc/<br>vector/conf.d/) | Коммент<br>арий |
|----|-----------------------------|---------------------------------------------------------------------------------------------------|----------------------------------------|-----------------|
| 2  | /var/log/mail.log           | .timestamp<br>.labels.compo<br>nent = "MAIL"<br>.severity<br>.labels.produc<br>t = "RuPost"       | logs_postfix.yaml                      |                 |
| 3  | /var/log/rupost/monitor.log | .timestamp<br>.labels.compo<br>nent =<br>"MONITOR"<br>.severity<br>.labels.produc<br>t = "RuPost" | logs_postfix.yaml                      |                 |

## 6.8 6.8 Мониторинг RuBackup

#### 6.8.1 Используемые метрики

• На данный момент продукт RuBackup мониторится с помощью опроса API. Для корректной визуализации метрик необходимо пометить тегом product: rubackup все объекты приложения (основной сервер, базу данных). Если необходимо замониторить базу данных, то ее дополнительно надо отметить тегом component: BD.

Для мониторинга необходимы экспортеры: rubackup-exporter, postgres-exporter.

Подробная информация по используемым метрикам для RuBackup приведена в разделе 6.18, приложение 6 (see page 294).

#### 6.8.2 Конфигурирование Vector для сбора логов по продукту

| Nº | Имя лога  | Лейблы | Файл вектора (/etc/<br>vector/conf.d/) | Коммента<br>рий |
|----|-----------|--------|----------------------------------------|-----------------|
|    | Лог файлы |        |                                        |                 |

| Nº | Имя лога                | Лейблы                                                                                 | Файл вектора (/etc/<br>vector/conf.d/) | Коммента<br>рий |
|----|-------------------------|----------------------------------------------------------------------------------------|----------------------------------------|-----------------|
| 1  | /opt/rubackup/log/task* | .timestamp<br>.labels.prod<br>uct =<br>"RuBackup"<br>.labels.com<br>ponent =<br>"Task" | logs_rubackup.yaml                     |                 |

## 6.9 6.9 Мониторинг Termidesk

#### 6.9.1 Используемые метрики

B

На данный момент продукт Termidesk мониторится с помощью опроса API. Для корректной визуализации метрик необходимо пометить тегом product: termidesk все объекты приложения (основной сервер).

Для мониторинга необходимы экспортеры: termidesk-exporter.

Подробная информация по используемым метрикам для Termidesk приведена в разделе 6.18, приложение 7 (see page 299).

#### 6.9.2 Конфигурирование Vector для сбора логов по продукту

| N⁰ | Имя лога  | Лейблы | Файл вектора (/etc/<br>vector/conf.d/) | Комментарий |
|----|-----------|--------|----------------------------------------|-------------|
|    | Лог файлы |        |                                        |             |

| Nº | Имя лога                                                                                                    | Лейблы                                                                                | Файл вектора (/etc/<br>vector/conf.d/) | Комментарий |
|----|----------------------------------------------------------------------------------------------------|---------------------------------------------------------------------------------------|----------------------------------------|-------------|
| 1  | /var/log/termidesk/<br>auth.log<br>/var/log/termidesk/<br>celery-beat.log<br>/var/log/termidesk/<br>celery-worker.log<br>/var/log/termidesk/<br>other.log<br>/var/log/termidesk/<br>services.log<br>/var/log/termidesk/<br>termidesk.log<br>/var/log/termidesk/<br>use.log<br>/var/log/termidesk/<br>wsproxy.log<br>/var/log/termidesk/<br>sql.log<br>/var/log/termidesk/<br>workers.log | .timestamp<br>.labels.product =<br>"Termidesk"<br>.labels.component =<br>"VDI"        | logs_termidesk.yaml                    |             |
| 2  | /var/log/rabbitmq/<br>rabbit@*.log                                                                                                    | .timestamp<br>.labels.product =<br>"Termidesk"<br>.labels.component =<br>"Rabbit"     | logs_middleware.yaml                   |             |
| 3  | /var/log/apache2/<br>error.log<br>/var/log/apache2/<br>access.log                                                                                                    | .timestamp<br>.labels.product =<br>"Termidesk"<br>.labels.component =<br>"Apache"     | logs_middleware.yaml                   |             |
| 4  | /var/lib/postgresql/11/<br>main/pg_log/<br>postgresql*.log                                                                                                    | .timestamp<br>.labels.product =<br>"Termidesk"<br>.labels.component =<br>"PostgreSQL" | logs_middleware.yaml                   |             |

## 6.10 6.10 Мониторинг Billmanager

#### 6.10.1 Используемые метрики

На данный момент продукт Billmanager мониторится с помощью опроса API. Для корректной визуализации метрик необходимо пометить тегом product: billm все объекты приложения (основной сервер).

Для мониторинга необходимы экспортеры: billm-exporter.

Подробная информация по используемым метрикам для Billmanager приведена в разделе 6.18, приложение 8 (see page 331).

## 6.11 6.10 Триггеры для создания событий по логам

Ниже описаны триггеры для создания событий по логам, которые в данный момент настроены в Astra Monitoring.

| Про<br>дукт | Условие<br>(триггер)                                                                                                    | Описание                                                                                                    | Лог                                                        | Технические детали                                                                                                    |
|-------------|----------------------------------------------------------------------------------------------------|----------------------------------------------------------------------------------------------------|------------------------------------------------------------|----------------------------------------------------------------------------------------------------|
| ALD<br>Pro  | Вызывается<br>критическое<br>уведомление<br>на сообщение<br>в логе 'Not<br>listening for<br>new<br>connections -<br>too many fds<br>open'.<br>Критическое<br>уведомление<br>снимается,<br>если в логе<br>появляется<br>сообщение<br>'Listening for<br>new<br>connections<br>again'. | Лог сигнализирует<br>о проблеме с<br>количеством<br>открытых<br>файловых<br>дескрипторов (fds)<br>в системе. Эта<br>ошибка обычно<br>говорит о том, что<br>был достигнут<br>лимит<br>операционной<br>системы на<br>количество<br>файловых<br>дескрипторов,<br>которые может<br>открыть процесс. В<br>результате новые<br>соединения не<br>будут<br>прослушиваться,<br>что может вызвать<br>сбой в<br>доступности<br>сервиса. | /var/log/dirsrv/<br>slapd-<br><domain>/<br/>error</domain> | Имя алерта - 'Not listening for new<br>connections'<br>Severity = 'critical'<br>Для срабатывания триггера<br>используется регулярное<br>выражение:<br>r'^[(?P <timestamp>\d{2}/[a-zA-Z]<br/>{3}/\d{4}:\d{2}:\d{2}:\d{2}.\d{9} \+<br/>\d{4})\] - ERR*? - Not listening for<br/>new connections - too many fds<br/>open'<br/>Для гашения:<br/>r'^[(?P<timestamp>\d{2}/[a-zA-Z]<br/>{3}/\d{4}:\d{2}:\d{2}:\d{2}.\d{9} \+<br/>\d{4})\] - ERR*? - Listening for<br/>new connections again'</timestamp></timestamp> |

#### 6.11.1 6.10.1 Сводный список собираемых логов для АІС

- 1. Серверы общего назначения (Astra Linux)
  - /var/log/audit/audit.log
  - /var/log/auth.log
  - /var/log/sssd/\*.log
  - /var/log/syslog
  - /parsec/log/astra/events
  - /var/log/astra-monitoring/\*.log (исключая vector.log)
  - /var/log/apache2/error.log
  - /var/log/apache2/access.log
  - /var/log/apache2/other\_vhosts\_access.log
- 2. Узлы виртуализации и управления
  - /var/log/audit/audit.log

- /var/log/auth.log
- /var/log/sssd/\*.log
- /var/log/syslog
- /parsec/log/astra/events
- /var/log/astra-monitoring/\*.log
- /var/log/libvirt/qemu/\*.log
- /var/log/one/oned.log
- /var/log/one/monitor.log
- /var/log/one/oneflow.log
- /var/log/one/onegate.log
- /var/log/one/onehem.log
- /var/log/one/sched.log
- /var/log/one/sunstone.log
- 3. Узлы ALD Pro
  - /var/log/audit/audit.log
  - /var/log/auth.log
  - /var/log/sssd/\*.log
  - /var/log/syslog
  - /parsec/log/astra/events
  - /var/log/astra-monitoring/\*.log (исключая vector.log)
  - /var/log/ipa/\*.log
  - /var/log/ipa/\*backup.log
  - /var/log/dirsrv/\*/audit
  - /var/log/dirsrv/\*/access
  - /var/log/dirsrv/\*/errors
  - /var/log/apache2/error.log
  - /var/log/apache2/access.log
  - /var/log/apache2/other\_vhosts\_access.log

## 6.12 6.11 Мониторинг Astra Kube

| Объект                            | Источн<br>ик      | Описание                                                                               | Технические детали                                                                                                    |
|-----------------------------------|-------------------|----------------------------------------------------------------------------------------|----------------------------------------------------------------------------------------------------|
| Логи<br>Kubernetes<br>контейнеров | /var/log/<br>pods | Логи содержат<br>все данные,<br>которые<br>контейнеры<br>отправляют в<br>stdout\stderr | Используется helm чарт Vector.dev, который<br>устанавливается в Kuberenetes кластер и читает<br>логи подов (через HostPath) из /var/log/pods.<br>Vector.dev разворачивается как DaemonSet на все<br>узлах кластера (включая мастеров).<br>Логи обогащаются Vector.dev дополнительными<br>данными, далее в labels извлекаются следующие<br>данные:<br>• container_id<br>• container_image<br>• container_name<br>• pod_id<br>• pod_name<br>• pod_name<br>• pod_node_name<br>• pod_owner<br>• pod_uid<br>• file (имя файда, в котором содержится дог) |
|                                   |                   | <ul> <li>лейблы namesapce</li> <li>лейблы узла</li> <li>лейблы пода</li> </ul>         |                                                                                                    |
|                                   |                   |                                                                                        | Severity                                                                                                    |
|                                   |                   |                                                                                        | Дополнительно собираемые логи парсятся через<br>parse_json (некоторые компоненты Kubernetes<br>отправляю логи в формате json, но, например, пока<br>Cilium так не делает) или parse_klog (формат<br>специальных сообщений от управляющий<br>компонентов Kubernetes - см. System Logs <sup>130</sup> ).<br>Такие сообщение содержат поле level, которое<br>преобразуется в severity).                                                                                                    |

<sup>130</sup> https://kubernetes.io/docs/concepts/cluster-administration/system-logs/

| Объект                            | Источн<br>ик                      | Описание                                                                                                    | Технические детали                                                                                                    |
|-----------------------------------|-----------------------------------|----------------------------------------------------------------------------------------------------|----------------------------------------------------------------------------------------------------|
| Аудитные<br>логи<br>Kubernetes    | /var/log/<br>kubernet<br>es/audit | Логи содержат<br>аудитные данные<br>в соответствии с<br>настройками<br>аудита для<br>Kubernetes<br>кластера | Используется helm чарт Vector.dev, который<br>устанавливается в Kuberenetes кластер и читает<br>файлы (через HostPath) из /var/log/kubernetes/<br>audit. Vector.dev разворачивается как DaemonSet<br>на все узлах кластера (включая мастеров). Формат<br>аудитных логов - json.<br>Из логов дополнительно извлекаются в labels<br>следующие данные (см. Audit Events <sup>131</sup> ):<br>• level<br>• stage<br>• verb<br><b>Severity</b><br>По умолчанию severity == "INFO". Если в сообщение<br>stage == "Panic", то severity меняется на CRIT.                                                                                                    |
| События<br>Kubernetes<br>кластера |                                   | События<br>Kubernetes                                                                                       | <ul> <li>Vector.dev не имеет встроенного источника для событий в Kubernetes, поэтому для получения событий может использоваться другие подходы:</li> <li>1. Kubernetes event logger<sup>132</sup> - под, который подписывается на события Kubernetes и отправляет их в stdout. Vector.dev считывается события как логи конкретного пода (для исключения дублирования событий необходимо этот под исключить из сбора Vector.dev данный под).</li> <li>2. Компонент, который подписывается на логи Kubernetes, и записывает их в файл. Далее Vector.dev считывает логи из данного файла.</li> <li>Из логов дополнительно извлекаются в labels следующие данные (см. Events<sup>133</sup>): <ul> <li>kind</li> <li>name</li> <li>reason</li> <li>type</li> </ul> </li> <li>Severity</li> <li>Severity выставляется на основе поля type.</li> </ul> |

<sup>131</sup> https://kubernetes.io/docs/reference/config-api/apiserver-audit.v1/#audit-k8s-io-v1-Event 132 https://github.com/max-rocket-internet/k8s-event-logger 133 https://kubernetes.io/docs/reference/kubernetes-api/cluster-resources/event-v1/

## 6.13 6.12 Мониторинг SNMP устройств (агент мониторинга)

Для корректного отображения устройств на дашбоарде в grafana следут использовать значение тега component как IP адрес или имя устройства, которое мониторится с помощью snmp-exporter.

#### 6.13.1 SNMP поллинг

Для SNMP мониторинга удаленных устройств применяется snmp-exporter<sup>134</sup>.

Для генерации конфигурационного файла используется специальная утилита generator<sup>135</sup>.

В архив с snmp-exporter добавлен каталог стандартных mib файлов, для генерации конфигов.

Эта утилита обрабатывает необходимые MIBs и превращает их в список OID цепочек и названий метрик.

SNMP exporter опрашивает удаленные устройства на основе этих данных и выводит метрики в формате prometheus для дальнейшего анализа другими системами.

#### 6.13.2 Запуск snmp-exporter с помощью агента мониторинга

Для установки экспортера как сервис см. главу 3 руководства.

Для корректного запуска экспортера необходимо выполнить следующие настройки:

В конфигурационном файле агента в разделе exporters указываем имя запускаемого экспортера и параметр is\_custom.

```
exporters:
    name: snmp_exporter
    is_custom: true
    args: "--config.file=/opt/astramon-agent/exporters/config/snmp.yml"
    health_address: 127.0.0.1:9116/metrics
```

- Имя в поле name должно совпадать с названием бинарного файла с применением дополнительных условий именования сторонних экспортеров (пример: astramon-snmp\_exporter-custom)
- Параметр is\_custom говорит агенту, что это сторонний экспортер, но агент может управлять им (запускать, делать health check, останавливать и сообщать статус работы экспортера в

<sup>134</sup> https://github.com/prometheus/snmp\_exporter

<sup>135</sup> https://github.com/prometheus/snmp\_exporter/tree/main/generator

Config API). Так же это дает понять агенту не использовать другую функциональность, что доступна экспортерам, специально разработанным для AM.

• Параметр args сообщает экспортеру параметры запуска, в них указывается путь к файлу конфигурации экспортера.

Следом необходимо выполнить настройку в разделе metrics.

```
custom_targets:
        - name: snmp_exporter1
        component: 10.177.248.228
        target: 127.0.0.1:9116
        metrics_path: /snmp?module=apcups&target=10.177.248.228
        - name: snmp_exporter2
        component: 10.177.248.234
        target: 127.0.0.1:9116
        metrics_path: /snmp?module=linux&target=10.177.248.234
```

- Имя в поле name должно быть уникальным (особенности paботы vmagent). В примере мы будем собирать данные с двух таргетов.
- Параметр component необходим для добавления лейбла компонент, чтобы можно было различать метрики для разных удаленных устройств.
- target описывает адрес и порт, с которого будут считываться метрики.
- metrics\_path позволяет обратиться к конкретному эндпоинту, для получения метрик. По умолчанию /metrics, но в нашем случае этот эндпоинт выводит метрики для разных удаленных устройств. Если необходимо можно создать еще одну запись и собирать непосредственно метрики из /metrics.

# 6.14 6.13 Мониторинг устройств с помощью IPMI (агент мониторинга)

Для корректного отображения устройств на дашбоарде в grafana следут использовать значение тега component как IP адрес или имя устройства, которое мониторится с помощью ipmi-exporter.

#### 6.14.1 IPMI мониторинг

Для мониторинга удаленных устройств с помощью протокола IPMI применяется ipmi-exporter<sup>136</sup>.

<sup>136</sup> https://github.com/prometheus-community/ipmi\_exporter

IPMI exporter опрашивает удаленные устройства и выводит метрики в формате prometheus для дальнейшего анализа другими системами.

Ключи запуска экспортера:

| ключ                        | описание                                                                                      |
|-----------------------------|-----------------------------------------------------------------------------------------------|
| config.file=CONFIG.FILE     | Path to configuration file.                                                                   |
| freeipmi.path=FREEIPMI.PATH | Path to FreeIPMI executables (default: rely on \$PATH).                                       |
| web.listen-address=:9290    | Addresses on which to expose metrics and web interface.<br>Repeatable for multiple addresses. |
| web.config.file=""          | Path to configuration file that can enable TLS or authentication.                             |
| log.level=info              | Only log messages with the given severity or above. One of: [debug, info, warn, error]        |
| -log.format=logfmt          | Output format of log messages. One of: [logfmt, json]                                         |

Для работы экспотртера необходим установленный компонент FreeIPMI<sup>137</sup>, в составе которого следующие приложения:

- · ipmimonitoring/ipmi-sensors
- ipmi-dcmi
- ipmi-raw
- bmc-info
- ipmi-sel
- ipmi-chassis

Документация по запуску экспортера<sup>138</sup>.

Документация по метрикам для разных коллекторов<sup>139</sup>.

#### 6.14.2 Запуск ipmi-exporter с помощью агента мониторинга

Для установки экспортера как сервис см. главу 3 руководства.

Для корректного запуска экспортера необходимо выполнить следующие настройки:

1. В конфигурационном файле агента мониторинга в разделе exporters указываем имя запускаемого экспортера и параметр is\_custom:

<sup>137</sup> https://www.gnu.org/software/freeipmi/

<sup>138</sup> https://github.com/prometheus-community/ipmi\_exporter/blob/master/docs/configuration.md

<sup>139</sup> https://github.com/prometheus-community/ipmi\_exporter/blob/master/docs/metrics.md

```
exporters:
    name: ipmi_exporter
    is_custom: true
    args: "--config.file=/opt/astramon-agent/exporters/config/ipmi-conf.yml"
    health_address: 127.0.0.1:9290/metrics
```

- Имя в поле name должно совпадать с названием бинарного файла с применением дополнительных условий именования сторонних экспортеров (пример: astramon-ipmi\_exporter-custom).
- Параметр is\_custom говорит агенту, что это сторонний экспортер, но агент может управлять им (запускать, делать health check, останавливать и сообщать статус работы экспортера в Config API). Так же это дает понять агенту не использовать другую функциональность, что доступна экспортерам, специально разработанным для AM.
- Параметр args сообщает экспортеру параметры запуска, в них указывается путь к файлу конфигурации экспортера.
- 2. Следом необходимо выполнить настройку в разделе metrics:

```
custom_targets:
    name: ipmi_exporter1
    component: 10.177.248.234
    target: 127.0.0.1:9290
    metrics_path: /ipmi?target=10.177.248.234
    name: ipmi_exporter2
    component: 10.177.248.228
```

- target: 127.0.0.1:9290
  metrics\_path: /ipmi?target=10.177.248.228
- Имя в поле name должно быть уникальным (особенности работы vmagent). В примере мы будем собирать данные с двух таргетов.
- Параметр component необходим для добавления лейбла компонент, чтобы можно было различать метрики по экспортерам на одном хосту.
- target описывает адрес и порт, с которого будут считываться метрики.
- metrics\_path позволяет обратиться к конкретному эндпоинту, для получения метрик. По умолчанию /metrics, но в нашем случае этот эндпоинт выводит метрики по запуску скриптов, а не метрики самих скриптов. Если необходимо можно создать еще одну запись и собирать непосредственно метрики из /metrics.
# 6.15 6.14 Базовые правила для создания событий

Базовые правила оповещений созданы на основе метрик node-exporter. Соответственно, этот экспортер должен быть установлен, автоматически запускаться и корректно работать.

Базовые правила объединены в группу правил General, файл helm/alert-rules/general.yaml или dockercompose/vmalert/config/general.yaml.

| Название<br>события | Краткое<br>описание                                                                 | Условие создания<br>события                                                                                       | Минимал<br>ьная<br>длительн<br>ость | Уровень<br>критично<br>сти | Описание                                                                                                    |
|---------------------|-------------------------------------------------------------------------------------|----------------------------------------------------------------------------------------------------|-------------------------------------|----------------------------|----------------------------------------------------------------------------------------------------|
| Node_Dow<br>n       | Node<br><hostname> is<br/>possibly down</hostname>                                  | up{instance=~".*:9100<br>"} == 0                                                                                  | 5m                                  | critical                   | Node-exporter on<br><hostname><br/>(<instance>)<br/>does not<br/>respond, so the<br/>host is possibly<br/>down</instance></hostname> |
| Node_Rebo<br>ot     | Node<br><hostname><br/>has been<br/>restarted</hostname>                            | node_time_seconds -<br>node_boot_time_seco<br>nds < 600                                                           | _                                   | critical                   | Node<br><hostname><br/>(<instance>) has<br/>been restarted<br/>(uptime &lt; 10m)</instance></hostname>                               |
| CPU_Utiliza<br>tion | High CPU<br>utilization on<br><hostname><br/>(<value>% idle)</value></hostname>     | avg by (hostname,<br>instance, job, group)<br>(irate(node_cpu_secon<br>ds_total{mode="idle"}<br>[1m]) * 100) < 20 | 5m                                  | warning                    | <hostname><br/>(<instance>) has<br/>high CPU<br/>utilization for<br/>more than 5<br/>minuites</instance></hostname>                  |
| CPU_Utiliza<br>tion | Critical CPU<br>utilization on<br><hostname><br/>(<value>% idle)</value></hostname> | avg by (hostname,<br>instance, job, group)<br>(irate(node_cpu_secon<br>ds_total{mode="idle"}<br>[1m]) * 100) < 10 | 5m                                  | critical                   | <hostname><br/>(<instance>) has<br/>critical CPU<br/>utilization for<br/>more than 5<br/>minuites</instance></hostname>              |

| Название<br>события       | Краткое<br>описание                                                                             | Условие создания<br>события                                                                                                    | Минимал<br>ьная<br>длительн<br>ость | Уровень<br>критично<br>сти | Описание                                                                                                    |
|---------------------------|-------------------------------------------------------------------------------------------------|----------------------------------------------------------------------------------------------------|-------------------------------------|----------------------------|----------------------------------------------------------------------------------------------------|
| CPU_Highl<br>Owait        | High CPU iowait<br>on <hostname><br/>(<value>%)</value></hostname>                              | (avg by (instance,<br>hostname, job, group)<br>(rate(node_cpu_secon<br>ds_total{mode="iowait<br>"}[1m])) * 100 > 10) *<br>on(instance,<br>hostname, job, group)<br>group_left<br>(nodename)<br>node_uname_info{nod<br>ename=~".+"}                                                                           | 5m                                  | warning                    | CPU iowait ><br>10%. A high<br>iowait means<br>that you are disk<br>or network bound                                       |
| Memory_Ut<br>ilization    | High Memory<br>utilization on<br><hostname><br/>(<value>%<br/>available)</value></hostname>     | node_memory_MemA<br>vailable_bytes /<br>node_memory_MemT<br>otal_bytes * 100 < 20                                                                                                    | 5m                                  | warning                    | <hostname><br/>(<instance>) has<br/>high Memory<br/>utilization for<br/>more than 5<br/>minuites</instance></hostname>     |
| Memory_Ut<br>ilization    | Critical Memory<br>utilization on<br><hostname><br/>(<value>%<br/>available)</value></hostname> | node_memory_MemA<br>vailable_bytes /<br>node_memory_MemT<br>otal_bytes * 100 < 10                                                                                                    | 5m                                  | critical                   | <hostname><br/>(<instance>) has<br/>critical Memory<br/>utilization for<br/>more than 5<br/>minuites</instance></hostname> |
| DiskSpace_<br>Utilization | Host out of disk<br>space (instance<br><instance>)</instance>                                   | <pre>((node_filesystem_ava<br/>il_bytes * 100) /<br/>node_filesystem_size_<br/>bytes &lt; 20 and ON<br/>(instance, device,<br/>mountpoint)<br/>node_filesystem_read<br/>only == 0) *<br/>on(instance,<br/>hostname, job, group)<br/>group_left<br/>(nodename)<br/>node_uname_info{nod<br/>ename=~".+"}</pre> |                                     | warning                    | Disk is almost<br>full (< 20% left)                                                                                        |

| Название<br>события               | Краткое<br>описание                                                                         | Условие создания<br>события                                                                                                    | Минимал<br>ьная<br>длительн<br>ость | Уровень<br>критично<br>сти | Описание                                                                                                    |
|-----------------------------------|---------------------------------------------------------------------------------------------|----------------------------------------------------------------------------------------------------|-------------------------------------|----------------------------|----------------------------------------------------------------------------------------------------|
| DiskSpace_<br>Utilization         | Host out of disk<br>space (instance<br><instance>)</instance>                               | <pre>((node_filesystem_ava il_bytes * 100) / node_filesystem_size_ bytes &lt; 10 and ON (instance, device, mountpoint) node_filesystem_read only == 0) * on(instance, hostname, job, group) group_left (nodename) node_uname_info{nod ename=~".+"}</pre>                                                                                            | 5m                                  | critical                   | Disk is almost<br>full (< 10% left)                                                                                       |
| HostOutOfI<br>nodes               | Host out of<br>inodes<br>(instance<br><instance>)</instance>                                | <pre>(node_filesystem_files<br/>_free{fstype!<br/>="msdosfs"} /<br/>node_filesystem_files{<br/>fstype!="msdosfs"} *<br/>100 &lt; 10 and ON<br/>(instance, device,<br/>mountpoint)<br/>node_filesystem_read<br/>only == 0) *<br/>on(instance,<br/>hostname, job, group)<br/>group_left<br/>(nodename)<br/>node_uname_info{nod<br/>ename=~".+"}</pre> | 5m                                  | warning                    | Disk is almost<br>running out of<br>available inodes<br>(< 10% left)                                                      |
| HostFilesys<br>temDevice<br>Error | Host<br><hostname><br/>filesystem<br/><mountpoint><br/>device error</mountpoint></hostname> | node_filesystem_devic<br>e_error == 1                                                                                                    | -                                   | critical                   | <hostname><br/>(<instance>):<br/>Device error with<br/>the <mountpoint><br/>filesystem</mountpoint></instance></hostname> |

# 6.15.1 6.14.1 Сводные правила оповещений для АІС

Общие правила (general.yaml)

| Назва<br>ние<br>событ<br>ия | Краткое<br>описани<br>е                                                                                | Условие создания события                                                                                         | Ми<br>ни<br>ль<br>ная<br>дл<br>ите<br>ль<br>нос<br>ть | Ур<br>ов<br>ен<br>ь<br>кр<br>ит<br>ич<br>но<br>ст<br>и | Описание                                                                                                    |
|-----------------------------|----------------------------------------------------------------------------------------------------|----------------------------------------------------------------------------------------------------|-------------------------------------------------------|--------------------------------------------------------|----------------------------------------------------------------------------------------------------|
| Node_D<br>own               | Node<br><hostnam<br>e&gt; is<br/>possibly<br/>down</hostnam<br>                                        | up{instance=~".*:9100"} == 0                                                                                     | 5m                                                    | crit<br>ical                                           | Node-exporter on<br><hostname><br/>(<instance>)<br/>does not<br/>respond, so the<br/>host is possibly<br/>down</instance></hostname> |
| Node_R<br>eboot             | Node<br><hostnam<br>e&gt; has<br/>been<br/>restarted</hostnam<br>                                      | node_time_seconds -<br>node_boot_time_seconds < 600                                                              | -                                                     | crit<br>ical                                           | Node<br><hostname><br/>(<instance>) has<br/>been restarted<br/>(uptime &lt; 10m)</instance></hostname>                               |
| CPU_Uti<br>lization         | High CPU<br>utilization<br>on<br><hostnam<br>e&gt;<br/>(<value>%<br/>used)</value></hostnam<br>        | 100 - avg by (hostname, instance, job, group)<br>(irate(node_cpu_seconds_total{mode="idle"}<br>[1m]) * 100) > 60 | 5m                                                    | wa<br>rni<br>ng                                        | <hostname><br/>(<instance>) has<br/>high CPU<br/>utilization for<br/>more than 5<br/>minuites</instance></hostname>                  |
| CPU_Uti<br>lization         | Critical<br>CPU<br>utilization<br>on<br><hostnam<br>e&gt;<br/>(<value>%<br/>used)</value></hostnam<br> | 100 - avg by (hostname, instance, job, group)<br>(irate(node_cpu_seconds_total{mode="idle"}<br>[1m]) * 100) > 85 | 5m                                                    | crit<br>ical                                           | <hostname><br/>(<instance>) has<br/>critical CPU<br/>utilization for<br/>more than 5<br/>minuites</instance></hostname>              |

| Назва<br>ние<br>событ<br>ия        | Краткое<br>описани<br>е                                                                                          | Условие создания события                                                                                                    | Ми<br>ни<br>ль<br>ная<br>дл<br>ите<br>ль<br>нос<br>ть | Ур<br>ов<br>ен<br>ь<br>кр<br>ит<br>ич<br>но<br>ст<br>и | Описание                                                                                                    |
|------------------------------------|----------------------------------------------------------------------------------------------------|----------------------------------------------------------------------------------------------------|-------------------------------------------------------|--------------------------------------------------------|----------------------------------------------------------------------------------------------------|
| CPU_Sy<br>stem_U<br>tilizatio<br>n | Critical<br>System<br>CPU<br>utilization<br>on<br><hostnam<br>e&gt;<br/>(<value>%<br/>used)</value></hostnam<br> | avg by (hostname, instance, job, group)<br>(irate(node_cpu_seconds_total{mode="system<br>"}[1m]) * 100) > 50                                                                                                   | 5m                                                    | crit<br>ical                                           | <hostname><br/>(<instance>) has<br/>more than 50%<br/>CPU utilization at<br/>the system<br/>(kernel) level for<br/>more than 5<br/>minutes.</instance></hostname> |
| CPU_Hi<br>ghlOwai<br>t             | High CPU<br>iowait on<br><hostnam<br>e&gt;<br/>(<value>%<br/>)</value></hostnam<br>                              | (avg by (instance, hostname, job, group)<br>(rate(node_cpu_seconds_total{mode="iowait"}<br>[1m])) * 100 > 10) * on(instance, hostname,<br>job, group) group_left (nodename)<br>node_uname_info{nodename=~".+"} | 5m                                                    | wa<br>rni<br>ng                                        | CPU iowait ><br>10%. A high<br>iowait means<br>that you are disk<br>or network bound                                                                              |
| CPU_Cri<br>tlOwait                 | Critical<br>CPU<br>iowait on<br><hostnam<br>e&gt;<br/>(<value>%<br/>)</value></hostnam<br>                       | (avg by (instance, hostname, job, group)<br>(rate(node_cpu_seconds_total{mode="iowait"}<br>[1m])) * 100 > 30) * on(instance, hostname,<br>job, group) group_left (nodename)<br>node_uname_info{nodename=~".+"} | 5m                                                    | crit<br>ical                                           | CPU iowait ><br>30%. A high<br>iowait means<br>that you are disk<br>or network<br>bound.                                                                          |
| Memor<br>y_Utiliz<br>ation         | High<br>Memory<br>utilization<br>on<br><hostnam<br>e&gt;<br/>(<value>%<br/>used)</value></hostnam<br>            | 100 - (node_memory_MemAvailable_bytes /<br>node_memory_MemTotal_bytes * 100) > 80                                                                                                    | 5m                                                    | wa<br>rni<br>ng                                        | <hostname><br/>(<instance>) has<br/>high Memory<br/>utilization for<br/>more than 5<br/>minuites</instance></hostname>                                            |

| Назва<br>ние<br>событ<br>ия   | Краткое<br>описани<br>е                                                                                   | Условие создания события                                                                                                    | Ми<br>ни<br>ль<br>ная<br>дл<br>ите<br>ль<br>нос<br>ть | Ур<br>ов<br>ен<br>ь<br>кр<br>ит<br>ич<br>но<br>ст<br>и | Описание                                                                                                    |
|-------------------------------|----------------------------------------------------------------------------------------------------|----------------------------------------------------------------------------------------------------|-------------------------------------------------------|--------------------------------------------------------|----------------------------------------------------------------------------------------------------|
| Memor<br>y_Utiliz<br>ation    | Critical<br>Memory<br>utilization<br>on<br><hostnam<br>e&gt;<br/>(<value>%<br/>used)</value></hostnam<br> | 100 - (node_memory_MemAvailable_bytes /<br>node_memory_MemTotal_bytes * 100) > 95                                                                                                    | 5m                                                    | crit<br>ical                                           | <hostname><br/>(<instance>) has<br/>critical Memory<br/>utilization for<br/>more than 5<br/>minuites</instance></hostname> |
| DiskSpa<br>ce_Utili<br>zation | Host out<br>of disk<br>space<br>(instance<br><instance<br>&gt;)</instance<br>                             | ((node_filesystem_avail_bytes * 100) /<br>node_filesystem_size_bytes < 20 and ON<br>(instance, device, mountpoint)<br>node_filesystem_readonly == 0) * on(instance,<br>hostname, job, group) group_left (nodename)<br>node_uname_info{nodename=~".+"}                                                        | 5m                                                    | wa<br>rni<br>ng                                        | Disk is almost<br>full (< 20% left)                                                                                        |
| DiskSpa<br>ce_Utili<br>zation | Host out<br>of disk<br>space<br>(instance<br><instance<br>&gt;)</instance<br>                             | ((node_filesystem_avail_bytes * 100) /<br>node_filesystem_size_bytes < 10 and ON<br>(instance, device, mountpoint)<br>node_filesystem_readonly == 0) * on(instance,<br>hostname, job, group) group_left (nodename)<br>node_uname_info{nodename=~".+"}                                                        | 5m                                                    | crit<br>ical                                           | Disk is almost<br>full (< 10% left)                                                                                        |
| HostOu<br>tOfInod<br>es       | Host out<br>of inodes<br>(instance<br><instance<br>&gt;)</instance<br>                                    | <pre>(node_filesystem_files_free{fstype!<br/>="msdosfs"} / node_filesystem_files{fstype!<br/>="msdosfs"} * 100 &lt; 10 and ON (instance,<br/>device, mountpoint) node_filesystem_readonly<br/>== 0) * on(instance, hostname, job, group)<br/>group_left (nodename)<br/>node_uname_info{nodename=~".+"}</pre> | 5m                                                    | wa<br>rni<br>ng                                        | Disk is almost<br>running out of<br>available inodes<br>(< 10% left)                                                       |

| Назва<br>ние<br>событ<br>ия           | Краткое<br>описани<br>е                                                                                         | Условие создания события                                          | Ми<br>ни<br>ль<br>ная<br>дл<br>ите<br>ль<br>нос<br>ть | Ур<br>ов<br>ен<br>ь<br>кр<br>ит<br>ич<br>но<br>ст<br>и | Описание                                                                                                    |
|---------------------------------------|----------------------------------------------------------------------------------------------------|-------------------------------------------------------------------|-------------------------------------------------------|--------------------------------------------------------|----------------------------------------------------------------------------------------------------|
| HostFil<br>esyste<br>mDevic<br>eError | Host<br><hostnam<br>e&gt;<br/>filesystem<br/><mountpo<br>int&gt;<br/>device<br/>error</mountpo<br></hostnam<br> | node_filesystem_device_error == 1                                 | _                                                     | crit<br>ical                                           | <hostname><br/>(<instance>):<br/>Device error with<br/>the <mountpoint><br/>filesystem</mountpoint></instance></hostname> |
| Networ<br>kInterfa<br>ceDown          | Network<br>interface<br><device><br/>on<br/><hostnam<br>e&gt; is in<br/>'Down'<br/>state</hostnam<br></device>  | node_network_info{operstate="down", device!<br>~"eno[0-9]+"} == 1 | _                                                     | crit<br>ical                                           | <hostname><br/>(<instance>):<br/>network interface<br/><device> is in<br/>'Down' state</device></instance></hostname>     |

Правила для Brest (brest.yaml)

| Название<br>события                             | Краткое<br>описани<br>е                                                                                                    | Условие создания события                                                                                          | Ми<br>ни<br>ма<br>ль<br>ная<br>дл<br>ите<br>ль<br>нос<br>ть | Ур<br>ов<br>ен<br>ь<br>кр<br>ит<br>ич<br>но<br>ст<br>и | Описание                                                                                                    |
|-------------------------------------------------|----------------------------------------------------------------------------------------------------|----------------------------------------------------------------------------------------------------|-------------------------------------------------------------|--------------------------------------------------------|----------------------------------------------------------------------------------------------------|
| Brest_vCP<br>U_usage                            | High<br>vCPU<br>usage on<br>Brest<br>cluster<br><cluster>:<br/>&gt;80%</cluster>                                                      | (one_cluster_cpuusage /<br>one_cluster_totalcpu) * 100 > 80                                                       | 5m                                                          | crit<br>ical                                           | Node-exporter<br>on <hostname><br/>(<instance>)<br/>does not<br/>respond, so the<br/>host is possibly<br/>down</instance></hostname>              |
| Brest_virtu<br>alization_s<br>ervice_stat<br>us | Service<br><service><br/>on Brest<br/>virtualizat<br/>ion server<br/><hostna<br>me&gt; is<br/>possibly<br/>down</hostna<br></service> | systemd_unit_state_id{name=~"libvirtd.* <br>postgresql@.* chrony.* sssd.* opennebula.*",<br>product="brest"} != 1 | -                                                           | crit<br>ical                                           | On Brest<br>virtualization<br>server<br><hostname><br/>(<instance>)<br/>service<br/><service> is not<br/>running.</service></instance></hostname> |
| Brest_front<br>_service_st<br>atus              | Service<br><service><br/>on Brest<br/>front<br/>server<br/><hostna<br>me&gt; is<br/>possibly<br/>down</hostna<br></service>           | systemd_unit_state_id{name=~"libvirtd.* <br>postgresql@.* chrony.* sssd.* opennebula.*",<br>product="brest"} != 1 | _                                                           | crit<br>ical                                           | On Brest front<br>server<br><hostname><br/>(<instance>)<br/>service<br/><service> is not<br/>running.</service></instance></hostname>             |
| Brest_RAF<br>T_status                           | Brest<br>server<br><hostna<br>me&gt; has<br/>an issue<br/>with<br/>RAFT<br/>status</hostna<br>                                        | one_zone_raft{} == 10                                                                                             | 1m                                                          | crit<br>ical                                           | Brest server<br><hostname><br/>(<instance>)<br/>has an issue<br/>with RAFT<br/>status.</instance></hostname>                                      |

| Название<br>события               | Краткое<br>описани<br>е                                                                                                    | Условие создания события                                             | Ми<br>ни<br>ма<br>ль<br>ная<br>дл<br>ите<br>ль<br>нос<br>ть | Ур<br>ов<br>ен<br>ь<br>кр<br>ит<br>ич<br>но<br>ст<br>и | Описание                                                                                                    |
|-----------------------------------|----------------------------------------------------------------------------------------------------|----------------------------------------------------------------------|-------------------------------------------------------------|--------------------------------------------------------|----------------------------------------------------------------------------------------------------|
| Brest_API_<br>status              | Brest<br>server<br><hostna<br>me&gt; has<br/>an issue<br/>with API<br/>connectio<br/>n</hostna<br>                                      | one_api_connect{} != 1                                               | 1m                                                          | crit<br>ical                                           | Brest server<br><hostname><br/>(<instance>)<br/>has an issue<br/>with API<br/>connection.</instance></hostname>                                             |
| Brest_web<br>_portal_sta<br>tus   | Brest has<br>an issue<br>with web<br>portal<br>connectio<br>n                                                                           | one_web_connect{} != 200                                             | 2m                                                          | wa<br>rni<br>ng                                        | Brest has an<br>issue with web<br>portal<br><hostname><br/>connection<br/>(using<br/><instance><br/>exporter)</instance></hostname>                         |
| Brest_web<br>_portal_dur<br>ation | On Brest<br>server<br><hostna<br>me&gt;<br/>duration<br/>of time<br/>for web<br/>portal<br/>connectio<br/>n is too<br/>long</hostna<br> | one_web_connect_duration{} >= 2000                                   | 5m                                                          | wa<br>rni<br>ng                                        | On Brest server<br><hostname><br/>(<instance>)<br/>duration of time<br/>for web portal<br/>connection is<br/>more than 2<br/>seconds.</instance></hostname> |
| Brest_front<br>_host_stat<br>us   | Brest<br>front<br>server<br><hostna<br>me&gt; is<br/>possibly<br/>down</hostna<br>                                                      | node_exporter_build_info{product="brest",<br>component="front"} != 1 | 5m                                                          | crit<br>ical                                           | Brest front<br>server<br><hostname><br/>(<instance>) is<br/>not responding.<br/>It may be down.</instance></hostname>                                       |

| Название<br>события                            | Краткое<br>описани<br>е                                                                           | Условие создания события | Ми<br>ни<br>ма<br>ль<br>ная<br>дл<br>ите<br>ль<br>нос<br>ть | Ур<br>ов<br>ен<br>ь<br>кр<br>ит<br>ич<br>но<br>ст<br>и | Описание                                                                                                    |
|------------------------------------------------|---------------------------------------------------------------------------------------------------|--------------------------|-------------------------------------------------------------|--------------------------------------------------------|----------------------------------------------------------------------------------------------------|
| Brest_virtu<br>alization_h<br>ost_error        | Brest<br>virtualizat<br>ion server<br><hostna<br>me&gt; is in<br/>ERROR<br/>state</hostna<br>     | one_host_state == 3      | 2m                                                          | crit<br>ical                                           | Brest<br>virtualization<br>server<br><hostname><br/>(<instance>) is<br/>in ERROR state.</instance></hostname>        |
| Brest_virtu<br>alization_h<br>ost_init         | Brest<br>virtualizat<br>ion server<br><hostna<br>me&gt; is in<br/>INIT state</hostna<br>          | one_host_state == 1      | 2m                                                          | crit<br>ical                                           | Brest<br>virtualization<br>server<br><hostname><br/>(<instance>) is<br/>in INIT state.</instance></hostname>         |
| Brest_virtu<br>alization_h<br>ost_disabl<br>ed | Brest<br>virtualizat<br>ion server<br><hostna<br>me&gt; is in<br/>DISABLE<br/>D state</hostna<br> | one_host_state == 4      | 2m                                                          | crit<br>ical                                           | Brest<br>virtualization<br>server<br><hostname><br/>(<instance>) is<br/>in DISABLED<br/>state.</instance></hostname> |
| Brest_virtu<br>alization_h<br>ost_offline      | Brest<br>virtualizat<br>ion server<br><hostna<br>me&gt; is in<br/>OFFLINE<br/>state</hostna<br>   | one_host_state == 8      | 2m                                                          | crit<br>ical                                           | Brest<br>virtualization<br>server<br><hostname><br/>(<instance>) is<br/>in OFFLINE<br/>state.</instance></hostname>  |

| Название<br>события                             | Краткое<br>описани<br>е                                                                            | Условие создания события                         | Ми<br>ни<br>ль<br>ная<br>дл<br>ите<br>ль<br>нос<br>ть | Ур<br>ов<br>ен<br>ь<br>кр<br>ит<br>ич<br>но<br>ст<br>и | Описание                                                                                                    |
|-------------------------------------------------|----------------------------------------------------------------------------------------------------|--------------------------------------------------|-------------------------------------------------------|--------------------------------------------------------|----------------------------------------------------------------------------------------------------|
| Brest_virtu<br>alization_h<br>ost_monito<br>red | Brest<br>virtualizat<br>ion server<br><hostna<br>me&gt; is in<br/>MONITO<br/>RED state</hostna<br> | one_host_state == 2                              | 2m                                                    | inf<br>o                                               | Brest<br>virtualization<br>server<br><hostname><br/>(<instance>) is<br/>in MONITORED<br/>state.</instance></hostname>       |
| Brest_chan<br>ges_RAFT_<br>status               | On Brest<br>server<br><hostna<br>me&gt;<br/>status<br/>RAFT has<br/>changed</hostna<br>            | sum by() (changes(one_zone_raft{}[5m])) > 0      | -                                                     | wa<br>rni<br>ng                                        | On Brest server<br><hostname><br/>(<instance>)<br/>status RAFT has<br/>changed in last<br/>5 minutes.</instance></hostname> |
| Brest_new<br>_running_V<br>Ms                   | A lot of<br>new VMs<br>on<br><hostna<br>me&gt; in<br/>last 10<br/>minutes</hostna<br>              | delta(sum(one_vms_states_count{}))[10m] ><br>50  | -                                                     | wa<br>rni<br>ng                                        | More than 50<br>new VMs were<br>created on<br><hostname> in<br/>last 10 minutes</hostname>                                  |
| Brest_new<br>_running_V<br>Ms                   | More<br>than 500<br>new VMs<br>on<br><hostna<br>me&gt; in<br/>last 10<br/>minutes</hostna<br>      | delta(sum(one_vms_states_count{}))[10m] ><br>500 | -                                                     | wa<br>rni<br>ng                                        | More than 500<br>new VMs were<br>created on<br><hostname> in<br/>last 10 minutes</hostname>                                 |

| Название<br>события   | Краткое<br>описани<br>е                                         | Условие создания события                                                            | Ми<br>ни<br>ль<br>ная<br>дл<br>ите<br>ль<br>нос<br>ть | Ур<br>ов<br>ен<br>ь<br>кр<br>ит<br>ич<br>но<br>ст<br>и | Описание                                                                    |
|-----------------------|-----------------------------------------------------------------|-------------------------------------------------------------------------------------|-------------------------------------------------------|--------------------------------------------------------|-----------------------------------------------------------------------------|
| Brest_RAF<br>T_issues | More<br>than 50%<br>of Brest<br>fronts are<br>in error<br>state | (count(one_zone_raft{} == 10) or vector(0)) /<br>count(one_zone_raft{} ) * 100 > 50 | 5m                                                    | crit<br>ical                                           | More than 50%<br>of Brest front<br>servers are in<br>'Issue' RAFT<br>status |

## Правила IPMI (ipmi\_exporter.yaml)

| Название<br>события              | Краткое<br>описани<br>е                                                                                                    | Условие создания события       | Ми<br>ни<br>ма<br>ль<br>ная<br>дл<br>ите<br>ль<br>нос<br>ть | Ур<br>ов<br>ен<br>ь<br>кр<br>ит<br>ич<br>но<br>ст<br>и | Описание                                                                                                    |
|----------------------------------|----------------------------------------------------------------------------------------------------|--------------------------------|-------------------------------------------------------------|--------------------------------------------------------|----------------------------------------------------------------------------------------------------|
| IPMI_temp<br>erature_cel<br>sius | Temperat<br>ure<br>sensor<br>' <name>'<br/>on server<br/><hostna<br>me&gt; has<br/>high<br/>temperat<br/>ure</hostna<br></name> | ipmi_temperature_celsius >= 75 | 5m                                                          | wa<br>rni<br>ng                                        | Temperature<br>sensor ' <name>'<br/>on server<br/><hostname><br/>has temperature<br/><value> degrees<br/>Celsius.</value></hostname></name> |

| Название<br>события              | Краткое<br>описани<br>е                                                                                                    | Условие создания события       | Ми<br>ни<br>ма<br>ль<br>ная<br>дл<br>ите<br>ль<br>нос<br>ть | Ур<br>ов<br>ен<br>ь<br>кр<br>ит<br>ич<br>но<br>ст<br>и | Описание                                                                                                    |
|----------------------------------|----------------------------------------------------------------------------------------------------|--------------------------------|-------------------------------------------------------------|--------------------------------------------------------|----------------------------------------------------------------------------------------------------|
| IPMI_temp<br>erature_cel<br>sius | Temperat<br>ure<br>sensor<br>' <name>'<br/>on server<br/><hostna<br>me&gt; has<br/>critical<br/>temperat<br/>ure</hostna<br></name> | ipmi_temperature_celsius >= 90 | 5m                                                          | crit<br>ical                                           | Temperature<br>sensor ' <name>'<br/>on server<br/><hostname><br/>has critical<br/>temperature<br/><value> degrees<br/>Celsius.</value></hostname></name> |
| IPMI_chas<br>sis_power_<br>state | Chassis<br>of server<br><hostna<br>me&gt; is<br/>powered<br/>off</hostna<br>                                                        | ipmi_chassis_power_state != 1  | -                                                           | crit<br>ical                                           | Chassis power<br>on server<br><hostname> is<br/>switched off or<br/>failed</hostname>                                                                    |
| IPMI_colle<br>ctor_status        | IPMI<br>collector<br>on server<br><hostna<br>me&gt;<br/>possibly<br/>is not<br/>working</hostna<br>                                 | ipmi_up != 1                   | 2m                                                          | crit<br>ical                                           | Status of IPMI<br>collector on<br>server<br><hostname> is<br/>down.</hostname>                                                                           |
| IPMI_curre<br>nt_state           | Problem<br>with<br><name><br/>current<br/>state on<br/>server<br/><hostna<br>me&gt;</hostna<br></name>                              | ipmi_current_state != 0        | -                                                           | crit<br>ical                                           | Status of<br><name> current<br/>on server<br/><hostname> is<br/>not OK</hostname></name>                                                                 |

| Название<br>события    | Краткое<br>описани<br>е                                                                                 | Условие создания события | Ми<br>ни<br>ль<br>ная<br>дл<br>ите<br>ль<br>нос<br>ть | Ур<br>ов<br>ен<br>ь<br>кр<br>ит<br>ич<br>но<br>ст<br>и | Описание                                                                                           |
|------------------------|----------------------------------------------------------------------------------------------------|--------------------------|-------------------------------------------------------|--------------------------------------------------------|----------------------------------------------------------------------------------------------------|
| IPMI_volta<br>ge_state | Problem<br>with<br><name><br/>voltage<br/>sensor on<br/>server<br/><hostna<br>me&gt;</hostna<br></name> | ipmi_voltage_state != 0  | -                                                     | crit<br>ical                                           | Status of<br>voltage sensor<br><name> on<br/>server<br/><hostname> is<br/>not OK</hostname></name> |
| IPMI_volta<br>ge_volts | Voltage<br>failure<br><name><br/>on server<br/><hostna<br>me&gt;</hostna<br></name>                     | ipmi_voltage_volts == 0  | -                                                     | crit<br>ical                                           | <name> voltage<br/>input or output<br/>on server<br/><hostname> is 0</hostname></name>             |

Правила SNMP (snmp\_exporter.yaml)

| Название<br>события | Краткое<br>описани<br>е                                                                                          | Условие создания события                                                                                                    | Ми<br>ни<br>ма<br>ль<br>ная<br>дл<br>ите<br>ль<br>нос<br>ть | Ур<br>ов<br>ен<br>ь<br>кр<br>ит<br>ич<br>но<br>ст<br>и | Описание                                                                                                    |
|---------------------|----------------------------------------------------------------------------------------------------|----------------------------------------------------------------------------------------------------|-------------------------------------------------------------|--------------------------------------------------------|----------------------------------------------------------------------------------------------------|
| Device_Do<br>wn     | Network<br>device<br><hostna<br>me&gt;<br/><instance<br>&gt; is<br/>possibly<br/>down</instance<br></hostna<br>  | up{instance=~".*:9116"} == 0                                                                                                    | 2m                                                          | crit<br>ical                                           | Network device<br><hostname><br/><instance> does<br/>not respond by<br/>SNMP, so the<br/>host is possibly<br/>down</instance></hostname> |
| lfOperStat<br>us    | Interface<br><interfac<br>e&gt; on<br/><instance<br>&gt; is<br/>DOWN</instance<br></interfac<br>                 | (ifOperStatus * on(ifIndex, job) group_left<br>(ifName) ifName != 1) and (ifAdminStatus *<br>on(ifIndex, job) group_left (ifName) ifName<br>== 1)              | -                                                           | wa<br>rni<br>ng                                        | Interface<br><interface> on<br/><instance> is in<br/>DOWN state<br/>while<br/>AdminState<br/>configured as<br/>UP</instance></interface> |
| IfErrors            | Too<br>many<br>errors on<br>interface<br><interfac<br>e&gt; of<br/><instance<br>&gt;</instance<br></interfac<br> | (rate(ifOutErrors[1m]) * on(ifIndex, job)<br>group_left (ifName) ifName > 0) or<br>(rate(ifInErrors[1m]) * on(ifIndex, job)<br>group_left (ifName) ifName > 0) | 2m                                                          | wa<br>rni<br>ng                                        | Too many errors<br>on interface<br><interface> of<br/><instance> for<br/>last 2 minutes</instance></interface>                           |
| Device_Re<br>start  | Network<br>device<br><instance<br>&gt; was<br/>restarted</instance<br>                                           | sysUpTime / 100 < 600                                                                                                    | -                                                           | crit<br>ical                                           | Network device<br><instance> was<br/>restarted in last<br/>10 minutes</instance>                                                         |

| Название<br>события | Краткое<br>описани<br>е                                                   | Условие создания события           | Ми<br>ни<br>ма<br>ль<br>ная<br>дл<br>ите<br>ль<br>нос<br>ть | Ур<br>ов<br>ен<br>ь<br>кр<br>ит<br>ич<br>но<br>ст<br>и | Описание                                                                                        |
|---------------------|---------------------------------------------------------------------------|------------------------------------|-------------------------------------------------------------|--------------------------------------------------------|-------------------------------------------------------------------------------------------------|
| If_Admin_S<br>tatus | ifAdminSt<br>atus on<br>host<br><hostna<br>me&gt; is<br/>down</hostna<br> | ifAdminStatus{product="SNMP"} != 1 | 5m                                                          | wa<br>rni<br>ng                                        | ifAdminStatus<br>on server<br><hostname><br/>({{ \$labels.insta<br/>nce }}) is down.</hostname> |

# Правила для СХД Tatlin (tatlin.yaml)

| Название<br>события | Краткое<br>описани<br>е                                                                                         | Условие создания события                                                                                                    | Ми<br>ни<br>ма<br>ль<br>ная<br>дл<br>ите<br>ль<br>нос<br>ть | Ур<br>ов<br>ен<br>ь<br>кр<br>ит<br>ич<br>но<br>ст<br>и | Описание                                                                                                    |
|---------------------|----------------------------------------------------------------------------------------------------|----------------------------------------------------------------------------------------------------|-------------------------------------------------------------|--------------------------------------------------------|----------------------------------------------------------------------------------------------------|
| TatlinDiskS<br>tate | Disk<br><disk_id><br/>ERROR in<br/>slot<br/><disk_slo<br>t&gt; on<br/><device></device></disk_slo<br></disk_id> | (tatlinHwDiskState * on(tatlinHwDiskDiskId,<br>job) group_left (tatlinHwDiskSlot)<br>tatlinHwDiskSlot) * on (tatlinHwDiskDiskId,<br>job) group_left (tatlinHwDiskModel)<br>tatlinHwDiskModel != 1 | _                                                           | wa<br>rni<br>ng                                        | Disk <disk_id><br/>(<disk_model>)<br/>in slot<br/><disk_slot> on<br/><device> is in<br/>ERROR state</device></disk_slot></disk_model></disk_id> |
| TatlinEthD<br>own   | Network<br>interface<br><port_na<br>me&gt; on<br/><device><br/>is DOWN</device></port_na<br>                    | tatlinHwEthState != 1                                                                                                    | -                                                           | crit<br>ical                                           | Network<br>interface<br><port_name><br/>(<sp_name>) on<br/><device> is in<br/>DOWN state</device></sp_name></port_name>                         |

| Название<br>события | Краткое<br>описани<br>е                                                                       | Условие создания события | Ми<br>ни<br>ма<br>ль<br>ная<br>дл<br>ите<br>ль<br>нос<br>ть | Ур<br>ов<br>ен<br>ь<br>кр<br>ит<br>ич<br>но<br>ст<br>и | Описание                                                                                  |
|---------------------|-----------------------------------------------------------------------------------------------|--------------------------|-------------------------------------------------------------|--------------------------------------------------------|-------------------------------------------------------------------------------------------|
| TatlinSPDo<br>wn    | Storage<br>processo<br>r<br><sp_nam<br>e&gt; on<br/><device><br/>is DOWN</device></sp_nam<br> | tatlinHwSpState != 1     | -                                                           | crit<br>ical                                           | Storage<br>processor<br><sp_name> on<br/><device> is in<br/>DOWN state</device></sp_name> |

## Правила для UserGate (usergate.yaml)

| Название<br>события                 | Краткое<br>описани<br>е                                              | Условие создания события         | Ми<br>ни<br>ма<br>ль<br>ная<br>дл<br>ите<br>ль<br>нос<br>ть | Ур<br>ов<br>ен<br>ь<br>кр<br>ит<br>ич<br>но<br>ст<br>и | Описание                                                                            |
|-------------------------------------|----------------------------------------------------------------------|----------------------------------|-------------------------------------------------------------|--------------------------------------------------------|-------------------------------------------------------------------------------------|
| usergate_p<br>owerSuppl<br>y1Status | Power<br>supply 1<br>on<br><hostna<br>me&gt; is<br/>down</hostna<br> | usergate_powerSupply1Status != 1 | -                                                           | crit<br>ical                                           | Power supply 1<br>on <hostname><br/>(<instance>) is<br/>down.</instance></hostname> |
| usergate_p<br>owerSuppl<br>y2Status | Power<br>supply 2<br>on<br><hostna<br>me&gt; is<br/>down</hostna<br> | usergate_powerSupply2Status != 1 | -                                                           | crit<br>ical                                           | Power supply 2<br>on <hostname><br/>(<instance>) is<br/>down.</instance></hostname> |

| Название<br>события         | Краткое<br>описани<br>е                                                         | Условие создания события       | Ми<br>ни<br>ль<br>ная<br>дл<br>ите<br>ль<br>нос<br>ть | Ур<br>ов<br>ен<br>ь<br>кр<br>ит<br>ич<br>но<br>ст<br>и | Описание                                                                                   |
|-----------------------------|---------------------------------------------------------------------------------|--------------------------------|-------------------------------------------------------|--------------------------------------------------------|--------------------------------------------------------------------------------------------|
| usergate_h<br>aStatus       | Usergate<br><hostna<br>me&gt; HA<br/>state is<br/>changing</hostna<br>          | changes(usergate_haStatus) > 0 | 5m                                                    | wa<br>rni<br>ng                                        | HA status is<br>changing in<br>Usergate<br><hostname> for<br/>5 minutes</hostname>         |
| usergate_c<br>puLoad        | CPU load<br>on<br>Usergate<br><hostna<br>me&gt; is<br/>too high</hostna<br>     | usergate_cpuLoad > 60          | 2m                                                    | wa<br>rni<br>ng                                        | CPU load on<br>Usergate<br><hostname> is<br/>too high<br/>(<value>)</value></hostname>     |
| usergate_r<br>aidStatus     | Problem<br>with RAID<br>status on<br>Usergate<br><hostna<br>me&gt;</hostna<br>  | usergate_raidStatus != 1       | -                                                     | wa<br>rni<br>ng                                        | Problem with<br>RAID status on<br>Usergate<br><hostname></hostname>                        |
| usergate_<br>memoryUs<br>ed | Memory<br>usage on<br>Usergate<br><hostna<br>me&gt; is<br/>too high</hostna<br> | usergate_memoryUsed > 60       | 2m                                                    | wa<br>rni<br>ng                                        | Memory usage<br>on Usergate<br><hostname> is<br/>too high<br/>(<value>)</value></hostname> |

Правила Node Exporter (node-exporter.yaml, расширенный набор по сравнению с базовыми правилами, возможны пересечения)

| Название<br>события                        | Краткое<br>описани<br>е                                                              | Условие создания события                                                                                                    | Ми<br>ни<br>ль<br>ная<br>дл<br>ите<br>ль<br>нос<br>ть | Ур<br>ов<br>ен<br>ь<br>кр<br>ит<br>ич<br>но<br>ст<br>и | Описание                                                                                                    |
|--------------------------------------------|--------------------------------------------------------------------------------------|----------------------------------------------------------------------------------------------------|-------------------------------------------------------|--------------------------------------------------------|----------------------------------------------------------------------------------------------------|
| HostOutOf<br>Memory                        | Host<br><hostna<br>me&gt; out<br/>of<br/>memory</hostna<br>                          | (node_memory_MemAvailable_bytes /<br>node_memory_MemTotal_bytes * 100 < 10) *<br>on(instance, hostname, job, group) group_left<br>(nodename)<br>node_uname_info{nodename=~".+"}                                    | 2m                                                    | wa<br>rni<br>ng                                        | Node memory is<br>filling up (< 10%<br>left)                                                                        |
| HostMemo<br>ryUnderMe<br>moryPress<br>ure  | Host<br>memory<br>under<br>memory<br>pressure<br>on<br><hostna<br>me&gt;</hostna<br> | (rate(node_vmstat_pgmajfault[1m]) > 1000) *<br>on(instance, hostname, job, group) group_left<br>(nodename)<br>node_uname_info{nodename=~".+"}                                                                      | 2m                                                    | wa<br>rni<br>ng                                        | The node is<br>under heavy<br>memory<br>pressure. High<br>rate of major<br>page faults                              |
| HostMemo<br>rylsUnderu<br>tilized          | Host<br>Memory<br>is<br>underutili<br>zed on<br><hostna<br>me&gt;</hostna<br>        | (100 -<br>(avg_over_time(node_memory_MemAvailabl<br>e_bytes[30m]) /<br>node_memory_MemTotal_bytes * 100) < 20)<br>* on(instance, hostname, job, group)<br>group_left (nodename)<br>node_uname_info{nodename=~".+"} | 1w                                                    | inf<br>o                                               | Node memory is<br>< 20% for 1<br>week. Consider<br>reducing<br>memory space.<br>(instance<br><instance>)</instance> |
| HostUnusu<br>alNetwork<br>Throughpu<br>tIn | Unusual<br>network<br>input<br>throughp<br>ut on<br><hostna<br>me&gt;</hostna<br>    | (rate(node_network_receive_bytes_total[2m])<br>/ 1024 / 1024 > 1000) * on(instance,<br>hostname, job, group) group_left (nodename)<br>node_uname_info{nodename=~".+"}                                              | 5m                                                    | wa<br>rni<br>ng                                        | Host network<br>interfaces are<br>probably<br>receiving too<br>much data (><br>1000 MB/s) for<br>5 minutes          |

| Название<br>события                         | Краткое<br>описани<br>е                                                                    | Условие создания события                                                                                                    | Ми<br>ни<br>ма<br>ль<br>ная<br>дл<br>ите<br>ль<br>нос<br>ть | Ур<br>ов<br>ен<br>ь<br>кр<br>ит<br>ич<br>но<br>ст<br>и | Описание                                                                                                 |
|---------------------------------------------|--------------------------------------------------------------------------------------------|----------------------------------------------------------------------------------------------------|-------------------------------------------------------------|--------------------------------------------------------|----------------------------------------------------------------------------------------------------|
| HostUnusu<br>alNetwork<br>Throughpu<br>tOut | Host<br>unusual<br>network<br>output<br>throughp<br>ut on<br><hostna<br>me&gt;</hostna<br> | (rate(node_network_transmit_bytes_total[2m]<br>) / 1024 / 1024 > 1000) * on(instance,<br>hostname, job, group) group_left (nodename)<br>node_uname_info{nodename=~".+"}                                                                                  | 5m                                                          | wa<br>rni<br>ng                                        | Host network<br>interfaces are<br>probably<br>sending too<br>much data (><br>1000 MB/s) for<br>5 minutes |
| HostUnusu<br>alDiskRead<br>Rate             | Unusual<br>disk read<br>rate on<br><hostna<br>me&gt;</hostna<br>                           | (rate(node_disk_read_bytes_total[2m]) /<br>1024 / 1024 > 200) * on(instance, hostname,<br>job, group) group_left (nodename)<br>node_uname_info{nodename=~".+"}                                                                                           | 5m                                                          | wa<br>rni<br>ng                                        | Disk is probably<br>reading too<br>much data (><br>200 MB/s) for 5<br>minutes                            |
| HostUnusu<br>alDiskWrite<br>Rate            | Unusual<br>disk write<br>rate on<br><hostna<br>me&gt;</hostna<br>                          | (rate(node_disk_written_bytes_total[2m]) /<br>1024 / 1024 > 200) * on(instance, hostname,<br>job, group) group_left (nodename)<br>node_uname_info{nodename=~".+"}                                                                                        | 5m                                                          | wa<br>rni<br>ng                                        | Disk is probably<br>writing too<br>much data (><br>200 MB/s) for 5<br>minutes                            |
| HostOutOf<br>DiskSpace<br>Warn              | Host<br><hostna<br>me&gt; is<br/>near out<br/>of disk<br/>space</hostna<br>                | ((node_filesystem_avail_bytes * 100) /<br>node_filesystem_size_bytes < 20 and ON<br>(instance, device, mountpoint)<br>node_filesystem_readonly == 0) *<br>on(instance, hostname, job, group) group_left<br>(nodename)<br>node_uname_info{nodename=~".+"} | 2m                                                          | wa<br>rni<br>ng                                        | Disk is almost<br>full (< 20% left)                                                                      |
| HostOutOf<br>DiskSpace<br>Crit              | Host<br><hostna<br>me&gt; is<br/>out of<br/>disk<br/>space</hostna<br>                     | ((node_filesystem_avail_bytes * 100) /<br>node_filesystem_size_bytes < 10 and ON<br>(instance, device, mountpoint)<br>node_filesystem_readonly == 0) *<br>on(instance, hostname, job, group) group_left<br>(nodename)<br>node_uname_info{nodename=~".+"} | 2m                                                          | crit<br>ical                                           | Disk is almost<br>full (< 10% left)                                                                      |

| Название<br>события                 | Краткое<br>описани<br>е                                                           | Условие создания события                                                                                                    | Ми<br>ни<br>ма<br>ль<br>ная<br>дл<br>ите<br>ль<br>нос<br>ть | Ур<br>ов<br>ен<br>ь<br>кр<br>ит<br>ич<br>но<br>ст<br>и | Описание                                                                                                    |
|-------------------------------------|-----------------------------------------------------------------------------------|----------------------------------------------------------------------------------------------------|-------------------------------------------------------------|--------------------------------------------------------|----------------------------------------------------------------------------------------------------|
| HostDiskW<br>illFillIn24H<br>ours   | Host disk<br>will fill in<br>24 hours<br>on<br><hostna<br>me&gt;</hostna<br>      | ((node_filesystem_avail_bytes * 100) /<br>node_filesystem_size_bytes < 10 and ON<br>(instance, device, mountpoint)<br>predict_linear(node_filesystem_avail_bytes{f<br>stype!~"tmpfs"}[1h], 24 * 3600) < 0 and ON<br>(instance, device, mountpoint)<br>node_filesystem_readonly == 0) *<br>on(instance, hostname, job, group) group_left<br>(nodename)<br>node_uname_info{nodename=~".+"}                                              | 2m                                                          | wa<br>rni<br>ng                                        | Filesystem is<br>predicted to run<br>out of space<br>within the next<br>24 hours at<br>current write<br>rate  |
| HostOutOfI<br>nodes                 | Host<br><hostna<br>me&gt; is<br/>out of<br/>inodes</hostna<br>                    | <pre>(node_filesystem_files_free{fstype!<br/>="msdosfs"} / node_filesystem_files{fstype!<br/>="msdosfs"} * 100 &lt; 10 and ON (instance,<br/>device, mountpoint)<br/>node_filesystem_readonly == 0) *<br/>on(instance, hostname, job, group) group_left<br/>(nodename)<br/>node_uname_info{nodename=~".+"}</pre>                                                                                                    | 2m                                                          | wa<br>rni<br>ng                                        | Disk is almost<br>running out of<br>available inodes<br>(< 10% left)                                          |
| HostInode<br>sWillFillIn2<br>4Hours | Host<br>inodes<br>will fill in<br>24 hours<br>on<br><hostna<br>me&gt;</hostna<br> | <pre>(node_filesystem_files_free{fstype!<br/>="msdosfs"} / node_filesystem_files{fstype!<br/>="msdosfs"} * 100 &lt; 10 and<br/>predict_linear(node_filesystem_files_free{fsty<br/>pe!="msdosfs"}[1h], 24 * 3600) &lt; 0 and ON<br/>(instance, device, mountpoint)<br/>node_filesystem_readonly{fstype!<br/>="msdosfs"} == 0) * on(instance, hostname,<br/>job, group) group_left (nodename)<br/>node_uname_info{nodename=~".+"}</pre> | 2m                                                          | wa<br>rni<br>ng                                        | Filesystem is<br>predicted to run<br>out of inodes<br>within the next<br>24 hours at<br>current write<br>rate |

| Название<br>события                 | Краткое<br>описани<br>е                                                 | Условие создания события                                                                                                    | Ми<br>ни<br>ль<br>ная<br>дл<br>ите<br>ль<br>нос<br>ть | Ур<br>ов<br>ен<br>ь<br>кр<br>ит<br>ич<br>но<br>ст<br>и | Описание                                                                           |
|-------------------------------------|-------------------------------------------------------------------------|----------------------------------------------------------------------------------------------------|-------------------------------------------------------|--------------------------------------------------------|------------------------------------------------------------------------------------|
| HostUnusu<br>alDiskRead<br>Latency  | Unusual<br>disk read<br>latency<br>on<br><hostna<br>me&gt;</hostna<br>  | <pre>(rate(node_disk_read_time_seconds_total[1 m]) / rate(node_disk_reads_completed_total[1m]) &gt; 0.1 and rate(node_disk_reads_completed_total[1m]) &gt; 0) * on(instance, hostname, job, group) group_left (nodename) node_uname_info{nodename=~".+"}</pre>    | 2m                                                    | wa<br>rni<br>ng                                        | Disk latency is<br>growing (read<br>operations ><br>100ms)                         |
| HostUnusu<br>alDiskWrite<br>Latency | Unusual<br>disk write<br>latency<br>on<br><hostna<br>me&gt;</hostna<br> | <pre>(rate(node_disk_write_time_seconds_total[1 m]) / rate(node_disk_writes_completed_total[1m]) &gt; 0.1 and rate(node_disk_writes_completed_total[1m]) &gt; 0) * on(instance, hostname, job, group) group_left (nodename) node_uname_info{nodename=~".+"}</pre> | 2m                                                    | wa<br>rni<br>ng                                        | Disk latency is<br>growing (write<br>operations ><br>100ms)                        |
| HostHighC<br>puLoad                 | High CPU<br>load on<br><hostna<br>me&gt;</hostna<br>                    | (sum by (instance, hostname, job, group)<br>(avg by (mode, instance, hostname)<br>(rate(node_cpu_seconds_total{mode!="idle"}<br>[2m]))) > 0.8) * on(instance, hostname, job,<br>group) group_left (nodename)<br>node_uname_info{nodename=~".+"}                   | 2m                                                    | wa<br>rni<br>ng                                        | CPU load is ><br>80%                                                               |
| HostCpuls<br>Underutiliz<br>ed      | CPU is<br>underutili<br>zed on<br><hostna<br>me&gt;</hostna<br>         | (100 -<br>(rate(node_cpu_seconds_total{mode="idle"}<br>[30m]) * 100) < 20) * on(instance, hostname,<br>job, group) group_left (nodename)<br>node_uname_info{nodename=~".+"}                                                                                       | 1w                                                    | wa<br>rni<br>ng                                        | CPU load is <<br>20% for 1 week.<br>Consider<br>reducing the<br>number of<br>CPUs. |

| Название<br>события               | Краткое<br>описани<br>е                                               | Условие создания события                                                                                                    | Ми<br>ни<br>ма<br>ль<br>ная<br>дл<br>ите<br>ль<br>нос<br>ть | Ур<br>ов<br>ен<br>ь<br>кр<br>ит<br>ич<br>но<br>ст<br>и | Описание                                                                                                    |
|-----------------------------------|-----------------------------------------------------------------------|----------------------------------------------------------------------------------------------------|-------------------------------------------------------------|--------------------------------------------------------|----------------------------------------------------------------------------------------------------|
| HostCpuSt<br>ealNoisyN<br>eighbor | CPU steal<br>noisy<br>neighbor<br>on<br><hostna<br>me&gt;</hostna<br> | (avg by(instance, hostname, job, group)<br>(rate(node_cpu_seconds_total{mode="steal"}<br>[5m])) * 100 > 10) * on(instance, hostname,<br>job, group) group_left (nodename)<br>node_uname_info{nodename=~".+"}'                  | -                                                           | wa<br>rni<br>ng                                        | CPU steal is ><br>10%. A noisy<br>neighbor is<br>killing VM<br>performances<br>or a spot<br>instance may be<br>out of credit. |
| HostCpuHi<br>ghlowait             | High CPU<br>iowait on<br><hostna<br>me&gt;</hostna<br>                | (avg by (instance, hostname, job, group)<br>(rate(node_cpu_seconds_total{mode="iowait<br>"}[5m])) * 100 > 10) * on(instance, hostname,<br>job, group) group_left (nodename)<br>node_uname_info{nodename=~".+"}                 | -                                                           | wa<br>rni<br>ng                                        | CPU iowait ><br>10%. A high<br>iowait means<br>that you are disk<br>or network<br>bound.                                      |
| HostUnusu<br>alDisklo             | Unusual<br>disk IO on<br><hostna<br>me&gt;</hostna<br>                | (rate(node_disk_io_time_seconds_total[1m])<br>> 0.5) * on(instance, hostname, job, group)<br>group_left (nodename)<br>node_uname_info{nodename=~".+"}                                                                          | 2m                                                          | wa<br>rni<br>ng                                        | Time spent in IO<br>is too high on<br><hostname>.<br/>Check storage<br/>for issues.</hostname>                                |
| HostConte<br>xtSwitchin<br>g      | High<br>context<br>switching<br>on<br><hostna<br>me&gt;</hostna<br>   | ((rate(node_context_switches_total[5m])) /<br>(count without(cpu, mode)<br>(node_cpu_seconds_total{mode="idle"})) ><br>10000) * on(instance, hostname, job, group)<br>group_left (nodename)<br>node_uname_info{nodename=~".+"} | -                                                           | wa<br>rni<br>ng                                        | Context<br>switching is<br>growing on the<br>node (> 10000 /<br>CPU / s)                                                      |
| HostSwapl<br>sFillingUp           | Host<br>swap is<br>filling up<br>on<br><hostna<br>me&gt;</hostna<br>  | ((1 - (node_memory_SwapFree_bytes /<br>node_memory_SwapTotal_bytes)) * 100 ><br>80) * on(instance, hostname, job, group)<br>group_left (nodename)<br>node_uname_info{nodename=~".+"}                                           | 2m                                                          | wa<br>rni<br>ng                                        | Swap is filling<br>up (>80%)                                                                                                  |

| Название<br>события                      | Краткое<br>описани<br>е                                                          | Условие создания события                                                                                                    | Ми<br>ни<br>ма<br>ль<br>ная<br>дл<br>ите<br>ль<br>нос<br>ть | Ур<br>ов<br>ен<br>ь<br>кр<br>ит<br>ич<br>но<br>ст<br>и | Описание                                        |
|------------------------------------------|----------------------------------------------------------------------------------|----------------------------------------------------------------------------------------------------|-------------------------------------------------------------|--------------------------------------------------------|-------------------------------------------------|
| HostSyste<br>mdService<br>Crashed        | Service<br><name><br/>crashed<br/>on<br/><hostna<br>me&gt;</hostna<br></name>    | (node_systemd_unit_state{state="failed"} ==<br>1) * on(instance, hostname, job, group)<br>group_left (nodename)<br>node_uname_info{nodename=~".+"}                                                                                           | -                                                           | wa<br>rni<br>ng                                        | systemd service<br><name> is<br/>crashed</name> |
| HostPhysi<br>calCompo<br>nentTooHo<br>t  | Host<br>physical<br>compone<br>nt too hot<br>on<br><hostna<br>me&gt;</hostna<br> | ((node_hwmon_temp_celsius *<br>ignoring(label) group_left(instance, job, node,<br>sensor) node_hwmon_sensor_label{label!<br>="tctl"} > 75)) * on(instance, hostname, job,<br>group) group_left (nodename)<br>node_uname_info{nodename=~".+"} | 2m                                                          | wa<br>rni<br>ng                                        | Physical<br>hardware<br>component too<br>hot    |
| HostNode<br>Overtempe<br>ratureAlar<br>m | Host<br>node<br>overtemp<br>erature<br>alarm on<br><hostna<br>me&gt;</hostna<br> | (node_hwmon_temp_crit_alarm_celsius == 1)<br>* on(instance, hostname, job, group)<br>group_left (nodename)<br>node_uname_info{nodename=~".+"}                                                                                                | -                                                           | crit<br>ical                                           | Physical node<br>temperature<br>alarm triggered |
| HostKernel<br>VersionDe<br>viations      | Host<br>kernel<br>version<br>deviation<br>s on<br><hostna<br>me&gt;</hostna<br>  | (count(sum(label_replace(node_uname_info,<br>"kernel", "\$1", "release", "([0-9]+.[0-9]+.<br>[0-9]+).*")) by (kernel)) > 1) * on(instance,<br>hostname, job, group) group_left (nodename)<br>node_uname_info{nodename=~".+"}                 | 6h                                                          | wa<br>rni<br>ng                                        | Different kernel<br>versions are<br>running     |
| HostOomK<br>illDetected                  | Host<br>OOM kill<br>detected<br>on<br><hostna<br>me&gt;</hostna<br>              | (increase(node_vmstat_oom_kill[1m]) > 0) *<br>on(instance, hostname, job, group) group_left<br>(nodename)<br>node_uname_info{nodename=~".+"}                                                                                                 | -                                                           | wa<br>rni<br>ng                                        | OOM kill<br>detected                            |

| Название<br>события                             | Краткое<br>описани<br>е                                                                        | Условие создания события                                                                                                    | Ми<br>ни<br>ма<br>ль<br>ная<br>дл<br>ите<br>ль<br>нос<br>ть | Ур<br>ов<br>ен<br>ь<br>кр<br>ит<br>ич<br>но<br>ст<br>и | Описание                                                                                                    |
|-------------------------------------------------|------------------------------------------------------------------------------------------------|----------------------------------------------------------------------------------------------------|-------------------------------------------------------------|--------------------------------------------------------|----------------------------------------------------------------------------------------------------|
| HostEdacC<br>orrectable<br>ErrorsDete<br>cted   | Host<br>EDAC<br>Correctab<br>le Errors<br>detected<br>on<br><hostna<br>me&gt;</hostna<br>      | (increase(node_edac_correctable_errors_tota<br>I[5m]) > 0) * on(instance, hostname, job,<br>group) group_left (nodename)<br>node_uname_info{nodename=~".+"}                                                   | -                                                           | inf<br>o                                               | Host<br><hostname><br/>has had <value><br/>correctable<br/>memory errors<br/>reported by<br/>EDAC in the last<br/>5 minutes</value></hostname>                 |
| HostEdacU<br>ncorrectabl<br>eErrorsDet<br>ected | Host<br>EDAC<br>Uncorrect<br>able<br>Errors<br>detected<br>on<br><hostna<br>me&gt;</hostna<br> | <pre>(node_edac_uncorrectable_errors_total &gt; 0) * on(instance, hostname, job, group) group_left (nodename) node_uname_info{nodename=~".+"}</pre>                                                           | -                                                           | wa<br>rni<br>ng                                        | Host<br><hostname><br/>has had <value><br/>uncorrectable<br/>memory errors<br/>reported by<br/>EDAC in the last<br/>minutes.</value></hostname>                |
| HostNetwo<br>rkReceiveE<br>rrors                | Host<br>Network<br>Receive<br>Errors on<br><hostna<br>me&gt;</hostna<br>                       | (rate(node_network_receive_errs_total[2m]) /<br>rate(node_network_receive_packets_total[2m<br>]) > 0.01) * on(instance, hostname, job,<br>group) group_left (nodename)<br>node_uname_info{nodename=~".+"}     | 2m                                                          | wa<br>rni<br>ng                                        | Host<br><hostname><br/>interface<br/><device> has<br/>encountered<br/><value> receive<br/>errors in the last<br/>two minutes.</value></device></hostname>      |
| HostNetwo<br>rkTransmit<br>Errors               | Host<br>Network<br>Transmit<br>Errors on<br><hostna<br>me&gt;</hostna<br>                      | <pre>(rate(node_network_transmit_errs_total[2m]) / rate(node_network_transmit_packets_total[2 m]) &gt; 0.01) * on(instance, hostname, job, group) group_left (nodename) node_uname_info{nodename=~".+"}</pre> | 2m                                                          | wa<br>rni<br>ng                                        | Host<br><hostname><br/>interface<br/><device> has<br/>encountered<br/><value><br/>transmit errors<br/>in the last two<br/>minutes.</value></device></hostname> |

| Название<br>события               | Краткое<br>описани<br>е                                                    | Условие создания события                                                                                                    | Ми<br>ни<br>ма<br>ль<br>ная<br>дл<br>ите<br>ль<br>нос<br>ть | Ур<br>ов<br>ен<br>ь<br>кр<br>ит<br>ич<br>но<br>ст<br>и | Описание                                                                                                    |
|-----------------------------------|----------------------------------------------------------------------------|----------------------------------------------------------------------------------------------------|-------------------------------------------------------------|--------------------------------------------------------|----------------------------------------------------------------------------------------------------|
| HostNetwo<br>rkBondDeg<br>raded   | Host<br>Network<br>Bond<br>Degraded<br>on<br><hostna<br>me&gt;</hostna<br> | ((node_bonding_active -<br>node_bonding_slaves) != 0) * on(instance,<br>hostname, job, group) group_left (nodename)<br>node_uname_info{nodename=~".+"}                                                                                                    | 2m                                                          | wa<br>rni<br>ng                                        | Bond<br>" <master>"<br/>degraded on<br/>"<hostname>"</hostname></master>                                      |
| HostConnt<br>rackLimit            | Host<br>conntrac<br>k limit on<br><hostna<br>me&gt;</hostna<br>            | (node_nf_conntrack_entries /<br>node_nf_conntrack_entries_limit > 0.8) *<br>on(instance, hostname, job, group) group_left<br>(nodename)<br>node_uname_info{nodename=~".+"}                                                                                                    | 10m                                                         | wa<br>rni<br>ng                                        | The number of<br>conntrack is<br>approaching<br>limit                                                         |
| HostClock<br>Skew                 | Host<br>clock<br>skew on<br><hostna<br>me&gt;</hostna<br>                  | <pre>((node_timex_offset_seconds &gt; 0.05 and<br/>deriv(node_timex_offset_seconds[5m]) &gt;= 0)<br/>or (node_timex_offset_seconds &lt; -0.05 and<br/>deriv(node_timex_offset_seconds[5m]) &lt;= 0))<br/>* on(instance, hostname, job, group)<br/>group_left (nodename)<br/>node_uname_info{nodename=~".+"}</pre> | 10m                                                         | wa<br>rni<br>ng                                        | Clock skew<br>detected. Clock<br>is out of sync.<br>Ensure NTP is<br>configured<br>correctly on this<br>host. |
| HostClock<br>NotSynchr<br>onising | Host<br>clock not<br>synchroni<br>sing on<br><hostna<br>me&gt;</hostna<br> | <pre>(min_over_time(node_timex_sync_status[1m] ) == 0 and node_timex_maxerror_seconds &gt;= 16) * on(instance, hostname, job, group) group_left (nodename) node_uname_info{nodename=~".+"}</pre>                                                                                                    | 2m                                                          | wa<br>rni<br>ng                                        | Clock not<br>synchronising.<br>Ensure NTP is<br>configured on<br>this host.                                   |
| HostRequir<br>esReboot            | Host<br><hostna<br>me&gt;<br/>requires<br/>reboot</hostna<br>              | (node_reboot_required > 0) * on(instance,<br>hostname, job, group) group_left (nodename)<br>node_uname_info{nodename=~".+"}                                                                                                    | 4h                                                          | wa<br>rni<br>ng                                        | <instance><br/>requires a<br/>reboot.</instance>                                                              |

| Название<br>события         | Краткое<br>описани<br>е                                            | Условие создания события                                                                                                    | Ми<br>ни<br>ль<br>ная<br>дл<br>ите<br>ль<br>нос<br>ть | Ур<br>ов<br>ен<br>ь<br>кр<br>ит<br>ич<br>но<br>ст<br>и | Описание                                                                        |
|-----------------------------|--------------------------------------------------------------------|----------------------------------------------------------------------------------------------------|-------------------------------------------------------|--------------------------------------------------------|---------------------------------------------------------------------------------|
| HostCPUC<br>ountChang<br>ed | Host<br><hostna<br>me&gt; CPU<br/>count is<br/>changed</hostna<br> | changes( count(count(node_cpu_seconds_to<br>tal != 0) by (cpu, hostname,group, job,<br>instance)) by (hostname, group, job,<br>instance)) > 0 | -                                                     | crit<br>ical                                           | CPU count is<br>changed on<br><hostname><br/>(<instance>)</instance></hostname> |

Правила Vector (обнаружение в логах):

| Название<br>события      | Краткое<br>описани<br>е                          | Условие создания события                                                                                                    | Ми<br>ни<br>ль<br>ная<br>дл<br>ите<br>ль<br>нос<br>ть | Ур<br>ов<br>ен<br>ь<br>ит<br>ич<br>но<br>ст<br>и | Описание                                                                                  |
|--------------------------|--------------------------------------------------|----------------------------------------------------------------------------------------------------|-------------------------------------------------------|--------------------------------------------------|-------------------------------------------------------------------------------------------|
| event_meg<br>araid_error | MEGARAI<br>D VD<br><device><br/>failure</device> | создание - при обнаружении в /var/log/<br>syslog выражения:<br>kernel: megaraid_sas .* - VD (.+) is now<br>(PARTIALLY DEGRADED DEGRADED <br>OFFLINE)<br>восстановление по строке<br>kernel: megaraid_sas .* - VD (.+) is now<br>OPTIMAL | -                                                     | crit<br>ical                                     | Изменение<br>состояния<br>RAID-массива<br>для серверов с<br>установленным<br>megaraid_sas |

| Название<br>события    | Краткое<br>описани<br>е                        | Условие создания события                                                                                                    | Ми<br>ни<br>ль<br>ная<br>дл<br>ите<br>ль<br>нос<br>ть | Ур<br>ов<br>ен<br>ь<br>кр<br>ит<br>ич<br>но<br>ст<br>и | Описание |
|------------------------|------------------------------------------------|----------------------------------------------------------------------------------------------------|-------------------------------------------------------|--------------------------------------------------------|----------|
| event_aldp<br>ro_error | Not<br>listening<br>for new<br>connectio<br>ns | создание - при обнаружении в /var/log/<br>dirsrv/slapd- <domain>/errors выражения:<br/>ERR*? - Not listening for new connections -<br/>too many fds open<br/>восстановление по строке<br/>ERR*? - Listening for new connections<br/>again</domain> | -                                                     | crit<br>ical                                           |          |

# 6.16 6.15 Мониторинг SSL сертификатов (агент мониторинга)

Для корректного отображения устройств на дашбоарде в grafana следут использовать значение тега component как IP адрес, имя устройства или имя сайта/файла, чей сертификат проверяется с помощью ssl-exporter. Так же необходимо отмечать объект тегом ssl\_type как file или web, соответственно проверяемому сертификату (см. пример ниже).

## 6.16.1 Ключи запуска ssl-exporter

Для мониторинга SSL сертификатов используется ssl-exporter<sup>140</sup>.

Экспортер позволяет работать с различными источниками: проверка сертификатов сайтов с помощью TCP и HTTPS проверок, проверка файлов ключей локально и по HTTP протоколу, проверка файлов и секретов Kubernetes.

Ключи запуска экспортера:

| Ключ           | Описание                        |
|----------------|---------------------------------|
| config.file="" | SSL exporter configuration file |

140 https://github.com/ribbybibby/ssl\_exporter

| Ключ                        | Описание                                                                                               |
|-----------------------------|----------------------------------------------------------------------------------------------------|
| web.metrics-path="/metrics" | Path under which to expose metrics                                                                     |
| web.listen-address=:9219    | Address to listen on for web interface and telemetry                                                   |
| web.probe-path="/probe"     | Path under which to expose the probe endpoint                                                          |
| log.level=info              | Only log messages with the given severity or above.<br>Valid levels: [debug, info, warn, error, fatal] |
| log.format=logfmt           | Output format of log messages                                                                          |

# 6.16.2 Метрики

| Metric                            | Meaning                                                                                                    | Labels                                                                               | Prober<br>s    |
|-----------------------------------|----------------------------------------------------------------------------------------------------|--------------------------------------------------------------------------------------|----------------|
| ssl_cert_not_after                | The date after which a peer certificate expires. Expressed as a Unix Epoch Time.                                 | serial_no, issuer_cn, cn,<br>dnsnames, ips, emails,<br>ou                            | tcp,<br>https  |
| ssl_cert_not_befor<br>e           | The date before which a peer certificate is not valid. Expressed as a Unix Epoch Time.                           | serial_no, issuer_cn, cn,<br>dnsnames, ips, emails,<br>ou                            | tcp,<br>https  |
| ssl_file_cert_not_a<br>fter       | The date after which a certificate found by<br>the file prober expires. Expressed as a Unix<br>Epoch Time.       | file, serial_no, issuer_cn,<br>cn, dnsnames, ips,<br>emails, ou                      | file           |
| ssl_file_cert_not_b<br>efore      | The date before which a certificate found by<br>the file prober is not valid. Expressed as a<br>Unix Epoch Time. | file, serial_no, issuer_cn,<br>cn, dnsnames, ips,<br>emails, ou                      | file           |
| ssl_kubernetes_ce<br>rt_not_after | The date after which a certificate found by<br>the kubernetes prober expires. Expressed as<br>a Unix Epoch Time. | namespace, secret, key,<br>serial_no, issuer_cn, cn,<br>dnsnames, ips, emails,<br>ou | kuberne<br>tes |

| Metric                             | Meaning                                                                                                    | Labels                                                                               | Prober<br>s    |
|------------------------------------|----------------------------------------------------------------------------------------------------|--------------------------------------------------------------------------------------|----------------|
| ssl_kubernetes_ce<br>rt_not_before | The date before which a certificate found by<br>the kubernetes prober is not valid. Expressed<br>as a Unix Epoch Time. | namespace, secret, key,<br>serial_no, issuer_cn, cn,<br>dnsnames, ips, emails,<br>ou | kuberne<br>tes |
| ssl_kubeconfig_ce<br>rt_not_after  | The date after which a certificate found by the kubeconfig prober expires. Expressed as a Unix Epoch Time.             | kubeconfig, name, type,<br>serial_no, issuer_cn, cn,<br>dnsnames, ips, emails,<br>ou | kubeco<br>nfig |
| ssl_kubeconfig_ce<br>rt_not_before | The date before which a certificate found by<br>the kubeconfig prober is not valid. Expressed<br>as a Unix Epoch Time. | kubeconfig, name, type,<br>serial_no, issuer_cn, cn,<br>dnsnames, ips, emails,<br>ou | kubeco<br>nfig |
| ssl_ocsp_respons<br>e_next_update  | The nextUpdate value in the OCSP response.<br>Expressed as a Unix Epoch Time                                           |                                                                                      | tcp,<br>https  |
| ssl_ocsp_respons<br>e_produced_at  | The producedAt value in the OCSP response.<br>Expressed as a Unix Epoch Time                                           |                                                                                      | tcp,<br>https  |
| ssl_ocsp_respons<br>e_revoked_at   | The revocationTime value in the OCSP response. Expressed as a Unix Epoch Time                                          |                                                                                      | tcp,<br>https  |
| ssl_ocsp_respons<br>e_status       | The status in the OCSP response. 0=Good<br>1=Revoked 2=Unknown                                                         |                                                                                      | tcp,<br>https  |
| ssl_ocsp_respons<br>e_stapled      | Does the connection state contain a stapled OCSP response? Boolean.                                                    |                                                                                      | tcp,<br>https  |
| ssl_ocsp_respons<br>e_this_update  | The thisUpdate value in the OCSP response.<br>Expressed as a Unix Epoch Time                                           |                                                                                      | tcp,<br>https  |
| ssl_probe_succes<br>s              | Was the probe successful? Boolean.                                                                                     |                                                                                      | all            |
| ssl_prober                         | The prober used by the exporter to connect to the target. Boolean.                                                     | prober                                                                               | all            |

| Metric                           | Meaning                                                                                                 | Labels                                                              | Prober<br>s   |
|----------------------------------|----------------------------------------------------------------------------------------------------|---------------------------------------------------------------------|---------------|
| ssl_tls_version_inf<br>o         | The TLS version used. Always 1.                                                                         | version                                                             | tcp,<br>https |
| ssl_verified_cert_n<br>ot_after  | The date after which a certificate in the verified chain expires. Expressed as a Unix Epoch Time.       | chain_no, serial_no,<br>issuer_cn, cn, dnsnames,<br>ips, emails, ou | tcp,<br>https |
| ssl_verified_cert_n<br>ot_before | The date before which a certificate in the verified chain is not valid. Expressed as a Unix Epoch Time. | chain_no, serial_no,<br>issuer_cn, cn, dnsnames,<br>ips, emails, ou | tcp,<br>https |

Документация по настройке probes<sup>141</sup>.

#### 6.16.3 Запуск ssl-exporter с помощью агента мониторинга

Для установки экспортера как сервис см. главу 3 руководства.

Для корректного запуска экспортера необходимо выполнить следующие настройки:

1. В конфигурационном файле в разделе exporters указываем имя запускаемого экспортера и параметр is\_custom:

```
exporters:
    - name: ssl-exporter
    is_custom: true
    args: "--config.file=./exporters/ssl-exporter.yml"
    health_address: 127.0.0.1:9219/metrics
```

- Имя в поле name должно совпадать с названием бинарного файла с применением дополнительных условий именования сторонних экспортеров (пример: astramon-ssl-exporter-custom)
- Параметр is\_custom говорит агенту, что это сторонний экспортер, но агент может управлять им (запускать, делать health check, останавливать и сообщать статус работы экспортера в Config API). Так же это дает понять агенту не использовать другую функциональность, что доступна экспортерам, специально разработанным для AM.
- Параметр args сообщает экспортеру параметры запуска, в них указывается путь к файлу конфигурации экспортера.
- 2. Следом необходимо выполнить настройку в разделе metrics:

<sup>141</sup> https://github.com/ribbybibby/ssl\_exporter

```
custom_targets:
    name: ssl_exporter1
    component: mail.ru
    target: 127.0.0.1:9219
    metrics_path: /probe?target=mail.ru:443
    labels:
        ssl_type: web
    name: ssl_exporter2
    component: local_pem_file
    target: 127.0.0.1:9219
    metrics_path: /probe?module=file&target=/etc/ssl/*.pem
    labels:
        ssl_type: file
```

- Имя в поле name должно быть уникальным (особенности paботы vmagent). В примере мы будем собирать данные с двух таргетов.
- Параметр component необходим для добавления лейбла компонент, чтобы можно было различать метрики по таргетам на одном хосту.
- target описывает адрес и порт, с которого будут считываться метрики.
- metrics\_path позволяет обратиться к конкретному эндпоинту, для получения метрик. По умолчанию /metrics, но в нашем случае этот эндпоинт выводит метрики по запуску скриптов, а не метрики самих скриптов. Если необходимо можно создать еще одну запись и собирать непосредственно метрики из /metrics.
- ssl\_type позволяет разделять проверки web ssl сертификатов и сертификатов из локальных файлов на дашборде в grafana (используются типы: web, file).

#### 6.16.4 Настройка конфигурационного файла

При создании конфигурационного фалйа стоит обращать внимание на следующие моменты:

#### Пример конфигурационного файла

```
modules:
https:
prober: https
https_insecure:
prober: https
tls_config:
insecure_skip_verify: true
tcp:
prober: tcp
tcp_client_auth:
prober: tcp
tls_config:
```

```
ca_file: /home/agladkov/temp/agent/GlobalSignRSA2018.crt
tcp_client_auth_error:
    prober: tcp
    tls_config:
        ca_file: /home/agladkov/temp/agent/ca.crt
file:
    prober: file
file_ca_certificates:
    prober: file
    target: /home/agladkov/temp/agent/ca.crt
```

- Каждый модуль содержит в себе настройки запроса при использовании имени этого модуля в probe. (например: /probe?module=https\_insecure&target=test.local.ru<sup>142</sup>).
- Mogyль https\_insecure позволяет проверять самоподписные сертификаты, отключая проверку центром сертификации.
- Модуль tcp\_client\_auth позволяет проверять сертификат на подпись конкретным центром сертификации. Если он не будет совпадать, то мы получим ssl\_probe\_success 0.
- При использовании конфигурационного файла в нем должны быть в явном виде все типы probe (которые планируется использовать), иначе проверки не будут работать.

# 6.17 6.16 Запуск и мониторинг локальных скриптов (агент мониторинга)

## 6.17.1 Ключи запуска script-exporter

Для запуска и мониторинга локальных скриптов используется script-exporter<sup>143</sup>. Экспортер позволяет запускать и впоследствии мониторить локальные скрипты. Ключи запуска экспортера:

| Ключ                       | Описание                                                                                                    |
|----------------------------|----------------------------------------------------------------------------------------------------|
| -config.file file          | Configuration file in YAML format. (default "config.yaml")                                                              |
| -config.check              | Do not run the exporter. Only check the configuration file and exit (0 if the Configuration file is valid, 1 otherwise) |
| -web.listen-address string | Address to listen on for web interface and telemetry. (default<br>":9469")                                              |

142 http://test.local.ru

<sup>143</sup> https://github.com/ricoberger/script\_exporter

| Ключ                    | Описание                                                                                                   |  |
|-------------------------|----------------------------------------------------------------------------------------------------|--|
| -create-token           | Create bearer token for authentication                                                                     |  |
| -log.level string       | Only log messages with the given severity or above. One of:<br>[debug, info, warn, error] (default "info") |  |
| -log.format string      | Output format of log messages. One of: [logfmt, json]<br>(default "logfmt")                                |  |
| -log.env                | Log environment variables used by a script                                                                 |  |
| -noargs                 | Restrict script to accept arguments, for security issues                                                   |  |
| -timeout-offset seconds | Offset to subtract from Prometheus-supplied timeout in seconds. (default 0.5)                              |  |

Дополнительные примеры можно найти на странице<sup>144</sup>.

## 6.17.2 Метрики

Метрики различаются в зависимости от созданных скриптов.

Эндпоинт /metrics показывает стандартные метрики типа go, proc, promhttp. Кроме этого выводит метрики характеристик работы кастомных скриптов:

| Название метрики                           | Описание метрики                                                             | Пример метрики                                                          |  |
|--------------------------------------------|------------------------------------------------------------------------------|-------------------------------------------------------------------------|--|
| scripts_duration_sec<br>onds               | Длительность выполнения<br>кастомного скрипта (в<br>зависимости от квантиля) | scripts_duration_seconds{s<br>cript="ping",quantile="1"}<br>2.062227309 |  |
| <pre>scripts_duration_sec onds_count</pre> | Количество измерений времени<br>для запусков скрипта                         | scripts_duration_seconds_c<br>ount{script="ping"} 89                    |  |
| scripts_requests_tot<br>al                 | Количество запусков скрипта                                                  | scripts_requests_total{scr<br>ipt="ping"} 89                            |  |

<sup>144</sup> https://github.com/ricoberger/script\_exporter/tree/main/examples

Эндпоинты запуска скриптов выглядят примерно так (в зависимости от типа скрипта): /probe?

script=ping&prefix=test&params=target&target=ya.ru<sup>145</sup>. При обращении к ним, непосредственно запускаются кастомные скрипты. Общие метрики на подобных эндпоинтах:

| Название метрики            | Описание метрики                                                     | Пример метрики                                      |
|-----------------------------|----------------------------------------------------------------------|-----------------------------------------------------|
| script_success              | Статус выполнения скрипта                                            | script_success{script="pi<br>ng"} 1                 |
| script_duration_seco<br>nds | Длительность выполнения<br>кастомного скрипта (конкретный<br>запуск) | script_duration_seconds{s<br>cript="ping"} 2.026552 |
| script_exit_code            | Итоговый код завершения скрипта                                      | <pre>script_exit_code{script=" ping"} 0</pre>       |

Кроме этого, если скрипт формирует вывод метрики по стандарту prometheus, то будет выведена эта метрика (далее показано в примере использования).

#### 6.17.3 Запуск script-exporter с помощью агента мониторинга

Для установки экспортера как сервис см. главу 3 руководства.

- 1. Для запуска экспортера через monitoring-agent необходимо:
- Скопировать бинарник экспортера в папку exporters (папка для хранения бинарников экспортеров, которыми управляет агент, задается полем exporters.directory в конфигурации агента);
- Скопировать конфигурационный файл в папку, которая будет указана в аргументах запуска экспортера;
- Скопировать файлы кастомных скриптов, которые будут запускаться экспортером, в папку, указанную в конфигурации экспортера. (Нами успешно протестированы shell скрипты и до бинарники).

2. В конфигурационном файле в разделе exporters указываем имя запускаемого экспортера и параметр is\_custom:

```
    name: script_exporter
        is_custom: true
        args: "-config.file /etc/astra-monitoring/exporters/script_config.yaml"
```

• Имя в поле name должно совпадать с названием бинарного файла с применением дополнительных условий именования сторонних экспортеров (пример: astramon-script\_exporter-custom).

```
145 http://ya.ru
```

- Параметр is\_custom говорит агенту, что это сторонний экспортер, но агент может управлять им (запускать, делать health check, останавливать и сообщать статус работы экспортера в Config API). Так же это дает понять агенту не использовать другую функциональность, что доступна экспортерам, специально разработанным для AM.
- Параметр args сообщает экспортеру параметры запуска, в них указывается путь к файлу конфигурации экспортера.
- 3. Следом необходимо выполнить настройку в разделе metrics:

| custom_targets:                             |                                     |
|---------------------------------------------|-------------------------------------|
| - name: node_exporter                       |                                     |
| component: node-exporter                    |                                     |
| target: 0.0.0.0:9100                        |                                     |
| - name: script_exporter_1                   |                                     |
| component: script-exporter1                 |                                     |
| target: 0.0.0.0:9469                        |                                     |
| <pre>metrics_path: "/probe?script=pin</pre> | g&prefix=test&params=target⌖=ya.ru" |
| - name: script_exporter_2                   |                                     |
| component: script-exporter2                 |                                     |
| scrape_interval: 300s                       |                                     |
| target: 0.0.0.0:9469                        |                                     |
| metrics_path: "/probe?script=sho            | v_metrics"                          |
|                                             |                                     |

- Имя в поле name должно быть уникальным (особенности paботы vmagent). В примере мы будем собирать данные с двух таргетов.
- Параметр component необходим для добавления лейбла компонент, чтобы можно было различать метрики по экспортерам на одном хосту.
- target описывает адрес и порт, с которого будут считываться метрики.
- metrics\_path позволяет обратиться к конкретному эндпоинту, для получения метрик. По умолчанию /metrics, но в нашем случае этот эндпоинт выводит метрики по запуску скриптов, а не метрики самих скриптов. Если необходимо можно создать еще одну запись и собирать непосредственно метрики из /metrics.
- scrape\_interval дает возможность запускать кастомные скрипты с нужной периодичностью (если общий интервал опроса метрик отличается).

#### 6.17.4 Пример запуска кастомного скрипта

Для примера используем следующий кастомный скрипт:

```
#!/bin/sh
random_number=$((1 + RANDOM % 100))
echo "# HELP test_output_for_custom_metrics"
echo "# TYPE test_output_for_custom_metrics gauge"
echo "test_output_for_custom_metrics{} $random_number"
```

При запуске скрипта он выводит метрику и генерирует случайное ее значение от 1 до 100.
Создаем файл с названием show\_metrics.sh в папке exporters в рабочей файле агента мониторинга. Агент будет искать скрипт в данной папке. Даем файлу разрешение на запуск (chmod +x).

Описываем скрипт в конфигурационном файле экспортера:

```
scripts:
    - name: show_metrics
    command: /etc/astra-monitoring/exporters/show_metrics.sh
```

В конфигурационном файле агента создаем необходимые записи (см. выше).

После запуска в браузере переходим на эндпоинт http://localhost:9469/probe?script=show\_metrics:

```
# HELP script_success Script exit status (0 = error, 1 = success).
# TYPE script_success gauge
script_success{script="show_metrics"} 1
# HELP script_duration_seconds Script execution time, in seconds.
# TYPE script_duration_seconds gauge
script_duration_seconds{script="show_metrics"} 0.008075
# HELP script_exit_code The exit code of the script.
# TYPE script_exit_code gauge
script_exit_code{script="show_metrics"} 0
# HELP test_output_for_custom_metrics
# TYPE test_output_for_custom_metrics gauge
test_output_for_custom_metrics{} 43
```

Метрика с этого эндпоинта может собираться различными средствами и использоваться в дальнейшем.

#### 6.17.5 Особенность запуска на Windows

Рекомендуется запускать экспортер как службу windows.

Кроме этого скрипты, которые запускает экспортер, должны быть запускаемыми файлами (exe). На данный момент bat, vbs и powershell скрипты корректно не запускаются экспортером.

Настройка сбора метрик в разделе metrics конфигурационного файла агента мониторинга ничем не отличается от настройки для Linux систем.

# 6.18 6.17 Мониторинг SNMP трапов

#### 6.18.1 Введение

В текущей реализации поддерживаются версии SNMP v1 и v2c.

Файл правил состоит из пяти основных частей:

- \* Header Документация с определением переменных,
- \* Lookup Таблицы приведения числовых обозначений в человекочитаемый формат,
- \* Preparation Подготовка служебной информации и предварительная обработка трапов,

\* Body - Ветвление правил по SNMP трапам,

\* Footer - Подготовка результата для дальнейшей обработки.

#### 6.18.2 Header - подготовка переменных

```
if (typeof $0ID1 == "undefined") $0ID1 = "";
if (typeof $0ID2 == "undefined") $0ID2 = "";
if (typeof $0ID3 == "undefined") $0ID3 = "";
if (typeof $0ID4 == "undefined") $0ID4 = "";
if (typeof $0ID5 == "undefined") $0ID5 = "";
if (typeof $0ID6 == "undefined") $0ID6 = "";
if (typeof $0ID7 == "undefined") $0ID7 = "";
if (typeof $0ID8 == "undefined") $0ID8 = "";
if (typeof $0ID9 == "undefined") $0ID9 = "";
if (typeof $0ID10 == "undefined") $0ID10 = "";
if (typeof $0ID11 == "undefined") $0ID11 = "";
if (typeof $0ID12 == "undefined") $0ID12 = "";
if (typeof $1 == "undefined") $1 = "";
if (typeof $2 == "undefined") $2 = "";
if (typeof $3 == "undefined") $3 = "";
if (typeof $4 == "undefined") $4 = "";
if (typeof $5 == "undefined") $5 = "";
if (typeof $6 == "undefined") $6 = "";
if (typeof $7 == "undefined") $7 = "";
if (typeof $8 == "undefined") $8 = "";
if (typeof $9 == "undefined") $9 = "";
if (typeof $10 == "undefined") $10 = "";
if (typeof $11 == "undefined") $11 = "";
if (typeof $12 == "undefined") $12 = "";
_Manager = "";
_Agent = "";
_Class = "";
_Node = "";
_NodeAlias = "";
_AlertKey = "";
_AlertGroup = "";
_Summary = "";
_Severity = "";
_Type = "";
_Identifier = "";
_ExpireTime = 0;
_FirstOccurrence = new Date($ReceivedTime * 1000);
_LastOccurrence = _FirstOccurrence;
_Alert = false;
```

#### 6.18.3 Lookup - таблицы приведения

```
IANAifType = {
    "1": "Other", // other - none of the following
    "2": "Regular 1822", // regular1822
   "3": "HDH 1822", // hdh1822
   "4": "DDN X.25", // ddnX25
   "5": "RFC-877 X.25", // rfc877x25
    "6": "Ethernet CSMA-CD", // ethernetCsmacd
    "7": "ISO 8802.3 CSMA-CD", // iso88023Csmacd
    "8": "ISO 8802.4 Token Bus", // iso88024TokenBus
    . . .
    "212": "Voice FGD Exchange Access North American", // voiceFGDEANA - voice FGD
Exchange Access North American
    "213": "Voice Direct Inward Dialing" // voiceDID - voice Direct Inward Dialing
}
ifAdminStatus = {
   "1": "Up", // up - ready to pass packets
    "2": "Down", // down
    "3": "Testing" // testing - in some test mode
}
ifOperStatus = {
    "1": "Up", // up - ready to pass packets
    "2": "Down", // down
   "3": "Testing", // testing - in some test mode
   "4": "Unknown", // unknown - status can not be determined for some reason.
    "5": "Dormant", // dormant
    "6": "Not Present", // notPresent - some component is missing
    "7": "Lower Layer Down" // lowerLayerDown - down due to state of lower-layer
interface(s)
}
```

#### 6.18.4 Preparation - подготовка данных

```
// Устанавливаем стандартный Agent, Manager и Class
_Manager = "SNMP Trap adapter on " + hostname()
_Agent = "SNMPagent"
_Class = "300"
// Проверяем если получили SNMPv2 трап и ковертируем его в SNMPv1 стиль
if (typeof $notify !== "undefined") // Если $notify существует то это SNMPv2 трап
{
    _Node = $PeerAddress
    _NodeAlias = $PeerIPaddress
```

```
if (regmatch($notify, "\.iso\.")) {
        snotify = ".1." + extract(snotify, "\.iso\.(.*)")
    }
    if (nmatch($notify, ".1.3.6.1.6.3.1.1.5")) // SNMPv2 Generic τραπ
    {
        first Enterprise = extract(first, "(.*)\.[0-9]+$")
        $specific_trap = "0"
        $generic_trap = (int(extract($notify, ".*\.([0-9]+)$")) - 1).toString()
    } else // Enterprise Specific трап
    {
        if (match(extract($notify, "\.([0-9]+)\.[0-9]+$"), "0")) {
            $Enterprise = extract($notify, "(.*)\.[0-9]+\.[0-9]+$")
        } else {
            first Enterprise = extract(first, "(.*)\.[0-9]+$")
        }
        $specific_trap = extract($notify, ".*\.([0-9]+)$")
        $generic_trap = "6"
    }
} else // Это SNMPv1 трап
{
    _Node = $Node
    if (typeof $IPAddress !== "undefined")
    ł
        _NodeAlias = $IPAddress
    } else {
        _NodeAlias = $IPaddress
    }
}
```

# 6.18.5 Body - определение трапов и извлечение необходимых данных для создания события

На примере конфигурации для Cisco Generic трапов (это часть файла; полный файл правил для Cisco Generic можно найти в репозитории<sup>146</sup>):

```
if (match($generic_trap, "6")) // Проверяем если Enterprise Specific трап
{
    switch ($Enterprise) {
        case "dummy case statement": // Это позволит ибежать синтаксических ошибок
при отсутствующих кейсай
        break
        // В этом сегменте определяем Enterprise Specific трапы не относящиеся к
Generic, как в следующем примере
        case ".1.3.6.1.4.1.9.9.43.2": // Если $Enterpries cooтветствует Cisco и
трапу ciscoConfigManMIBNotificationPrefix
        switch ($specific_trap) {
```

<sup>146</sup> https://gitlab.158-160-60-159.sslip.io/astra-monitoring-icl/snmp-agent/-/blob/main/rules/cisco\_generic.js

```
case "1": // - ciscoConfigManEvent
                    // ...
                    break
                case "2": // - ccmCLIRunningConfigChanged
                    // ...
                    break
                case "3": // Если $specific_trap соответсвует ccmCTIDRolledOver
                    _AlertGroup = "cisco"
                    _Agent = "cisco"
                    _Summary = "ccmCTIDRolledOver: This notification indicates that
the Config Change Tracking ID has rolled over and will be reset."
                    _Severity = 3
                    _Type = 1
                    _ExpireTime = 10
                    _Identifier = _Node + _Summary
                    break
                default:
                    _Summary = "Unknown specific trap number (" + $specific_trap + ")
received for enterprise " + $Enterprise
                    _Identifier = _Node + $Enterprise + $generic_trap +
$specific_trap + _Agent + _Manager
                    Severity = 3
                    _Type = 1
            }
            break
        default:
            $EventID = $Enterprise + "|" + $generic_trap + "|" + $specific_trap
            switch ($EventID) {
                case "dummy case statement": // Это позволит ибежать синтаксических
ошибок при отсутствующих кейсай
                    break
                default:
                    _Summary = "Enterprise ID Not Found (see details): " +
$Enterprise + " " + $generic_trap + " " + $specific_trap
                    _Severity = 2
                    _Type = 1
            }
            _Identifier = _Node + " " + $Enterprise + " " + $generic_trap + " " +
$specific_trap + " " + _AlertGroup + " " + _AlertKey + " " + _Agent + " " + _Manager
    }
} else // Проверяем если Generic трап
{
    // Стантартно для Generic
    _Agent = "Generic"
    switch ($generic_trap) {
        // В этом сегменте определяем только SNMP Generic трапы
        case "0": // coldStart
            _AlertGroup = "Generic"
            _AlertKey = ""
            _Summary = "Cold Start"
            Severity = 2
            _Type = 1
```

```
_Identifier = _Node + " " + _AlertGroup + " " + _Agent + " " + _Manager +
" " + $generic_trap
            break
        case "1": // warmStart
            // ...
            break
        case "2": // linkDown
            // ...
            break
        // ...
        default:
            _Summary = "Invalid Generic Trap Number: " + $Enterprise + " " +
$generic_trap + " " + $specific_trap
            _Severity = 2
            _Type = 0
            _Identifier = _Node + " " + $Enterprise + " " + $generic_trap + " " +
$specific_trap + " " + _Agent + " " + _Manager
    }
    switch ($Enterprise) {
     // В этом сегменте определяем SNMP Generic трапы которые относятся к другим MIB
или к Enterprise (Generic трапы имеющие дополнительную Enterprise информацию)
        case ".1.3.6.1.6.3.1.1.5": // RFC1907 - SNMPv2-MIB
            if (nmatch($0ID1, ".1.3.6.1.4.1.9") || nmatch($0ID2, ".1.3.6.1.4.1.9") ||
nmatch($OID4, ".1.3.6.1.4.1.9")) { // Если трап содержит один из данных OID, значит
это Enterprise Generic трап принадлежащий Cisco
                _Agent = "Generic-Cisco SNMPv2"
                _Class = "40057"
                switch ($generic_trap) {
                    case "0": // При попадании в этот кейс, выполняем следующий что
бы не дублировать код
                    case "1": // Для трапов coldStart и warmStart одинаковая ветка,
так что можно их обрабатывать одинаково
                        $sysUptime = $1
                        whyReload = $2
                        details($sysUptime, $whyReload)
                        _Summary = _Summary + ": " + $2
                        _Identifier = _Identifier + " " + $2
                        break
                    case "2":
                    case "3": // Так же как и для предыдущих, linkDown и linkUp
обрабатываем одинаково
                        // ...
                        break
                    // ...
                    default:
                }
            } if (nmatch($0ID6, ".1.3.6.1.4.1.9")) { // Если Generic трап содержит
данный OID, значит это Generic-Cisco трап
                _Agent = "Generic-Cisco SNMPv2"
                _Class = "40057"
                switch ($generic_trap) {
                    case "2":
```

```
case "3": // linkDown, linkUp
                        $ifIndex = $1
                        $ifAdminStatus = ifAdminStatus[$2] + " ( " + $2 + " )"
                        $ifOperStatus = ifOperStatus[$3] + " ( " + $3 + " )"
                        \frac{1}{2}
                        $ifType = IANAifType[$5] + " ( " + $5 + " )" // Берем
описание из Lookup таблицы
                        $locIfReason = $6
                        details($ifIndex, $ifAdminStatus, $ifOperStatus, $ifDescr,
$ifType, $locIfReason)
                        switch ($2) {
                            case "2": // Down
                                _Summary = _Summary + ", Administratively: " + $6 + "
 ("+$4 +")"
                                _Severity = 2
                                break
                            case "3": // Testing - in some test mode
                                _Summary = _Summary + ", Testing: " + $6 + " ( " +
$4 + ")"
                                Severity = 2
                                break
                            default:
                                _Summary = _Summary + ": " + $6 + " ( " + $4 + " )"
                        }
                        _Identifier = _Identifier + " "
                        break
                    default:
                    // ...
                }
            } else { // Если не подходит не под онид из перечисленнх вариантов,
значит это Generic IETF SNMPv2 Трап
                _Agent = "Generic-IETF-SNMPv2-MIB"
                switch ($generic_trap) {
                    case "2":
                    case "3": // linkDown, linkUp
                        // ...
                        break
                    // ...
                    default:
                    // ...
                }
            }
            break
        // ...
        default:
            if (match($Enterprise, "")) {
                _Summary = "Dummy Enterprise! If you matched here you have problems!
(see details)"
            }
            else // Обрабатываем неизвестный Enterprise как SNMPv1 Generic трап
            {
```

#### 6.18.6 Footer - подготовка данных для передачи в хранимую процедуру

```
set("Manager", _Manager)
set("Agent", _Agent)
set("Class", _Class)
set("Node", _Node)
set("NodeAlias", _NodeAlias)
set("AlertKey", _AlertKey)
set("AlertGroup", _AlertGroup)
set("Summary", _Summary)
set("Severity", _Severity)
set("Severity", _Severity)
set("Type", _Type)
set("Identifier", _Identifier)
set("ExpireTime", _ExpireTime)
set("FirstOccurrence", _FirstOccurrence.getTime() / 1000)
set("LastOccurrence", _LastOccurrence.getTime() / 1000)
set("Alert", _Alert)
```

#### 6.18.7 Алерты

Для отправки алертов необходиму установить параметр \_*Alert = true* в соответствующих ветках файла правил где необходимо создать алерт.

```
Пример ветки трапа с алертом
// ...
_AlertGroup = "Generic Link Status"
_AlertKey = "ifEntry." + $1
_Summary = "Link Down"
_Severity = 5
```

```
_Type = 1
_Identifier = _Node + " " + _AlertKey + " " + _AlertGroup + " " + _Agent
+ " " + _Manager
_____Alert = true // При установке данного параметра в true будет создан
алерт на текущий трап
______break
// ...
```

### 6.18.8 Доступные параметры в файле правил

| Поле              | Версии SNMP  | Описание                                                                                     |
|-------------------|--------------|----------------------------------------------------------------------------------------------|
| \$Community       | V1 и V2c     | Строка community SNMP                                                                        |
| \$contextEngineID | V3           | Context Engine ID                                                                            |
| \$Enterprise      | V1           | Строка enterprise SNMP                                                                       |
| \$generic_trap    | V1           | Целочисленное значение Generic SNMP-<br>трапа                                                |
| \$IPAddress       | V1, V2с и V3 | IP-адрес (происхождение SNMP-трапа)                                                          |
| \$Node            | V1, V2с и V3 | Имя узла (происхождение SNMP-трапа). IP-<br>адрес (если имя узла не может быть<br>разрешено) |
| \$notify          | V2с и V3     | Специфическое поле notify V2c                                                                |
| \$PeerAddress     | V1, V2с и V3 | Имя хоста или IP-адрес, откуда был<br>получен SNMP-трап                                      |
| \$PeerlPaddress   | V1, V2с и V3 | IP-адрес, откуда был получен SNMP-трап                                                       |
| \$Protocol        | V1, V2с и V3 | Протокол полученного трапа. Это может<br>быть либо UDP, либо TCP                             |
| \$ReceivedPort    | V1, V2с и V3 | Номер порта, откуда был получен SNMP-<br>трап. Это определяется свойством Port               |

| Поле               | Версии SNMP  | Описание                                                                                                    |
|--------------------|--------------|----------------------------------------------------------------------------------------------------|
| \$ReceivedTime     | V1, V2с и V3 | Время получения SNMP-пакета с сетевого интерфейса                                                                                                    |
| \$ReqId            | V1           | Идентификатор запроса SNMP                                                                                                    |
| \$securityEngineID | V3           | Security Engine ID авторитетного SNMP-<br>субъекта<br>Для трапов - это Engine ID источника трапа                                                                                                    |
| \$securityLevel    | V3           | Уровень безопасности trap или inform:<br>noAuth - trap или inform не имеют<br>аутентификации и конфиденциальности,<br>authNoPriv - trap или inform имеют<br>аутентификацию, но без<br>конфиденциальности,<br>authPriv - trap или inform имели<br>аутентификацию и конфиденциальность |
| \$securityName     | V3           | Security Name, используемое для<br>аутентификации трапа                                                                                                    |
| \$SNMP_Version     | V1, V2с и V3 | Имеет значение 1 для трапов SNMP V1 и значение 2 для трапов SNMP V2c                                                                                                    |
| \$specific_trap    | V1           | Целочисленное значение Specific SNMP-<br>трапа                                                                                                    |
| \$UpTime           | V1 и V2c     | Аптайм SNMP трапов, выраженное в целых<br>числах                                                                                                    |
| \$n_hex            |              | Шестнадцатеричное представление<br>переменных varbind                                                                                                    |

#### 6.18.9 Примечания

- 1. Инструкция по установке и настройке.
- 2. В текущей реализации нет генератора файла правил из МІВ файлов, поэтому для новых устройств файл правил необходимо создавать/дополнять вручную.

3. В файле правил используется синтаксис JavaScript.

# 6.19 6.18 Приложения. Метрики, используемые для мониторинга

- 1. Метрики, предоставляемые windows-exporter (see page 204)
- 2. Метрики, используемые для мониторинга FreeIPA (see page 208)
- 3. Метрики, используемые для мониторинга ALD Pro (see page 219)
- 4. Метрики, используемые для мониторинга ПК СВ "Брест" (see page 242)
- 5. Метрики, используемые для мониторинга RuPost (see page 278)
- 6. Метрики, используемые для мониторинга RuBackup (see page 294)
- 7. Метрики, используемые для мониторинга Termidesk (see page 299)
- 8. Метрики, используемые для мониторинга Billmanager (see page 331)

#### 6.19.1 1. Метрики, предоставляемые windows-exporter

|   | Наименован<br>ие метрики                               | Описание                                                              | Дашбоард/<br>Название графика                                       | Название метрики в<br>БД                                                          |
|---|--------------------------------------------------------|-----------------------------------------------------------------------|---------------------------------------------------------------------|-----------------------------------------------------------------------------------|
| 1 | Операционна<br>я система                               | Метрика показывает<br>название операционной<br>системы                | Windows dashboard (row<br>"Resource overview")/<br>operating system | windows_os_info                                                                   |
| 2 | Общее<br>использовани<br>е места на<br>диске С         | Метрика показывает<br>сколько всего памяти<br>использовано на диске С | Windows dashboard (row<br>"Resource overview")/<br>C:/ usage        | windows_logical_disk_f<br>ree_bytes<br>windows_logical_disk_s<br>ize_bytes        |
| 3 | Общее<br>использовани<br>е ЦПУ, %                      | Метрика показывает общее<br>использование ЦПУ                         | Windows dashboard (row<br>"Resource overview")/<br>Total CPU usage  | windows_cpu_time_tota<br>I                                                        |
| 4 | Общее<br>использовани<br>е<br>оперативной<br>памяти, % | Метрика показывает<br>итоговое потребление<br>оперативной памяти      | Windows dashboard (row<br>"Resource overview")/<br>Memory usage     | windows_os_physical_<br>memory_free_bytes<br>windows_cs_physical_<br>memory_bytes |

|    | Наименован<br>ие метрики                        | Описание                                                                                              | Дашбоард/<br>Название графика                                                                                | Название метрики в<br>БД                                                                |
|----|-------------------------------------------------|----------------------------------------------------------------------------------------------------|----------------------------------------------------------------------------------------------------|-----------------------------------------------------------------------------------------|
| 5  | Сетевой<br>трафик                               | Метрика показывает<br>величину входящего и<br>исходящего сетевого<br>трафика                          | Windows dashboard (row<br>"Resource overview")/<br>Network details of the<br>maximum traffic network<br>card | windows_net_bytes_sen<br>t_total<br>windows_net_bytes_rec<br>eived_total                |
| 6  | Максимальна<br>я скорость<br>записи и<br>чтения | Метрика показывает<br>максимальную скорость<br>записи и чтения со всех<br>дисков системы              | Windows dashboard (row<br>"Resource overview")/<br>Maximum disk read and<br>write details                    | windows_logical_disk_r<br>ead_bytes_total<br>windows_logical_disk_<br>write_bytes_total |
| 7  | Максимально<br>е число<br>операций на<br>дисках | Метрика показывает<br>максимальное число<br>операций ввода/вывода на<br>дисках системы                | Windows dashboard (row<br>"Resource overview")/<br>Maximum disk IO details                                   | windows_logical_disk_r<br>eads_total<br>windows_logical_disk_<br>writes_total           |
| 8  | Uptime<br>системы                               | Метрика показывает время<br>с последней перезагрузки<br>системы                                       | Windows dashboard (row<br>"Resource details")/<br>Up time                                                    | windows_system_syste<br>m_up_time                                                       |
| 9  | Количество<br>логических<br>процессоров         | Метрика показывает<br>сколько логических<br>процессоров в системе                                     | Windows dashboard (row<br>"Resource details")/<br>CPUs                                                       | windows_cs_logical_pr<br>ocessors                                                       |
| 10 | Общий объем<br>оперативной<br>памяти            | Метрика показывает<br>количество оперативной<br>памяти в системе                                      | Windows dashboard (row<br>"Resource details")/<br>Total memory                                               | windows_cs_physical_<br>memory_bytes                                                    |
| 11 | Текущее<br>значение<br>загруженност<br>и ЦПУ, % | Метрика показывает<br>текущее среднее значение<br>использования процессора<br>за последние две минуты | Windows dashboard (row<br>"Resource details")/<br>CPU usage                                                  | windows_cpu_time_tota<br>I                                                              |

|    | Наименован<br>ие метрики                                             | Описание                                                                      | Дашбоард/<br>Название графика                                                      | Название метрики в<br>БД                                                                                                    |
|----|----------------------------------------------------------------------|-------------------------------------------------------------------------------|------------------------------------------------------------------------------------|----------------------------------------------------------------------------------------------------|
| 12 | Текущее<br>значения<br>использовани<br>я<br>оперативной<br>памяти, % | Метрика показывает<br>текущее значения<br>использования оперативной<br>памяти | Windows dashboard (row<br>"Resource details")/<br>Memory usage                     | windows_os_physical_<br>memory_free_bytes<br>windows_cs_physical_<br>memory_bytes                                                                                    |
| 13 | Использован<br>ное место на<br>всех<br>разделах, %                   | Метрика показывает<br>сколько места занято на<br>разделах системы             | Windows dashboard (row<br>"Resource details")/<br>Usage space of each<br>partition | windows_logical_disk_f<br>ree_bytes<br>windows_logical_disk_s<br>ize_bytes                                                                                           |
| 14 | Общий статус<br>всех<br>сервисов                                     | Метрика показывает<br>сколько сервисов находится<br>в различных статусах      | Windows dashboard (row<br>"Resource details")/<br>Service status                   | windows_service_state                                                                                                    |
| 15 | Количество<br>запущенных<br>процессов                                | Метрика показывает<br>сколько запущенно<br>процессов в системе                | Windows dashboard (row<br>"Resource details")/<br>Number of processes              | windows_os_processes                                                                                                    |
| 16 | Использован<br>ие ЦПУ по<br>времени                                  | Метрика показывает<br>использование процессора<br>по времени                  | Windows dashboard (row<br>"Resource details")/<br>CPU usage history                | windows_cpu_time_tota<br>I                                                                                                    |
| 17 | Использован<br>ие памяти по<br>типам                                 | Метрика показывает<br>использование памяти в<br>зависимости от типа памяти    | Windows dashboard (row<br>"Resource details")/<br>Memory details                   | windows_cs_physical_<br>memory_bytes<br>windows_os_physical_<br>memory_free_bytes<br>windows_os_virtual_me<br>mory_bytes<br>windows_os_virtual_me<br>mory_free_bytes |
| 18 | Свободное<br>место на<br>дисках<br>системы                           | Метрика показывает<br>оставшееся место на<br>дисках системы                   | Windows dashboard (row<br>"Resource details")/<br>Free disk space                  | windows_logical_disk_f<br>ree_bytes<br>windows_logical_disk_s<br>ize_bytes                                                                                           |

|    | Наименован<br>ие метрики                                     | Описание                                                                               | Дашбоард/<br>Название графика                                                        | Название метрики в<br>БД                                                                                                    |
|----|--------------------------------------------------------------|----------------------------------------------------------------------------------------|--------------------------------------------------------------------------------------|----------------------------------------------------------------------------------------------------|
| 19 | Скорость<br>передачи<br>сетевых<br>данных                    | Метрика показывает<br>скорость входящих и<br>исходящих сетевых данных                  | Windows dashboard (row<br>"Resource details")/<br>Network details                    | windows_net_bytes_sen<br>t_total<br>windows_net_bytes_rec<br>eived_total                                                                                                    |
| 20 | Скорость<br>записи и<br>чтения с<br>дисков                   | Метрика показывает<br>скорость записи и чтения на<br>дисках системы                    | Windows dashboard (row<br>"Resource details")/<br>Disk read and write                | windows_logical_disk_r<br>ead_bytes_total<br>windows_logical_disk_<br>write_bytes_total                                                                                                    |
| 21 | Количество<br>операций<br>ввода/<br>вывода                   | Метрика показывает<br>количество операций ввода<br>/вывода на дисках системы           | Windows dashboard (row<br>"Resource details")/<br>Disk IO                            | windows_logical_disk_r<br>eads_total<br>windows_logical_disk_<br>writes_total                                                                                                    |
| 22 | Использован<br>ие сетевой<br>пропускной<br>способности,<br>% | Метрика показывает<br>процент использования<br>пропускной способности<br>сетевой карты | Windows dashboard (row<br>"Resource details")/<br>Network usage                      | windows_net_bytes_tot<br>al<br>windows_net_current_b<br>andwidth_bytes                                                                                                    |
| 23 | Количество<br>ошибок<br>сетевой<br>карты                     | Метрика показывает<br>сколько ошибок происходит<br>при входящем и исходящем<br>трафике | Windows dashboard (row<br>"Resource details")/<br>Network discarded/error<br>packets | windows_net_packets_<br>outbound_discarded_to<br>tal<br>windows_net_packets_<br>outbound_errors_total<br>windows_net_packets_r<br>eceived_discarded_total<br>windows_net_packets_r<br>eceived_errors_total |
| 24 | Количество<br>потоков<br>управления<br>ядра                  | Метрика показывает<br>величину потоков<br>управления ядра                              | Windows dashboard (row<br>"Resource details")/<br>System threads                     | windows_system_threa<br>ds                                                                                                    |
| 25 | Величина<br>системных<br>исключений                          | Метрика показывает<br>количество системных<br>исключений                               | Windows dashboard (row<br>"Resource details")/<br>System exception<br>dispatches     | windows_system_exce<br>ption_dispatches_total                                                                                                    |

|   | Наименовани<br>е метрики                                             | Описание                                                                                        | Дашбоард/<br>Название<br>графика                                                                                          | Название метрики в БД и<br>Технология сбора                                                                                                    |
|---|----------------------------------------------------------------------|-------------------------------------------------------------------------------------------------|----------------------------------------------------------------------------------------------------|----------------------------------------------------------------------------------------------------|
| 1 | Проверка<br>возможности<br>входа в LDAP<br>тестового<br>пользователя | Метрика<br>отрабатывает<br>локальную<br>попытку входа<br>пользователя в<br>контроллер<br>домена | графика<br>FreeIPA state/<br>User connection<br>test<br>FreeIPA state<br>with history<br>data/<br>Test user<br>connection | <ul> <li>ipa_user_connect</li> <li>Развернуть</li> <li>Пререквизиты:</li> <li>Используется freeipa-exporter         <ul> <li>(github.com/ccin2p3/go-freeipa/freeipa<sup>147</sup>).</li> </ul> </li> <li>Создан технический             пользователь в FreeIPA</li> <li>Пользователь прописан в             freeipa-exporter.conf</li> </ul> <li>Пароль для пользователя         <ul> <li>должен быть зашифрован             Вазе64</li> <li>Специальный технический             пользователь локально             подключается к LDAP и             происходит попытка получить             статус этого пользователя. Если             LDAP возвращает ошибку, то             метрика переходит в NOK и</li> </ul></li> |
|   |                                                                      |                                                                                                 |                                                                                                    | успешная то возвращает 1                                                                                                    |

# 6.19.2 2. Метрики, используемые для мониторинга FreeIPA

<sup>147</sup> http://github.com/ccin2p3/go-freeipa/freeipa

|   | Наименовани<br>е метрики                                 | Описание                                                                                                    | Дашбоард/<br>Название<br>графика                                        | Название метрики в БД и<br>Технология сбора                                                                                                    |
|---|----------------------------------------------------------|----------------------------------------------------------------------------------------------------|-------------------------------------------------------------------------|----------------------------------------------------------------------------------------------------|
| 2 | Кол-во<br>неуспешных<br>попыток<br>авторизации в<br>LDAP | Метрика<br>подсчитывает<br>кол-во<br>неуспешных<br>попыток<br>аутентификаци<br>и на<br>контроллере<br>домена | FreeIPA state<br>with history<br>data/<br>Failed user login<br>attempts | Развернуть<br>Метрика собирается из логов.<br>Пререквизиты:<br>1. Используется сервис vector<br>2. B /etc/vector/conf.d/<br>freeipa.toml прописан путь к<br>логу /var/log/dirsrv/*/access<br>3. Там же настроен парсинг<br>этого лога:<br>(.*(?P <valid_cred>Invalid<br/>credentials))<br/>После неуспешной попытки<br/>входа в логе появляется запись<br/>"Invalid credentials". Vector<br/>Обрабатывает запись и пишет ее<br/>в БД с необходимыми labels<br/>Комментарий:<br/>Необходимо помнить, что не все<br/>системы, которые<br/>аутентифицируют пользователей<br/>через FreeIPA, возвращают<br/>неуспешные попытки<br/>контроллеру. Поэтому в логе<br/>собирается информация не обо<br/>всех неуспешных попытках входа<br/>пользователей</valid_cred> |

|   | Наименовани<br>е метрики                                | Описание                                          | Дашбоард/<br>Название<br>графика                                  | Название метрики в БД и<br>Технология сбора                                                                                                    |
|---|---------------------------------------------------------|---------------------------------------------------|-------------------------------------------------------------------|----------------------------------------------------------------------------------------------------|
| 3 | Время<br>(длительность<br>) прохождения<br>аутентификац | Метрика<br>подсчитывает<br>время,<br>необходимое  | FreeIPA state/<br>User connection<br>time                         | ipa_time_for_connect<br>Развернуть                                                                                                    |
|   | ии тестовым<br>пользователем                            | для проведения<br>аутентификаци<br>и пользователя | FreeIPA state<br>with history<br>data/<br>User connection<br>time | <ul> <li>Пререквизиты:</li> <li>Используется freeipa-exporter<br/>(github.com/ccin2p3/go-<br/>freeipa/freeipa<sup>148</sup>).</li> <li>Создан технический<br/>пользователь в FreeIPA</li> <li>Пользователь прописан в<br/>freeipa-exporter.conf</li> <li>Пароль для пользователя<br/>должен быть зашифрован<br/>Base64</li> <li>Специальный технический<br/>пользователь локально<br/>подключается к LDAP и<br/>происходит попытка получить<br/>статус этого пользователя.<br/>Замеряется время прохождения<br/>этого процесса. Если происходит<br/>ошибка, то возвращается -1</li> </ul> |

<sup>148</sup> http://github.com/ccin2p3/go-freeipa/freeipa

|   | Наименовани<br>е метрики                                                                                   | Описание                                                               | Дашбоард/<br>Название<br>графика                                                                                                    | Название метрики в БД и<br>Технология сбора                                                                                                    |
|---|----------------------------------------------------------------------------------------------------|------------------------------------------------------------------------|----------------------------------------------------------------------------------------------------|----------------------------------------------------------------------------------------------------|
| 4 | Статус<br>репликации на<br>контроллере<br>домена<br>Было: Кол-во<br>конфликтов<br>репликации<br>(между кд) | Метрика<br>проверяет<br>статус<br>репликации<br>между<br>контроллерами | FreeIPA state/<br>Replication<br>FreeIPA state<br>with history data/<br>Summary<br>replication for<br>each controller;<br>Replication<br>status;<br>Last replication<br>time (time from<br>now) | <ul> <li>ipa_ldap_replication_status;</li> <li>ipa_last_ldap_replication_time</li> <li>Развернуть</li> <li>Пререквизиты:</li> <li>1. Используется freeipa-<br/>exporter.</li> <li>2. Пользователь должен иметь<br/>poль с привилегией на<br/>чтение Read Replication<br/>Agreements<sup>149</sup></li> <li>Специальный технический<br/>пользователь локально<br/>подключается к LDAP, делает<br/>запрос на статус репликации.</li> <li>Ответ анализируется на наличие<br/>настроенных репликаций к<br/>другим хостам, их статус и<br/>последнее время репликации<br/>между ними</li> <li>Комментарий:<br/>Метрика не выдает конкретику по<br/>ошибкам репликации</li> </ul> |

<sup>149</sup> https://ipatest2.astra.dcs.lan/ipa/ui/#/e/permission/details/Read%20Replication%20Agreements

|   | Наименовани<br>е метрики                                    | Описание                                                          | Дашбоард/<br>Название<br>графика                                                                                                    | Название метрики в БД и<br>Технология сбора                                                                                                    |
|---|-------------------------------------------------------------|-------------------------------------------------------------------|----------------------------------------------------------------------------------------------------|----------------------------------------------------------------------------------------------------|
| 5 | е метрики<br>Кол-во<br>заблокированн<br>ых<br>пользователей | Метрика<br>подсчитывает<br>кол-во<br>выключенных<br>пользователей | название         графика         FreeIPA state/         Disabled users         FreeIPA state         with history         data/         Amount of         disabled users | <ul> <li>ipa_disabled_users</li> <li>Pазвернуть</li> <li>Пререквизиты:</li> <li>1. Используется freeipa-<br/>exporter(gopkg.in/<br/>ldap.v2<sup>150</sup>).</li> <li>2. Создан технический<br/>пользователь в Freelpa</li> <li>3. Пользователь прописан в<br/>freeipa-exporter.conf</li> <li>4. Пароль для пользователя<br/>должен быть зашифрован<br/>Base64</li> <li>Специальный технический<br/>пользователь локально<br/>подключается к LDAP и собирает<br/>данные обо всех пользователях</li> </ul> |
|   |                                                             |                                                                   |                                                                                                    | у которых параметр<br>" nsAccountLock " = TRUE<br>Комментарий:<br>Данные о выключенных<br>пользователях<br>синхронизированы между<br>контроллерами, поэтому кол-во<br>одинаковое на всех<br>контроллерах                                                                                                    |

<sup>150</sup> http://gopkg.in/ldap.v2

|   | Наименовани<br>е метрики                                                                                             | Описание                                                                                                    | Дашбоард/<br>Название<br>графика                                                                                                    | Название метрики в БД и<br>Технология сбора                                                                                                    |
|---|----------------------------------------------------------------------------------------------------|----------------------------------------------------------------------------------------------------|----------------------------------------------------------------------------------------------------|----------------------------------------------------------------------------------------------------|
| 6 | Проверка<br>соответствия<br>заданному dns<br>имени - ip<br>адресу при<br>запросе через<br>локальные dns<br>настройки | Метрика<br>проверяет<br>работу DNS<br>службы,<br>выполняя<br>преобразовани<br>е заданного<br>имени в ір-<br>адрес (DNS<br>запрос) в<br>соответствии с<br>локальными<br>настройками<br>DNS.  | FreeIPA state/<br>Internal DNS test<br>FreeIPA state<br>with history<br>data/<br>DNS check for<br>expected IP<br>address using<br>local dns settings     | <ul> <li>dns_internal_check</li> <li>Развернуть</li> <li>Пререквизиты:</li> <li>1. Используется freeipa-<br/>exporter.</li> <li>2. В freeipa-exporter.conf<br/>прописаны необходимые<br/>параметры для DNS запроса:<br/>имя (fqdn), ожидаемый ip-<br/>адрес (может быть localhost),<br/>тип проверки (internal)</li> <li>Экспортер делает запрос к<br/>внутреннему DNS-серверу для<br/>выяснения ip-адреса,<br/>соответствующего имени из<br/>запроса. Если ip адрес совпадает<br/>с ожидаемым, проверка<br/>пройдена</li> </ul>                                    |
| 7 | Проверка<br>соответствия<br>заданному dns<br>имени - ip<br>адресу при<br>запросе через<br>локальные dns<br>настройки | Метрика<br>проверяет<br>работу DNS<br>службы,<br>выполняя<br>преобразовани<br>е заданного<br>имени в ір-<br>адрес (DNS<br>запрос) с<br>обращением к<br>заданному<br>внешнему<br>серверу DNS | FreeIPA state/<br>External DNS test<br>FreeIPA state<br>with history<br>data/<br>DNS check for<br>expected IP<br>address using<br>external dns<br>server | <ul> <li>dns_external_check</li> <li>Развернуть</li> <li>Пререквизиты:</li> <li>1. Используется freeipa-<br/>exporter.</li> <li>2. В freeipa-exporter.conf<br/>прописаны необходимые<br/>параметры для DNS запроса:<br/>имя (fqdn), ожидаемый ip-<br/>адрес, адрес внешнего DNS-<br/>сервера, тип проверки<br/>(external)</li> <li>Экспортер делает запрос к<br/>указанному в настройках<br/>внешнему DNS-серверу для<br/>выяснения ip-адреса,<br/>соответствующего имени из<br/>запроса. Если ip адрес совпадает<br/>с ожидаемым, проверка<br/>пройдена</li> </ul> |

|   | Наименовани<br>е метрики                                                                                         | Описание                                                                                       | Дашбоард/<br>Название<br>графика                                                                        | Название метрики в БД и<br>Технология сбора                                                                                                    |  |
|---|----------------------------------------------------------------------------------------------------|------------------------------------------------------------------------------------------------|----------------------------------------------------------------------------------------------------|----------------------------------------------------------------------------------------------------|--|
| 8 | Проверка<br>доступности<br>dns сервера<br>контроллера<br>домена путём<br>выполнения<br>локального<br>dns запроса | Метрика<br>проверяет<br>доступность<br>DNS сервера,<br>указанного в<br>локальных<br>настройках | FreeIPA state<br>with history<br>data/<br>DNS resolve<br>check using local<br>dns settings              | <ul> <li>dns_internal_resolve</li> <li>Развернуть</li> <li>Пререквизиты:</li> <li>1. Используется freeipa-<br/>exporter.</li> <li>2. В freeipa-exporter.conf<br/>прописаны необходимые<br/>параметры для DNS запроса<br/>имя (fqdn), ожидаемый ip-<br/>адрес (может быть localhost<br/>тип проверки (internal)</li> <li>Экспортер делает запрос к DNS-<br/>серверу указанному в локальны<br/>настройках для получения ответ<br/>на dns запрос. Ожидается ответ<br/>от dns сервера</li> </ul> |  |
| 9 | Проверка<br>доступности<br>global dns<br>путём<br>выполнения<br>dns запроса                                      | Метрика<br>проверяет<br>доступность<br>external DNS<br>сервера                                 | FreeIPA state<br>with history<br>data/<br>DNS resolve<br>check using<br>query to external<br>dns server | <ul> <li>dns_external_resolve</li> <li>Развернуть</li> <li>Пререквизиты:</li> <li>1. Используется freeipa-<br/>exporter.</li> <li>2. В freeipa-exporter.conf<br/>прописаны необходимые<br/>параметры для DNS запроса:<br/>имя (fqdn), ожидаемый ip-<br/>адрес, адрес внешнего DNS-<br/>сервера, тип проверки<br/>(external)</li> <li>Экспортер делает запрос к<br/>внешнему DNS-серверу для<br/>получения ответа на dns запрос.<br/>Ожидается ответ от dns сервера</li> </ul>                |  |

|    | Наименовани<br>е метрики                                                          | Описание                                                                                                 | Дашбоард/<br>Название<br>графика                                                                                                    | Название метрики в БД и<br>Технология сбора                                                                                                    |
|----|-----------------------------------------------------------------------------------|----------------------------------------------------------------------------------------------------|----------------------------------------------------------------------------------------------------|----------------------------------------------------------------------------------------------------|
| 10 | Статус пtр<br>(ошибок<br>синхронизации<br>с<br>вышестоящим<br>и пtр<br>серверами) | Метрика<br>проверяет<br>ошибки<br>синхронизации<br>контроллера с<br>вышестоящими<br>серверами<br>времени | FreeIPA state/<br>NTP<br>FreeIPA state<br>with history<br>data/<br>NTP Status                                                                                               | <ul> <li>ipa_ntp_check</li> <li>Pазвернуть</li> <li>Пререквизиты:</li> <li>1. Используется локальная служба chrony</li> <li>Проверяется вывод команды chronyc tracking. Проверка a осуществляется по полю:</li> <li>" Leap status ". Статус "Normal"</li> <li>считается ОК и возвращается 0.</li> <li>Статус "Insert second" считается NOK и возвращается 1. Статус "Delete second" считается NOK и возвращается 2. Статус "Not synchronized" считается NOK и возвращается 3. Любой другой статус или ошибка получения данных возвращается 4</li> <li>Комментарий:</li> <li>В документации FreeIPA сказано, что при установке контроллера всегда используется служба chrony для синхронизации времени</li> </ul> |
| 11 | Статус служб<br>FreeIPA                                                           | Метрика<br>проверяет<br>состояние<br>служб<br>контроллера<br>домена                                      | FreeIPA state/<br>Services state<br>FreeIPA state<br>with history data/<br>FreeIPA<br>summary<br>services state on<br>all controllers;<br>FreeIPA services<br>on \$hostname | systemd_unit_state_id<br>Развернуть<br>Пререквизиты:<br>1. Используется<br>systemd_exporter.<br>2. Список сервисов<br>фильтруется в самом<br>запросе.                                                                                                    |

|    | Наименовани<br>е метрики                                              | Описание                                                                                    | Дашбоард/<br>Название<br>графика                          | Название метрики в БД и<br>Технология сбора                                                                                                    |
|----|-----------------------------------------------------------------------|---------------------------------------------------------------------------------------------|-----------------------------------------------------------|----------------------------------------------------------------------------------------------------|
| 12 | Кол-во записей<br>(изменений) в<br>базу LDAP за<br>единицу<br>времени | Метрика<br>собирает<br>количество<br>операций в<br>LDAP в единицу<br>времени по их<br>типам | FreeIPA state<br>with history<br>data/<br>Changes in LDAP | Развернуть<br>Метрика собирается из логов.<br>Пререквизиты:<br>1. Используется сервис vector<br>2. B /etc/vector/conf.d/<br>freeipa.toml прописан путь к<br>логу /var/log/dirsrv/*/access<br>3. Там же настроен парсинг<br>этого лога:<br>(.*conn=(?<br>P <connection_id>[0-9]+)<br/>op=(?<br/>P<operation_id>[0-9]+) (?<br/>P<ldap_operation>[A-Z]+)<br/>(.* \$))<br/>В логе собирается информация<br/>по типам операций<br/>Idap_operation. Все операции<br/>собираются, им присваивается<br/>labels и vector пишет все в БД.<br/>Метрика строится по следующим<br/>типам операций: ADD, DEL, MOD<br/>Комментарий:<br/>Данные об изменениях в LDAP<br/>синхронизированы между<br/>контроллерами, поэтому кол-во<br/>одинаковое на всех<br/>контроллерах</ldap_operation></operation_id></connection_id> |

|    | Наименовани<br>е метрики                                                                      | Описание                                                                                                    | Дашбоард/<br>Название<br>графика                              | Название метрики в БД и<br>Технология сбора                                                                                                    |
|----|-----------------------------------------------------------------------------------------------|----------------------------------------------------------------------------------------------------|---------------------------------------------------------------|----------------------------------------------------------------------------------------------------|
| 13 | Кол-во логинов<br>в web ui от<br>пользователей<br>с админ<br>правами за<br>единицу<br>времени | Метрика<br>собирает кол-во<br>успешных<br>входов<br>пользователей<br>уровня<br>Администратор<br>через веб<br>консоль FreeIPA | FreeIPA state/<br>Admin UI logins                             | Развернуть<br>Метрика собирается из логов.<br>Пререквизиты:<br>1. Используется сервис vector<br>2. В /etc/vector/conf.d/<br>freeipa.toml прописан путь к<br>логу /var/log/auth.log<br>3. Там же настроен парсинг<br>этого лога:<br>(.*), (?P <username>[a- zA-Z0-9/]+)@[a-zA- Z0-9]+)<br/>Из лога собираются вход любого<br/>пользователя с меткой:<br/>"TGS_REQ". На уровне grafana<br/>делается выборка пользователей<br/>с именем, которое содержит<br/>"adm"<br/>Комментарий:<br/>Необходимо изменение метрики<br/>в будущем, чтобы учитывать вход<br/>любого пользователя с правами<br/>Администратора</username> |
| 14 | Кол-во<br>событий<br>уровня error во<br>всех логах<br>системы за<br>единицу<br>времени        | Метрика<br>собирает кол-во<br>ошибок уровня<br>еггог из<br>предоставленн<br>ых логов                                         | FreeIPA state<br>with history<br>data/<br>Errors in log files | <ul> <li>Развернуть</li> <li>Метрика собирается из логов.</li> <li>Пререквизиты:</li> <li>1. Используется сервис vector</li> <li>2. В /etc/vector/conf.d/<br/>freeipa.toml прописан путь к<br/>логам</li> <li>3. Работает по всем логам,<br/>которые собираются на<br/>данном хосту</li> <li>Все события уровня ERROR<br/>собираются, помечаются label<br/>"Severity" для дальнейшего<br/>анализа на стороне grafana</li> </ul>                                                                                                    |

|    | Наименовани<br>е метрики                              | Описание                                                                              | Дашбоард/<br>Название<br>графика                                     | Название метрики в БД и<br>Технология сбора                                                                                                    |
|----|-------------------------------------------------------|---------------------------------------------------------------------------------------|----------------------------------------------------------------------|----------------------------------------------------------------------------------------------------|
| 15 | Кол-во Search<br>запросов на<br>контроллере<br>домена | Метрика<br>собирает кол-во<br>Search<br>запросов к<br>контроллеру                     | FreeIPA state<br>with history<br>data/<br>Search requests<br>in LDAP | Развернуть<br>Метрика собирается из логов.<br>Пререквизиты:<br>1. Используется сервис vector<br>2. B /etc/vector/conf.d/<br>freeipa.toml прописан путь к<br>логу /var/log/dirsrv/*/access<br>3. Там же настроен парсинг<br>этого лога:<br>(.*conn=(?<br>P <connection_id>[0-9]+)<br/>op=(?<br/>P<ldap_operation>[A-Z]+)<br/>(.* \$))<br/>В логе собирается информация<br/>по типам операций<br/>Idap_operation. Все операции<br/>собираются, им присваивается<br/>Iabels и vector пишет все в БД.<br/>Метрика строится по следующим<br/>типам операций: SRCH</ldap_operation></connection_id> |
| 16 | Нагрузка на<br>процессор на<br>контроллерах           | Метрика<br>показывает<br>загрузку<br>процессора на<br>хостах<br>контроллера<br>домена | FreeIPA state<br>with history data/<br>Total CPU usage,<br>%;<br>CPU | node_cpu_seconds_total<br>Развернуть<br>Пререквизиты:<br>1. Используется prometheus<br>node exporter.<br>Стандартный способ сбора<br>метрики с хостов основанный на<br>стандартном node exporter.<br>Метрика образовывается путем<br>вычитания текущего времени<br>использования ЦПУ и минуту<br>назад                                                                                                    |

|    | Наименовани<br>е метрики | Описание                                                                               | Дашбоард/<br>Название<br>графика                                                 | Название метрики в БД и<br>Технология сбора                                                                                                    |
|----|--------------------------|----------------------------------------------------------------------------------------|----------------------------------------------------------------------------------|----------------------------------------------------------------------------------------------------|
| 17 | Использовани<br>е памяти | Метрика<br>показывает<br>использование<br>памяти на<br>хостах<br>контроллера<br>домена | FreeIPA state<br>with history data/<br>Total memory<br>usage, %;<br>Memory Stack | пode_memory_MemTotal_bytes; n<br>ode_memory_Buffers_bytes;<br>node_memory_MemFree_bytes; no<br>de_memory_Cached_bytes<br>Paзвернуть<br>Пререквизиты:<br>1. Используется prometheus<br>node exporter.<br>Стандартный способ сбора<br>метрики с хостов основанный на<br>стандартном node exporter.<br>Метрика образовывается путем<br>вычитания из максимального<br>количества ОЗУ всей<br>использованной памяти |

## 6.19.3 3. Метрики, используемые для мониторинга ALD Pro

|   | Наимено<br>вание                     | Описание                                                       | Название<br>подсистем<br>ы ALD Pro | Дашбоард/<br>Название<br>графика                                          | Название метрики в БД<br>и Технология сбора                                   |
|---|--------------------------------------|----------------------------------------------------------------|------------------------------------|---------------------------------------------------------------------------|-------------------------------------------------------------------------------|
| 1 | Статус<br>службы<br>krb5kdc          | Метрика<br>показывает<br>состояние<br>сервиса krb5-<br>kdc     | Служба<br>каталогов                | ALD-Pro<br>directory<br>service/<br>Status of<br>krb5kdc<br>service       | systemd_unit_state_id<br>Пререквизиты:<br>1. Используется systemd<br>exporter |
| 2 | Статус<br>службы<br>ipa-<br>custodia | Метрика<br>показывает<br>состояние<br>сервиса ipa-<br>custodia | Служба<br>каталогов                | ALD-Pro<br>directory<br>service/<br>Status of ipa-<br>custodia<br>service | systemd_unit_state_id<br>Пререквизиты:<br>1. Используется systemd<br>exporter |

|   | Наимено<br>вание                            | Описание                                                          | Название<br>подсистем<br>ы ALD Pro | Дашбоард/<br>Название<br>графика                                             | Название метрики в БД<br>и Технология сбора                                   |
|---|---------------------------------------------|-------------------------------------------------------------------|------------------------------------|------------------------------------------------------------------------------|-------------------------------------------------------------------------------|
| 3 | Статус<br>службы<br>арасhe2                 | Метрика<br>показывает<br>состояние<br>сервиса httpd/<br>арасhe2   | Служба<br>каталогов                | ALD-Pro<br>directory<br>service/<br>Status of<br>apache2<br>service          | systemd_unit_state_id<br>Пререквизиты:<br>1. Используется systemd<br>exporter |
| 4 | Статус<br>службы<br>dirsrv                  | Метрика<br>показывает<br>состояние<br>сервиса dirsrv              | Служба<br>каталогов                | ALD-Pro<br>directory<br>service/<br>Status of<br>directory<br>service        | systemd_unit_state_id<br>Пререквизиты:<br>1. Используется systemd<br>exporter |
| 5 | Статус<br>службы<br>bind9                   | Метрика<br>показывает<br>состояние<br>сервиса bind9               | Служба<br>каталогов                | ALD-Pro<br>directory<br>service/<br>Status of<br>named service               | systemd_unit_state_id<br>Пререквизиты:<br>1. Используется systemd<br>exporter |
| 6 | Статус<br>службы<br>krb5-<br>admin          | Метрика<br>показывает<br>состояние<br>сервиса krb5-<br>admin      | Служба<br>каталогов                | ALD-Pro<br>directory<br>service/<br>Status of<br>kadmin<br>service           | systemd_unit_state_id<br>Пререквизиты:<br>1. Используется systemd<br>exporter |
| 7 | Статус<br>службы<br>ipa-<br>dnskeysyn<br>cd | Метрика<br>показывает<br>состояние<br>сервиса ipa-<br>dnskeysyncd | Служба<br>каталогов                | ALD-Pro<br>directory<br>service/<br>Status of ipa-<br>dnskeysyncd<br>service | systemd_unit_state_id<br>Пререквизиты:<br>1. Используется systemd<br>exporter |
| 8 | Статус<br>службы<br>ipa-<br>otpd.sock<br>et | Метрика<br>показывает<br>состояние<br>сервиса ipa-<br>otpd.socket | Служба<br>каталогов                | ALD-Pro<br>directory<br>service/<br>Status of ipa-<br>otpd service           | systemd_unit_state_id<br>Пререквизиты:<br>1. Используется systemd<br>exporter |

|    | Наимено<br>вание                                               | Описание                                                                                                    | Название<br>подсистем<br>ы ALD Pro  | Дашбоард/<br>Название<br>графика                                                        | Название метрики в БД<br>и Технология сбора                                                                                                    |
|----|----------------------------------------------------------------|----------------------------------------------------------------------------------------------------|-------------------------------------|-----------------------------------------------------------------------------------------|----------------------------------------------------------------------------------------------------|
| 9  | Срок<br>службы<br>LDAP<br>сертифик<br>ата                      | Метрика<br>показывает<br>время,<br>оставшееся до<br>истечения срока<br>действия LDAP<br>сертификата<br>ALD-Pro        | Служба<br>каталогов                 | ALD-Pro<br>directory<br>service/<br>LDAP<br>certificate<br>expiration time              | ald_ldap_cert_exp_check<br>Пререквизиты:<br>1. Используется<br>ipahealthcheck-exporter<br>Делается запрос openssl<br>для получения времени<br>истечения сертификата |
| 10 | Срок<br>службы<br>WEB<br>сертифик<br>ата<br>портала<br>ALD-Pro | Метрика<br>показывает<br>время,<br>оставшееся до<br>истечения срока<br>действия WEB<br>сертификата<br>портала ALD-Pro | Служба<br>каталогов                 | ALD-Pro<br>directory<br>service/<br>WEB<br>certificate<br>expiration time               | ald_web_cert_exp_check<br>Пререквизиты:<br>1. Используется<br>ipahealthcheck-exporter<br>Делается запрос openssl<br>для получения времени<br>истечения сертификата  |
| 11 | Статус<br>службы<br>isc-dhcp-<br>server                        | Метрика<br>показывает<br>состояние<br>сервиса isc-<br>dhcp-server                                                     | Динамическа<br>я настройка<br>узлов | ALD-Pro<br>dynamic node<br>configuration/<br>Status of isc-<br>dhcp-server<br>service   | systemd_unit_state_id<br>Пререквизиты:<br>1. Используется systemd<br>exporter                                                                                       |
| 12 | Статус<br>службы<br>smbd                                       | Метрика<br>показывает<br>состояние<br>сервиса smbd                                                                    | Общий<br>доступ к<br>файлам         | ALD-Pro file<br>sharing/<br>Status of<br>samba service                                  | systemd_unit_state_id<br>Пререквизиты:<br>1. Используется systemd<br>exporter                                                                                       |
| 13 | Статус<br>службы<br>apache2                                    | Метрика<br>показывает<br>состояние<br>сервиса httpd/<br>apache2                                                       | Установка<br>ОС по сети             | ALD-Pro<br>installing the<br>OS over the<br>network/<br>Status of<br>apache2<br>service | systemd_unit_state_id<br>Пререквизиты:<br>1. Используется systemd<br>exporter                                                                                       |

|    | Наимено<br>вание                        | Описание                                                         | Название<br>подсистем<br>ы ALD Pro | Дашбоард/<br>Название<br>графика                                                                 | Название метрики в БД<br>и Технология сбора                                   |
|----|-----------------------------------------|------------------------------------------------------------------|------------------------------------|--------------------------------------------------------------------------------------------------|-------------------------------------------------------------------------------|
| 14 | Статус<br>службы<br>rabbitmq-<br>server | Метрика<br>показывает<br>состояние<br>сервиса<br>rabbitmq-server | Установка<br>ОС по сети            | ALD-Pro<br>installing the<br>OS over the<br>network/<br>Status of<br>rabbitmq-<br>server service | systemd_unit_state_id<br>Пререквизиты:<br>1. Используется systemd<br>exporter |
| 15 | Статус<br>службы<br>postgresql          | Метрика<br>показывает<br>состояние<br>сервиса<br>postgresql      | Установка<br>ОС по сети            | ALD-Pro<br>installing the<br>OS over the<br>network/<br>Status of<br>postgresql<br>service       | systemd_unit_state_id<br>Пререквизиты:<br>1. Используется systemd<br>exporter |
| 16 | Статус<br>службы<br>salt-<br>master     | Метрика<br>показывает<br>состояние<br>сервиса salt-<br>master    | Портал<br>управления               | ALD-Pro<br>management<br>portal/<br>Status of salt-<br>master service                            | systemd_unit_state_id<br>Пререквизиты:<br>1. Используется systemd<br>exporter |
| 17 | Статус<br>службы<br>apache2             | Метрика<br>показывает<br>состояние<br>сервиса httpd/<br>арасhe2  | Портал<br>управления               | ALD-Pro<br>management<br>portal/<br>Status of<br>apache2<br>service                              | systemd_unit_state_id<br>Пререквизиты:<br>1. Используется systemd<br>exporter |
| 18 | Статус<br>службы<br>celery              | Метрика<br>показывает<br>состояние<br>сервиса celery             | Портал<br>управления               | ALD-Pro<br>management<br>portal/<br>Status of<br>celery service                                  | systemd_unit_state_id<br>Пререквизиты:<br>1. Используется systemd<br>exporter |
| 19 | Статус<br>службы<br>rabbitmq-<br>server | Метрика<br>показывает<br>состояние<br>сервиса<br>rabbitmq-server | Портал<br>управления               | ALD-Pro<br>management<br>portal/<br>Status of<br>rabbitmq-<br>server service                     | systemd_unit_state_id<br>Пререквизиты:<br>1. Используется systemd<br>exporter |

|    | Наимено<br>вание                                | Описание                                                                   | Название<br>подсистем<br>ы ALD Pro | Дашбоард/<br>Название<br>графика                                                   | Название метрики в БД<br>и Технология сбора                                                                                                    |
|----|-------------------------------------------------|----------------------------------------------------------------------------|------------------------------------|------------------------------------------------------------------------------------|----------------------------------------------------------------------------------------------------|
| 20 | Статус<br>службы<br>aldpro-mp-<br>services      | Метрика<br>показывает<br>состояние<br>сервиса aldpro-<br>mp-services       | Портал<br>управления               | ALD-Pro<br>management<br>portal/<br>Status of<br>aldpro-mp-<br>services<br>service | systemd_unit_state_id<br>Пререквизиты:<br>1. Используется systemd<br>exporter                                                                                                    |
| 21 | Доступно<br>сть WEB<br>портала<br>ALD-Pro       | Метрика<br>показывает<br>доступность<br>web портала<br>ALD-Pro             | Портал<br>управления               | ALD-Pro<br>management<br>portal/<br>Connect to<br>WEB portal                       | ald_portal_check<br>Пререквизиты:<br>1. Используется freeipa-<br>exporter<br>2. B freeipa-exporter.conf<br>прописан URL для<br>проверки портала<br>Измеряется доступность<br>https странички портала                                                                                                    |
| 22 | Использо<br>вание<br>ЦПУ<br>службами<br>ALD-Pro | Метрика<br>показывает<br>использование<br>ЦПУ<br>определенными<br>службами | Портал<br>управления               | ALD-Pro<br>management<br>portal/<br>Использовани<br>е ЦП<br>процессами<br>служб, % | <ul> <li>systemd_unit_cpu_usage,<br/>node_cpu_seconds_total</li> <li>Пререквизиты:</li> <li>1. Используется systemd<br/>exporter</li> <li>2. Используется node<br/>exporter</li> <li>Комментарий:<br/>Сервисы, которые<br/>выводятся метрикой:<br/>dirsrv, salt-master, httpd,<br/>apache2, celery, postgresql,<br/>rabbitmq-server, salt-master,<br/>bind9</li> </ul> |

|    | Наимено<br>вание                                   | Описание                                                                      | Название<br>подсистем<br>ы ALD Pro | Дашбоард/<br>Название<br>графика                                                    | Название метрики в БД<br>и Технология сбора                                                                                                    |
|----|----------------------------------------------------|-------------------------------------------------------------------------------|------------------------------------|-------------------------------------------------------------------------------------|----------------------------------------------------------------------------------------------------|
| 23 | Использо<br>вание<br>памяти<br>службами<br>ALD-Pro | Метрика<br>показывает<br>использование<br>памяти<br>определенными<br>службами | Портал<br>управления               | ALD-Pro<br>management<br>portal/<br>Использовани<br>е памяти<br>процессами<br>служб | systemd_unit_memory_usag<br>e<br>Пререквизиты:<br>1. Используется systemd<br>exporter<br>Комментарий:<br>Сервисы, которые<br>выводятся метрикой:<br>dirsrv, salt-master, httpd,<br>apache2, celery, postgresql,<br>rabbitmq-server, salt-master,<br>bind9 |
| 24 | Статус<br>службы<br>zabbix-<br>agent               | Метрика<br>показывает<br>состояние<br>сервиса zabbix-<br>agent                | Мониторинг                         | ALD-Pro<br>monitoring/<br>Status of<br>zabbix-agent<br>service                      | systemd_unit_state_id<br>Пререквизиты:<br>1. Используется systemd<br>exporter                                                                                                    |
| 25 | Статус<br>службы<br>zabbix-<br>server              | Метрика<br>показывает<br>состояние<br>сервиса zabbix-<br>server               | Мониторинг                         | ALD-Pro<br>monitoring/<br>Status of<br>zabbix-server<br>service                     | systemd_unit_state_id<br>Пререквизиты:<br>1. Используется systemd<br>exporter                                                                                                    |
| 26 | Статус<br>службы<br>apache2                        | Метрика<br>показывает<br>состояние<br>сервиса<br>арасhe2                      | Мониторинг                         | ALD-Pro<br>monitoring/<br>Status of<br>apache2<br>service                           | systemd_unit_state_id<br>Пререквизиты:<br>1. Используется systemd<br>exporter                                                                                                    |
| 27 | Статус<br>службы<br>postgresql                     | Метрика<br>показывает<br>состояние<br>сервиса<br>postgresql                   | Мониторинг                         | ALD-Pro<br>monitoring/<br>Status of<br>postgresql<br>service                        | systemd_unit_state_id<br>Пререквизиты:<br>1. Используется systemd<br>exporter                                                                                                    |

|    | Наимено<br>вание                                           | Описание                                                                                                    | Название<br>подсистем<br>ы ALD Pro | Дашбоард/<br>Название<br>графика                    | Название метрики в БД<br>и Технология сбора                                                                                                    |
|----|------------------------------------------------------------|----------------------------------------------------------------------------------------------------|------------------------------------|-----------------------------------------------------|----------------------------------------------------------------------------------------------------|
| 28 | Проверка<br>работы<br>ДНС<br>через<br>локальны<br>й запрос | Метрика<br>проверяет<br>работу DNS<br>службы,<br>выполняя<br>преобразование<br>заданного<br>имени в ір-<br>адрес (DNS<br>запрос) в<br>соответствии с<br>локальными<br>настройками<br>DNS. | Разрешение<br>имен                 | ALD-Pro name<br>resolution/<br>Internal DNS<br>test | <ul> <li>dns_internal_check</li> <li>Пререквизиты:</li> <li>1. Используется freeipa-<br/>ехрогter.</li> <li>2. В freeipa-exporter.conf<br/>прописаны<br/>необходимые<br/>параметры для DNS<br/>запроса: имя (fqdn),<br/>ожидаемый ip-адрес<br/>(может быть localhost),<br/>тип проверки (internal)</li> <li>Экспортер делает запрос к<br/>внутреннему DNS-серверу<br/>для выяснения ip-адреса,<br/>соответствующего имени<br/>из запроса. Если ip адрес<br/>совпадает с ожидаемым,<br/>проверка пройдена</li> </ul> |

|    | Наимено<br>вание                                                  | Описание                                                                                                    | Название<br>подсистем<br>ы ALD Pro             | Дашбоард/<br>Название<br>графика                                        | Название метрики в БД<br>и Технология сбора                                                                                                    |
|----|-------------------------------------------------------------------|----------------------------------------------------------------------------------------------------|------------------------------------------------|-------------------------------------------------------------------------|----------------------------------------------------------------------------------------------------|
| 29 | Проверка<br>работы<br>ДНС<br>через<br>запрос к<br>внещнему<br>ДНС | Метрика<br>проверяет<br>работу DNS<br>службы,<br>выполняя<br>преобразование<br>заданного<br>имени в ір-<br>адрес (DNS<br>запрос) с<br>обращением к<br>заданному<br>внешнему<br>серверу DNS | Разрешение<br>имен                             | ALD-Pro name<br>resolution/<br>External DNS<br>test                     | <ul> <li>dns_external_check</li> <li>Пререквизиты:</li> <li>1. Используется freeipa-<br/>exporter.</li> <li>2. В freeipa-exporter.conf<br/>прописаны<br/>необходимые<br/>параметры для DNS<br/>запроса: имя (fqdn),<br/>ожидаемый ip-адрес,<br/>адрес внешнего DNS-<br/>сервера, тип проверки<br/>(external)</li> <li>Экспортер делает запрос к<br/>указанному в настройках<br/>внешнему DNS-серверу<br/>для выяснения ip-адреса,<br/>соответствующего имени<br/>из запроса. Если ip адрес<br/>совпадает с ожидаемым,<br/>проверка пройдена</li> </ul> |
| 30 | Статус<br>службы<br>cups                                          | Метрика<br>показывает<br>состояние<br>сервиса cups                                                                                                    | Печать                                         | ALD-Pro<br>printing<br>system/<br>Status of cups<br>service             | systemd_unit_state_id<br>Пререквизиты:<br>1. Используется systemd<br>exporter                                                                                                    |
| 31 | Статус<br>службы<br>apache2                                       | Метрика<br>показывает<br>состояние<br>сервиса<br>арасhe2                                                                                                    | Репозитории<br>программног<br>о<br>обеспечения | ALD-Pro<br>software<br>repositories/<br>Status of<br>apache2<br>service | systemd_unit_state_id<br>Пререквизиты:<br>1. Используется systemd<br>exporter                                                                                                    |

|    | Наимено<br>вание                         | Описание                                                                                                  | Название<br>подсистем<br>ы ALD Pro             | Дашбоард/<br>Название<br>графика                                                 | Название метрики в БД<br>и Технология сбора                                                                                                    |
|----|------------------------------------------|----------------------------------------------------------------------------------------------------|------------------------------------------------|----------------------------------------------------------------------------------|----------------------------------------------------------------------------------------------------|
| 32 | Статус<br>службы<br>postgresql           | Метрика<br>показывает<br>состояние<br>сервиса<br>postgresql                                               | Репозитории<br>программног<br>о<br>обеспечения | ALD-Pro<br>software<br>repositories/<br>Status of<br>postgresql<br>service       | systemd_unit_state_id<br>Пререквизиты:<br>1. Используется systemd<br>exporter                                                                                                    |
| 33 | Статус<br>службы<br>rabbitmq-<br>server  | Метрика<br>показывает<br>состояние<br>сервиса<br>rabbitmq-server                                          | Репозитории<br>программног<br>о<br>обеспечения | ALD-Pro<br>software<br>repositories/<br>Status of<br>rabbitmq-<br>server service | systemd_unit_state_id<br>Пререквизиты:<br>1. Используется systemd<br>exporter                                                                                                    |
| 34 | Проверка<br>синхрониз<br>ации<br>времени | Метрика<br>проверяет<br>ошибки<br>синхронизации<br>контроллера с<br>вышестоящими<br>серверами<br>времени. | Синхронизац<br>ия времени                      | ALD-Pro time<br>synchronizatio<br>n/<br>NTP Status                               | іра_ntp_check<br>Пререквизиты:<br>1. Используется<br>локальная служба<br>chrony<br>Проверяется вывод<br>команды chronyc track<br>ing. Проверка<br>осуществляется по полю:<br>" Leap status ". Статус<br>"Normal" считается ОК и<br>возвращается 0. Статус<br>"Insert second" считается<br>NOK и возвращается 1.<br>Статус "Delete second"<br>считается NOK и<br>возвращается 2. Статус<br>"Not synchronized"<br>считается NOK и<br>возвращается 3. Любой<br>другой статус или ошибка<br>получения данных<br>возвращается 4 |

|    | Наимено<br>вание                                                             | Описание                                                                                        | Название<br>подсистем<br>ы ALD Pro | Дашбоард/<br>Название<br>графика                                   | Название метрики в БД<br>и Технология сбора                                                                                                    |
|----|------------------------------------------------------------------------------|-------------------------------------------------------------------------------------------------|------------------------------------|--------------------------------------------------------------------|----------------------------------------------------------------------------------------------------|
| 35 | Статус<br>службы<br>chrony                                                   | Метрика<br>показывает<br>состояние<br>сервиса chrony                                            | Синхронизац<br>ия времени          | ALD-Pro time<br>synchronizatio<br>n/<br>Status of<br>chronyservice | systemd_unit_state_id<br>Пререквизиты:<br>1. Используется systemd<br>exporter                                                                                                    |
| 36 | Проверка<br>возможно<br>сти входа<br>в LDAР<br>тестового<br>пользоват<br>еля | Метрика<br>отрабатывает<br>локальную<br>попытку входа<br>пользователя в<br>контроллер<br>домена | FreeIPA                            | ALD-Pro state<br>with history<br>data/Test user<br>connection      | <ul> <li>ipa_user_connect</li> <li>Pазвернуть</li> <li>Пререквизиты:</li> <li>1. Используется freeipa-<br/>exporter(github.com/<br/>ccin2p3/go-<br/>freeipa/freeipa<sup>151</sup>) .</li> <li>2. Создан технический<br/>пользователь в<br/>FreeIPA</li> <li>3. Пользователь<br/>прописан в<br/>ipahealthchack-<br/>exporter.conf</li> <li>4. Пароль для<br/>пользователя должен<br/>быть зашифрован<br/>Base64</li> <li>Специальный технический<br/>пользователь локально<br/>подключается к LDAP и<br/>происходит попытка<br/>получить статус этого<br/>пользователя. Если LDAP<br/>возвращает ошибку, то<br/>метрика переходит в NOK и<br/>возвращает 0. Если<br/>попытка успешная то<br/>возвращает 1</li> </ul> |

<sup>151</sup> http://github.com/ccin2p3/go-freeipa/freeipa

|    | Наимено<br>вание                                              | Описание                                                                                                 | Название<br>подсистем<br>ы ALD Pro | Дашбоард/<br>Название<br>графика                                        | Название метрики в БД<br>и Технология сбора                                                                                                    |
|----|---------------------------------------------------------------|----------------------------------------------------------------------------------------------------|------------------------------------|-------------------------------------------------------------------------|----------------------------------------------------------------------------------------------------|
| 37 | Кол-во<br>неуспешн<br>ых<br>попыток<br>авторизац<br>ии в LDAP | Метрика<br>подсчитывает<br>кол-во<br>неуспешных<br>попыток<br>аутентификации<br>на контроллере<br>домена | FreeIPA                            | ALD-Pro state<br>with history<br>data/<br>Failed user<br>login attempts | Развернуть<br>Метрика собирается из<br>логов.<br>Пререквизиты:<br>1. Используется сервис<br>vector<br>2. B /etc/vector/conf.d/<br>freeipa.toml прописан<br>путь к логу /var/log/<br>dirsrv/*/access<br>3. Там же настроен<br>парсинг этого лога:<br>(.*(?<br>P <valid_cred>Invali<br/>d credentials))<br/>После неуспешной<br/>попытки входа в логе<br/>появляется запись "Invalid<br/>credentials". Vector<br/>обрабатывает запись и<br/>пишет ее в БД с<br/>необходимо помнить, что<br/>не все системы, которые<br/>аутентифицируют<br/>пользователей через<br/>FreeIPA, возвращают<br/>неуспешные попытки<br/>контроллеру. Поэтому в<br/>логе собирается<br/>информация не обо всех<br/>неуспешных попытках<br/>входа пользователей</valid_cred> |
|    | Наимено<br>вание                                                                                      | Описание                                                                                             | Название<br>подсистем<br>ы ALD Pro | Дашбоард/<br>Название<br>графика                                     | Название метрики в БД<br>и Технология сбора                                                                                                    |
|----|----------------------------------------------------------------------------------------------------|----------------------------------------------------------------------------------------------------|------------------------------------|----------------------------------------------------------------------|----------------------------------------------------------------------------------------------------|
| 38 | Время<br>(длительн<br>ость)<br>прохожде<br>ния<br>аутентиф<br>икации<br>тестовым<br>пользоват<br>елем | Метрика<br>подсчитывает<br>время,<br>необходимое<br>для проведения<br>аутентификации<br>пользователя | FreeIPA                            | ALD-Pro state<br>with history<br>data/<br>User<br>connection<br>time | <ul> <li>ipa_time_for_connect</li> <li>Pазвернуть Пререквизиты: <ol> <li>Используется freeipa-exporter(github.com/ccin2p3/go-freeipa/freeipa<sup>152</sup>).</li> <li>Coздан технический пользователь в FreeIPA</li> <li>Пользователь в freeipa-exporter.conf</li> <li>Пароль для пользователя должен быть зашифрован Base64</li> </ol> </li> <li>Специальный технический пользователь локально подключается к LDAP и происходит попытка получить статус этого пользователя. Замеряется время прохождения этого процесса. Если происходит ошибка, то возвращается -1</li> </ul> |

<sup>152</sup> http://github.com/ccin2p3/go-freeipa/freeipa

|    | Наимено<br>вание                                                                                                    | Описание                                                               | Название<br>подсистем<br>ы ALD Pro | Дашбоард/<br>Название<br>графика                                                                                                    | Название метрики в БД<br>и Технология сбора                                                                                                    |
|----|----------------------------------------------------------------------------------------------------|------------------------------------------------------------------------|------------------------------------|----------------------------------------------------------------------------------------------------|----------------------------------------------------------------------------------------------------|
| 39 | Статус<br>репликац<br>ии на<br>контролле<br>ре<br>домена<br>Было:<br>Кол-во<br>конфликт<br>ов<br>репликац<br>ии (между<br>қд) | Метрика<br>проверяет<br>статус<br>репликации<br>между<br>контроллерами | FreeIPA                            | ALD-Pro state<br>with history<br>data/<br>Summary<br>replication for<br>each<br>controller;<br>Replication<br>status;<br>Last<br>replication<br>time (time<br>from now) | іра_ldap_replication_status;<br>ipa_last_ldap_replication_ti<br>me<br>Развернуть<br>Пререквизиты:<br>1. Используется freeipa-<br>exporter.<br>2. Пользователь должен<br>иметь роль с<br>привилегией на<br>чтение Read<br>Replication<br>Agreements <sup>153</sup><br>Специальный технический<br>пользователь локально<br>подключается к LDAP,<br>делает запрос на статус<br>репликации. Ответ<br>анализируется на наличие<br>настроенных репликаций к<br>другим хостам, их статус и<br>последнее время<br>репликации между ними<br>Комментарий:<br>Метрика не выдает<br>конкретику по ошибкам<br>репликации |

<sup>153</sup> https://ipatest2.astra.dcs.lan/ipa/ui/#/e/permission/details/Read%20Replication%20Agreements

|    | Наимено<br>вание                                   | Описание                                                          | Название<br>подсистем<br>ы ALD Pro | Дашбоард/<br>Название<br>графика                                      | Название метрики в БД<br>и Технология сбора                                                                                                    |
|----|----------------------------------------------------|-------------------------------------------------------------------|------------------------------------|-----------------------------------------------------------------------|----------------------------------------------------------------------------------------------------|
| 40 | Кол-во<br>заблокиро<br>ванных<br>пользоват<br>елей | Метрика<br>подсчитывает<br>кол-во<br>выключенных<br>пользователей | FreeIPA                            | ALD-Pro state<br>with history<br>data/<br>Amount of<br>disabled users | <ul> <li>ipa_disabled_users</li> <li>Pазвернуть</li> <li>Пререквизиты:</li> <li>1. Используется freeipa-<br/>exporter(gopkg.in/<br/>ldap.v2<sup>154</sup>).</li> <li>2. Создан технический<br/>пользователь в Freelpa</li> <li>3. Пользователь<br/>прописан в freeipa-<br/>exporter.conf</li> <li>4. Пароль для<br/>пользователя должен<br/>быть зашифрован<br/>Base64</li> <li>Специальный технический<br/>пользователь локально<br/>подключается к LDAP и<br/>собирает данные обо всех<br/>пользователях, у которых<br/>параметр</li> <li>" nsAccountLock " = TRUE</li> <li>Комментарий:<br/>Данные о выключенных<br/>пользователях</li> <li>синхронизированы между<br/>контроллерами, поэтому<br/>кол-во одинаковое на всех<br/>контроллерах</li> </ul> |

<sup>154</sup> http://gopkg.in/ldap.v2

|    | Наимено<br>вание                                                                                                    | Описание                                                                                                    | Название<br>подсистем<br>ы ALD Pro | Дашбоард/<br>Название<br>графика                                                                                | Название метрики в БД<br>и Технология сбора                                                                                                    |
|----|----------------------------------------------------------------------------------------------------|----------------------------------------------------------------------------------------------------|------------------------------------|----------------------------------------------------------------------------------------------------|----------------------------------------------------------------------------------------------------|
| 41 | Проверка<br>соответст<br>вия<br>заданном<br>у dns<br>имени - ip<br>адресу<br>при<br>запросе<br>через<br>локальны<br>е dns<br>настройки | Метрика<br>проверяет<br>работу DNS<br>службы,<br>выполняя<br>преобразование<br>заданного<br>имени в ір-<br>адрес (DNS<br>запрос) в<br>соответствии с<br>локальными<br>настройками<br>DNS. | FreeIPA                            | ALD-Pro state<br>with history<br>data/DNS<br>check for<br>expected IP<br>address using<br>local dns<br>settings | <ul> <li>dns_localhost_check</li> <li>Развернуть</li> <li>Пререквизиты:</li> <li>1. Используется freeipa-<br/>exporter.</li> <li>2. В freeipa-exporter.conf<br/>прописаны<br/>необходимые<br/>параметры для DNS<br/>запроса: имя (fqdn),<br/>ожидаемый ip-адрес<br/>(может быть localhost),<br/>тип проверки (internal)</li> <li>Экспортер делает запрос к<br/>внутреннему DNS-серверу<br/>для выяснения ip-адреса,<br/>соответствующего имени<br/>из запроса. Если ip адрес<br/>совпадает с ожидаемым,<br/>проверка пройдена</li> </ul> |

|    | Наимено<br>вание                                                                                                    | Описание                                                                                                    | Название<br>подсистем<br>ы ALD Pro | Дашбоард/<br>Название<br>графика                                                                                 | Название метрики в БД<br>и Технология сбора                                                                                                    |
|----|----------------------------------------------------------------------------------------------------|----------------------------------------------------------------------------------------------------|------------------------------------|----------------------------------------------------------------------------------------------------|----------------------------------------------------------------------------------------------------|
| 42 | Проверка<br>соответст<br>вия<br>заданном<br>у dns<br>имени - ip<br>адресу<br>при<br>запросе<br>через<br>локальны<br>е dns<br>настройки | Метрика<br>проверяет<br>работу DNS<br>службы,<br>выполняя<br>преобразование<br>заданного<br>имени в ір-<br>адрес (DNS<br>запрос) с<br>обращением к<br>заданному<br>внешнему<br>серверу DNS | FreeIPA                            | ALD-Pro state<br>with history<br>data/DNS<br>check for<br>expected IP<br>address using<br>external dns<br>server | <ul> <li>dns_specific_server</li> <li>Развернуть</li> <li>Пререквизиты:</li> <li>1. Используется freeipa-<br/>exporter.</li> <li>2. В freeipa-exporter.conf<br/>прописаны<br/>необходимые<br/>параметры для DNS<br/>запроса: имя (fqdn),<br/>ожидаемый ip-адрес,<br/>адрес внешнего DNS-<br/>сервера, тип проверки<br/>(external)</li> <li>Экспортер делает запрос к<br/>указанному в настройках<br/>внешнему DNS-серверу<br/>для выяснения ip-адреса,<br/>соответствующего имени<br/>из запроса. Если ip адрес<br/>совпадает с ожидаемым,<br/>проверка пройдена</li> </ul> |

|    | Наимено<br>вание                                                                       | Описание                                                                                                 | Название<br>подсистем<br>ы ALD Pro | Дашбоард/<br>Название<br>графика                     | Название метрики в БД<br>и Технология сбора                                                                                                    |
|----|----------------------------------------------------------------------------------------|----------------------------------------------------------------------------------------------------|------------------------------------|------------------------------------------------------|----------------------------------------------------------------------------------------------------|
| 43 | Статус пtр<br>(ошибок<br>синхрониз<br>ации с<br>вышестоя<br>щими пtр<br>серверам<br>и) | Метрика<br>проверяет<br>ошибки<br>синхронизации<br>контроллера с<br>вышестоящими<br>серверами<br>времени | FreeIPA                            | ALD-Pro state<br>with history<br>data/<br>NTP Status | іра_ntp_check<br>Развернуть<br>Пререквизиты:<br>1. Используется<br>локальная служба<br>chrony<br>Проверяется вывод<br>команды chronyc track<br>ing. Проверка<br>осуществляется по полю:<br>" Leap status ". Статус<br>"Normal" считается ОК и<br>возвращается 0. Статус<br>"Insert second" считается<br>NOK и возвращается 1.<br>Статус "Delete second"<br>считается NOK и<br>возвращается 2. Статус<br>"Not synchronized"<br>считается NOK и<br>возвращается 3. Любой<br>другой статус или ошибка<br>получения данных<br>возвращается 4<br>Комментарий:<br>В документации FreeIPA<br>сказано, что при установке<br>контроллера всегда<br>используется служба<br>сhrony для синхронизации<br>времени |

|    | Наимено<br>вание           | Описание                                                            | Название<br>подсистем<br>ы ALD Pro | Дашбоард/<br>Название<br>графика                                                                                                    | Название метрики в БД<br>и Технология сбора                                                                                                    |
|----|----------------------------|---------------------------------------------------------------------|------------------------------------|----------------------------------------------------------------------------------------------------|----------------------------------------------------------------------------------------------------|
| 44 | Статус<br>служб<br>FreeIPA | Метрика<br>проверяет<br>состояние<br>служб<br>контроллера<br>домена | FreeIPA                            | ALD-Pro state<br>with history<br>data/<br>FreeIPA<br>summary<br>services state<br>on all<br>controllers;<br>FreeIPA<br>services on<br>\$hostname | systemd_unit_state_id<br>Развернуть<br>Пререквизиты:<br>1. Используется<br>systemd_exporter.<br>2. Список сервисов<br>фильтруется в самом<br>запросе. |

|    | Наимено<br>вание                                                             | Описание                                                                                    | Название<br>подсистем<br>ы ALD Pro | Дашбоард/<br>Название<br>графика                             | Название метрики в БД<br>и Технология сбора                                                                                                    |
|----|------------------------------------------------------------------------------|---------------------------------------------------------------------------------------------|------------------------------------|--------------------------------------------------------------|----------------------------------------------------------------------------------------------------|
| 45 | Кол-во<br>записей<br>(изменени<br>й) в базу<br>LDAP за<br>единицу<br>времени | Метрика<br>собирает<br>количество<br>операций в<br>LDAP в единицу<br>времени по их<br>типам | FreeIPA                            | ALD-Pro state<br>with history<br>data/<br>Changes in<br>LDAP | Развернуть<br>Метрика собирается из<br>логов.<br>Пререквизиты:<br>1. Используется сервис<br>vector<br>2. B /etc/vector/conf.d/<br>freeipa.toml прописан<br>путь к логу /var/log/<br>dirsrv/*/access<br>3. Там же настроен<br>парсинг этого лога:<br>(.*conn=(?<br>P <connection_id>[0-9<br/>]+) op=(?<br/>P<ldap_operation>[A<br/>-Z]+)(.* \$))<br/>В логе собирается<br/>информация по типам<br/>операций Idap_operation.<br/>Все операции собираются,<br/>им присваивается labels и<br/>vector пишет все в БД.<br/>Метрика строится по<br/>следующим типам<br/>операций: ADD, DEL, MOD<br/>Комментарий:<br/>Данные об изменениях в<br/>LDAP синхронизированы<br/>между контроллерами,<br/>поэтому кол-во одинаковое<br/>на всех контроллерах</ldap_operation></connection_id> |

|    | Наимено<br>вание                                                                                | Описание                                                                             | Название<br>подсистем<br>ы ALD Pro | Дашбоард/<br>Название<br>графика                                 | Название метрики в БД<br>и Технология сбора                                                                                                    |
|----|-------------------------------------------------------------------------------------------------|--------------------------------------------------------------------------------------|------------------------------------|------------------------------------------------------------------|----------------------------------------------------------------------------------------------------|
| 46 | Кол-во<br>событий<br>уровня<br>еггог во<br>всех<br>логах<br>системы<br>за<br>единицу<br>времени | Метрика<br>собирает кол-во<br>ошибок уровня<br>еггог из<br>предоставленн<br>ых логов | FreeIPA                            | ALD-Pro state<br>with history<br>data/<br>Errors in log<br>files | Развернуть<br>Метрика собирается из<br>логов.<br>Пререквизиты:<br>1. Используется сервис<br>vector<br>2. В /etc/vector/conf.d/<br>freeipa.toml прописан<br>путь к логам<br>3. Работает по всем<br>логам, которые<br>собираются на данном<br>хосту<br>Все события уровня ERROR<br>собираются, помечаются<br>label "Severity" для<br>дальнейшего анализа на<br>стороне grafana |

|    | Наимено<br>вание                                                | Описание                                                       | Название<br>подсистем<br>ы ALD Pro | Дашбоард/<br>Название<br>графика                                        | Название метрики в БД<br>и Технология сбора                                                                                                    |
|----|-----------------------------------------------------------------|----------------------------------------------------------------|------------------------------------|-------------------------------------------------------------------------|----------------------------------------------------------------------------------------------------|
| 47 | Кол-во<br>Search<br>запросов<br>на<br>контролле<br>ре<br>домена | Метрика<br>собирает кол-во<br>Search запросов<br>к контроллеру | FreeIPA                            | ALD-Pro state<br>with history<br>data/<br>Search<br>requests in<br>LDAP | <ul> <li>Развернуть<br/>Метрика собирается из<br/>логов.</li> <li>Пререквизиты:</li> <li>Используется сервис<br/>vector</li> <li>B /etc/vector/conf.d/<br/>freeipa.toml прописан<br/>путь к логу /var/log/<br/>dirsrv/*/access</li> <li>Tam же настроен<br/>парсинг этого лога:</li> <li>(.*conn=(?<br/>P<connection_id>[0-9]+) op=(?<br/>P<operation_id>[0-9]+) (?<br/>P<ldap_operation>[A<br/>-Z]+)(.* \$))</ldap_operation></operation_id></connection_id></li> <li>B логе собирается<br/>информация по типам<br/>операций Idap_operation.</li> <li>Bce операции собираются,<br/>им присваивается Iabels и<br/>vector пишет все в БД.<br/>Метрика строится по<br/>следующим типам<br/>операций: SRCH</li> </ul> |

|    | Наимено<br>вание                                       | Описание                                                                               | Название<br>подсистем<br>ы ALD Pro | Дашбоард/<br>Название<br>графика                                                    | Название метрики в БД<br>и Технология сбора                                                                                                    |
|----|--------------------------------------------------------|----------------------------------------------------------------------------------------|------------------------------------|-------------------------------------------------------------------------------------|----------------------------------------------------------------------------------------------------|
| 48 | Нагрузка<br>на<br>процессо<br>р на<br>контролле<br>рах | Метрика<br>показывает<br>загрузку<br>процессора на<br>хостах<br>контроллера<br>домена  | FreeIPA                            | ALD-Pro state<br>with history<br>data/<br>Total CPU<br>usage, %;<br>CPU             | node_cpu_seconds_total<br>Развернуть<br>Пререквизиты:<br>1. Используется<br>prometheus node<br>exporter.<br>Стандартный способ сбора<br>метрики с хостов<br>основанный на<br>стандартном node exporter.<br>Метрика образовывается<br>путем вычитания текущего<br>времени использования<br>ЦПУ и минуту назад                                                                                                    |
| 49 | Использо<br>вание<br>памяти                            | Метрика<br>показывает<br>использование<br>памяти на<br>хостах<br>контроллера<br>домена | FreeIPA                            | ALD-Pro state<br>with history<br>data/<br>Total memory<br>usage, %;<br>Memory Stack | пode_memory_MemTotal_b<br>ytes; node_memory_Buffers_<br>bytes;<br>node_memory_MemFree_by<br>tes; node_memory_Cached_<br>bytes<br>Paзвернуть<br>Пререквизиты:<br>1. Используется<br>prometheus node<br>exporter.<br>Стандартный способ сбора<br>метрики с хостов<br>основанный на<br>стандартном node exporter.<br>Метрика образовывается<br>путем вычитания из<br>максимального количества<br>O3У всей использованной<br>памяти |

|    | Наимено<br>вание                                               | Описание                                                                                                    | Название<br>подсистем<br>ы ALD Pro | Дашбоард/<br>Название<br>графика                                 | Название метрики в БД<br>и Технология сбора                                                                                                    |
|----|----------------------------------------------------------------|----------------------------------------------------------------------------------------------------|------------------------------------|------------------------------------------------------------------|----------------------------------------------------------------------------------------------------|
| 50 | Проверка<br>сроков<br>действия<br>паролей<br>пользоват<br>елей | Метрика<br>показывает<br>конечную дату<br>действия<br>пароля<br>пользователи и<br>количество<br>времени до<br>этой даты. | FreeIPA                            | ALD-Pro state<br>with history<br>data/<br>Password<br>expiration | <ul> <li>ald_expiration_user_passwo<br/>rd</li> <li>Развернуть</li> <li>Пререквизиты:</li> <li>1. Используется freeipa-<br/>exporter.</li> <li>2. В freeipa-exporter.conf<br/>прописаны имена<br/>пользователей для<br/>проверки их паролей</li> <li>Экспортер проверяет ответ<br/>от Idap по времени<br/>окончания действия<br/>пароля пользователя</li> </ul> |

|   | Наименовани<br>е метрики                                   | Описание                                                                                                    | Дашбоард/<br>Название<br>графика      | Название метрики в БД и<br>Технология сбора                                                                                                    |
|---|------------------------------------------------------------|----------------------------------------------------------------------------------------------------|---------------------------------------|----------------------------------------------------------------------------------------------------|
| 1 | Количество<br>запущенных<br>ВМ на<br>выбранном<br>кластере | Метрика<br>показывает<br>сколько ВМ<br>находится в<br>запущенном<br>(running)<br>состоянии в<br>выбранном<br>кластере | Brest Cluster<br>info/<br>Running VMs | one_cluster_runningvms<br>Развернуть<br>Пререквизиты:<br>1. Используется one exporter<br>2. Создан технический<br>пользователь в Брест как<br>core пользователь<br>3. Пользователь прописан в<br>one-exporter.conf<br>4. Пароль для пользователя<br>должен быть зашифрован<br>Base64<br>5. В конфиг внесен адрес API<br>Бреста<br>Через API делается запрос<br>всех запущенных BM на<br>инстансе Бреста. |

## 6.19.4 4. Метрики, используемые для мониторинга ПК СВ "Брест"

|   | Наименовани<br>е метрики                           | Описание                                                                                                    | Дашбоард/<br>Название<br>графика     | Название метрики в БД и<br>Технология сбора                                                                                                    |
|---|----------------------------------------------------|----------------------------------------------------------------------------------------------------|--------------------------------------|----------------------------------------------------------------------------------------------------|
| 2 | Всего ЦПУ в<br>кластере                            | Метрика<br>показывает<br>сколько всего<br>ЦПУ может быть<br>использовано в<br>выбранном<br>кластере         | Brest Cluster<br>info/<br>CPUs total | one_cluster_totalcpu<br>Развернуть<br>Пререквизиты:<br>1. Используется one exporter<br>2. Создан технический<br>пользователь в Брест как<br>соге пользователь<br>3. Пользователь прописан в<br>one-exporter.conf<br>4. Пароль для пользователя<br>должен быть зашифрован<br>Вазе64<br>5. В конфиг внесен адрес API<br>Бреста<br>Через API делается запрос<br>сколько всего ЦПУ на инстансе<br>Бреста.                 |
| 3 | Количество<br>использованны<br>х ЦПУ в<br>кластере | Метрика<br>показывает<br>сколько всего<br>ЦПУ<br>используется в<br>данный момент в<br>выбранном<br>кластере | Brest Cluster<br>info/<br>CPUs used  | one_cluster_cpuusage<br>Развернуть<br>Пререквизиты:<br>1. Используется one exporter<br>2. Создан технический<br>пользователь в Брест как<br>соге пользователь<br>3. Пользователь прописан в<br>one-exporter.conf<br>4. Пароль для пользователя<br>должен быть зашифрован<br>Ваse64<br>5. В конфиг внесен адрес API<br>Бреста<br>Через API делается запрос<br>сколько всего ЦПУ<br>используется на инстансе<br>Бреста. |

|   | Наименовани<br>е метрики                           | Описание                                                                                    | Дашбоард/<br>Название<br>графика         | Название метрики в БД и<br>Технология сбора                                                                                                    |
|---|----------------------------------------------------|---------------------------------------------------------------------------------------------|------------------------------------------|----------------------------------------------------------------------------------------------------|
| 4 | Всего памяти в<br>кластере                         | Метрика<br>показывает<br>сколько всего<br>Метогу в<br>выбранном<br>кластере                 | Brest Cluster<br>info/<br>Memory total   | one_cluster_totalmem<br>Развернуть<br>Пререквизиты:<br>1. Используется one exporter<br>2. Создан технический<br>пользователь в Брест как<br>соге пользователь<br>3. Пользователь прописан в<br>one-exporter.conf<br>4. Пароль для пользователя<br>должен быть зашифрован<br>Вазе64<br>5. В конфиг внесен адрес API<br>Бреста<br>Через API делается запрос<br>сколько всего Memory на<br>инстансе Бреста.                 |
| 5 | Количество<br>используемой<br>памяти в<br>кластере | Метрика<br>показывает<br>сколько всего<br>Memory<br>используется в<br>выбранном<br>кластере | Brest Cluster<br>info/<br>Memory<br>used | one_cluster_memusage<br>Развернуть<br>Пререквизиты:<br>1. Используется one exporter<br>2. Создан технический<br>пользователь в Брест как<br>соге пользователь<br>3. Пользователь прописан в<br>one-exporter.conf<br>4. Пароль для пользователя<br>должен быть зашифрован<br>Ваse64<br>5. В конфиг внесен адрес API<br>Бреста<br>Через API делается запрос<br>сколько всего Memory<br>используется на инстансе<br>Бреста. |

|   | Наименовани<br>е метрики                                                    | Описание                                                                                                    | Дашбоард/<br>Название<br>графика                | Название метрики в БД и<br>Технология сбора                                                                                                    |
|---|-----------------------------------------------------------------------------|----------------------------------------------------------------------------------------------------|-------------------------------------------------|----------------------------------------------------------------------------------------------------|
| 6 | Суммарный<br>статус всех<br>сервисов на<br>хостах<br>выбранного<br>кластера | Метрика<br>показывает<br>суммарный<br>статус всех<br>заранее<br>заданных<br>сервисов по<br>нодам<br>выбранного<br>кластера   | Brest Cluster<br>info/<br>Services on<br>nodes  | systemd_unit_state_id<br>Развернуть<br>Пререквизиты:<br>1. Используется systemd<br>exporter<br>Комментарий:<br>Список сервисов:<br>libvirtd.*<br>postgre.*<br>chrony.*<br>sssd.*<br>opennebula.* |
| 7 | Суммарный<br>статус всех<br>сервисов на<br>fronts<br>выбранного<br>кластера | Метрика<br>показывает<br>суммарный<br>статус всех<br>заранее<br>заданных<br>сервисов по<br>фронтам<br>выбранного<br>кластера | Brest Cluster<br>info/<br>Services on<br>fronts | systemd_unit_state_id<br>Развернуть<br>Пререквизиты:<br>1. Используется systemd<br>exporter<br>Комментарий:<br>Список сервисов:<br>libvirtd.*<br>postgre.*<br>chrony.*<br>sssd.*<br>opennebula.* |

|   | Наименовани<br>е метрики                                | Описание                                                                                                    | Дашбоард/<br>Название<br>графика                          | Название метрики в БД и<br>Технология сбора                                                                                                    |
|---|---------------------------------------------------------|----------------------------------------------------------------------------------------------------|-----------------------------------------------------------|----------------------------------------------------------------------------------------------------|
| 8 | Количество<br>использованно<br>го места в<br>датасторах | Метрика<br>показывает<br>общий размер<br>датасторов<br>выбранного<br>кластера и<br>сколько места<br>использовано. | Brest Cluster<br>info/<br>Datastores<br>size              | one_ds_usedmb; one_ds_totalmb<br>Развернуть<br>Пререквизиты:<br>1. Используется one exporter<br>2. Создан технический<br>пользователь в Брест как<br>core пользователь<br>3. Пользователь прописан в<br>one-exporter.conf<br>4. Пароль для пользователя<br>должен быть зашифрован<br>Base64<br>5. В конфиг внесен адрес API<br>Бреста<br>Через API делается запрос<br>общего количества места на<br>датасторах и сколько<br>использовано на инстансе<br>Бреста. |
| 9 | Распределение<br>датасторов по<br>кластерам             | Метрика<br>показывает<br>распределение<br>датасторов по<br>выбранным<br>кластерам                                 | Brest Cluster<br>info/<br>Datastore<br>uses on<br>cluster | one_ds_available<br>Развернуть<br>Пререквизиты:<br>1. Используется one exporter<br>2. Создан технический<br>пользователь в Брест как<br>соге пользователь<br>3. Пользователь прописан в<br>one-exporter.conf<br>4. Пароль для пользователя<br>должен быть зашифрован<br>Вазе64<br>5. В конфиг внесен адрес API<br>Бреста<br>Через API делается запрос<br>какие датасторы представлены<br>на кластерах инстанса Бреста.                                          |

|    | Наименовани<br>е метрики              | Описание                                                                                                    | Дашбоард/<br>Название<br>графика           | Название метрики в БД и<br>Технология сбора                                                                                                    |
|----|---------------------------------------|----------------------------------------------------------------------------------------------------|--------------------------------------------|----------------------------------------------------------------------------------------------------|
| 10 | Количество<br>используемого<br>ЦПУ, % | Метрика<br>показывает<br>отношение<br>использованных<br>ЦПУ к всего<br>имеющихся ЦПУ<br>на выбранном<br>кластере | Brest Cluster<br>info/<br>CPUs usage,<br>% | one_cluster_cpuusage;<br>one_cluster_totalcpu<br>Развернуть<br>Пререквизиты:<br>1. Используется one exporter<br>2. Создан технический<br>пользователь в Брест как<br>core пользователь<br>3. Пользователь прописан в<br>one-exporter.conf<br>4. Пароль для пользователя<br>должен быть зашифрован<br>Base64<br>5. В конфиг внесен адрес API<br>Бреста<br>На основе данных API<br>вычисляется отношение<br>использованного ЦПУ к всего<br>имеющемуся. |

|    | Наименовани<br>е метрики                              | Описание                                                                                                    | Дашбоард/<br>Название<br>графика               | Название метрики в БД и<br>Технология сбора                                                                                                    |
|----|-------------------------------------------------------|----------------------------------------------------------------------------------------------------|------------------------------------------------|----------------------------------------------------------------------------------------------------|
| 11 | Количество<br>используемой<br>памяти в<br>кластере, % | Метрика<br>показывает<br>отношение<br>занятой памяти к<br>всего имеющейся<br>памяти на<br>выбранном<br>кластере | Brest Cluster<br>info/<br>Memory<br>usage, %   | опе_cluster_memusage;<br>one_cluster_totalmem<br>Развернуть<br>Пререквизиты:<br>1. Используется one exporter<br>2. Создан технический<br>пользователь в Брест как<br>core пользователь<br>3. Пользователь прописан в<br>one-exporter.conf<br>4. Пароль для пользователя<br>должен быть зашифрован<br>Base64<br>5. В конфиг внесен адрес API<br>Бреста<br>На основе данных API<br>вычисляется отношение<br>использованной памяти к всего<br>имеющейся памяти. |
| 12 | Статус front<br>хостов в<br>выбранной<br>зоне         | Метрика<br>показывает какой<br>фронт является<br>лидером, а какие<br>фоловерами.                                | Brest<br>Management<br>servers/<br>RAFT status | one_zone_raft<br>Развернуть<br>Пререквизиты:<br>1. Используется one exporter<br>2. Создан технический<br>пользователь в Брест как<br>соге пользователь<br>3. Пользователь прописан в<br>one-exporter.conf<br>4. Пароль для пользователя<br>должен быть зашифрован<br>Base64<br>5. В конфиг внесен адрес API<br>Бреста<br>Через API делается запрос<br>статуса фронтов на инстансе<br>Бреста.                                                                 |

|    | Наименовани<br>е метрики                                    | Описание                                                                   | Дашбоард/<br>Название<br>графика                     | Название метрики в БД и<br>Технология сбора                                                                                                    |
|----|-------------------------------------------------------------|----------------------------------------------------------------------------|------------------------------------------------------|----------------------------------------------------------------------------------------------------|
| 13 | Статус<br>проверки<br>доступности<br>АРI для данной<br>зоны | Метрика<br>показывает<br>доступность АРІ<br>для данного<br>инстанса Бреста | Brest<br>Management<br>servers/<br>API<br>connection | one_api_connect<br>Развернуть<br>Пререквизиты:<br>1. Используется one exporter<br>2. Создан технический<br>пользователь в Брест как<br>core пользователь<br>3. Пользователь прописан в<br>one-exporter.conf<br>4. Пароль для пользователя<br>должен быть зашифрован<br>Base64<br>5. В конфиг внесен адрес API<br>Бреста<br>При первом запросе к API<br>анализируется ответ и<br>делается вывод о доступности<br>или не доступности API. |

|    | Наименовани<br>е метрики                                                  | Описание                                                                     | Дашбоард/<br>Название<br>графика                             | Название метрики в БД и<br>Технология сбора                                                                                                    |
|----|---------------------------------------------------------------------------|------------------------------------------------------------------------------|--------------------------------------------------------------|----------------------------------------------------------------------------------------------------|
| 14 | Статус<br>проверки<br>доступности<br>WEB консоли<br>управления<br>Брестом | Метрика<br>показывает<br>доступность веб<br>консоли<br>управления<br>Брестом | Brest<br>Management<br>servers/<br>WEB console<br>connection | one_web_connect<br>Развернуть<br>Пререквизиты:<br>1. Используется one exporter<br>2. Создан технический<br>пользователь в Брест как<br>core пользователь<br>3. Пользователь прописан в<br>one-exporter.conf<br>4. Пароль для пользователя<br>должен быть зашифрован<br>Base64<br>5. В конфиг внесены<br>специальные переменные<br>для проверки (webuser,<br>webpasswd, webconsole)<br>С хоста, где установлен Оne-<br>ехрогtег делается попытка<br>обратиться к URL веб консоли<br>управления Бреста<br>Комментарий:<br>Пользователь должен быть<br>создан не как соге<br>пользователь.<br>Проверка делается с хоста, где<br>установлен one-exporter. |

|    | Наименовани<br>е метрики                              | Описание                                                                                                    | Дашбоард/<br>Название<br>графика                                     | Название метрики в БД и<br>Технология сбора                                                                                                    |
|----|-------------------------------------------------------|----------------------------------------------------------------------------------------------------|----------------------------------------------------------------------|----------------------------------------------------------------------------------------------------|
| 15 | Время отклика<br>WEB консоли<br>управления<br>Брестом | Метрика<br>показывает<br>время отклика<br>при замере<br>доступности веб<br>консоли<br>управления<br>Брестом | Brest<br>Management<br>servers/<br>WEB console<br>time<br>connection | one_web_connect_duration<br>Развернуть<br>Пререквизиты:<br>1. Используется one exporter<br>2. Создан технический<br>пользователь в Брест как<br>соге пользователь прописан в<br>one-exporter.conf<br>3. Пользователь прописан в<br>one-exporter.conf<br>4. Пароль для пользователя<br>должен быть зашифрован<br>Вазе64<br>5. В конфиг внесены<br>специальные переменные<br>для проверки (webuser,<br>webpasswd, webconsole)<br>С хоста, где установлен Оne-<br>ехрогtег делается попытка<br>обратиться к URL веб консоли<br>управления Бреста и время<br>ответа замеряется<br>Комментарий:<br>Пользователь должен быть<br>создан не как соге<br>пользователь.<br>Проверка делается с хоста, где<br>установлен one-exporter. |

|    | Наименовани<br>е метрики                         | Описание                                                                                 | Дашбоард/<br>Название<br>графика                         | Название метрики в БД и<br>Технология сбора                                                                                                    |
|----|--------------------------------------------------|------------------------------------------------------------------------------------------|----------------------------------------------------------|----------------------------------------------------------------------------------------------------|
| 16 | Статус<br>сервисов на<br>выбранном<br>front      | Метрика<br>показывает<br>статусы<br>определенных<br>сервисов на<br>выбранном<br>фронте   | Brest<br>Management<br>servers/<br>Services on<br>front  | systemd_unit_state_id<br>Развернуть<br>Пререквизиты:<br>1. Используется systemd<br>exporter<br>Комментарий:<br>Список сервисов:<br>libvirtd.*<br>postgre.*<br>chrony.*<br>sssd.*<br>opennebula.*                                                                                          |
| 17 | Статус front<br>хоста                            | Метрика<br>показывает<br>статус<br>выбранного<br>фронта                                  | Brest<br>Management<br>servers/<br>Host state            | node_exporter_build_info<br>Развернуть<br>Пререквизиты:<br>1. Используется node exporter                                                                                                    |
| 18 | Использование<br>ЦПУ на<br>выбранном<br>front, % | Метрика<br>показывает<br>распределение<br>нагрузки на ЦПУ<br>по процессорам<br>на фронте | Brest<br>Management<br>servers/<br>CPUs usage,<br>%      | node_cpu_seconds_total<br>Развернуть<br>Пререквизиты:<br>1. Используется node exporter                                                                                                    |
| 19 | Использование<br>памяти на<br>выбранном<br>front | Метрика<br>показывает<br>распределение<br>памяти на<br>фронте                            | Brest<br>Management<br>servers/<br>Memory<br>utilization | node_memory_MemTotal_bytes;<br>node_memory_MemFree_bytes;<br>node_memory_Cached_bytes;<br>node_memory_Buffers_bytes;<br>node_memory_SReclaimable_byt<br>es;<br>node_memory_SwapTotal_bytes;<br>node_memory_SwapFree_bytes<br>Развернуть<br>Пререквизиты:<br>1. Используется node exporter |

|    | Наименовани<br>е метрики              | Описание                                                                                                    | Дашбоард/<br>Название<br>графика                     | Название метрики в БД и<br>Технология сбора                                                                                                    |
|----|---------------------------------------|----------------------------------------------------------------------------------------------------|------------------------------------------------------|----------------------------------------------------------------------------------------------------|
| 20 | Поиск по логам<br>выбранного<br>хоста | Метрика<br>позволяет<br>осуществлять<br>поиск по<br>ключевым<br>словам в логах<br>или просто<br>просматривать<br>логи | Brest<br>Management<br>servers/<br>Поиск по<br>логам | <ul> <li>Таблица logs в БД ClickHouse</li> <li>Развернуть</li> <li>Метрика собирается из логов.</li> <li>Пререквизиты:</li> <li>1. Используется сервис vector</li> <li>2. В /etc/vector/conf.d/ лежит файл с описанием нужных логов</li> <li>3. Там же настроен парсинг этого лога по необходимым параметрам</li> <li>Комментарий:</li> <li>Описание парсинга логов для Бреста: https://life.astralinux.ru/ x/GLS4DQ</li> </ul> |
| 21 | Список зомби<br>ВМок                  | Метрика<br>показывает<br>список зомби ВМ<br>по хостам<br>виртуализации в<br>выбранном<br>кластере                     | Brest VMs<br>info/<br>List of<br>zombie VMs          | one_host_zombie<br>Развернуть<br>Пререквизиты:<br>1. Используется one exporter<br>2. Создан технический<br>пользователь в Брест как<br>core пользователь<br>3. Пользователь прописан в<br>one-exporter.conf<br>4. Пароль для пользователя<br>должен быть зашифрован<br>Base64<br>5. В конфиг внесен адрес API<br>Бреста<br>Через API делается запрос на<br>наличие зомби BM на хостах<br>виртуализации на инстансе<br>Бреста.   |

|    | Наименовани<br>е метрики     | Описание                                                                  | Дашбоард/<br>Название<br>графика                 | Название метрики в БД и<br>Технология сбора                                                                                                    |
|----|------------------------------|---------------------------------------------------------------------------|--------------------------------------------------|----------------------------------------------------------------------------------------------------|
| 22 | Список ВМок<br>со статусами. | Метрика<br>показывает все<br>текущие статусы<br>ВМок в данном<br>кластере | Brest VMs<br>info/<br>List of VMs<br>with status | one_vm_state<br>Развернуть<br>Пререквизиты:<br>1. Используется one exporter<br>2. Создан технический<br>пользователь в Брест как<br>соге пользователь<br>3. Пользователь прописан в<br>one-exporter.conf<br>4. Пароль для пользователя<br>должен быть зашифрован<br>Вазе64<br>5. В конфиг внесен адрес API<br>Бреста<br>Через API делается запрос<br>статусов всех ВМ на хостах<br>виртуализации на инстансе<br>Бреста. |

|    | Наименовани<br>е метрики | Описание                                                                                                    | Дашбоард/<br>Название<br>графика | Название метрики в БД и<br>Технология сбора                                                                                                    |
|----|--------------------------|----------------------------------------------------------------------------------------------------|----------------------------------|----------------------------------------------------------------------------------------------------|
| 23 | Информация о<br>ВМ       | Метрика<br>показывает<br>название<br>выбранной<br>виртуальной<br>машины, кто ее<br>владелец и какая<br>группа в Брест | Brest VMs<br>info/<br>VM Info    | one_vm_state; one_vm_totalcpu<br>Развернуть<br>Пререквизиты:<br>1. Используется one exporter<br>2. Создан технический<br>пользователь в Брест как<br>соге пользователь<br>3. Пользователь прописан в<br>one-exporter.conf<br>4. Пароль для пользователя<br>должен быть зашифрован<br>Вазе64<br>5. В конфиг внесен адрес API<br>Бреста<br>Через API делается запрос об<br>имени BM, информации о<br>владельце, группе<br>Комментарий:<br>Два графика без названий во<br>вкладке VM Info |

|    | Наименовани<br>е метрики              | Описание                                                                          | Дашбоард/<br>Название<br>графика         | Название метрики в БД и<br>Технология сбора                                                                                                    |
|----|---------------------------------------|-----------------------------------------------------------------------------------|------------------------------------------|----------------------------------------------------------------------------------------------------|
| 24 | Использование<br>ЦПУ<br>конкретной ВМ | Метрика<br>показывает<br>использование<br>ЦПУ выбранной<br>виртуальной<br>машиной | Brest VMs<br>info/<br>CPU usage<br>(API) | опе_vm_cpuusage;<br>one_vm_totalcpu<br>Развернуть<br>Пререквизиты:<br>1. Используется one exporter<br>2. Создан технический<br>пользователь в Брест как<br>core пользователь<br>3. Пользователь прописан в<br>one-exporter.conf<br>4. Пароль для пользователя<br>должен быть зашифрован<br>Base64<br>5. В конфиг внесен адрес API<br>Бреста<br>Через API делается запрос о<br>использовании ЦПУ<br>конкретной BM<br>Комментарий:<br>Данные предоставлены через<br>API Бреста (не нод экспортер) |

|    | Наименовани<br>е метрики                 | Описание                                                                                | Дашбоард/<br>Название<br>графика            | Название метрики в БД и<br>Технология сбора                                                                                                    |
|----|------------------------------------------|-----------------------------------------------------------------------------------------|---------------------------------------------|----------------------------------------------------------------------------------------------------|
| 25 | Использование<br>памяти<br>конкретной ВМ | Метрика<br>показывает<br>использование<br>памяти<br>выбранной<br>виртуальной<br>машиной | Brest VMs<br>info/<br>Memory<br>usage (API) | опе_vm_totalmem<br>Развернуть<br>Пререквизиты:<br>1. Используется опе exporter<br>2. Создан технический<br>пользователь в Брест как<br>соге пользователь<br>3. Пользователь прописан в<br>опе-exporter.conf<br>4. Пароль для пользователя<br>должен быть зашифрован<br>Вазе64<br>5. В конфиг внесен адрес API<br>Бреста<br>Через API делается запрос о<br>использовании памяти<br>конкретной BM<br>Комментарий:<br>Данные предоставлены через<br>API Бреста (не нод экспортер) |

|    | Наименовани<br>е метрики                                | Описание                                                             | Дашбоард/<br>Название<br>графика          | Название метрики в БД и<br>Технология сбора                                                                                                    |
|----|---------------------------------------------------------|----------------------------------------------------------------------|-------------------------------------------|----------------------------------------------------------------------------------------------------|
| 26 | Скорость<br>чтения/записи<br>в секунду                  | Метрика<br>показывает<br>скорость работы<br>с диском<br>выбранной ВМ | Brest VMs<br>info/<br>Disk write/<br>read | опе_vm_disk_read_bytes;<br>one_vm_disk_write_bytes<br>Развернуть<br>Пререквизиты:<br>1. Используется one exporter<br>2. Создан технический<br>пользователь в Брест как<br>core пользователь<br>3. Пользователь прописан в<br>one-exporter.conf<br>4. Пароль для пользователя<br>должен быть зашифрован<br>Base64<br>5. В конфиг внесен адрес API<br>Бреста<br>Через API делается запрос о<br>скорости чтения/записи на<br>диск конкретной BM |
| 27 | Среднее число<br>операций<br>чтения/записи<br>в секунду | Метрика<br>показывает число<br>операций с<br>диском<br>выбранной ВМ  | Brest VMs<br>info/<br>Disk IOPS           | опе_vm_disk_read_iops;<br>one_vm_disk_write_iops<br>Развернуть<br>Пререквизиты:<br>1. Используется one exporter<br>2. Создан технический<br>пользователь в Брест как<br>core пользователь<br>3. Пользователь прописан в<br>one-exporter.conf<br>4. Пароль для пользователя<br>должен быть зашифрован<br>Base64<br>5. В конфиг внесен адрес API<br>Бреста<br>Через API делается запрос о<br>числе операций с диском<br>конкретной BM          |

|    | Наименовани<br>е метрики                                 | Описание                                                                | Дашбоард/<br>Название<br>графика       | Название метрики в БД и<br>Технология сбора                                                                                                    |
|----|----------------------------------------------------------|-------------------------------------------------------------------------|----------------------------------------|----------------------------------------------------------------------------------------------------|
| 28 | Сетевой<br>трафик                                        | Метрика<br>показывает<br>объем сетевого<br>трафика у<br>выбранной ВМ    | Brest VMs<br>info/<br>Network<br>usage | опе_vm_network_rx;<br>one_vm_network_tx<br>Развернуть<br>Пререквизиты:<br>1. Используется one exporter<br>2. Создан технический<br>пользователь в Брест как<br>core пользователь<br>3. Пользователь прописан в<br>one-exporter.conf<br>4. Пароль для пользователя<br>должен быть зашифрован<br>Base64<br>5. В конфиг внесен адрес API<br>Бреста<br>Через API делается запрос о<br>сетевом трафике у конкретной<br>BM |
| 29 | Скорость<br>трафика через<br>сетевые<br>интерфейсы<br>ВМ | Метрика<br>показывает<br>скорость<br>передачи данных<br>на выбранной ВМ | Brest VMs<br>info/<br>Network<br>speed | опе_vm_network_rx;<br>one_vm_network_tx<br>Развернуть<br>Пререквизиты:<br>1. Используется one exporter<br>2. Создан технический<br>пользователь в Брест как<br>соге пользователь<br>3. Пользователь прописан в<br>one-exporter.conf<br>4. Пароль для пользователя<br>должен быть зашифрован<br>Base64<br>5. В конфиг внесен адрес API<br>Бреста<br>Через API делается запрос о<br>сетевом трафике у конкретной<br>BM |

|    | Наименовани<br>е метрики                | Описание                                                                                                    | Дашбоард/<br>Название<br>графика                  | Название метрики в БД и<br>Технология сбора                                                                                                    |
|----|-----------------------------------------|----------------------------------------------------------------------------------------------------|---------------------------------------------------|----------------------------------------------------------------------------------------------------|
| 30 | Информация<br>по хосту<br>виртуализации | Метрика выводит<br>данные об IP<br>адресе, имени<br>хоста<br>виртуализации и<br>времени<br>последней<br>загрузки хоста. | Brest<br>Virtualization<br>servers                | node_boot_time_seconds<br>Развернуть<br>Пререквизиты:<br>1. Используется node exporter<br>На основе метрики из node<br>exporter собираются данные об<br>IP адресе, имени хоста и<br>времени его последней<br>загрузки                                                                                                    |
| 31 | Статус хоста                            | Метрика<br>показывает<br>текущий статус<br>хоста<br>виртуализации                                                       | Brest<br>Virtualization<br>servers/<br>Host state | one_host_state<br>Развернуть<br>Пререквизиты:<br>1. Используется one exporter<br>2. Создан технический<br>пользователь в Брест как<br>соге пользователь<br>3. Пользователь прописан в<br>опе-exporter.conf<br>4. Пароль для пользователя<br>должен быть зашифрован<br>Ваse64<br>5. В конфиг внесен адрес API<br>Бреста<br>Через API делается запрос о<br>текущем статусе хоста<br>виртуализации |

|    | Наименовани<br>е метрики                                     | Описание                                                                                                    | Дашбоард/<br>Название<br>графика                                    | Название метрики в БД и<br>Технология сбора                                                                                                    |
|----|--------------------------------------------------------------|----------------------------------------------------------------------------------------------------|---------------------------------------------------------------------|----------------------------------------------------------------------------------------------------|
| 32 | Статус<br>сервисов на<br>выбранном<br>хосте<br>виртуализации | Метрика<br>показывает<br>статус всех<br>заранее<br>заданных<br>сервисов по<br>выбранному<br>хосту<br>виртуализации | Brest<br>Virtualization<br>servers/<br>Services on<br>host          | systemd_unit_state_id<br>Развернуть<br>Пререквизиты:<br>1. Используется systemd<br>exporter<br>Комментаий:<br>Список сервисов:<br>libvirtd.*<br>postgre.*<br>chrony.*<br>sssd.*<br>opennebula.*                                                |
| 33 | Утилизация<br>ЦПУ на хосте                                   | Метрика<br>показывает<br>распределение<br>ЦПУ между<br>процессорами на<br>хосте<br>виртуализации                   | Brest<br>Virtualization<br>servers/<br>CPU<br>utilization           | node_cpu_seconds_total<br>Развернуть<br>Пререквизиты:<br>1. Используется node exporter<br>На основе метрики из node<br>ехрогter собираются данные о<br>использовании ЦПУ на хосте<br>виртуализации                                             |
| 34 | Утилизация<br>ЦПУ на каждую<br>ВМ                            | Метрика<br>показывает<br>распределение<br>ЦПУ между ВМ<br>на хосте<br>виртуализации                                | Brest<br>Virtualization<br>servers/<br>CPU<br>utilization by<br>VMs | libvirt_domain_info_cpu_time_se<br>conds_total<br>Развернуть<br>Пререквизиты:<br>1. Используется libvirt<br>exporter<br>На основе метрики из<br>экспортера собираются<br>данные о использовании ЦПУ<br>для каждой ВМ на хосте<br>виртуализации |

|    | Наименовани<br>е метрики                         | Описание                                                                                       | Дашбоард/<br>Название<br>графика                                  | Название метрики в БД и<br>Технология сбора                                                                                                    |
|----|--------------------------------------------------|------------------------------------------------------------------------------------------------|-------------------------------------------------------------------|----------------------------------------------------------------------------------------------------|
| 35 | Утилизация<br>памяти                             | Метрика<br>показывает<br>распределение<br>памяти на хосте<br>виртуализации                     | Brest<br>Virtualization<br>servers/<br>Memory<br>Basic            | node_memory_MemTotal_bytes;<br>node_memory_MemFree_bytes;<br>node_memory_Cached_bytes;<br>node_memory_Buffers_bytes;<br>node_memory_SReclaimable_byt<br>es;<br>node_memory_SwapTotal_bytes;<br>node_memory_SwapFree_bytes                                                                    |
|    |                                                  |                                                                                                |                                                                   | Развернуть                                                                                                    |
|    |                                                  |                                                                                                |                                                                   | 1 Используется node exporter                                                                                                    |
|    |                                                  |                                                                                                |                                                                   | На основе метрики из node<br>exporter собираются данные о<br>использовании памяти на<br>хосте виртуализации                                                                                                    |
| 36 | Утилизация<br>памяти по ВМ                       | Метрика<br>показывает<br>распределение<br>памяти между<br>ВМ на хосте<br>виртуализации         | Brest<br>Virtualization<br>servers/<br>Memory<br>baloon by<br>VMs | node_memory_MemTotal_bytes;<br>libvirt_domain_memory_stats_ac<br>tual_balloon<br>Развернуть<br>Пререквизиты:<br>1. Используется node exporter<br>2. Используется libvirt<br>exporter<br>На основе метрик собираются<br>данные о использовании<br>памяти по всем ВМ на хосте<br>виртуализации |
| 37 | Среднее число<br>операций<br>чтения в<br>секунду | Метрика<br>показывает<br>среднее число<br>операций чтения<br>с диска на хосте<br>виртуализации | Brest<br>Virtualization<br>servers/<br>Disk Read<br>IOPS          | node_disk_reads_completed_tot<br>al<br>Развернуть<br>Пререквизиты:<br>1. Используется node exporter<br>На основе метрики из node<br>exporter собираются данные о<br>числе операций чтения с диска<br>на хосте виртуализации                                                                  |

|    | Наименовани<br>е метрики                                        | Описание                                                                                                    | Дашбоард/<br>Название<br>графика                                   | Название метрики в БД и<br>Технология сбора                                                                                                    |
|----|-----------------------------------------------------------------|----------------------------------------------------------------------------------------------------|--------------------------------------------------------------------|----------------------------------------------------------------------------------------------------|
| 38 | Количество<br>запросов<br>операций<br>чтения в<br>секунду от ВМ | Метрика<br>показывает<br>среднее число<br>операций чтения<br>с диска от каждой<br>ВМ на хосте<br>виртуализации    | Brest<br>Virtualization<br>servers/<br>Read<br>requests by<br>VMs  | libvirt_domain_block_stats_read_<br>requests_total<br>Развернуть<br>Пререквизиты:<br>1. Используется libvirt<br>exporter<br>На основе метрики из<br>экспортера собираются<br>данные об операциях чтения с<br>диска для каждой BM на хосте<br>виртуализации  |
| 39 | Среднее число<br>операций<br>записи в<br>секунду                | Метрика<br>показывает<br>среднее число<br>операций записи<br>на диск на хосте<br>виртуализации                    | Brest<br>Virtualization<br>servers/<br>Disk Write<br>IOPS          | node_disk_writes_completed_tot<br>al<br>Развернуть<br>Пререквизиты:<br>1. Используется node exporter<br>На основе метрики из node<br>exporter собираются данные о<br>числе операций записи на диск<br>на хосте виртуализации                                |
| 40 | Количество<br>запросов<br>операций<br>записи в<br>секунду от ВМ | Метрика<br>показывает<br>среднее число<br>операций записи<br>на диск от<br>каждой ВМ на<br>хосте<br>виртуализации | Brest<br>Virtualization<br>servers/<br>Write<br>requests by<br>VMs | libvirt_domain_block_stats_write<br>_requests_total<br>Развернуть<br>Пререквизиты:<br>1. Используется libvirt<br>exporter<br>На основе метрики из<br>экспортера собираются<br>данные об операциях записи<br>на диск для каждой ВМ на<br>хосте виртуализации |

|    | Наименовани<br>е метрики | Описание                                                                                                    | Дашбоард/<br>Название<br>графика                                         | Название метрики в БД и<br>Технология сбора                                                                                                    |
|----|--------------------------|----------------------------------------------------------------------------------------------------|--------------------------------------------------------------------------|----------------------------------------------------------------------------------------------------|
| 41 | Сетевой<br>трафик        | Метрика<br>показывает<br>скорость<br>передачи<br>сетевого трафика<br>на хосте<br>виртуализации                 | Brest<br>Virtualization<br>servers/<br>Network<br>traffic, b/s           | node_network_receive_bytes_tot<br>al;<br>node_network_transmit_bytes_to<br>tal<br>Развернуть<br>Пререквизиты:<br>1. Используется node exporter<br>На основе метрики из node<br>ехрогtег собираются данные о<br>скорости передачи сетевого<br>трафика на хосте<br>виртуализации                                  |
| 42 | Сетевой<br>трафик ВМ     | Метрика<br>показывает<br>скорость<br>передачи<br>сетевого трафика<br>по каждой ВМ на<br>хосте<br>виртуализации | Brest<br>Virtualization<br>servers/<br>Network<br>traffic by<br>VMs, b/s | libvirt_domain_interface_stats_re<br>ceive_bytes_total;<br>libvirt_domain_interface_stats_tr<br>ansmit_bytes_total<br>Развернуть<br>Пререквизиты:<br>1. Используется libvirt<br>exporter<br>На основе метрики из<br>экспортера собираются<br>данные о сетевом трафике от<br>каждой ВМ на хосте<br>виртуализации |

|    | Наименовани<br>е метрики              | Описание                                                                                                    | Дашбоард/<br>Название<br>графика                                                  | Название метрики в БД и<br>Технология сбора                                                                                                    |
|----|---------------------------------------|----------------------------------------------------------------------------------------------------|-----------------------------------------------------------------------------------|----------------------------------------------------------------------------------------------------|
| 43 | Количество<br>пакетов в<br>секунду    | Метрика<br>показывает<br>скорость<br>передачи<br>сетевых пакетов<br>на хосте<br>виртуализации                 | Brest<br>Virtualization<br>servers/<br>Network<br>traffic,<br>packets/s           | node_network_receive_packets_t<br>otal;<br>node_network_transmit_packets<br>_total<br>Развернуть<br>Пререквизиты:<br>1. Используется node exporter<br>На основе метрики из node<br>ехрогtег собираются данные о<br>количестве переданных<br>пакетов в секунду на хосте<br>виртуализации                                                        |
| 44 | Количество<br>пакетов в<br>секунду ВМ | Метрика<br>показывает<br>скорость<br>передачи<br>сетевых пакетов<br>по каждой ВМ на<br>хосте<br>виртуализации | Brest<br>Virtualization<br>servers/<br>Network<br>traffic by<br>VMs,<br>packets/s | libvirt_domain_interface_stats_re<br>ceive_packets_total;<br>libvirt_domain_interface_stats_tr<br>ansmit_packets_total<br>Развернуть<br>Пререквизиты:<br>1. Используется libvirt<br>exporter<br>На основе метрики из<br>экспортера собираются<br>данные о количестве<br>переданных пакетов в секунду<br>от каждой ВМ на хосте<br>виртуализации |
|    | Наименовани<br>е метрики                      | Описание                                                                                                    | Дашбоард/<br>Название<br>графика                         | Название метрики в БД и<br>Технология сбора                                                                                                    |
|----|-----------------------------------------------|----------------------------------------------------------------------------------------------------|----------------------------------------------------------|----------------------------------------------------------------------------------------------------|
| 45 | Поиск по логам<br>выбранного<br>хоста         | Метрика<br>позволяет<br>осуществлять<br>поиск по<br>ключевым<br>словам в логах<br>или просто<br>просматривать<br>логи | Brest<br>Virtualization<br>servers/<br>Поиск по<br>логам | <ul> <li>Таблица logs в БД ClickHouse</li> <li>Развернуть</li> <li>Метрика собирается из логов.</li> <li>Пререквизиты:</li> <li>1. Используется сервис vector</li> <li>2. В /etc/vector/conf.d/ лежит файл с описанием нужных логов</li> <li>3. Там же настроен парсинг этого лога по необходимым параметрам</li> <li>Комментарий:</li> <li>Описание парсинга логов для Бреста: https://life.astralinux.ru/ x/GLS4DQ</li> </ul> |
| 46 | Статус front<br>хостов в<br>выбранной<br>зоне | Метрика<br>показывает какой<br>фронт является<br>лидером, а какие<br>фоловерами.                                      | Brest<br>summary/<br>RAFT status                         | one_zone_raft<br>Развернуть<br>Пререквизиты:<br>1. Используется one exporter<br>2. Создан технический<br>пользователь в Брест как<br>соге пользователь<br>3. Пользователь прописан в<br>one-exporter.conf<br>4. Пароль для пользователя<br>должен быть зашифрован<br>Ваse64<br>5. В конфиг внесен адрес API<br>Бреста<br>Через API делается запрос<br>статуса фронтов на инстансе<br>Бреста.                                    |

|    | Наименовани<br>е метрики                           | Описание                                                                                                    | Дашбоард/<br>Название<br>графика      | Название метрики в БД и<br>Технология сбора                                                                                                    |
|----|----------------------------------------------------|----------------------------------------------------------------------------------------------------|---------------------------------------|----------------------------------------------------------------------------------------------------|
| 47 | Количество<br>смены статуса<br>лидера на<br>fronts | Метрика<br>показывает<br>сколько раз<br>менялся лидер у<br>фронтов.                                                           | Brest<br>summary/<br>RAFT<br>switches | one_zone_raft<br>Развернуть<br>Пререквизиты:<br>1. Используется one exporter<br>2. Создан технический<br>пользователь в Брест как<br>соге пользователь<br>3. Пользователь прописан в<br>one-exporter.conf<br>4. Пароль для пользователя<br>должен быть зашифрован<br>Вазе64<br>5. В конфиг внесен адрес API<br>Бреста<br>Через API делается запрос<br>сколько раз менялся лидер<br>фронтов на инстансе Бреста. |
| 48 | Количество<br>активных<br>хостов для<br>зоны       | Метрика<br>показывает<br>количество<br>активных хостов<br>виртуализации<br>для выбранной<br>зоны с разбивкой<br>по кластерам. | Brest<br>summary/<br>Hosts            | one_cluster_activehosts<br>Развернуть<br>Пререквизиты:<br>1. Используется one exporter<br>2. Создан технический<br>пользователь в Брест как<br>соге пользователь<br>3. Пользователь прописан в<br>one-exporter.conf<br>4. Пароль для пользователя<br>должен быть зашифрован<br>Ваse64<br>5. В конфиг внесен адрес API<br>Бреста<br>Через API делается запрос о<br>количестве активных хостов<br>для зоны.      |

|    | Наименовани<br>е метрики                            | Описание                                                                                         | Дашбоард/<br>Название<br>графика | Название метрики в БД и<br>Технология сбора                                                                                                    |
|----|-----------------------------------------------------|--------------------------------------------------------------------------------------------------|----------------------------------|----------------------------------------------------------------------------------------------------|
| 49 | Количество<br>запущенных<br>ВМ для зоны             | Метрика<br>показывает<br>количество<br>запущенных ВМ<br>для зоны с<br>разбивкой по<br>кластерам. | Brest<br>summary/<br>Running VMs | one_cluster_runningvms<br>Развернуть<br>Пререквизиты:<br>1. Используется one exporter<br>2. Создан технический<br>пользователь в Брест как<br>соге пользователь<br>3. Пользователь прописан в<br>one-exporter.conf<br>4. Пароль для пользователя<br>должен быть зашифрован<br>Ваse64<br>5. В конфиг внесен адрес API<br>Бреста<br>Через API делается запрос о<br>количестве запущенных BM<br>для зоны. |
| 50 | Количество<br>запущенных<br>ВМ на всех<br>кластерах | Метрика<br>показывает<br>количество<br>запущенных ВМ<br>для зоны для<br>всех кластеров.          | Brest<br>summary/<br>Running     | one_cluster_runningvms<br>Развернуть<br>Пререквизиты:<br>1. Используется one exporter<br>2. Создан технический<br>пользователь в Брест как<br>соге пользователь<br>3. Пользователь прописан в<br>one-exporter.conf<br>4. Пароль для пользователя<br>должен быть зашифрован<br>Ваse64<br>5. В конфиг внесен адрес API<br>Бреста<br>Через API делается запрос о<br>количестве запущенных BM<br>для зоны. |

|    | Наименовани<br>е метрики                                  | Описание                                                                                      | Дашбоард/<br>Название<br>графика | Название метрики в БД и<br>Технология сбора                                                                                                    |
|----|-----------------------------------------------------------|-----------------------------------------------------------------------------------------------|----------------------------------|----------------------------------------------------------------------------------------------------|
| 51 | Количество<br>выключенных<br>ВМ на всех<br>кластерах      | Метрика<br>показывает<br>количество<br>выключенных ВМ<br>для зоны для<br>всех кластеров.      | Brest<br>summary/<br>Powered off | one_vms_states_count<br>Развернуть<br>Пререквизиты:<br>1. Используется one exporter<br>2. Создан технический<br>пользователь в Брест как<br>соге пользователь<br>3. Пользователь прописан в<br>one-exporter.conf<br>4. Пароль для пользователя<br>должен быть зашифрован<br>Вазе64<br>5. В конфиг внесен адрес API<br>Бреста<br>Через API делается запрос о<br>количестве выключенных BM<br>для зоны.                                                                                   |
| 52 | Количество ВМ<br>в статусе failed<br>на всех<br>кластерах | Метрика<br>показывает<br>количество ВМ в<br>статусе failed для<br>зоны для всех<br>кластеров. | Brest<br>summary/<br>Failed      | <ul> <li>one_vms_states_count</li> <li>Развернуть</li> <li>Пререквизиты:</li> <li>1. Используется one exporter</li> <li>2. Создан технический<br/>пользователь в Брест как<br/>соге пользователь</li> <li>3. Пользователь прописан в<br/>one-exporter.conf</li> <li>4. Пароль для пользователя<br/>должен быть зашифрован<br/>Base64</li> <li>5. В конфиг внесен адрес API<br/>Бреста</li> <li>Через API делается запрос о<br/>количестве BM в статусе failed д<br/>ля зоны.</li> </ul> |

|    | Наименовани<br>е метрики                                   | Описание                                                                                       | Дашбоард/<br>Название<br>графика | Название метрики в БД и<br>Технология сбора                                                                                                    |
|----|------------------------------------------------------------|------------------------------------------------------------------------------------------------|----------------------------------|----------------------------------------------------------------------------------------------------|
| 53 | Количество ВМ<br>в статусе<br>pending на всех<br>кластерах | Метрика<br>показывает<br>количество ВМ в<br>статусе pending<br>для зоны для<br>всех кластеров. | Brest<br>summary/<br>Pending     | one_vms_states_count<br>Развернуть<br>Пререквизиты:<br>1. Используется one exporter<br>2. Создан технический<br>пользователь в Брест как<br>соге пользователь<br>3. Пользователь прописан в<br>one-exporter.conf<br>4. Пароль для пользователя<br>должен быть зашифрован<br>Ваse64<br>5. В конфиг внесен адрес API<br>Бреста<br>Через API делается запрос о<br>количестве BM в статусе<br>pending для зоны.                                                                           |
| 54 | Количество ВМ<br>в статусе hold<br>на всех<br>кластерах    | Метрика<br>показывает<br>количество ВМ в<br>статусе hold для<br>зоны для всех<br>кластеров.    | Brest<br>summary/<br>Hold        | <ul> <li>one_vms_states_count</li> <li>Развернуть</li> <li>Пререквизиты:</li> <li>1. Используется one exporter</li> <li>2. Создан технический<br/>пользователь в Брест как<br/>соге пользователь</li> <li>3. Пользователь прописан в<br/>one-exporter.conf</li> <li>4. Пароль для пользователя<br/>должен быть зашифрован<br/>Base64</li> <li>5. В конфиг внесен адрес API<br/>Бреста</li> <li>Через API делается запрос о<br/>количестве BM в статусе hold д<br/>ля зоны.</li> </ul> |

|    | Наименовани<br>е метрики                                   | Описание                                                                                       | Дашбоард/<br>Название<br>графика | Название метрики в БД и<br>Технология сбора                                                                                                    |
|----|------------------------------------------------------------|------------------------------------------------------------------------------------------------|----------------------------------|----------------------------------------------------------------------------------------------------|
| 55 | Количество ВМ<br>в статусе init на<br>всех кластерах       | Метрика<br>показывает<br>количество ВМ в<br>статусе init для<br>зоны для всех<br>кластеров.    | Brest<br>summary/<br>Init        | one_vms_states_count<br>Развернуть<br>Пререквизиты:<br>1. Используется one exporter<br>2. Создан технический<br>пользователь в Брест как<br>соге пользователь<br>3. Пользователь прописан в<br>one-exporter.conf<br>4. Пароль для пользователя<br>должен быть зашифрован<br>Вазеб4<br>5. В конфиг внесен адрес API<br>Бреста<br>Через API делается запрос о<br>количестве BM в статусе init дл<br>я зоны.                                                                               |
| 56 | Количество ВМ<br>в статусе<br>cloning на всех<br>кластерах | Метрика<br>показывает<br>количество ВМ в<br>статусе cloning<br>для зоны для<br>всех кластеров. | Brest<br>summary/<br>Cloning     | <ul> <li>one_vms_states_count</li> <li>Развернуть</li> <li>Пререквизиты:</li> <li>1. Используется one exporter</li> <li>2. Создан технический<br/>пользователь в Брест как<br/>соге пользователь</li> <li>3. Пользователь прописан в<br/>one-exporter.conf</li> <li>4. Пароль для пользователя<br/>должен быть зашифрован<br/>Base64</li> <li>5. В конфиг внесен адрес API<br/>Бреста</li> <li>Через API делается запрос о<br/>количестве BM в статусе<br/>cloning для зоны.</li> </ul> |

|    | Наименовани<br>е метрики                                      | Описание                                                                                          | Дашбоард/<br>Название<br>графика | Название метрики в БД и<br>Технология сбора                                                                                                    |
|----|---------------------------------------------------------------|---------------------------------------------------------------------------------------------------|----------------------------------|----------------------------------------------------------------------------------------------------|
| 57 | Количество ВМ<br>в статусе clone<br>fail на всех<br>кластерах | Метрика<br>показывает<br>количество ВМ в<br>статусе clone fail<br>для зоны для<br>всех кластеров. | Brest<br>summary/<br>Clone fail  | one_vms_states_count<br>Развернуть<br>Пререквизиты:<br>1. Используется one exporter<br>2. Создан технический<br>пользователь в Брест как<br>соге пользователь<br>3. Пользователь прописан в<br>one-exporter.conf<br>4. Пароль для пользователя<br>должен быть зашифрован<br>Вазе64<br>5. В конфиг внесен адрес API<br>Бреста<br>Через API делается запрос о<br>количестве BM в статусе clone<br>fail для зоны.                                                               |
| 58 | Количество<br>ЦПУ по<br>кластерам                             | Метрика<br>показывает<br>общее<br>количество ЦПУ<br>для зоны с<br>разбивкой по<br>кластерам.      | Brest<br>summary/<br>CPU total   | <ul> <li>one_cluster_totalcpu</li> <li>Развернуть</li> <li>Пререквизиты:</li> <li>1. Используется one exporter</li> <li>2. Создан технический<br/>пользователь в Брест как<br/>соге пользователь</li> <li>3. Пользователь прописан в<br/>one-exporter.conf</li> <li>4. Пароль для пользователя<br/>должен быть зашифрован<br/>Base64</li> <li>5. В конфиг внесен адрес API<br/>Бреста</li> <li>Через API делается запрос о<br/>общем количестве ЦПУ для<br/>зоны.</li> </ul> |

|    | Наименовани<br>е метрики                             | Описание                                                                                              | Дашбоард/<br>Название<br>графика  | Название метрики в БД и<br>Технология сбора                                                                                                    |
|----|------------------------------------------------------|----------------------------------------------------------------------------------------------------|-----------------------------------|----------------------------------------------------------------------------------------------------|
| 59 | Количество<br>использованны<br>х ЦПУ по<br>кластерам | Метрика<br>показывает<br>количество<br>использованных<br>ЦПУ для зоны с<br>разбивкой по<br>кластерам. | Brest<br>summary/<br>CPU used     | one_cluster_cpuusage<br>Развернуть<br>Пререквизиты:<br>1. Используется one exporter<br>2. Создан технический<br>пользователь в Брест как<br>соге пользователь<br>3. Пользователь прописан в<br>one-exporter.conf<br>4. Пароль для пользователя<br>должен быть зашифрован<br>Ваse64<br>5. В конфиг внесен адрес API<br>Бреста<br>Через API делается запрос о<br>количестве использованных<br>ЦПУ для зоны. |
| 60 | Количество<br>памяти по<br>кластерам                 | Метрика<br>показывает<br>общее<br>количество<br>памяти для зоны<br>с разбивкой по<br>кластерам.       | Brest<br>summary/<br>Memory total | one_cluster_totalmem<br>Развернуть<br>Пререквизиты:<br>1. Используется one exporter<br>2. Создан технический<br>пользователь в Брест как<br>соге пользователь<br>3. Пользователь прописан в<br>one-exporter.conf<br>4. Пароль для пользователя<br>должен быть зашифрован<br>Ваse64<br>5. В конфиг внесен адрес API<br>Бреста<br>Через API делается запрос о<br>общем количестве памяти для<br>зоны.       |

|    | Наименовани<br>е метрики                             | Описание                                                                                                    | Дашбоард/<br>Название<br>графика      | Название метрики в БД и<br>Технология сбора                                                                                                    |
|----|------------------------------------------------------|----------------------------------------------------------------------------------------------------|---------------------------------------|----------------------------------------------------------------------------------------------------|
| 61 | Количество<br>используемой<br>памяти по<br>кластерам | Метрика<br>показывает<br>количество<br>использованной<br>памяти для зоны<br>с разбивкой по<br>кластерам.                           | Brest<br>summary/<br>Memory<br>used   | one_cluster_memusage<br>Развернуть<br>Пререквизиты:<br>1. Используется one exporter<br>2. Создан технический<br>пользователь в Брест как<br>соге пользователь<br>3. Пользователь прописан в<br>one-exporter.conf<br>4. Пароль для пользователя<br>должен быть зашифрован<br>Вазе64<br>5. В конфиг внесен адрес API<br>Бреста<br>Через API делается запрос о<br>количестве использованной<br>памяти для зоны.                       |
| 62 | Amount of used<br>CPUs                               | Метрика<br>показывает<br>отношение<br>использованных<br>ЦПУ к общему<br>количеству ЦПУ<br>для зоны с<br>разбивкой по<br>кластерам. | Brest<br>summary/<br>CPUs usage,<br>% | опе_cluster_cpuusage;<br>one_cluster_totalcpu<br>Развернуть<br>Пререквизиты:<br>1. Используется one exporter<br>2. Создан технический<br>пользователь в Брест как<br>core пользователь<br>3. Пользователь прописан в<br>one-exporter.conf<br>4. Пароль для пользователя<br>должен быть зашифрован<br>Base64<br>5. В конфиг внесен адрес API<br>Бреста<br>Через API делается запрос о<br>количестве использованных<br>ЦПУ для зоны. |

|    | Наименовани<br>е метрики                                                                 | Описание                                                                                                    | Дашбоард/<br>Название<br>графика        | Название метрики в БД и<br>Технология сбора                                                                                                    |
|----|------------------------------------------------------------------------------------------|----------------------------------------------------------------------------------------------------|-----------------------------------------|----------------------------------------------------------------------------------------------------|
| 63 | Отношение<br>количества<br>использованно<br>й памяти к<br>общему<br>количеству<br>памяти | Метрика<br>показывает<br>отношение<br>использованной<br>памяти к общему<br>количеству<br>памяти для зоны<br>с разбивкой по<br>кластерам. | Brest<br>summary/<br>Memory<br>usage, % | one_cluster_memusage;<br>one_cluster_totalmem<br>Развернуть<br>Пререквизиты:<br>1. Используется one exporter<br>2. Создан технический<br>пользователь в Брест как<br>core пользователь<br>3. Пользователь прописан в<br>one-exporter.conf<br>4. Пароль для пользователя<br>должен быть зашифрован<br>Base64<br>5. В конфиг внесен адрес API<br>Бреста<br>Через API делается запрос о<br>количестве использованной<br>памяти для зоны. |
| 64 | Размер<br>используемых<br>датасторов                                                     | Метрика<br>показывает<br>размер и<br>количество<br>занятого места<br>на датасторах<br>для зоны.                                          | Brest<br>summary/<br>Datastores<br>size | one_ds_usedmb<br>Развернуть<br>Пререквизиты:<br>1. Используется one exporter<br>2. Создан технический<br>пользователь в Брест как<br>соге пользователь<br>3. Пользователь прописан в<br>оne-exporter.conf<br>4. Пароль для пользователя<br>должен быть зашифрован<br>Ваse64<br>5. В конфиг внесен адрес API<br>Бреста<br>Через API делается запрос о<br>размерах датасторов для зоны.                                                 |

|    | Наименовани<br>е метрики                | Описание                                                                          | Дашбоард/<br>Название<br>графика                                | Название метрики в БД и<br>Технология сбора                                                                                                    |
|----|-----------------------------------------|-----------------------------------------------------------------------------------|-----------------------------------------------------------------|----------------------------------------------------------------------------------------------------|
| 65 | Разбивка<br>датасторов по<br>кластерам  | Метрика<br>показывает<br>распределение<br>датасторов по<br>кластерам для<br>зоны. | Brest<br>summary/<br>Datastore<br>uses on<br>cluster            | one_ds_available<br>Развернуть<br>Пререквизиты:<br>1. Используется one exporter<br>2. Создан технический<br>пользователь в Брест как<br>соге пользователь<br>3. Пользователь прописан в<br>one-exporter.conf<br>4. Пароль для пользователя<br>должен быть зашифрован<br>Ваse64<br>5. В конфиг внесен адрес API<br>Бреста<br>Через API делается запрос о<br>использовании датасторов на<br>кластерах для зоны. |
| 66 | Утилизация<br>ЦПУ по хостам<br>в группе | Метрика<br>показывает<br>использование<br>ЦПУ по хостам<br>внутри группы          | Brest<br>summary/<br>CPU<br>utilization by<br>hosts in<br>group | node_cpu_seconds_total<br>Развернуть<br>Пререквизиты:<br>1. Используется node exporter<br>На основе метрики из node<br>ехрогter собираются данные о<br>распределении ЦПУ по хостам<br>внутри группы<br>Комментарий:<br>Группа - это виртуальное<br>разделение хостов<br>виртуализации, заданное в<br>параметрах дашбоарда                                                                                     |

|    | Наименовани<br>е метрики                                          | Описание                                                                                          | Дашбоард/<br>Название<br>графика                    | Название метрики в БД и<br>Технология сбора                                                                                                    |
|----|-------------------------------------------------------------------|---------------------------------------------------------------------------------------------------|-----------------------------------------------------|----------------------------------------------------------------------------------------------------|
| 67 | Использование<br>памяти на<br>хостах<br>виртуализации<br>в группе | Метрика<br>показывает<br>использование<br>памяти по хостам<br>внутри группы                       | Brest<br>summary/<br>Memory<br>Used                 | node_memory_MemTotal_bytes;<br>node_memory_MemFree_bytes;<br>node_memory_Cached_bytes;<br>node_memory_Buffers_bytes;<br>node_memory_SReclaimable_byt<br>es<br>Развернуть<br>Пререквизиты:<br>1. Используется node exporter<br>На основе метрики из node<br>ехрогter собираются данные о<br>распределении памяти по<br>хостам внутри группы |
| 68 | Скорость<br>входящего<br>сетевого<br>трафика                      | Метрика<br>показывает<br>скорость<br>входящего<br>сетевого трафика<br>по хостам внутри<br>группы  | Brest<br>summary/<br>Network<br>Receive<br>Traffic  | node_network_receive_bytes_tot<br>al<br>Развернуть<br>Пререквизиты:<br>1. Используется node exporter<br>На основе метрики из node<br>ехрогter собираются данные о<br>входящем сетевом трафике по<br>хостам внутри группы                                                                                                    |
| 69 | Скорость<br>исходящего<br>сетевого<br>трафика                     | Метрика<br>показывает<br>скорость<br>исходящего<br>сетевого трафика<br>по хостам внутри<br>группы | Brest<br>summary/<br>Network<br>Transmit<br>Traffic | node_network_transmit_bytes_to<br>tal<br>Развернуть<br>Пререквизиты:<br>1. Используется node exporter<br>На основе метрики из node<br>exporter собираются данные о<br>исходящем сетевом трафике<br>по хостам внутри группы                                                                                                    |

|    | Наименовани<br>е метрики                                 | Описание                                                                                          | Дашбоард/<br>Название<br>графика              | Название метрики в БД и<br>Технология сбора                                                                                                    |
|----|----------------------------------------------------------|---------------------------------------------------------------------------------------------------|-----------------------------------------------|----------------------------------------------------------------------------------------------------|
| 70 | Использованно<br>е дисковое<br>пространство<br>по хостам | Метрика<br>показывает<br>использованное<br>дисковое<br>пространтсво на<br>хостах внутри<br>группы | Brest<br>summary/<br>Disk Space<br>Used Basic | node_filesystem_size_bytes;<br>node_filesystem_avail_bytes<br>Развернуть<br>Пререквизиты:<br>1. Используется node exporter<br>На основе метрики из node<br>exporter собираются данные о<br>использовании дискового<br>пространства на хостах внутри<br>группы |

## 6.19.5 5. Метрики, используемые для мониторинга RuPost

|   | Наимено<br>вание<br>метрики                                                           | Описание                                                                                                    | Дашбоард/<br>Название<br>графика                                          | Название метрики в БД и<br>Технология сбора                                                                                                    |
|---|---------------------------------------------------------------------------------------|----------------------------------------------------------------------------------------------------|---------------------------------------------------------------------------|----------------------------------------------------------------------------------------------------|
| 1 | Топ 10<br>пользова<br>телей по<br>использо<br>вания<br>места на<br>диске для<br>писем | Метрика<br>показывает<br>список<br>пользователей,<br>которые больше<br>всего используют<br>места на диске<br>для хранения<br>своих писем | RuPost<br>PostgreSQL<br>custom metrics/<br>Top 10 users by<br>quota bytes | <ul> <li>rupost_top10_users_by_quot<br/>a_bytes</li> <li>Развернуть</li> <li>Пререквизиты:</li> <li>1. Используется sql-<br/>ехрогter</li> <li>2. Создан пользователь с<br/>необходимыми<br/>правами к БД</li> <li>3. Пользователь прописан<br/>в строке подключения в<br/>файле sql-ехрогter.yml</li> <li>Метрика получается через<br/>запрос в БД</li> </ul> |

|   | Наимено<br>вание<br>метрики                                       | Описание                                                                             | Дашбоард/<br>Название<br>графика                                       | Название метрики в БД и<br>Технология сбора                                                                                                    |
|---|-------------------------------------------------------------------|--------------------------------------------------------------------------------------|------------------------------------------------------------------------|----------------------------------------------------------------------------------------------------|
| 2 | Топ 10<br>пользова<br>телей по<br>количеств<br>у писем в<br>ящике | Метрика<br>показывает<br>список<br>пользователей, у<br>которых больше<br>всего писем | RuPost<br>PostgreSQL<br>custom metrics/<br>Top 10 users by<br>messages | rupost_top10_users_by_mess<br>ages<br>Развернуть<br>Пререквизиты:<br>1. Используется sql-<br>ехрогter<br>2. Создан пользователь с<br>необходимыми<br>правами к БД<br>3. Пользователь прописан<br>в строке подключения в<br>файле sql-ехрогter.yml<br>Метрика получается через<br>запрос в БД                                                    |
| 3 | Postgresq<br>I ratio                                              | Postgresql ratio                                                                     | RuPost<br>PostgreSQL<br>custom metrics/<br>Postgresql ratio            | <ul> <li>rupost_postgresql_ratio</li> <li>Развернуть</li> <li>Пререквизиты:</li> <li>1. Используется sql-<br/>ехрогter</li> <li>2. Создан пользователь с<br/>необходимыми<br/>правами к БД</li> <li>3. Пользователь прописан<br/>в строке подключения в<br/>файле sql-ехрогter.yml</li> <li>Метрика получается через<br/>запрос в БД</li> </ul> |

|   | Наимено<br>вание<br>метрики   | Описание                   | Дашбоард/<br>Название<br>графика                                      | Название метрики в БД и<br>Технология сбора                                                                                                    |
|---|-------------------------------|----------------------------|-----------------------------------------------------------------------|----------------------------------------------------------------------------------------------------|
| 4 | Unused<br>indexes             | Unused indexes             | RuPost<br>PostgreSQL<br>custom metrics/<br>Unused indexes             | <ul> <li>rupost_postgresql_unused_in dexes</li> <li>Развернуть</li> <li>Пререквизиты:</li> <li>1. Используется sql-exporter</li> <li>2. Создан пользователь с необходимыми правами к БД</li> <li>3. Пользователь прописан в строке подключения в файле sql-exporter.yml</li> <li>Метрика получается через запрос в БД</li> </ul>                              |
| 5 | Activity of<br>users in<br>DB | Activity of users in<br>DB | RuPost<br>PostgreSQL<br>custom metrics/<br>Activity of users<br>in DB | <ul> <li>rupost_postgresql_activity_us<br/>ers</li> <li>Развернуть</li> <li>Пререквизиты:</li> <li>1. Используется sql-<br/>ехрогter</li> <li>2. Создан пользователь с<br/>необходимыми<br/>правами к БД</li> <li>3. Пользователь прописан<br/>в строке подключения в<br/>файле sql-ехрогter.yml</li> <li>Метрика получается через<br/>запрос в БД</li> </ul> |

|   | Наимено<br>вание<br>метрики                             | Описание                                                                             | Дашбоард/<br>Название<br>графика                                          | Название метрики в БД и<br>Технология сбора                                                                                                    |
|---|---------------------------------------------------------|--------------------------------------------------------------------------------------|---------------------------------------------------------------------------|----------------------------------------------------------------------------------------------------|
| 6 | Xact_rollb<br>ack                                       | Xact_rollback                                                                        | RuPost<br>PostgreSQL<br>custom metrics/<br>Xact_rollback                  | <ul> <li>rupost_postgresql_xact_rollb<br/>ack</li> <li>Развернуть</li> <li>Пререквизиты:</li> <li>1. Используется sql-<br/>ехрогtег</li> <li>2. Создан пользователь с<br/>необходимыми<br/>правами к БД</li> <li>3. Пользователь прописан<br/>в строке подключения в<br/>файле sql-ехрогtег.yml</li> <li>Метрика получается через<br/>запрос в БД</li> </ul> |
| 7 | Количест<br>во<br>активных<br>подключе<br>ний к<br>базе | Метрика<br>показывает,<br>сколько в данный<br>момент активных<br>подключений к<br>БД | RuPost<br>PostgreSQL<br>custom metrics/<br>Active<br>connections to<br>DB | <ul> <li>rupost_postgresql_active_connections</li> <li>Развернуть</li> <li>Пререквизиты:</li> <li>1. Используется sql-<br/>ехрогter</li> <li>2. Создан пользователь с<br/>необходимыми<br/>правами к БД</li> <li>3. Пользователь прописан<br/>в строке подключения в<br/>файле sql-ехрогter.yml</li> <li>Метрика получается через<br/>запрос в БД</li> </ul> |

|   | Наимено<br>вание<br>метрики                               | Описание                                                                                                    | Дашбоард/<br>Название<br>графика                                                                   | Название метрики в БД и<br>Технология сбора                                                                                                    |
|---|-----------------------------------------------------------|----------------------------------------------------------------------------------------------------|----------------------------------------------------------------------------------------------------|----------------------------------------------------------------------------------------------------|
| 8 | Использо<br>вание ЦП<br>выбранн<br>ыми<br>службами<br>, % | Метрика<br>показывает<br>потребление ЦПУ<br>выбранными<br>службами                                              | RuPost<br>metrics (row<br>"General<br>metrics")/<br>Использование<br>ЦП процессами<br>служб, %     | <ul> <li>systemd_unit_cpu_usage;<br/>node_cpu_seconds_total</li> <li>Развернуть</li> <li>Пререквизиты:</li> <li>1. Используется systemd-<br/>ехрогter</li> <li>2. В конфигурационном<br/>файле экспортера<br/>указан список служб</li> <li>3. Используется node-<br/>ехрогter</li> <li>Метрика создается</li> <li>отношением между</li> <li>потребленными ресурсами<br/>служб и общим</li> <li>потреблением ЦПУ</li> <li>Комментарий:</li> <li>Метрика отображается для<br/>выбранного хоста</li> </ul> |
| 9 | Использо<br>вание<br>памяти<br>выбранн<br>ыми<br>службами | Метрика<br>показывает<br>потребление<br>памяти<br>выбранными<br>службами и<br>доступное<br>количество<br>памяти | RuPost<br>metrics (row<br>"General<br>metrics")/<br>Использование<br>памяти<br>процессами<br>служб | <ul> <li>systemd_unit_memory_usage</li> <li>node_memory_MemTotal_byt</li> <li>Pазвернуть</li> <li>Пререквизиты:</li> <li>1. Используется systemd-<br/>ехрогter</li> <li>2. В конфигурационном<br/>файле экспортера<br/>указан список служб</li> <li>3. Используется node-<br/>ехрогter</li> <li>3. Используется node-<br/>ехрогter</li> <li>Метрика создается на<br/>основе данных экспортеров</li> <li>Комментарий:<br/>Метрика отображается для<br/>выбранного хоста</li> </ul>                       |

|    | Наимено<br>вание<br>метрики                                                                           | Описание                                                                                              | Дашбоард/<br>Название<br>графика                                         | Название метрики в БД и<br>Технология сбора                                                                                                    |
|----|----------------------------------------------------------------------------------------------------|----------------------------------------------------------------------------------------------------|--------------------------------------------------------------------------|----------------------------------------------------------------------------------------------------|
| 10 | Количест<br>во<br>использо<br>ванного<br>места по<br>выбранн<br>ым<br>файловы<br>м<br>системам<br>в % | Метрика выводит<br>процент<br>использованного<br>места на<br>файловых<br>системах<br>выбранного хоста | RuPost<br>metrics (row<br>"General<br>metrics")/<br>Disk Space Used<br>% | <ul> <li>fs_total_bytes;</li> <li>fs_avail_bytes</li> <li>Развернуть</li> <li>Пререквизиты:</li> <li>1. Используется rupost-<br/>ехрогter</li> <li>2. В конфигурационном<br/>файле экспортера<br/>прописан путь до<br/>директории с<br/>очередями</li> <li>3. В конфигурационном<br/>файле экспортера<br/>задан список очередей</li> <li>Метрика создается<br/>подсчетом файлов в<br/>выбранных каталогах, где<br/>хранятся данные по<br/>очередям до их отправки</li> <li>Комментарий:<br/>Метрика отображается для<br/>выбранного хоста</li> </ul> |
| 11 | Статус<br>службы<br>dovecot                                                                           | Метрика<br>показывает<br>состояние<br>службы dovecot                                                  | RuPost<br>metrics (row "All<br>node metrics")/<br>Dovecot                | systemd_unit_state_id<br>Развернуть<br>Пререквизиты:<br>1. Используется systemd-<br>ехрогter<br>2. В конфигурационном<br>файле экспортера<br>указан список служб<br>Метрика создается на<br>основе данных экспортера<br>Комментарий:<br>График отображает все<br>доступные сервера RuPost<br>независимо от фильтра                                                                                                    |

|    | Наимено<br>вание<br>метрики | Описание                                             | Дашбоард/<br>Название<br>графика                          | Название метрики в БД и<br>Технология сбора                                                                                                    |
|----|-----------------------------|------------------------------------------------------|-----------------------------------------------------------|----------------------------------------------------------------------------------------------------|
| 12 | Статус<br>службы<br>haproxy | Метрика<br>показывает<br>состояние<br>службы haproxy | RuPost<br>metrics (row "All<br>node metrics")/<br>Haproxy | systemd_unit_state_id<br>Развернуть<br>Пререквизиты:<br>1. Используется systemd-<br>ехрогter<br>2. В конфигурационном<br>файле экспортера<br>указан список служб<br>Метрика создается на<br>основе данных экспортера<br>Комментарий:<br>График отображает все<br>доступные сервера RuPost<br>независимо от фильтра |
| 13 | Статус<br>службы<br>sogo    | Метрика<br>показывает<br>состояние<br>службы sogo    | RuPost<br>metrics (row "All<br>node metrics")/<br>Sogo    | systemd_unit_state_id<br>Развернуть<br>Пререквизиты:<br>1. Используется systemd-<br>ехрогter<br>2. В конфигурационном<br>файле экспортера<br>указан список служб<br>Метрика создается на<br>основе данных экспортера<br>Комментарий:<br>График отображает все<br>доступные сервера RuPost<br>независимо от фильтра |

|    | Наимено<br>вание<br>метрики | Описание                                             | Дашбоард/<br>Название<br>графика                          | Название метрики в БД и<br>Технология сбора                                                                                                    |
|----|-----------------------------|------------------------------------------------------|-----------------------------------------------------------|----------------------------------------------------------------------------------------------------|
| 14 | Статус<br>службы<br>nginx   | Метрика<br>показывает<br>состояние<br>службы nginx   | RuPost<br>metrics (row "All<br>node metrics")/<br>Nginx   | systemd_unit_state_id<br>Развернуть<br>Пререквизиты:<br>1. Используется systemd-<br>ехрогter<br>2. В конфигурационном<br>файле экспортера<br>указан список служб<br>Метрика создается на<br>основе данных экспортера<br>Комментарий:<br>График отображает все<br>доступные сервера RuPost<br>независимо от фильтра |
| 15 | Статус<br>службы<br>postfix | Метрика<br>показывает<br>состояние<br>службы postfix | RuPost<br>metrics (row "All<br>node metrics")/<br>Postfix | systemd_unit_state_id<br>Развернуть<br>Пререквизиты:<br>1. Используется systemd-<br>ехрогter<br>2. В конфигурационном<br>файле экспортера<br>указан список служб<br>Метрика создается на<br>основе данных экспортера<br>Комментарий:<br>График отображает все<br>доступные сервера RuPost<br>независимо от фильтра |

|    | Наимено<br>вание<br>метрики                                         | Описание                                                                              | Дашбоард/<br>Название<br>графика                             | Название метрики в БД и<br>Технология сбора                                                                                                    |
|----|---------------------------------------------------------------------|---------------------------------------------------------------------------------------|--------------------------------------------------------------|----------------------------------------------------------------------------------------------------|
| 16 | Статус<br>службы<br>rupost                                          | Метрика<br>показывает<br>состояние<br>службы rupost                                   | RuPost<br>metrics (row "All<br>node metrics")/<br>Rupost     | systemd_unit_state_id<br>Развернуть<br>Пререквизиты:<br>1. Используется systemd-<br>exporter<br>2. В конфигурационном<br>файле экспортера<br>указан список служб<br>Метрика создается на<br>основе данных экспортера<br>Комментарий:<br>График отображает все<br>доступные сервера RuPost<br>независимо от фильтра |
| 17 | Статус<br>синхрони<br>зации<br>времени<br>на<br>почтовом<br>сервере | Метрика<br>показывает<br>статус<br>синхронизации<br>времени на<br>почтовом<br>сервере | RuPost<br>metrics (row "All<br>node metrics")/<br>NTP Status | ntp_check<br>Развернуть<br>Пререквизиты:<br>1. Используется rupost-<br>exporter<br>Метрика создается<br>обработкой ответа команды<br>chronyc traking<br>Комментарий:<br>График отображает все<br>доступные сервера RuPost<br>независимо от фильтра                                                                 |

|    | Наимено<br>вание<br>метрики                                                            | Описание                                                                                              | Дашбоард/<br>Название<br>графика                                                         | Название метрики в БД и<br>Технология сбора                                                                                                    |
|----|----------------------------------------------------------------------------------------|----------------------------------------------------------------------------------------------------|------------------------------------------------------------------------------------------|----------------------------------------------------------------------------------------------------|
| 18 | Количест<br>во<br>активных<br>пользова<br>телей<br>лицензии<br>RuPost                  | Метрика<br>показывает<br>сколько<br>пользователей<br>уже используют<br>текущую<br>лицензию            | RuPost<br>metrics (row "All<br>node metrics")/<br>People in<br>license / total<br>people | license_people_using<br>Развернуть<br>Пререквизиты:<br>1. Используется rupost-<br>ехрогter<br>Метрика создается<br>обработкой ответа команды<br>chronyc traking<br>Комментарий:<br>График отображает все<br>доступные сервера RuPost<br>независимо от фильтра |
| 19 | Общее<br>количеств<br>о<br>доступны<br>х<br>пользова<br>телей на<br>лицензии<br>RuPost | Метрика выводит<br>общее<br>количество<br>доступных<br>пользователей на<br>текущей<br>лицензии RuPost | RuPost<br>metrics (row "All<br>node metrics")/<br>People in<br>license / total<br>people | license_people_total<br>Развернуть<br>Пререквизиты:<br>1. Используется rupost-<br>exporter<br>Метрика создается<br>обработкой ответа команды<br>rupost about<br>Комментарий:<br>График отображает все<br>доступные сервера RuPost<br>независимо от фильтра    |

|    | Наимено<br>вание<br>метрики             | Описание                                                                                                  | Дашбоард/<br>Название<br>графика                                                    | Название метрики в БД и<br>Технология сбора                                                                                                    |
|----|-----------------------------------------|----------------------------------------------------------------------------------------------------|-------------------------------------------------------------------------------------|----------------------------------------------------------------------------------------------------|
| 20 | Время<br>действия<br>лицензии<br>RuPost | Метрика<br>показывает<br>сколько времени<br>осталось до<br>окончания срока<br>действия<br>лицензии RuPost | RuPost<br>metrics (row "All<br>node metrics")/<br>Rupost license<br>expiration time | license_expire_date<br>Развернуть<br>Пререквизиты:<br>1. Используется rupost-<br>ехрогter<br>Метрика создается<br>обработкой ответа команды<br>rupost about<br>Комментарий:<br>График отображает все<br>доступные сервера RuPost<br>независимо от фильтра<br>Метрика не работает на<br>RuPost начиная с версии<br>2.7.1 |
| 21 | Статус<br>текущей<br>лицензии<br>RuPost | Метрика выводит<br>статус текущей<br>лицензии<br>сервера RuPost                                           | RuPost<br>metrics (row "All<br>node metrics")/<br>Status of license                 | license_status<br>Развернуть<br>Пререквизиты:<br>1. Используется rupost-<br>exporter<br>Метрика создается<br>обработкой ответа команды<br>rupost about<br>Комментарий:<br>График отображает все<br>доступные сервера RuPost<br>независимо от фильтра                                                                    |

|    | Наимено<br>вание<br>метрики                                                        | Описание                                                                                                    | Дашбоард/<br>Название<br>графика                                                                | Название метрики в БД и<br>Технология сбора                                                                                                    |
|----|------------------------------------------------------------------------------------|----------------------------------------------------------------------------------------------------|-------------------------------------------------------------------------------------------------|----------------------------------------------------------------------------------------------------|
| 22 | Срок<br>действия<br>SSL<br>сертифик<br>атов<br>Рупост                              | Метрика<br>показывает<br>сколько времени<br>осталось до<br>окончания срока<br>действия SSL<br>сертификатов<br>RuPost | RuPost<br>metrics (row "All<br>node metrics")/<br>Rupost SSL<br>certificate<br>expiration time  | cert_expire_date<br>Развернуть<br>Пререквизиты:<br>1. Используется rupost-<br>exporter<br>Метрика создается<br>обработкой ответа команды<br>rupost about<br>Комментарий:<br>График отображает все<br>доступные сервера RuPost<br>независимо от фильтра                                                |
| 23 | Количест<br>во<br>активных<br>пользова<br>телей по<br>каждой<br>ноде по<br>времени | Метрика выводит<br>количество<br>пользователей,<br>распределенных<br>по всем нодам<br>инстанса RuPost                | RuPost<br>metrics (row "All<br>node metrics")/<br>Number of active<br>people on node<br>by time | users_on_node<br>Развернуть<br>Пререквизиты:<br>1. Используется rupost-<br>ехрогter<br>Метрика создается<br>обработкой ответа команды<br>rupost about<br>Комментарий:<br>График отображает все<br>доступные сервера RuPost<br>независимо от фильтра<br>Метрика убрана из<br>экспортера с версии 1.0.5 |

|    | Наимено<br>вание<br>метрики        | Описание                                                                | Дашбоард/<br>Название<br>графика                                           | Название метрики в БД и<br>Технология сбора                                                                                                    |
|----|------------------------------------|-------------------------------------------------------------------------|----------------------------------------------------------------------------|----------------------------------------------------------------------------------------------------|
| 24 | Длина<br>выбранн<br>ых<br>очередей | Метрика<br>показывает длину<br>очередей на всех<br>хостах по<br>времени | RuPost<br>metrics (row "All<br>hosts metrics")/<br>Queue lenght by<br>time | <ul> <li>queue_length</li> <li>Развернуть</li> <li>Пререквизиты:</li> <li>1. Используется rupost-<br/>ехрогter</li> <li>2. В конфигурационном<br/>файле экспортера<br/>прописан путь до<br/>директории с<br/>очередями</li> <li>3. В конфигурационном<br/>файле экспортера<br/>задан список очередей</li> <li>Метрика создается<br/>подсчетом файлов в<br/>выбранных каталогах, где<br/>хранятся данные по<br/>очередям до их отправки</li> <li>Комментарий:<br/>График отображает все<br/>доступные сервера RuPost<br/>независимо от фильтра</li> </ul> |

|    | Наимено<br>вание<br>метрики                    | Описание                                                                                  | Дашбоард/<br>Название<br>графика                                                    | Название метрики в БД и<br>Технология сбора                                                                                                    |
|----|------------------------------------------------|-------------------------------------------------------------------------------------------|-------------------------------------------------------------------------------------|----------------------------------------------------------------------------------------------------|
| 25 | Количест<br>во<br>haproxy<br>backend<br>ceccий | Метрика выводит<br>количество<br>текущих haproxy<br>сессий в<br>зависимости от<br>backend | RuPost<br>metrics (row<br>"HAProxy<br>metrics")/<br>Back - Number of<br>sessions    | <ul> <li>haproxy_backend_sessions_t<br/>otal;</li> <li>haproxy_backend_current_se<br/>ssions</li> <li>Развернуть</li> <li>Пререквизиты:</li> <li>1. Используется<br/>встроенный экспортер<br/>компонента haproxy</li> <li>2. Настройки haproxy в<br/>конфиг файле<br/>выполнены в<br/>соответствии с<br/>инструкцией</li> <li>Метрика строится на<br/>основе данных от<br/>компонента haproxy</li> <li>Комментарий:<br/>Метрика отображается для<br/>выбранного хоста</li> </ul> |
| 26 | Количест<br>во<br>ошибок<br>на<br>НАРгоху      | Метрика<br>показывает<br>количество<br>ошибок по НТТР<br>кодам                            | RuPost<br>metrics (row<br>"HAProxy<br>metrics")/<br>Server - HTTP<br>responses code | <ul> <li>haproxy_server_http_respons<br/>es_total</li> <li>Развернуть</li> <li>Пререквизиты:</li> <li>1. Используется<br/>встроенный экспортер<br/>компонента haproxy</li> <li>2. Настройки haproxy в<br/>конфиг файле<br/>выполнены в<br/>соответствии с<br/>инструкцией</li> <li>Метрика строится на<br/>основе данных от<br/>компонента haproxy</li> <li>Комментарий:<br/>Метрика отображается для<br/>выбранного хоста</li> </ul>                                            |

|    | Наимено<br>вание<br>метрики                                                       | Описание                                                                                                    | Дашбоард/<br>Название<br>графика                                                             | Название метрики в БД и<br>Технология сбора                                                                                                    |
|----|-----------------------------------------------------------------------------------|----------------------------------------------------------------------------------------------------|----------------------------------------------------------------------------------------------|----------------------------------------------------------------------------------------------------|
| 27 | Количест<br>во<br>доставле<br>нных<br>сообщени<br>й<br>компонен<br>том<br>dovecot | Метрика<br>показывает,<br>сколько<br>сообщений<br>доставляет<br>компонент<br>dovecot по<br>каждому хосту             | RuPost<br>metrics (row<br>"Dovecot<br>metrics")/<br>Dovecot MAIL<br>delivery counts<br>by 1m | dovecot_mail_delivery_total<br>Развернуть<br>Пререквизиты:<br>1. Используется<br>встроенный экспортер<br>компонента dovecot<br>2. Настройки dovecot в<br>конфиг файле<br>выполнены в<br>соответствии с<br>инструкцией<br>Метрика строится на<br>основе данных от<br>компонента dovecot<br>Комментарий:<br>График отображает все<br>доступные сервера RuPost<br>независимо от фильтра    |
| 28 | Количест<br>во SMTP<br>команд в<br>минуту                                         | Метрика<br>показывает,<br>сколько SMTP<br>запросов<br>выполняет<br>компонент<br>dovecot в минуту<br>по каждому хосту | RuPost<br>metrics (row<br>"Dovecot<br>metrics")/<br>Dovecot SMTP-<br>command<br>counts       | dovecot_smtp_command_co<br>unt<br>Развернуть<br>Пререквизиты:<br>1. Используется<br>встроенный экспортер<br>компонента dovecot<br>2. Настройки dovecot в<br>конфиг файле<br>выполнены в<br>соответствии с<br>инструкцией<br>Метрика строится на<br>основе данных от<br>компонента dovecot<br>Комментарий:<br>График отображает все<br>доступные сервера RuPost<br>независимо от фильтра |

|    | Наимено<br>вание<br>метрики                                | Описание                                                                                                    | Дашбоард/<br>Название<br>графика                                    | Название метрики в БД и<br>Технология сбора                                                                                                    |
|----|------------------------------------------------------------|----------------------------------------------------------------------------------------------------|---------------------------------------------------------------------|----------------------------------------------------------------------------------------------------|
| 29 | Количест<br>во<br>ошибок<br>SMTР<br>протокол<br>а          | Метрика<br>показывает,<br>сколько было<br>ошибок при SMTP<br>запросах в<br>зависимости от<br>конкретных кодов<br>ответа    | RuPost<br>metrics (row<br>"Dovecot<br>metrics")/<br>SMTP Failures   | dovecot_smtp_command_tot<br>al<br>Развернуть<br>Пререквизиты:<br>1. Используется<br>встроенный экспортер<br>компонента dovecot<br>2. Настройки dovecot в<br>конфиг файле<br>выполнены в<br>соответствии с<br>инструкцией<br>Метрика строится на<br>основе данных от<br>компонента dovecot<br>Комментарий:<br>График отображает все<br>доступные сервера RuPost<br>независимо от фильтра |
| 30 | Количест<br>во<br>ошибок<br>аутентиф<br>икации в<br>минуту | Метрика<br>показывает<br>количество<br>ошибок<br>аутентификации<br>через компонент<br>dovecot в минуту<br>по каждому хосту | RuPost<br>metrics (row "All<br>hosts metrics")/<br>Dovecot Failures | dovecot_auth_failures_total<br>Развернуть<br>Пререквизиты:<br>1. Используется<br>встроенный экспортер<br>компонента dovecot<br>2. Настройки dovecot в<br>конфиг файле<br>выполнены в<br>соответствии с<br>инструкцией<br>Метрика строится на<br>основе данных от<br>компонента dovecot<br>Комментарий:<br>График отображает все<br>доступные сервера RuPost<br>независимо от фильтра    |

|   | Наименова<br>ние<br>метрики                           | Описание                                                                                                    | Дашбоард/<br>Название<br>графика                                    | Название метрики в БД и<br>Технология сбора                                                                                                    |
|---|-------------------------------------------------------|----------------------------------------------------------------------------------------------------|---------------------------------------------------------------------|----------------------------------------------------------------------------------------------------|
| 1 | Использова<br>ние ЦП<br>выбранным<br>и службами,<br>% | Метрика<br>показывает<br>потребление ЦПУ<br>выбранными<br>службами                                           | RuBackup metrics/<br>Использование<br>ЦП процессами<br>служб, %     | <ul> <li>systemd_unit_cpu_usage;<br/>node_cpu_seconds_total</li> <li>Развернуть</li> <li>Пререквизиты:</li> <li>1. Используется systemd-exporter</li> <li>2. В конфигурационном файле<br/>экспортера указан список<br/>служб</li> <li>3. Используется node-exporter</li> <li>Метрика создается отношением<br/>между потребленными ресурсами<br/>служб и общим потреблением<br/>ЦПУ</li> </ul> |
| 2 | Использова<br>ние памяти<br>выбранным<br>и службами   | Метрика<br>показывает<br>потребление<br>памяти<br>выбранными<br>службами и<br>доступное<br>количество памяти | RuBackup metrics/<br>Использование<br>памяти<br>процессами<br>служб | systemd_unit_memory_usage;<br>node_memory_MemTotal_bytes<br>Развернуть<br>Пререквизиты:<br>1. Используется systemd-exporter<br>2. В конфигурационном файле<br>экспортера указан список<br>служб<br>3. Используется node-exporter<br>Метрика создается на основе<br>данных экспортеров                                                                                                    |

## 6.19.6 6. Метрики, используемые для мониторинга RuBackup

|   | Наименова<br>ние<br>метрики                | Описание                                                            | Дашбоард/<br>Название<br>графика                                 | Название метрики в БД и<br>Технология сбора                                                                                                    |
|---|--------------------------------------------|---------------------------------------------------------------------|------------------------------------------------------------------|----------------------------------------------------------------------------------------------------|
| 3 | Статус<br>службы<br>rubackup_se<br>rver    | Метрика<br>показывает<br>состояние службы<br>rubackup_server        | RuBackup metrics/<br>Status of<br>rubackup_server                | systemd_unit_state_id<br>Развернуть<br>Пререквизиты:<br>1. Используется systemd-exporter<br>2. В конфигурационном файле<br>экспортера указан список<br>служб<br>Метрика создается на основе<br>данных экспортера |
| 4 | Статус<br>службы<br>rubackup_cli<br>ent    | Метрика<br>показывает<br>состояние службы<br>rubackup_client        | RuBackup metrics/<br>Status of<br>rubackup_client                | systemd_unit_state_id<br>Развернуть<br>Пререквизиты:<br>1. Используется systemd-exporter<br>2. В конфигурационном файле<br>экспортера указан список<br>служб<br>Метрика создается на основе<br>данных экспортера |
| 5 | Статус<br>службы<br>postgresql@<br>11-main | Метрика<br>показывает<br>состояние службы<br>postgresql@11-<br>main | RuBackup metrics/<br>Status of<br>postgresql@11-<br>main service | systemd_unit_state_id<br>Развернуть<br>Пререквизиты:<br>1. Используется systemd-exporter<br>2. В конфигурационном файле<br>экспортера указан список<br>служб<br>Метрика создается на основе<br>данных экспортера |

|   | Наименова<br>ние<br>метрики                             | Описание                                                                                               | Дашбоард/<br>Название<br>графика | Название метрики в БД и<br>Технология сбора                                                                                                    |
|---|---------------------------------------------------------|----------------------------------------------------------------------------------------------------|----------------------------------|----------------------------------------------------------------------------------------------------|
| 6 | Количество<br>бакапных<br>тасков в<br>статусе<br>Done   | Метрика выводит<br>количество<br>бакапных тасков в<br>статусе Done за<br>выбранный период<br>времени   | RuBackup metrics/<br>Done task   | <ul> <li>rubackup_tasks_with_status</li> <li>Развернуть</li> <li>Пререквизиты:</li> <li>1. Используется rubackup-<br/>exporter</li> <li>2. Установлен API RuBackup<br/>модуль</li> <li>3. В конфигурационном файле<br/>экспортера указаны<br/>необходимы данные для<br/>подключения к API</li> <li>Метрика создается на основе<br/>данных экспортера</li> </ul> |
| 7 | Количество<br>бакапных<br>тасков в<br>статусе<br>Broken | Метрика выводит<br>количество<br>бакапных тасков в<br>статусе Broken за<br>выбранный период<br>времени | RuBackup metrics/<br>Broken task | <ul> <li>rubackup_tasks_with_status</li> <li>Развернуть</li> <li>Пререквизиты:</li> <li>1. Используется rubackup-<br/>ехрогter</li> <li>2. Установлен API RuBackup<br/>модуль</li> <li>3. В конфигурационном файле<br/>экспортера указаны<br/>необходимы данные для<br/>подключения к API</li> <li>Метрика создается на основе<br/>данных экспортера</li> </ul> |

|   | Наименова<br>ние<br>метрики                                | Описание                                                                                                  | Дашбоард/<br>Название<br>графика    | Название метрики в БД и<br>Технология сбора                                                                                                    |
|---|------------------------------------------------------------|----------------------------------------------------------------------------------------------------|-------------------------------------|----------------------------------------------------------------------------------------------------|
| 8 | Количество<br>бакапных<br>тасков в<br>статусе<br>Suspended | Метрика выводит<br>количество<br>бакапных тасков в<br>статусе Suspended<br>за выбранный<br>период времени | RuBackup metrics/<br>Suspended task | <ul> <li>rubackup_tasks_with_status</li> <li>Развернуть</li> <li>Пререквизиты:</li> <li>1. Используется rubackup-<br/>exporter</li> <li>2. Установлен API RuBackup<br/>модуль</li> <li>3. В конфигурационном файле<br/>экспортера указаны<br/>необходимы данные для<br/>подключения к API</li> <li>Метрика создается на основе<br/>данных экспортера</li> </ul> |
| 9 | Количество<br>бакапных<br>тасков в<br>статусе<br>Error     | Метрика выводит<br>количество<br>бакапных тасков в<br>статусе Error за<br>выбранный период<br>времени     | RuBackup metrics/<br>Error task     | <ul> <li>rubackup_tasks_with_status</li> <li>Развернуть</li> <li>Пререквизиты:</li> <li>1. Используется rubackup-<br/>ехрогter</li> <li>2. Установлен API RuBackup<br/>модуль</li> <li>3. В конфигурационном файле<br/>экспортера указаны<br/>необходимы данные для<br/>подключения к API</li> <li>Метрика создается на основе<br/>данных экспортера</li> </ul> |

|    | Наименова<br>ние<br>метрики                               | Описание                                                                                                 | Дашбоард/<br>Название<br>графика   | Название метрики в БД и<br>Технология сбора                                                                                                    |
|----|-----------------------------------------------------------|----------------------------------------------------------------------------------------------------|------------------------------------|----------------------------------------------------------------------------------------------------|
| 10 | Количество<br>бакапных<br>тасков в<br>статусе On<br>pause | Метрика выводит<br>количество<br>бакапных тасков в<br>статусе On pause за<br>выбранный период<br>времени | RuBackup metrics/<br>On pause task | <ul> <li>rubackup_tasks_with_status</li> <li>Развернуть</li> <li>Пререквизиты:</li> <li>1. Используется rubackup-<br/>exporter</li> <li>2. Установлен API RuBackup<br/>модуль</li> <li>3. В конфигурационном файле<br/>экспортера указаны<br/>необходимы данные для<br/>подключения к API</li> <li>Метрика создается на основе<br/>данных экспортера</li> </ul> |
| 11 | Количество<br>бакапных<br>тасков в<br>статусе<br>Killed   | Метрика выводит<br>количество<br>бакапных тасков в<br>статусе Killed за<br>выбранный период<br>времени   | RuBackup metrics/<br>Killed task   | <ul> <li>rubackup_tasks_with_status</li> <li>Развернуть</li> <li>Пререквизиты:</li> <li>1. Используется rubackup-<br/>exporter</li> <li>2. Установлен API RuBackup<br/>модуль</li> <li>3. В конфигурационном файле<br/>экспортера указаны<br/>необходимы данные для<br/>подключения к API</li> <li>Метрика создается на основе<br/>данных экспортера</li> </ul> |

|    | Наименова<br>ние<br>метрики  | Описание                                                                                            | Дашбоард/<br>Название<br>графика                    | Название метрики в БД и<br>Технология сбора                                                                                                    |
|----|------------------------------|----------------------------------------------------------------------------------------------------|-----------------------------------------------------|----------------------------------------------------------------------------------------------------|
| 12 | Список<br>бакапных<br>тасков | Метрика выводит<br>список бакапных<br>тасков за<br>выбранный период<br>с возможностью<br>фильтрации | RuBackup metrics/<br>Backup tasks by<br>last status | <ul> <li>rubackup_tasks_with_status</li> <li>Развернуть</li> <li>Пререквизиты:</li> <li>1. Используется rubackup-<br/>exporter</li> <li>2. Установлен API RuBackup<br/>модуль</li> <li>3. В конфигурационном файле<br/>экспортера указаны<br/>необходимы данные для<br/>подключения к API</li> <li>Метрика создается на основе<br/>данных экспортера</li> </ul> |

## 6.19.7 7. Метрики, используемые для мониторинга Termidesk

|   | Наимен<br>ование<br>метрики                     | Описание                                                                                  | Дашбоард/<br>Название<br>графика                                            | Название метрики в БД и<br>Технология сбора                                                                                                    |
|---|-------------------------------------------------|-------------------------------------------------------------------------------------------|-----------------------------------------------------------------------------|----------------------------------------------------------------------------------------------------|
| 1 | Количест<br>во<br>доменов<br>аутентиф<br>икации | Метрика<br>показывает<br>сколько<br>доменов<br>аутентификаци<br>и подключено в<br>системе | Termidesk<br>metrics (row<br>"General<br>metrics")/<br>Auth domain<br>count | count_auth_domains<br>Развернуть<br>Пререквизиты:<br>1. Используется<br>termidesk-exporter<br>2. В конфигурационном<br>файле указан путь до<br>API (переменная path)<br>Метрика создается<br>обращением к API по пути /<br>аpi/auth/{version}/<br>authenticators |

|   | Наимен<br>ование<br>метрики                   | Описание                                                                    | Дашбоард/<br>Название<br>графика                                          | Название метрики в БД и<br>Технология сбора                                                                                                    |
|---|-----------------------------------------------|-----------------------------------------------------------------------------|---------------------------------------------------------------------------|----------------------------------------------------------------------------------------------------|
| 2 | Количест<br>во<br>активных<br>подключ<br>ений | Метрика<br>показывает<br>количество<br>активных<br>подключений к<br>системе | Termidesk<br>metrics (row<br>"General<br>metrics")/<br>Active<br>sessions | соипt_active_sessions<br>Развернуть<br>Пререквизиты:<br>1. Используется<br>termidesk-exporter<br>2. В конфигурационном<br>файле указан путь до<br>API (переменная path)<br>3. В конфигурационном<br>файле указан<br>пользователь для<br>доступа к API<br>(переменная api_user)<br>4. В конфигурационном<br>файле указан пароль<br>для доступа к API<br>(переменная<br>auth_name)<br>5. В конфигурационном<br>файле указан путь к<br>дисковери<br>(переменная<br>discover_api)<br>Метрика создается<br>обращением к API по пути /<br>api/webui/{version}/<br>spsessions |

|   | Наимен<br>ование<br>метрики                                                       | Описание                                                                                              | Дашбоард/<br>Название<br>графика                                               | Название метрики в БД и<br>Технология сбора                                                                                                    |
|---|-----------------------------------------------------------------------------------|----------------------------------------------------------------------------------------------------|--------------------------------------------------------------------------------|----------------------------------------------------------------------------------------------------|
| 3 | Количест<br>во<br>пользова<br>телей в<br>разрезе<br>доменов<br>аутентиф<br>икации | Метрика<br>показывает<br>сколько<br>пользователей<br>создано в<br>каждом домене<br>аутентификаци<br>и | Termidesk<br>metrics (row<br>"General<br>metrics")/<br>Users in auth<br>domain | <ul> <li>count_users_in_auth_domain</li> <li>Развернуть</li> <li>Пререквизиты:</li> <li>1. Используется<br/>termidesk-exporter</li> <li>2. В конфигурационном<br/>файле указан путь до<br/>API (переменная path)</li> <li>3. В конфигурационном<br/>файле указан<br/>пользователь для<br/>доступа к API<br/>(переменная api_user)</li> <li>4. В конфигурационном<br/>файле указан пароль<br/>для доступа к API<br/>(переменная<br/>auth_name)</li> <li>5. В конфигурационном<br/>файле указан путь к<br/>дисковери<br/>(переменная<br/>discover_api)</li> <li>Метрика создается<br/>обращением к API по пути /<br/>api/webui/{version}/<br/>authenticators</li> </ul> |
|   | Наимен<br>ование<br>метрики                          | Описание                                                                                                    | Дашбоард/<br>Название<br>графика                                                  | Название метрики в БД и<br>Технология сбора                                                                                                    |
|---|------------------------------------------------------|----------------------------------------------------------------------------------------------------|-----------------------------------------------------------------------------------|----------------------------------------------------------------------------------------------------|
| 4 | Количест<br>во<br>конкурен<br>тных<br>соединен<br>ий | Метрика<br>показывает<br>сколько<br>конкурентных<br>соединений<br>используется<br>(параметр<br>лицензировани<br>я) | Termidesk<br>metrics (row<br>"General<br>metrics")/<br>Competitive<br>connections | <ul> <li>count_competitive_connections;<br/>free_competitive_connections</li> <li>Pазвернуть</li> <li>Пререквизиты:</li> <li>1. Используется<br/>termidesk-exporter</li> <li>2. В конфигурационном<br/>файле указан путь до<br/>API (переменная path)</li> <li>3. В конфигурационном<br/>файле указан<br/>пользователь для<br/>доступа к API<br/>(переменная api_user)</li> <li>4. В конфигурационном<br/>файле указан пароль<br/>для доступа к API<br/>(переменная<br/>auth_name)</li> <li>5. В конфигурационном<br/>файле указан путь к<br/>дисковери<br/>(переменная<br/>discover_api)</li> <li>Метрика создается<br/>обращением к API по пути /<br/>api/webui/{version}/<br/>dashboard</li> </ul> |

|   | Наимен<br>ование<br>метрики              | Описание                                                                                     | Дашбоард/<br>Название<br>графика                                               | Название метрики в БД и<br>Технология сбора                                                                                                    |
|---|------------------------------------------|----------------------------------------------------------------------------------------------|--------------------------------------------------------------------------------|----------------------------------------------------------------------------------------------------|
| 5 | Общий<br>статус<br>компонен<br>та VDI    | Метрика<br>показывает<br>общий статус<br>компонента VDI<br>(HealthCheck)                     | Termidesk<br>metrics (row<br>"Health<br>Checks")/<br>Common VDI<br>HealthCheck | health_vdi_common<br>Развернуть<br>Пререквизиты:<br>1. Используется<br>termidesk-exporter<br>2. В конфигурационном<br>файле указан путь до<br>API (переменная path)<br>3. В конфигурационном<br>файле указан токен<br>(параметр<br>health_token)<br>Метрика создается<br>обращением к API по пути /<br>api/health/ |
| 6 | Статус<br>Celery в<br>компонен<br>те VDI | Метрика<br>показывает<br>статус службы<br>Celery в рамках<br>компонента VDI<br>(HealthCheck) | Termidesk<br>metrics (row<br>"Health<br>Checks")/<br>Celery VDI<br>HealthCheck | health_vdi_celery<br>Развернуть<br>Пререквизиты:<br>1. Используется<br>termidesk-exporter<br>2. В конфигурационном<br>файле указан путь до<br>API (переменная path)<br>3. В конфигурационном<br>файле указан токен<br>(параметр<br>health_token)<br>Метрика создается<br>обращением к API по пути /<br>api/health/ |

|   | Наимен<br>ование<br>метрики                         | Описание                                                                                                | Дашбоард/<br>Название<br>графика                                                          | Название метрики в БД и<br>Технология сбора                                                                                                    |
|---|-----------------------------------------------------|----------------------------------------------------------------------------------------------------|-------------------------------------------------------------------------------------------|----------------------------------------------------------------------------------------------------|
| 7 | Статус<br>Database<br>в<br>компонен<br>те VDI       | Метрика<br>показывает<br>статус службы<br>Database в<br>рамках<br>компонента VDI<br>(HealthCheck)       | Termidesk<br>metrics (row<br>"Health<br>Checks")/<br>Database VDI<br>HealthCheck          | health_vdi_db<br>Развернуть<br>Пререквизиты:<br>1. Используется<br>termidesk-exporter<br>2. В конфигурационном<br>файле указан путь до<br>API (переменная path)<br>3. В конфигурационном<br>файле указан токен<br>(параметр<br>health_token)<br>Метрика создается<br>обращением к API по пути /<br>api/health/              |
| 8 | Статус<br>Message<br>broker в<br>компонен<br>те VDI | Метрика<br>показывает<br>статус службы<br>Message broker<br>в рамках<br>компонента VDI<br>(HealthCheck) | Termidesk<br>metrics (row<br>"Health<br>Checks")/<br>Message<br>broker VDI<br>HealthCheck | health_vdi_messages_broker<br>Развернуть<br>Пререквизиты:<br>1. Используется<br>termidesk-exporter<br>2. В конфигурационном<br>файле указан путь до<br>API (переменная path)<br>3. В конфигурационном<br>файле указан токен<br>(параметр<br>health_token)<br>Метрика создается<br>обращением к API по пути /<br>api/health/ |

|    | Наимен<br>ование<br>метрики                          | Описание                                                                                                 | Дашбоард/<br>Название<br>графика                                                        | Название метрики в БД и<br>Технология сбора                                                                                                    |
|----|------------------------------------------------------|----------------------------------------------------------------------------------------------------|-----------------------------------------------------------------------------------------|----------------------------------------------------------------------------------------------------|
| 9  | Общий<br>статус<br>компонен<br>та<br>Taskman         | Метрика<br>показывает<br>общий статус<br>компонента<br>Taskman<br>(HealthCheck)                          | Termidesk<br>metrics (row<br>"Health<br>Checks")/<br>Common<br>Taskman<br>HealthCheck   | health_taskman_common<br>Развернуть<br>Пререквизиты:<br>1. Используется<br>termidesk-exporter<br>2. В конфигурационном<br>файле указан путь до<br>API (переменная path)<br>3. В конфигурационном<br>файле указан токен<br>(параметр<br>health_token)<br>Метрика создается<br>обращением к API по пути /<br>api/health/ |
| 10 | Статус<br>Database<br>в<br>компонен<br>те<br>Taskman | Метрика<br>показывает<br>статус службы<br>Database в<br>рамках<br>компонента<br>Taskman<br>(HealthCheck) | Termidesk<br>metrics (row<br>"Health<br>Checks")/<br>Database<br>Taskman<br>HealthCheck | health_taskman_db<br>Развернуть<br>Пререквизиты:<br>1. Используется<br>termidesk-exporter<br>2. В конфигурационном<br>файле указан путь до<br>API (переменная path)<br>3. В конфигурационном<br>файле указан токен<br>(параметр<br>health_token)<br>Метрика создается<br>обращением к API по пути /<br>api/health/     |

|    | Наимен<br>ование<br>метрики                             | Описание                                                                                           | Дашбоард/<br>Название<br>графика                                                          | Название метрики в БД и<br>Технология сбора                                                                                                    |
|----|---------------------------------------------------------|----------------------------------------------------------------------------------------------------|-------------------------------------------------------------------------------------------|----------------------------------------------------------------------------------------------------|
| 11 | Общий<br>статус<br>компонен<br>та<br>WSProxy            | Метрика<br>показывает<br>общий статус<br>компонента<br>WSProxy<br>(HealthCheck)                    | Termidesk<br>metrics (row<br>"Health<br>Checks")/<br>Common<br>WSProxy<br>HealthCheck     | health_wsproxy_common<br>Развернуть<br>Пререквизиты:<br>1. Используется<br>termidesk-exporter<br>2. В конфигурационном<br>файле указан путь до<br>API (переменная path)<br>3. В конфигурационном<br>файле указан токен<br>(параметр<br>health_token)<br>Метрика создается<br>обращением к API по пути /<br>api/health/                                                                     |
| 12 | Статус<br>Websocki<br>fy в<br>компонен<br>те<br>WSProxy | Метрика<br>показывает<br>статус службы<br>Celery врамках<br>Websockify<br>WSProxy<br>(HealthCheck) | Termidesk<br>metrics (row<br>"Health<br>Checks")/<br>Websockify<br>WSProxy<br>HealthCheck | <ul> <li>health_wsproxy_websockify</li> <li>Развернуть</li> <li>Пререквизиты:</li> <li>1. Используется<br/>termidesk-exporter</li> <li>2. В конфигурационном<br/>файле указан путь до<br/>API (переменная path)</li> <li>3. В конфигурационном<br/>файле указан токен<br/>(параметр<br/>health_token)</li> <li>Метрика создается<br/>обращением к API по пути /<br/>api/health/</li> </ul> |

|    | Наимен<br>ование<br>метрики                                           | Описание                                                                                              | Дашбоард/<br>Название<br>графика                                                    | Название метрики в БД и<br>Технология сбора                                                                                                    |
|----|-----------------------------------------------------------------------|----------------------------------------------------------------------------------------------------|-------------------------------------------------------------------------------------|----------------------------------------------------------------------------------------------------|
| 13 | Статус<br>проверки<br>порта<br>web<br>console                         | Метрика<br>показывает<br>статус проверки<br>порта работы<br>web console<br>Termidesk<br>(HealthCheck) | Termidesk<br>metrics (row<br>"Health<br>Checks")/<br>Web service<br>ping            | <ul> <li>web_service_ping</li> <li>Развернуть</li> <li>Пререквизиты:</li> <li>1. Используется<br/>termidesk-exporter</li> <li>2. В конфигурационном<br/>файле указан путь до<br/>API (переменная path)</li> <li>3. В конфигурационном<br/>файле указан токен<br/>(параметр<br/>health_token)</li> <li>Метрика создается<br/>обращением к API по пути /<br/>api/health/</li> </ul>                                                                                                    |
| 14 | Статус<br>проверки<br>health<br>port для<br>компонен<br>та<br>Taskman | Метрика<br>показывает<br>статус порта<br>для проверки<br>HealthCheck<br>компонента<br>Taskman         | Termidesk<br>metrics (row<br>"Health<br>Checks")/<br>Taskman<br>health port<br>ping | <ul> <li>taskman_health_port_ping</li> <li>Развернуть</li> <li>Пререквизиты:</li> <li>1. Используется<br/>termidesk-exporter</li> <li>2. В конфигурационном<br/>файле указан путь до<br/>API (переменная path)</li> <li>3. В конфигурационном<br/>файле указан токен<br/>(параметр<br/>health_token)</li> <li>4. В конфигурационном<br/>файле указан порт для<br/>првоерки (параметр<br/>taskman_port)</li> <li>Метрика создается<br/>обращением к API по пути /<br/>api/health/</li> </ul> |

|    | Наимен<br>ование<br>метрики                                           | Описание                                                                                      | Дашбоард/<br>Название<br>графика                                                    | Название метрики в БД и<br>Технология сбора                                                                                                    |
|----|-----------------------------------------------------------------------|-----------------------------------------------------------------------------------------------|-------------------------------------------------------------------------------------|----------------------------------------------------------------------------------------------------|
| 15 | Статус<br>проверки<br>health<br>port для<br>компонен<br>та<br>WSProxy | Метрика<br>показывает<br>статус порта<br>для проверки<br>HealthCheck<br>компонента<br>WSProxy | Termidesk<br>metrics (row<br>"Health<br>Checks")/<br>WSProxy<br>health port<br>ping | <ul> <li>wsproxy_health_port_ping</li> <li>Развернуть</li> <li>Пререквизиты:</li> <li>1. Используется<br/>termidesk-exporter</li> <li>2. В конфигурационном<br/>файле указан путь до<br/>API (переменная path)</li> <li>3. В конфигурационном<br/>файле указан токен<br/>(параметр<br/>health_token)</li> <li>4. В конфигурационном<br/>файле указан порт для<br/>првоерки (параметр<br/>wsproxy_port)</li> <li>Метрика создается<br/>обращением к API по пути /<br/>api/health/</li> </ul> |

|    | Наимен<br>ование<br>метрики                                                                 | Описание                                                                                                   | Дашбоард/<br>Название<br>графика                                                                                                    | Название метрики в БД и<br>Технология сбора                                                                                                    |
|----|---------------------------------------------------------------------------------------------|----------------------------------------------------------------------------------------------------|----------------------------------------------------------------------------------------------------|----------------------------------------------------------------------------------------------------|
| 16 | Количест<br>во<br>назначен<br>ных<br>рабочих<br>мест со<br>статусом<br>"Действи<br>тельный" | Метрика<br>показывает<br>сколько<br>рабочих<br>назначенных<br>мест имеет<br>статус<br>"Действительны<br>й" | Termidesk<br>metrics (row<br>"ServicesPool<br>s")<br>Статусы<br>назначенных<br>рабочих мест<br>пользователе<br>й/<br>"Действитель<br>ный" статус<br>рабочего<br>места | servicespool_workplaces_st<br>atus<br>Развернуть<br>Пререквизиты:<br>1. Используется<br>termidesk-exporter<br>2. В конфигурационном<br>файле указан путь до<br>API (переменная path)<br>3. В конфигурационном<br>файле указан<br>пользователь для<br>доступа к API<br>(переменная api_user)<br>4. В конфигурационном<br>файле указан пароль<br>для доступа к API<br>(переменная<br>auth_name)<br>5. В конфигурационном<br>файле указан путь к<br>дисковери<br>(переменная<br>discover_api)<br>Метрика создается<br>обращением к API по пути /<br>api/webui/{version}/<br>services |

|    | Наимен<br>ование<br>метрики                                                             | Описание                                                                                           | Дашбоард/<br>Название<br>графика                                                                                                    | Название метрики в БД и<br>Технология сбора                                                                                                    |
|----|-----------------------------------------------------------------------------------------|----------------------------------------------------------------------------------------------------|----------------------------------------------------------------------------------------------------|----------------------------------------------------------------------------------------------------|
| 17 | Количест<br>во<br>назначен<br>ных<br>рабочих<br>мест со<br>статусом<br>"Подгото<br>вка" | Метрика<br>показывает<br>сколько<br>рабочих<br>назначенных<br>мест имеет<br>статус<br>"Подготовка" | Termidesk<br>metrics (row<br>"ServicesPool<br>s")<br>Статусы<br>назначенных<br>рабочих мест<br>пользователе<br>й/<br>"Подготовка"<br>статус<br>рабочего<br>места | servicespool_workplaces_st<br>atus<br>Развернуть<br>Пререквизиты:<br>1. Используется<br>termidesk-exporter<br>2. В конфигурационном<br>файле указан путь до<br>API (переменная path)<br>3. В конфигурационном<br>файле указан<br>пользователь для<br>доступа к API<br>(переменная api_user)<br>4. В конфигурационном<br>файле указан пароль<br>для доступа к API<br>(переменная<br>auth_name)<br>5. В конфигурационном<br>файле указан путь к<br>дисковери<br>(переменная<br>discover_api)<br>Метрика создается<br>обращением к API по пути /<br>api/webui/{version}/<br>services |

|    | Наимен<br>ование<br>метрики                                                             | Описание                                                                                           | Дашбоард/<br>Название<br>графика                                                                                                    | Название метрики в БД и<br>Технология сбора                                                                                                    |
|----|-----------------------------------------------------------------------------------------|----------------------------------------------------------------------------------------------------|----------------------------------------------------------------------------------------------------|----------------------------------------------------------------------------------------------------|
| 18 | Количест<br>во<br>назначен<br>ных<br>рабочих<br>мест со<br>статусом<br>"Отменяе<br>тся" | Метрика<br>показывает<br>сколько<br>рабочих<br>назначенных<br>мест имеет<br>статус<br>"Отменяется" | Termidesk<br>metrics (row<br>"ServicesPool<br>s")<br>Статусы<br>назначенных<br>рабочих мест<br>пользователе<br>й/<br>"Отменяется"<br>статус<br>рабочего<br>места | <ul> <li>servicespool_workplaces_st atus</li> <li>Развернуть</li> <li>Пререквизиты:</li> <li>1. Используется termidesk-exporter</li> <li>2. В конфигурационном файле указан путь до API (переменная path)</li> <li>3. В конфигурационном файле указан пользователь для доступа к API (переменная api_user)</li> <li>4. В конфигурационном файле указан пароль для доступа к API (переменная auth_name)</li> <li>5. В конфигурационном файле указан путь к дисковери (переменная discover_api)</li> <li>Метрика создается обращением к API по пути / api/webui/{version}/ services</li> </ul> |

|    | Наимен<br>ование<br>метрики                                                           | Описание                                                                                         | Дашбоард/<br>Название<br>графика                                                                                                    | Название метрики в БД и<br>Технология сбора                                                                                                    |
|----|---------------------------------------------------------------------------------------|--------------------------------------------------------------------------------------------------|----------------------------------------------------------------------------------------------------|----------------------------------------------------------------------------------------------------|
| 19 | Количест<br>во<br>назначен<br>ных<br>рабочих<br>мест со<br>статусом<br>"Отмене<br>но" | Метрика<br>показывает<br>сколько<br>рабочих<br>назначенных<br>мест имеет<br>статус<br>"Отменено" | Termidesk<br>metrics (row<br>"ServicesPool<br>s")<br>Статусы<br>назначенных<br>рабочих мест<br>пользователе<br>й/<br>"Отменено"<br>статус<br>рабочего<br>места | servicespool_workplaces_st<br>atus<br>Развернуть<br>Пререквизиты:<br>1. Используется<br>termidesk-exporter<br>2. В конфигурационном<br>файле указан путь до<br>API (переменная path)<br>3. В конфигурационном<br>файле указан<br>пользователь для<br>доступа к API<br>(переменная api_user)<br>4. В конфигурационном<br>файле указан пароль<br>для доступа к API<br>(переменная<br>auth_name)<br>5. В конфигурационном<br>файле указан путь к<br>дисковери<br>(переменная<br>discover_api)<br>Метрика создается<br>обращением к API по пути /<br>api/webui/{version}/<br>servicespools/{uuid}/ |

|    | Наимен<br>ование<br>метрики                                                           | Описание                                                                                         | Дашбоард/<br>Название<br>графика                                                                                                    | Название метрики в БД и<br>Технология сбора                                                                                                    |
|----|---------------------------------------------------------------------------------------|--------------------------------------------------------------------------------------------------|----------------------------------------------------------------------------------------------------|----------------------------------------------------------------------------------------------------|
| 20 | Количест<br>во<br>назначен<br>ных<br>рабочих<br>мест со<br>статусом<br>"Удалени<br>е" | Метрика<br>показывает<br>сколько<br>рабочих<br>назначенных<br>мест имеет<br>статус<br>"Удаление" | Termidesk<br>metrics (row<br>"ServicesPool<br>s")<br>Статусы<br>назначенных<br>рабочих мест<br>пользователе<br>й/<br>"Удаление"<br>статус<br>рабочего<br>места | <ul> <li>servicespool_workplaces_st atus</li> <li>Развернуть</li> <li>Пререквизиты:</li> <li>1. Используется termidesk-exporter</li> <li>2. В конфигурационном файле указан путь до API (переменная path)</li> <li>3. В конфигурационном файле указан пользователь для доступа к API (переменная api_user)</li> <li>4. В конфигурационном файле указан пароль для доступа к API (переменная auth_name)</li> <li>5. В конфигурационном файле указан путь к дисковери (переменная discover_api)</li> <li>Метрика создается обращением к API по пути / api/webui/{version}/ services</li> </ul> |

|    | Наимен<br>ование<br>метрики                                                            | Описание                                                                                          | Дашбоард/<br>Название<br>графика                                                                                                    | Название метрики в БД и<br>Технология сбора                                                                                                    |
|----|----------------------------------------------------------------------------------------|---------------------------------------------------------------------------------------------------|----------------------------------------------------------------------------------------------------|----------------------------------------------------------------------------------------------------|
| 21 | Количест<br>во<br>назначен<br>ных<br>рабочих<br>мест со<br>статусом<br>"Удаляет<br>ся" | Метрика<br>показывает<br>сколько<br>рабочих<br>назначенных<br>мест имеет<br>статус<br>"Удаляется" | Termidesk<br>metrics (row<br>"ServicesPool<br>s")<br>Статусы<br>назначенных<br>рабочих мест<br>пользователе<br>й/<br>"Удаляется"<br>статус<br>рабочего<br>места | <ul> <li>servicespool_workplaces_st atus</li> <li>Развернуть</li> <li>Пререквизиты:</li> <li>1. Используется termidesk-exporter</li> <li>2. В конфигурационном файле указан путь до API (переменная path)</li> <li>3. В конфигурационном файле указан пользователь для доступа к API (переменная api_user)</li> <li>4. В конфигурационном файле указан пароль для доступа к API (переменная api_user)</li> <li>5. В конфигурационном файле указан путь к дисковери (переменная discover_api)</li> <li>Метрика создается обращением к API по пути / api/webui/{version}/ services</li> </ul> |

|    | Наимен<br>ование<br>метрики                                                     | Описание                                                                                    | Дашбоард/<br>Название<br>графика                                                                                                    | Название метрики в БД и<br>Технология сбора                                                                                                    |
|----|---------------------------------------------------------------------------------|---------------------------------------------------------------------------------------------|----------------------------------------------------------------------------------------------------|----------------------------------------------------------------------------------------------------|
| 22 | Количест<br>во<br>назначен<br>ных<br>рабочих<br>мест со<br>статусом<br>"Удален" | Метрика<br>показывает<br>сколько<br>рабочих<br>назначенных<br>мест имеет<br>статус "Удален" | Termidesk<br>metrics (row<br>"ServicesPool<br>s")<br>Статусы<br>назначенных<br>рабочих мест<br>пользователе<br>й/<br>"Удален"<br>статус<br>рабочего<br>места | <ul> <li>servicespool_workplaces_st atus</li> <li>Развернуть</li> <li>Пререквизиты:</li> <li>1. Используется termidesk-exporter</li> <li>2. В конфигурационном файле указан путь до API (переменная path)</li> <li>3. В конфигурационном файле указан пользователь для доступа к API (переменная api_user)</li> <li>4. В конфигурационном файле указан пароль для доступа к API (переменная auth_name)</li> <li>5. В конфигурационном файле указан путь к дисковери (переменная discover_api)</li> <li>Метрика создается обращением к API по пути / api/webui/{version}/ services</li> </ul> |

|    | Наимен<br>ование<br>метрики                                                     | Описание                                                                                       | Дашбоард/<br>Название<br>графика                                                                                                    | Название метрики в БД и<br>Технология сбора                                                                                                    |
|----|---------------------------------------------------------------------------------|------------------------------------------------------------------------------------------------|----------------------------------------------------------------------------------------------------|----------------------------------------------------------------------------------------------------|
| 23 | Количест<br>во<br>назначен<br>ных<br>рабочих<br>мест со<br>статусом<br>"Ошибка" | Метрика<br>показывает<br>сколько<br>рабочих<br>назначенных<br>мест имеет<br>статус<br>"Ошибка" | Termidesk<br>metrics (row<br>"ServicesPool<br>s")<br>Статусы<br>назначенных<br>рабочих мест<br>пользователе<br>й/<br>"Ошибка"<br>статус<br>рабочего<br>места | servicespool_workplaces_st<br>atus<br>Развернуть<br>Пререквизиты:<br>1. Используется<br>termidesk-exporter<br>2. В конфигурационном<br>файле указан путь до<br>API (переменная path)<br>3. В конфигурационном<br>файле указан<br>пользователь для<br>доступа к API<br>(переменная api_user)<br>4. В конфигурационном<br>файле указан пароль<br>для доступа к API<br>(переменная<br>auth_name)<br>5. В конфигурационном<br>файле указан путь к<br>дисковери<br>(переменная<br>discover_api)<br>Метрика создается<br>обращением к API по пути /<br>api/webui/{version}/<br>servicespools/{uuid}/ |

|    | Наимен<br>ование<br>метрики                                                                  | Описание                                                                                                    | Дашбоард/<br>Название<br>графика                                                                                                    | Название метрики в БД и<br>Технология сбора                                                                                                    |
|----|----------------------------------------------------------------------------------------------|----------------------------------------------------------------------------------------------------|----------------------------------------------------------------------------------------------------|----------------------------------------------------------------------------------------------------|
| 24 | Количест<br>во<br>кэширов<br>анных<br>рабочих<br>мест со<br>статусом<br>"Действи<br>тельный" | Метрика<br>показывает<br>сколько<br>рабочих<br>кэшированных<br>мест имеет<br>статус<br>"Действительны<br>й" | Termidesk<br>metrics (row<br>"ServicesPool<br>s")<br>Статусы<br>кешированны<br>х рабочих<br>мест<br>пользователе<br>й/<br>"Действитель<br>ный" статус<br>рабочего<br>места | <ul> <li>servicespool_workplaces_ca<br/>ches_status</li> <li>Развернуть</li> <li>Пререквизиты:</li> <li>1. Используется<br/>termidesk-exporter</li> <li>2. В конфигурационном<br/>файле указан путь до<br/>API (переменная path)</li> <li>3. В конфигурационном<br/>файле указан<br/>пользователь для<br/>доступа к API<br/>(переменная api_user)</li> <li>4. В конфигурационном<br/>файле указан пароль<br/>для доступа к API<br/>(переменная<br/>auth_name)</li> <li>5. В конфигурационном<br/>файле указан путь к<br/>дисковери<br/>(переменная<br/>discover_api)</li> <li>Метрика создается<br/>обращением к API по пути<br/>api/webui/{version}/<br/>servicespools/{uuid}/cache</li> </ul> |

|    | Наимен<br>ование<br>метрики                                                              | Описание                                                                                            | Дашбоард/<br>Название<br>графика                                                                                                    | Название метрики в БД и<br>Технология сбора                                                                                                    |
|----|------------------------------------------------------------------------------------------|----------------------------------------------------------------------------------------------------|----------------------------------------------------------------------------------------------------|----------------------------------------------------------------------------------------------------|
| 25 | Количест<br>во<br>кэширов<br>анных<br>рабочих<br>мест со<br>статусом<br>"Подгото<br>вка" | Метрика<br>показывает<br>сколько<br>рабочих<br>кэшированных<br>мест имеет<br>статус<br>"Подготовка" | Termidesk<br>metrics (row<br>"ServicesPool<br>s")<br>Статусы<br>кешированны<br>х рабочих<br>мест<br>пользователе<br>й/<br>"Подготовка"<br>статус<br>рабочего<br>места | <ul> <li>servicespool_workplaces_ca<br/>ches_status</li> <li>Развернуть</li> <li>Пререквизиты:</li> <li>1. Используется<br/>termidesk-exporter</li> <li>2. В конфигурационном<br/>файле указан путь до<br/>API (переменная path)</li> <li>3. В конфигурационном<br/>файле указан<br/>пользователь для<br/>доступа к API<br/>(переменная api_user)</li> <li>4. В конфигурационном<br/>файле указан пароль<br/>для доступа к API<br/>(переменная<br/>auth_name)</li> <li>5. В конфигурационном<br/>файле указан путь к<br/>дисковери<br/>(переменная<br/>discover_api)</li> <li>Метрика создается<br/>обращением к API по пути<br/>api/webui/{version}/<br/>servicespools/{uuid}/cache</li> </ul> |

|    | Наимен<br>ование<br>метрики                                                              | Описание                                                                                            | Дашбоард/<br>Название<br>графика                                                                                                    | Название метрики в БД и<br>Технология сбора                                                                                                    |
|----|------------------------------------------------------------------------------------------|----------------------------------------------------------------------------------------------------|----------------------------------------------------------------------------------------------------|----------------------------------------------------------------------------------------------------|
| 26 | Количест<br>во<br>кэширов<br>анных<br>рабочих<br>мест со<br>статусом<br>"Отменяе<br>тся" | Метрика<br>показывает<br>сколько<br>рабочих<br>кэшированных<br>мест имеет<br>статус<br>"Отменяется" | Termidesk<br>metrics (row<br>"ServicesPool<br>s")<br>Статусы<br>кешированны<br>х рабочих<br>мест<br>пользователе<br>й/<br>"Отменяется"<br>статус<br>рабочего<br>места | <ul> <li>servicespool_workplaces_ca<br/>ches_status</li> <li>Развернуть</li> <li>Пререквизиты:</li> <li>1. Используется<br/>termidesk-exporter</li> <li>2. В конфигурационном<br/>файле указан путь до<br/>API (переменная path)</li> <li>3. В конфигурационном<br/>файле указан<br/>пользователь для<br/>доступа к API<br/>(переменная api_user)</li> <li>4. В конфигурационном<br/>файле указан пароль<br/>для доступа к API<br/>(переменная<br/>auth_name)</li> <li>5. В конфигурационном<br/>файле указан путь к<br/>дисковери<br/>(переменная<br/>discover_api)</li> <li>Метрика создается<br/>обращением к API по пути<br/>api/webui/{version}/<br/>servicespools/{uuid}/cache</li> </ul> |

|    | Наимен<br>ование<br>метрики                                                            | Описание                                                                                          | Дашбоард/<br>Название<br>графика                                                                                                    | Название метрики в БД и<br>Технология сбора                                                                                                    |
|----|----------------------------------------------------------------------------------------|---------------------------------------------------------------------------------------------------|----------------------------------------------------------------------------------------------------|----------------------------------------------------------------------------------------------------|
| 27 | Количест<br>во<br>кэширов<br>анных<br>рабочих<br>мест со<br>статусом<br>"Отмене<br>но" | Метрика<br>показывает<br>сколько<br>рабочих<br>кэшированных<br>мест имеет<br>статус<br>"Отменено" | Termidesk<br>metrics (row<br>"ServicesPool<br>s")<br>Статусы<br>кешированны<br>х рабочих<br>мест<br>пользователе<br>й/<br>"Отменено"<br>статус<br>рабочего<br>места | <ul> <li>servicespool_workplaces_ca<br/>ches_status</li> <li>Развернуть</li> <li>Пререквизиты:</li> <li>1. Используется<br/>termidesk-exporter</li> <li>2. В конфигурационном<br/>файле указан путь до<br/>API (переменная path)</li> <li>3. В конфигурационном<br/>файле указан<br/>пользователь для<br/>доступа к API<br/>(переменная api_user)</li> <li>4. В конфигурационном<br/>файле указан пароль<br/>для доступа к API<br/>(переменная<br/>auth_name)</li> <li>5. В конфигурационном<br/>файле указан путь к<br/>дисковери<br/>(переменная<br/>discover_api)</li> <li>Метрика создается<br/>обращением к API по пути<br/>api/webui/{version}/<br/>servicespools/{uuid}/cache</li> </ul> |

|    | Наимен<br>ование<br>метрики                                                            | Описание                                                                                          | Дашбоард/<br>Название<br>графика                                                                                                    | Название метрики в БД и<br>Технология сбора                                                                                                    |
|----|----------------------------------------------------------------------------------------|---------------------------------------------------------------------------------------------------|----------------------------------------------------------------------------------------------------|----------------------------------------------------------------------------------------------------|
| 28 | Количест<br>во<br>кэширов<br>анных<br>рабочих<br>мест со<br>статусом<br>"Удалени<br>е" | Метрика<br>показывает<br>сколько<br>рабочих<br>кэшированных<br>мест имеет<br>статус<br>"Удаление" | Termidesk<br>metrics (row<br>"ServicesPool<br>s")<br>Статусы<br>кешированны<br>х рабочих<br>мест<br>пользователе<br>й/<br>"Удаление"<br>статус<br>рабочего<br>места | <ul> <li>servicespool_workplaces_ca<br/>ches_status</li> <li>Развернуть</li> <li>Пререквизиты:</li> <li>1. Используется<br/>termidesk-exporter</li> <li>2. В конфигурационном<br/>файле указан путь до<br/>API (переменная path)</li> <li>3. В конфигурационном<br/>файле указан<br/>пользователь для<br/>доступа к API<br/>(переменная api_user)</li> <li>4. В конфигурационном<br/>файле указан пароль<br/>для доступа к API<br/>(переменная<br/>auth_name)</li> <li>5. В конфигурационном<br/>файле указан путь к<br/>дисковери<br/>(переменная<br/>discover_api)</li> <li>Метрика создается<br/>обращением к API по пути<br/>api/webui/{version}/<br/>servicespools/{uuid}/cache</li> </ul> |

|    | Наимен<br>ование<br>метрики                                                             | Описание                                                                                           | Дашбоард/<br>Название<br>графика                                                                                                    | Название метрики в БД и<br>Технология сбора                                                                                                    |
|----|-----------------------------------------------------------------------------------------|----------------------------------------------------------------------------------------------------|----------------------------------------------------------------------------------------------------|----------------------------------------------------------------------------------------------------|
| 29 | Количест<br>во<br>кэширов<br>анных<br>рабочих<br>мест со<br>статусом<br>"Удаляет<br>ся" | Метрика<br>показывает<br>сколько<br>рабочих<br>кэшированных<br>мест имеет<br>статус<br>"Удаляется" | Termidesk<br>metrics (row<br>"ServicesPool<br>s")<br>Статусы<br>кешированны<br>х рабочих<br>мест<br>пользователе<br>й/<br>"Удаляется"<br>статус<br>рабочего<br>мест"Ошибка<br>" статус<br>рабочего<br>местаа | <ul> <li>servicespool_workplaces_ca<br/>ches_status</li> <li>Развернуть</li> <li>Пререквизиты:</li> <li>1. Используется<br/>termidesk-exporter</li> <li>2. В конфигурационном<br/>файле указан путь до<br/>API (переменная path)</li> <li>3. В конфигурационном<br/>файле указан<br/>пользователь для<br/>доступа к API<br/>(переменная api_user)</li> <li>4. В конфигурационном<br/>файле указан пароль<br/>для доступа к API<br/>(переменная<br/>auth_name)</li> <li>5. В конфигурационном<br/>файле указан путь к<br/>дисковери<br/>(переменная<br/>discover_api)</li> <li>Метрика создается<br/>обращением к API по пути<br/>api/webui/{version}/<br/>servicespools/{uuid}/cache</li> </ul> |

|    | Наимен<br>ование<br>метрики                                                      | Описание                                                                                     | Дашбоард/<br>Название<br>графика                                                                                                    | Название метрики в БД и<br>Технология сбора                                                                                                    |
|----|----------------------------------------------------------------------------------|----------------------------------------------------------------------------------------------|----------------------------------------------------------------------------------------------------|----------------------------------------------------------------------------------------------------|
| 30 | Количест<br>во<br>кэширов<br>анных<br>рабочих<br>мест со<br>статусом<br>"Удален" | Метрика<br>показывает<br>сколько<br>рабочих<br>кэшированных<br>мест имеет<br>статус "Удален" | Termidesk<br>metrics (row<br>"ServicesPool<br>s")<br>Статусы<br>кешированны<br>х рабочих<br>мест<br>пользователе<br>й/<br>"Удален"<br>статус<br>рабочего<br>места | <ul> <li>servicespool_workplaces_ca<br/>ches_status</li> <li>Развернуть</li> <li>Пререквизиты:</li> <li>1. Используется<br/>termidesk-exporter</li> <li>2. В конфигурационном<br/>файле указан путь до<br/>API (переменная path)</li> <li>3. В конфигурационном<br/>файле указан<br/>пользователь для<br/>доступа к API<br/>(переменная api_user)</li> <li>4. В конфигурационном<br/>файле указан пароль<br/>для доступа к API<br/>(переменная<br/>auth_name)</li> <li>5. В конфигурационном<br/>файле указан путь к<br/>дисковери<br/>(переменная<br/>discover_api)</li> <li>Метрика создается<br/>обращением к API по пути<br/>api/webui/{version}/<br/>servicespools/{uuid}/cache</li> </ul> |

|    | Наимен<br>ование<br>метрики                                                      | Описание                                                                                        | Дашбоард/<br>Название<br>графика                                                                                                    | Название метрики в БД и<br>Технология сбора                                                                                                    |
|----|----------------------------------------------------------------------------------|-------------------------------------------------------------------------------------------------|----------------------------------------------------------------------------------------------------|----------------------------------------------------------------------------------------------------|
| 31 | Количест<br>во<br>кэширов<br>анных<br>рабочих<br>мест со<br>статусом<br>"Ошибка" | Метрика<br>показывает<br>сколько<br>рабочих<br>кэшированных<br>мест имеет<br>статус<br>"Ошибка" | Termidesk<br>metrics (row<br>"ServicesPool<br>s")<br>Статусы<br>кешированны<br>х рабочих<br>мест<br>пользователе<br>й/<br>"Ошибка"<br>статус<br>рабочего<br>места | <ul> <li>servicespool_workplaces_ca<br/>ches_status</li> <li>Развернуть</li> <li>Пререквизиты:</li> <li>1. Используется<br/>termidesk-exporter</li> <li>2. В конфигурационном<br/>файле указан путь до<br/>API (переменная path)</li> <li>3. В конфигурационном<br/>файле указан<br/>пользователь для<br/>доступа к API<br/>(переменная api_user)</li> <li>4. В конфигурационном<br/>файле указан пароль<br/>для доступа к API<br/>(переменная<br/>auth_name)</li> <li>5. В конфигурационном<br/>файле указан путь к<br/>дисковери<br/>(переменная<br/>discover_api)</li> <li>Метрика создается<br/>обращением к API по пути<br/>api/webui/{version}/<br/>servicespools/{uuid}/cache</li> </ul> |

|    | Наимен<br>ование<br>метрики       | Описание                                                                        | Дашбоард/<br>Название<br>графика                                             | Название метрики в БД и<br>Технология сбора                                                                                                    |
|----|-----------------------------------|---------------------------------------------------------------------------------|------------------------------------------------------------------------------|----------------------------------------------------------------------------------------------------|
| 32 | Количест<br>во<br>рабочих<br>мест | Метрика<br>показывает<br>количество<br>рабочих мест с<br>разбивкой по<br>фондам | Termidesk<br>metrics (row<br>"ServicesPool<br>s")/<br>User services<br>count | <ul> <li>count_servicespools_user_s<br/>ervices</li> <li>Развернуть</li> <li>Пререквизиты:</li> <li>1. Используется<br/>termidesk-exporter</li> <li>2. В конфигурационном<br/>файле указан путь до<br/>API (переменная path)</li> <li>3. В конфигурационном<br/>файле указан<br/>пользователь для<br/>доступа к API<br/>(переменная api_user)</li> <li>4. В конфигурационном<br/>файле указан пароль<br/>для доступа к API<br/>(переменная<br/>auth_name)</li> <li>5. В конфигурационном<br/>файле указан путь к<br/>дисковери<br/>(переменная<br/>discover_api)</li> <li>Метрика создается<br/>обращением к API по пути /<br/>api/webui/{version}/<br/>servicespools</li> </ul> |

|    | Наимен<br>ование<br>метрики | Описание                                          | Дашбоард/<br>Название<br>графика                                                | Название метрики в БД и<br>Технология сбора                                                                                                    |
|----|-----------------------------|---------------------------------------------------|---------------------------------------------------------------------------------|----------------------------------------------------------------------------------------------------|
| 33 | фондов                      | Метрика<br>показывает<br>текущий статус<br>фондов | Termidesk<br>metrics (row<br>"ServicesPool<br>s")/<br>Servicespools<br>statuses | <ul> <li>servicespools_statuses</li> <li>Развернуть</li> <li>Пререквизиты:</li> <li>1. Используется<br/>termidesk-exporter</li> <li>2. В конфигурационном<br/>файле указан путь до<br/>API (переменная path)</li> <li>3. В конфигурационном<br/>файле указан<br/>пользователь для<br/>доступа к API<br/>(переменная api_user)</li> <li>4. В конфигурационном<br/>файле указан пароль<br/>для доступа к API<br/>(переменная<br/>auth_name)</li> <li>5. В конфигурационном<br/>файле указан путь к<br/>дисковери<br/>(переменная<br/>discover_api)</li> <li>Метрика создается<br/>обращением к API по пути /<br/>api/webui/{version}/<br/>servicespools</li> </ul> |

|    | Наимен<br>ование<br>метрики | Описание                                                 | Дашбоард/<br>Название<br>графика                                             | Название метрики в БД и<br>Технология сбора                                                                                                    |
|----|-----------------------------|----------------------------------------------------------|------------------------------------------------------------------------------|----------------------------------------------------------------------------------------------------|
| 34 | Количест<br>во<br>фондов    | Метрика<br>показывает<br>текущее<br>количество<br>фондов | Termidesk<br>metrics (row<br>"ServicesPool<br>s")/<br>Servicespools<br>count | соипt_servicespools<br>Развернуть<br>Пререквизиты:<br>1. Используется<br>termidesk-exporter<br>2. В конфигурационном<br>файле указан путь до<br>API (переменная path)<br>3. В конфигурационном<br>файле указан<br>пользователь для<br>доступа к API<br>(переменная api_user)<br>4. В конфигурационном<br>файле указан пароль<br>для доступа к API<br>(переменная<br>auth_name)<br>5. В конфигурационном<br>файле указан путь к<br>дисковери<br>(переменная<br>discover_api)<br>Метрика создается<br>обращением к API по пути /<br>api/webui/{version}/ |

|    | Наимен<br>ование<br>метрики                         | Описание                                                                     | Дашбоард/<br>Название<br>графика                                              | Название метрики в БД и<br>Технология сбора                                                                                                    |
|----|-----------------------------------------------------|------------------------------------------------------------------------------|-------------------------------------------------------------------------------|----------------------------------------------------------------------------------------------------|
| 35 | Количест<br>во<br>темплейт<br>ов<br>провайде<br>ров | Метрика<br>отображает<br>количество<br>темплейтов на<br>каждом<br>провайдере | Termidesk<br>metrics (row<br>"Providers")/<br>Providers<br>templates<br>count | соипt_providers_templates<br>Развернуть<br>Пререквизиты:<br>1. Используется<br>termidesk-exporter<br>2. В конфигурационном<br>файле указан путь до<br>API (переменная path)<br>3. В конфигурационном<br>файле указан<br>пользователь для<br>доступа к API<br>(переменная api_user)<br>4. В конфигурационном<br>файле указан пароль<br>для доступа к API<br>(переменная<br>auth_name)<br>5. В конфигурационном<br>файле указан путь к<br>дисковери<br>(переменная<br>discover_api)<br>Метрика создается<br>обращением к API по пути /<br>api/webui/{version}/<br>providers |

|    | Наимен<br>ование<br>метрики | Описание                                                            | Дашбоард/<br>Название<br>графика                                  | Название метрики в БД и<br>Технология сбора                                                                                                    |
|----|-----------------------------|---------------------------------------------------------------------|-------------------------------------------------------------------|----------------------------------------------------------------------------------------------------|
| 36 | Статус<br>провайде<br>ров   | Метрика<br>показывает в<br>каком статусе<br>находятся<br>провайдеры | Termidesk<br>metrics (row<br>"Providers")/<br>Providers<br>status | ргоviders_statuses<br>Развернуть<br>Пререквизиты:<br>1. Используется<br>termidesk-exporter<br>2. В конфигурационном<br>файле указан путь до<br>API (переменная path)<br>3. В конфигурационном<br>файле указан<br>пользователь для<br>доступа к API<br>(переменная api_user)<br>4. В конфигурационном<br>файле указан пароль<br>для доступа к API<br>(переменная<br>auth_name)<br>5. В конфигурационном<br>файле указан путь к<br>дисковери<br>(переменная<br>discover_api)<br>Метрика создается<br>обращением к API по пути /<br>api/webui/{version}/<br>providers |

|    | Наимен<br>ование<br>метрики       | Описание                                                                | Дашбоард/<br>Название<br>графика                                 | Название метрики в БД и<br>Технология сбора                                                                                                    |
|----|-----------------------------------|-------------------------------------------------------------------------|------------------------------------------------------------------|----------------------------------------------------------------------------------------------------|
| 37 | Количест<br>во<br>провайде<br>ров | Метрика<br>показывает<br>сколько<br>провайдеров<br>создано в<br>системе | Termidesk<br>metrics (row<br>"Providers")/<br>Providers<br>count | count_providers<br>Развернуть<br>Пререквизиты:<br>1. Используется<br>termidesk-exporter<br>2. В конфигурационном<br>файле указан путь до<br>API (переменная path)<br>3. В конфигурационном<br>файле указан<br>пользователь для<br>доступа к API<br>(переменная api_user)<br>4. В конфигурационном<br>файле указан пароль<br>для доступа к API<br>(переменная<br>auth_name)<br>5. В конфигурационном<br>файле указан путь к<br>дисковери<br>(переменная<br>discover_api)<br>Метрика создается<br>обращением к API по пути /<br>api/webui/{version}/<br>providers |

|   | Наимен<br>ование<br>метрики | Описание                                                                       | Дашбоард/<br>Название<br>графика               | Название метрики в БД и<br>Технология сбора                                                                                                    |
|---|-----------------------------|--------------------------------------------------------------------------------|------------------------------------------------|----------------------------------------------------------------------------------------------------|
| 1 | Статус<br>обработч<br>иков  | Метрика<br>показывает<br>статус всех<br>обработчиков<br>для приложения         | BillManager<br>Main/<br>Статус<br>обработчиков | <ul> <li>billm_processing_status</li> <li>Развернуть</li> <li>Пререквизиты:</li> <li>1. Используется billm-<br/>ехрогter</li> <li>2. В конфигурационном<br/>файле указан путь до<br/>АРІ (переменная path)</li> <li>3. Создан пользователь<br/>для мониторинга</li> <li>4. В конфигурационном<br/>файле перечислены<br/>провайдеры</li> <li>Метрика создается<br/>обращением к АРІ по пути<br/>func=processing.edit&amp;sok=o<br/>k</li> </ul> |
| 2 | Количест<br>во<br>проблем   | Метрика<br>показывает<br>наличие<br>проблем при<br>использовании<br>приложения | BillManager<br>Main/<br>Количество<br>проблем  | billm_problems_count<br>Развернуть<br>Пререквизиты:<br>1. Используется billm-<br>exporter<br>2. В конфигурационном<br>файле указан путь до<br>API (переменная path)<br>3. Создан пользователь<br>для мониторинга<br>Метрика создается<br>обращением к API по пути<br>func=problems                                                                                                    |

### 6.19.8 8. Метрики, используемые для мониторинга Billmanager

|   | Наимен<br>ование<br>метрики                                 | Описание                                                                             | Дашбоард/<br>Название<br>графика                             | Название метрики в БД и<br>Технология сбора                                                                                                    |
|---|-------------------------------------------------------------|--------------------------------------------------------------------------------------|--------------------------------------------------------------|----------------------------------------------------------------------------------------------------|
| 3 | Проблем<br>ы по<br>типам                                    | Метрика<br>выводит список<br>существующих<br>проблем по их<br>типам                  | BillManager<br>Main/<br>Проблемы по<br>типам                 | <ul> <li>billm_problems_count_by_ke</li> <li>у</li> <li>Развернуть</li> <li>Пререквизиты:</li> <li>1. Используется billm-<br/>ехрогter</li> <li>2. В конфигурационном<br/>файле указан путь до<br/>АРІ (переменная path)</li> <li>3. Создан пользователь<br/>для мониторинга</li> <li>Метрика создается<br/>обращением к АРІ по пути<br/>func=problems</li> </ul> |
| 4 | Текущее<br>количест<br>во<br>запущен<br>ных<br>операци<br>й | Метрика<br>выводит число<br>операций<br>пользователей,<br>запущенных в<br>приложении | BillManager<br>Main/<br>Количество<br>запущенных<br>операций | billm_running_operation_cou<br>nt<br>Развернуть<br>Пререквизиты:<br>1. Используется billm-<br>exporter<br>2. В конфигурационном<br>файле указан путь до<br>API (переменная path)<br>3. Создан пользователь<br>для мониторинга<br>Метрика создается<br>обращением к API по пути<br>func=runningoperation&sok=<br>ok                                                |

|   | Наимен<br>ование<br>метрики                   | Описание                                                                    | Дашбоард/<br>Название<br>графика              | Название метрики в БД и<br>Технология сбора                                                                                                    |
|---|-----------------------------------------------|-----------------------------------------------------------------------------|-----------------------------------------------|----------------------------------------------------------------------------------------------------|
| 5 | Операци<br>и,<br>закончив<br>шиеся<br>ошибкой | Метрика<br>выводит список<br>операций,<br>которые<br>закончились<br>ошибкой | BillManager<br>Main/<br>Операции с<br>ошибкой | billm_error_running_operatio<br>n<br>Развернуть<br>Пререквизиты:<br>1. Используется billm-<br>exporter<br>2. В конфигурационном<br>файле указан путь до<br>API (переменная path)<br>3. Создан пользователь<br>для мониторинга<br>Метрика создается<br>обращением к API по пути<br>func=runningoperation&sok=<br>ok |

# 7 7. Пользовательский интерфейс

## 7.1 Пользовательское окно "Проблемы"

#### 7.1.1 Общая информация

Окно "Проблемы" содержит таблицу, которая отображает список проблем и соответствующие данные. Таблица включает интерактивные элементы для сортировки записей.

Над таблицей расположены элементы управления, которые расширяют возможности поиска и фильтрации, отображают количество найденных проблем с учетом примененных фильтров.

Дополнительно имеется кнопка для управления автоматическим обновлением данных.

| Пробл | Проблемы 🚳                                                                        |                                        |          |           |                      |                      |             |                |                                                                                  |
|-------|-----------------------------------------------------------------------------------|----------------------------------------|----------|-----------|----------------------|----------------------|-------------|----------------|----------------------------------------------------------------------------------|
| 0     | 14.11.2024 18.39:48 🗎 15.11.2024 18.42:25 🖹 Выберите интервал 💿 Все 🗸 Все 🗸 🗘 (0) |                                        |          |           |                      |                      |             |                |                                                                                  |
| # \$  | Крит. 🌲                                                                           | Проблема                               | График   | Статус 🌲  | Дата начала  🌲       | Дата окончания       | Уведомление | 🗘 Объект       | Описание проблемы                                                                |
| 27270 | •                                                                                 | Host clock not synchronising on pri-s  | ~        | Активно   | 15.11.2024, 18:23:34 | -                    | -           | pri-server.aqu | Clock not synchronising. Ensure $\ensuremath{NTP}$ is configured on this host. V |
| 27269 |                                                                                   | Kubernetes ReplicasSet mismatch (a     | ~        | Завершено | 15.11.2024, 18:04:47 | 15.11.2024, 18:13:00 | -           | ksm-kube-sta   | ReplicaSet astra-monitoring/mon-example-admin-ui-d8459bdd4 n                     |
| 27268 |                                                                                   | Kubernetes container oom killer (astr  | ~        | Завершено | 15.11.2024, 18:03:47 | 15.11.2024, 18:21:00 | -           | ksm-kube-sta   | Container prometheus in pod astra-monitoring/mon-dev-promethe                    |
| 27267 |                                                                                   | Kubernetes Deployment replicas mis     | ~        | Завершено | 15.11.2024, 18:01:47 | 15.11.2024, 18:40:00 | -           | ksm-kube-sta   | Deployment astra-monitoring/mon-mon-1655-config-api replicas ı                   |
| 27266 |                                                                                   | Kubernetes ReplicasSet mismatch (a     | ~        | Завершено | 15.11.2024, 18:01:47 | 15.11.2024, 18:40:00 | -           | ksm-kube-sta   | ReplicaSet astra-monitoring/mon-mon-1655-config-api-68d4f54ct                    |
| 27265 |                                                                                   | Kubernetes Deployment replicas mis     | ~        | Завершено | 15.11.2024, 17:21:47 | 15.11.2024, 18:42:00 | -           | ksm-kube-sta   | Deployment astra-monitoring/mon-mon-1592-clickhouse-1 replica                    |
| 27264 |                                                                                   | Kubernetes ReplicasSet mismatch (a     | ~        | Завершено | 15.11.2024, 17:21:47 | 15.11.2024, 18:42:00 | -           | ksm-kube-sta   | ReplicaSet astra-monitoring/mon-mon-1592-clickhouse-1-b7c658                     |
| 27263 |                                                                                   | Kubernetes Deployment replicas mis     | ~        | Завершено | 15.11.2024, 17:00:47 | 15.11.2024, 17:18:00 | -           | ksm-kube-sta   | Deployment astra-monitoring/mon-mon-1592-clickhouse-1 replica                    |
| 27262 |                                                                                   | Kubernetes ReplicasSet mismatch (a     | <u>~</u> | Завершено | 15.11.2024, 17:00:47 | 15.11.2024, 17:18:00 | -           | ksm-kube-sta   | ReplicaSet astra-monitoring/mon-mon-1592-clickhouse-1-b7c658                     |
| 27261 |                                                                                   | Unusual disk IO on pri-server.aquila.a | ~        | Завершено | 15.11.2024, 16:38:34 | 15.11.2024, 16:57:00 | -           | pri-server.aqu | Time spent in IO is too high on pri-server.aquila.astralinux.ru. Che             |
| 27260 |                                                                                   | High CPU iowait on pri-server.aquila   | ~        | Завершено | 15.11.2024, 16:38:05 | 15.11.2024, 16:56:00 | -           | pri-server.aqu | CPU iowait > 10%. A high iowait means that you are disk or netwo                 |
| 27259 | •                                                                                 | Kubernetes Deployment replicas mis     | ~        | Активно   | 15.11.2024, 16:19:47 | -                    | -           | ksm-kube-sta   | Deployment astra-monitoring/mon-tul-1-config-api replicas misma                  |
|       |                                                                                   |                                        |          |           |                      |                      |             |                | < 1 2 3 4 5 ···· 29 > 20 / ctp.                                                  |

По щелчку левой кнопкой мыши (ЛКМ) на событии в правой части экрана открывается боковая панель с подробной информацией о событии.

| Astra<br>Monitoring                 | Проблемы События                                                                                                    | ×                                                                                                    |
|-------------------------------------|----------------------------------------------------------------------------------------------------|----------------------------------------------------------------------------------------------------|
| 🛆 Мониторинг 🖍                      | Проблемы 🥶                                                                                                    | Проблема: Kubernetes container oom killer (astra-monitoring/mon-dev-prometheus-88b4c44d7-<br>n62h:cprometheus)                                                                                                    |
| Проблемы Анализ логов               | 0 14.11.2024 18.39.48 1 15.11.2024 18.42.25 Выберите интервал О Все У Все                                                                                                    | Oбъект: kam-kube state-metrics astra-monitoring.svc.cluster.local<br>Дата начала : 15.11.2024, 18:03:47<br>Дата окончания: 15.11.2024, 18:21:00                                                                                                    |
| 0ю Конфигурации 🔺                   | # 💠 Крит. 💠 Проблема График Статус 💠 Дата начала 🗘 Дата окончании                                                                                                    | Статус: Завершено<br>Номер (d) проблемы: 27268<br>Кликтичность Предпереждение                                                                                                    |
| [] Объекты                          | 27270         Host clock not synchronising on pri-s.         Arrueno         15.11.2024, 18.23.34         –           27269         Kubernetes ReplicasSet mismatch (a.         Image: Construction of the synchronising on pri-s.         Sameputerio         15.11.2024, 18.0447         15.11.2024, 18.0447                                                                                                    | VBegOwnerse: Horpagneoutone<br>VBegOwners: Horpagneoutone<br>URL: http://grafana-mon-dev.10-177-181-13.sslip.io/d/YdddlPWkwwkkD453/node-exporter-full?orgId=1&                                                                                                    |
| 🔁 Шаблоны                           | 27268 Subernetes container oom killer (astr 🗠 3388504890 15.11.2024, 18.03.47 15.11.2024, 18.03.47                                                                                                    | hostnameeksm-kube-tate-metrics.astra-monitoring.svc.cluster.local&vae-group=<br>Описание: Container prometheus in pod astra-monitoring/mon-dev-prometheus-88b4o44d7-n6zhc has b<br>OOMKilled 1 times in the last 10 minutes. VALUE = 1 LABELS = moaleletroux/kubestateExxx                                                                                                    |
| ац Коллекторы<br>🖓 Теги             | 27267         Kubernetes Deployment replicas mis         27266         Statespuento         15.11.2024, 18.01.47         15.11.2024, 18.4           27266         Kubernetes ReplicasSet mismatch (a         27266         Statespuento         15.11.2024, 18.01.47         15.11.2024, 18.01.47                                                                                                    | alertname:KubernetesContainerOomKiller container;prometheus group:RDnNNI hostname:ksr<br>kube-state-metrics.astra-monitoring.svc.cluster.local instance.ksm.astra-<br>menitering excluster local RDNI Joh Mitted na menceproperties meditering nortmen dev                                                                                                    |
| 🕸 Администрирование 🔺               | 27265 Kubernetes Deployment replicas mis 🗠 (3886pulerio) 15.11.2024, 17.21.47 15.11.2024, 18.4                                                                                                    | noncoming svc.duset.aca.sovo job.ntpso namespace.asua-monitoring pournor-dev-<br>prometheus-88b4c4407-n6zhc severity.warning uid:5ff0fd22-47ec-47e1-8383-bobded984e82]<br>Посмотреть события                                                                                                    |
| 条 Ролевая модель                    | 27264         Kubernetes ReplicasSet mismatch (a.         Image: Constraint of the state of the state of th |                                                                                                    |
| Каналы оповещений Каналы оповещений | 27262 💮 Kubernetes ReplicasSet mismatch (a 🗠 3useguesso 15:11:2024, 17:00:47 15:11:2024, 17:0                                                                                                    | a de la constante de la constante de |
| G Выйти                             | 27261         Unusual disk IO on pri-server aquila a         Image: Image: I     |                                                                                                    |
|                                     | 27259 Stabemetes Deployment replicas mis                                                                                                    |                                                                                                    |

В правом нижнем углу под таблицей находится функция навигации для перехода между страницами.

| 10127 | Server dc01.aquila.astralinux.ru<br>(158.160.122.179:19888) has highly | Завершено | 13.12.2023, 03:04:33 | 13.12.2023. 03:11:33 | _ | dc01.aquila.astralinux.ru | Test user testuser@dc01.aquila.astralinux.ru has an iss<br>very long test user connection time (29.63k ms.) on se | sue with<br>erver                    |
|-------|------------------------------------------------------------------------|-----------|----------------------|----------------------|---|---------------------------|----------------------------------------------------------------------------------------------------|--------------------------------------|
| 10126 | Server dc01.aquila.astralinux.ru<br>(158.160.122.179:19888) has highly | Завершено | 13.12.2023, 02:49:33 | 13.12.2023. 02:50:33 | _ | dc01.aquila.astralinux.ru | Test user testuser@dc01.aquila.astralinux.ru has an iss<br>very long test user connection time (4.832k ms.) on se | sue with<br>erver                    |
| 10125 | Server dc01.aquila.astralinux.ru<br>(158.160.122.179:19888) has highly | Завершено | 13.12.2023, 02:36:33 | 13.12.2023. 02:40:33 | - | dc01.aquila.astralinux.ru | Test user testuser@dc01.aquila.astralinux.ru has an iss<br>very long test user connection time (3.486k ms.) o     | sue with<br>10 / стр.                |
| 10124 | Server dc01.aquila.astralinux.ru<br>(158.160.122.179:19888) has highly | Завершено | 13.12.2023, 02:24:33 | 13.12.2023, 02:29:33 | _ | dc01.aquila.astralinux.ru | Test user testuser@dc01.aquila.astralinux.ru has ar<br>very long test user connection time (3.505k ms.) o         | 20 / стр.<br>50 / стр.<br>100 / стр. |
|       |                                                                        |           |                      |                      |   |                           | < 1 2 3 4 5 8 > [20                                                                                               | 0 / crp. Q                           |

## 7.1.2 Основная таблица с проблемами

Таблица содержит следующие поля:

|   | Поле     | Описание                                                                                                    |
|---|----------|----------------------------------------------------------------------------------------------------|
| 1 | #        | Уникальный идентификатор проблемы                                                                                                    |
| 2 | Крит.    | Уровень критичности проблемы, выделенный цветом (активные события<br>обозначаются ярким цветом, завершенные - тусклым):<br>• Critical - красный круг<br>• Warning - желтый круг<br>• Info - синий круг<br>• Неизвестное значение - серый круг со знаком вопроса |
| 3 | Проблема | Краткая информация о проблеме с контекстной гиперссылкой на<br>соответствующий дашборд в Grafana                                                                                                    |

|   | Поле                 | Описание                                                                                                    |
|---|----------------------|----------------------------------------------------------------------------------------------------|
| 4 | Статус               | Состояние проблемы, указывающее, активна она или уже завершена                                                                                 |
| 5 | Дата начала          | Дата и время начала проблемы в формате в соответствии с настройками<br>локализации браузера                                                    |
| 6 | Дата<br>окончания    | Дата и время окончания проблемы в формате в соответствии с настройками локализации браузера. Поле может быть пустым, если проблема еще активна |
| 7 | Уведомление          | Статус уведомления о проблеме, обозначенный иконкой конверта, если<br>уведомление отправлено или прочерком, если уведомление не отправлено     |
| 8 | Объект               | Название объекта мониторинга, к которому относится проблема                                                                                    |
| 9 | Описание<br>проблемы | Краткое описание проблемы                                                                                                    |

### 7.1.3 Правая боковая панель

При щелчке ЛКМ на проблеме активируется боковая панель справа. Панель содержит полную информацию о данной проблеме.

Чтобы скрыть боковую панель, пользователь может либо нажать на значок "крестик" в верхнем левом углу, либо щелкнуть ЛКМ в области вне боковой панели.

| Astra<br>Monitoring   | Проблемы События                                                                                 | ×                                                                                                    |
|-----------------------|--------------------------------------------------------------------------------------------------|----------------------------------------------------------------------------------------------------|
| <br>                  | Проблемы 🥶                                                                                       | PpoGnewa: Kubernetes container oom killer (astra-monitoring/mon-der-prometheus-88b4c44d7-<br>n6zhc-prometheus)<br>Odvert: kam-kube-state metrics.astra-monitoring.avc.cluster.local<br>Дата наумая: 15.112.024, 18.203.07<br>Дата окончания: 15.112.024, 18.201.00 |
| 🛆 Проблемы            | 💿 14.11.2024 18:39:48 📋 15.11.2024 18:42:25 📋 Выберите интервал 🕥 Все 🗸 Все                      |                                                                                                    |
| Д Анализ логов        |                                                                                                  |                                                                                                    |
| 00 Конфигурации 🔺     | # 💠 Крит. 💠 Проблема График Статус 🗘 Дата начала 💠 Дата окончания                                | Номер (id) проблемы: 27268                                                                                                    |
| га Объекты            | 27270 Host clock not synchronising on pri-s 🗠 Актиено 15.11.2024, 18.23.34 –                     | Критичность: Предупреждение<br>Уведомление: Не отправлено                                                                                                    |
| E U C                 | 27269 🛑 Kubernetes ReplicasSet mismatch (а 🗠 Звеершено 15.11.2024, 18.04.47 15.11.2024, 18.1     | URL: http://grafana-mon-dev.10-177-181-13.sslip.io/d/rYdddlPWkwwkkD453/node-exporter-full?orgId=1&var-<br>hostname=#sm-kube-state-metrics.astra-monitorion.svc.cluster.local&var-org.ma                                                                            |
| ч≙ Шаблоны            | 27268 🧶 Kubernetes container oom killer (astr 🗠 Завершено 15.11.2024, 18:03:47 15.11.2024, 18:2  | Описание: Container prometheus in pod astra-monitoring/mon-dev-prometheus-88b4c44d7-n6zhc has been<br>ООМ/Шед 1 imee in the lest 10 minutes VALUE 1 LABELS - monfelettargum/WebstateSupporter                                                                      |
| 🔚 Коллекторы          | 27267 🧶 Kubernetes Deployment replicas mis 🗠 Завершено 15.11.2024, 18.01:47 15.11.2024, 18:4     | alertname:KubernetesContainerOomKiller container:prometheus group:RDnNNI hostname:ksm-                                                                                                    |
| Terи                  | 27266 🥚 Kubernetes ReplicasSet mismatch (а 🗠 Завершено 15.11.2024, 18:01:47 15.11.2024, 18:4     | kube-state-metrics.astra-monitoring.svc.cluster.local instance:ksm.astra-<br>monitoring.svc.cluster.local:8080 job:httpsd namespace:astra-monitoring pod:mon-dev-                                                                                                  |
| 🕸 Администрирование 🧄 | 27265 🥚 Kubernetes Deployment replicas mis 🗠 Завершеню 15.11.2024, 17:21:47 15.11.2024, 18:4     | prometheus-88b4c44d7-n6zhc severity:warning uid:5ff0fd22-47ec-47e1-8383-b0bded984e82]                                                                                                    |
| А Ролевая модель      | 27264 🥚 Kubernetes ReplicasSet mismatch (а 🗠 Завершеню 15.11.2024, 17:21:47 15.11.2024, 18:4:    |                                                                                                    |
|                       | 27263 🕚 Kubernetes Deployment replicas mis 🗠 Завершено 15.11.2024, 17:00.47 15.11.2024, 17:11    | a                                                                                                    |
| 0 Destus              | 27262 🕚 Kubernetes ReplicasSet mismatch (a 🗠 3вершено 15.11.2024, 17:00:47 15.11.2024, 17:11     | a                                                                                                    |
| д профиль <b>х</b>    | 27261 🕘 Unusual disk IO on pri-server.aquila.a 🗠 Завершено 15.11.2024, 16:38:34 15.11.2024, 16:5 | 1                                                                                                    |
| G Выйти               | 27260 — High CPU iowait on pri-server.aquila 🗠 Звеершено 15.11.2024, 16:38:05 15.11.2024, 16:38  | d                                                                                                    |
|                       | 27259 🕒 Kubernetes Deployment replicas mis 🗠 Acresse 15.11.2024, 16:19:47 –                      |                                                                                                    |

|        | Поле                          | Описание                                                                                                    |
|--------|-------------------------------|----------------------------------------------------------------------------------------------------|
| 1      | Проблем<br>а                  | Краткая информация о проблеме                                                                                                    |
| 2      | Объект                        | Название объекта мониторинга, к<br>которому относится проблема                                                                                             |
| 3      | Дата<br>начала                | Дата и время начала проблемы в<br>формате в соответствии с<br>настройками локализации браузера                                                             |
| 4      | Дата<br>окончан<br>ия         | Дата и время окончания проблемы в<br>формате в соответствии с<br>настройками локализации браузера.<br>Поле может быть пустым, если<br>проблема еще активна |
| 5      | Статус                        | Состояние проблемы, указывающее,<br>активна она или уже завершена                                                                                          |
| 6      | Номер<br>(ID)<br>проблем<br>ы | Уникальный идентификатор проблемы                                                                                                    |
| 7      | Критичн<br>ость               | Уровень критичности проблемы                                                                                                    |
| 8      | Уведомл<br>ение               | Статус уведомления о проблеме,<br>обозначенный иконкой конверта, если<br>уведомление отправлено или<br>прочерком, если уведомление не<br>отправлено        |
| 9      | URL                           | Гиперссылка на соответствующий<br>дашборд в Grafana                                                                                                    |
| 1<br>0 | Описани<br>е<br>проблем<br>ы  | Описание проблемы                                                                                                    |
|        | Поле                      | Описание                                                                                                    |
|--------|---------------------------|----------------------------------------------------------------------------------------------------|
| 1<br>1 | Посмотр<br>еть<br>события | Кнопка для контекстного перехода на<br>страницу с событиями (подробнее в<br>"Пользовательское окно "События"") |

## 7.1.4 Контекстный переход на страницу "События"

Каждая проблема является результатом обработки одного или нескольких событий. Чтобы просмотреть исходные события, нажмите кнопку "Просмотреть события" на боковой панели проблемы.

Это откроет контекстный переход в новом окне браузера с активным фильтром по соответствующей проблеме (подробнее в "Пользовательское окно "События"").

### 7.1.5 Дополнительные элементы

Над таблицей находятся интерактивные элементы, которые расширяют функциональность и возможности окна "Проблемы":

| Пробл | Проблемы 🥴                                                                                                    |                                       |        |           |                      |                      |             |                |                                                                   |  |  |  |
|-------|----------------------------------------------------------------------------------------------------|---------------------------------------|--------|-----------|----------------------|----------------------|-------------|----------------|-------------------------------------------------------------------|--|--|--|
|       | <ul> <li>О</li> <li>14.11.2024 18:39:48 <ul> <li>П.5.11.2024 18:42:25 <ul> <li>Выберите интервал</li> <li>О</li> <li>Все ∨</li> <li>Все ∨</li> <li>Все ∨</li> <li>(0)</li> <li>С</li> <li>С</li></ul></li></ul></li></ul> |                                       |        |           |                      |                      |             |                |                                                                   |  |  |  |
| # \$  | Крит. ≑                                                                                                    | Проблема                              | График | Статус 🌲  | Дата начала          | 🗦 Дата окончания 🗘   | Уведомление | Объект         | Описание проблемы                                                 |  |  |  |
| 27270 | •                                                                                                    | Host clock not synchronising on pri-s | ~      | Активно   | 15.11.2024, 18:23:34 | -                    | -           | pri-server.aqu | Clock not synchronising. Ensure NTP is configured on this host. V |  |  |  |
| 27269 |                                                                                                    | Kubernetes ReplicasSet mismatch (a    | ₩      | Завершено | 15.11.2024, 18:04:47 | 15.11.2024, 18:13:00 | -           | ksm-kube-sta   | ReplicaSet astra-monitoring/mon-example-admin-ui-d8459bdd4 r      |  |  |  |

| Пробл | Проблемы 🚥                 |    |     |        |        |                               |             |        |          |             |                              |                      |                      |               |                |  |  |
|-------|----------------------------|----|-----|--------|--------|-------------------------------|-------------|--------|----------|-------------|------------------------------|----------------------|----------------------|---------------|----------------|--|--|
| 0     | 14.11.2024 18:39:48 📋 15.1 |    |     |        | 15.1   | 5.11.2024 18:42:25 📋 Выберите |             |        | Зыбери   | те интервал | интервал 🕥 Все 🗸 Все 🗸 🗑 (0) |                      |                      |               |                |  |  |
|       | << <                       |    | H   | оя 20  | 24     |                               | > >>        |        | 18:39:48 |             |                              |                      |                      |               |                |  |  |
| # 🔤   | Пн                         | Вт | Cn  | Чт     | Пт     | C6                            | Bc          | 15     | 39       | 48          | Статус 🌻                     | Дата начала 🏻 🌩      | Дата окончания 🏻 🌩   | Уведомление 🤤 | Объект         |  |  |
| 27270 | 20                         | 20 | 20  | 0.1    | 1      | 20                            | 20          | 16     | 40       | 49          | Активно                      | 15.11.2024, 18:23:34 | -                    | -             | pri-server.aqu |  |  |
| 27269 | 20                         | 29 | 30  | -      | 1      | 2                             | 3           | 17     | 41       | 50          | Завершено                    | 15.11.2024, 18:04:47 | 15.11.2024, 18:13:00 | _             | ksm-kube-sta   |  |  |
| 27268 | 4                          | 5  | 6   | _      | 8      | 9                             | 10          | 18     | 42       | 51          | Зарершено                    | 15 11 2024 19:03:47  | 15 11 2024 18:21:00  | _             | kem-kube-eta   |  |  |
| 27200 | 11                         | 12 | 13  | 14     | 15     | 16                            | 17          | 19     | 43       | 52          | ousepment                    | 10.11.2024, 10.00.47 | 10.11.2024, 10.21.00 |               | Kom Kube Sta   |  |  |
| 27267 | 18                         | 19 | 20  | 21     | 22     | 23                            | 24          | 20     | 44       | 53          | Завершено                    | 15.11.2024, 18:01:47 | 15.11.2024, 18:40:00 | -             | ksm-kube-sta   |  |  |
| 27266 | 25                         | 26 | 27  | 28     | 29     | 30                            | 1           | 21     | 45<br>46 | 54<br>55    | Завершено                    | 15.11.2024, 18:01:47 | 15.11.2024, 18:40:00 | -             | ksm-kube-sta   |  |  |
| 27265 | 2                          | 3  | 4   | 5      | 6      | 7                             | 8           | 23     | 47       | 56          | Завершено                    | 15.11.2024, 17:21:47 | 15.11.2024, 18:42:00 | -             | ksm-kube-sta   |  |  |
| 27264 | Сейча                      | с  |     |        |        |                               |             |        |          | OK          | Завершено                    | 15.11.2024, 17:21:47 | 15.11.2024, 18:42:00 | -             | ksm-kube-sta   |  |  |
| 27263 |                            |    | Kub | ernete | es Dep | loyme                         | ent replica | as mis | Ŀ        | <           | Завершено                    | 15.11.2024, 17:00:47 | 15.11.2024, 17:18:00 | -             | ksm-kube-sta   |  |  |

• задание даты и времени - границы диапазона из календаря

• задание предустановленного интервала

| Пробл | аемы (564                                |                                       |   |                    |                     |        |                |   |                     |    |               |  |
|-------|------------------------------------------|---------------------------------------|---|--------------------|---------------------|--------|----------------|---|---------------------|----|---------------|--|
| 0     | <ul> <li>① 14.11.2024 18:39:48</li></ul> |                                       |   |                    | Выберите интервал 💿 |        | Bce v          |   | Bce 🗸               | 5  | 요 (0)         |  |
|       |                                          |                                       |   | 10 мин             | іут                 |        |                |   |                     |    |               |  |
| # \$  | Крит. 🌲                                  | Проблема                              | η | 1 час              |                     | ата    | начала         | ÷ | Дата окончания      | ÷  | Уведомление 🌲 |  |
| 27270 | •                                        | Host clock not synchronising on pri-s |   | 3 часа             |                     | 5.11   | .2024, 18:23:3 | 4 | -                   |    | -             |  |
| 27269 |                                          | Kubernetes ReplicasSet mismatch (a    |   | 12 часо<br>24 часо | ов                  | 5.11   | .2024, 18:04:4 | 7 | 15.11.2024, 18:13:0 | 00 | -             |  |
| 27268 |                                          | Kubernetes container oom killer (astr |   |                    | опрершено           | , 5.11 | .2024, 18:03:4 | 7 | 15.11.2024, 18:21:0 | 00 | -             |  |
| 27267 |                                          | Kubernetes Deployment replicas mis    |   | ~                  | Завершено           | 15.11  | .2024, 18:01:4 | 7 | 15.11.2024, 18:40:0 | 00 | -             |  |
| 27266 |                                          | Kubernetes ReplicasSet mismatch (a    |   | ~                  | Завершено           | 15.11  | .2024, 18:01:4 | 7 | 15.11.2024, 18:40:0 | 00 | -             |  |
| 27265 |                                          | Kubernetes Deployment replicas mis    |   | ~                  | Завершено           | 15.11  | .2024, 17:21:4 | 7 | 15.11.2024, 18:42:0 | 00 | -             |  |

#### • задание фильтра по признаку завершения/активности проблемы

| Пробл | Проблемы 564                                                        |                                       |        |           |      |                  |   |                      |               |  |  |  |
|-------|---------------------------------------------------------------------|---------------------------------------|--------|-----------|------|------------------|---|----------------------|---------------|--|--|--|
|       | 14.11.2024 18:39:48 📋 15.11.2024 18:42:25 📋 Выберите интервал 🕥 Все |                                       |        |           |      |                  |   | Bce v                | <b></b> (0)   |  |  |  |
|       |                                                                     |                                       |        |           |      | Активно          |   |                      |               |  |  |  |
| # \$  | Крит. 🌲                                                             | Проблема                              | График | Статус 🌲  | Дат  | Завершено        | ÷ | Дата окончания 🏻 🌲   | Уведомление 🌲 |  |  |  |
| 27270 | •                                                                   | Host clock not synchronising on pri-s | ~      | Активно   | 15.1 | Bce              |   | -                    | -             |  |  |  |
| 27269 |                                                                     | Kubernetes ReplicasSet mismatch (a    | ~      | Завершено | 15.1 | 1.2024, 18:04:47 |   | 15.11.2024, 18:13:00 | -             |  |  |  |

#### • задание фильтра по критичности

| Пробл | емы 564    | )                                     |        |                |                      |                      |   |               |
|-------|------------|---------------------------------------|--------|----------------|----------------------|----------------------|---|---------------|
|       | 14.11.2024 | 18:39:48 📋 15.11.2024 18:42:25 🖪      | Выбери | ите интервал ( | 3 Bce v              | Bce v                | ۶ | 7 (0)         |
|       |            |                                       |        |                |                      | Высокая              |   |               |
| # ‡   | Крит. 🌲    | Проблема                              | График | Статус 🌲       | Дата начала          | Предупреждение       | ÷ | Уведомление 🌲 |
| 27270 | •          | Host clock not synchronising on pri-s | ~      | Активно        | 15.11.2024, 18:23:34 | Информация           |   | -             |
| 27269 |            | Kubernetes ReplicasSet mismatch (a    | ~      | Завершено      | 15.11.2024, 18:04:47 | Bce                  |   | -             |
| 27268 |            | Kubernetes container oom killer (astr | ~      | Завершено      | 15.11.2024, 18:03:47 | 15.11.2024, 18:21:00 |   | -             |

• открытие конструктора дополнительных фильтров

| Пробл | емы 564<br>14.11.2024 | 18:39:48 🗎 15.11.2024 21:01:20 🗎   | Выберите интервал | S Bce V                | Bce V                | 7 (0)              |         |
|-------|-----------------------|------------------------------------|-------------------|------------------------|----------------------|--------------------|---------|
| # \$  | Крит. 🜲               |                                    |                   |                        | Coxpa                | ИИТЬ Сохранить как | ект     |
| 27270 | •                     | Дополнительные фильтры             |                   | . ( <del>0</del> )     |                      |                    | er.aqu  |
| 27269 |                       |                                    |                   |                        |                      |                    | )e-sta  |
| 27268 |                       |                                    | œ µ               | <b>цобавить группу</b> |                      |                    | )e-sta  |
| 27267 |                       |                                    |                   |                        |                      |                    | )e-sta  |
| 27266 |                       | С Применить С Соросить             |                   |                        |                      |                    | )e-sta  |
| 27265 |                       | Каретнетер рерюутиент терноцо тно  |                   | 10.11.2023, 17.21.37   | 10.11.2024, 10.12.00 | NOT IN             | ي.e-sta |
| 27264 |                       | Kubernetes ReplicasSet mismatch (a | Завершено         | 15.11.2024, 17:21:47   | 15.11.2024, 18:42:00 | – ksm-k            | ube-sta |

|   | Элемент<br>интерфейса                            | Описание                                                                                                    |
|---|--------------------------------------------------|----------------------------------------------------------------------------------------------------|
| 1 | Кнопка<br>автообновления                         | Эта кнопка позволяет пользователю управлять автоматическим<br>обновлением данных на странице. По умолчанию данные обновляются<br>каждые 60 секунд. Пользователь может приостановить автоматическое<br>обновление, нажав на кнопку, и возобновить его, нажав на нее еще раз                                                                                                    |
| 2 | Поиск по заданной<br>дате начала<br>проблемы     | Этот поисковый инструмент позволяет быстро находить проблемы,<br>которые были созданы в определенном диапазоне дат (параметр Дата<br>начала). Пользователь может указать начальную и конечную даты и<br>времена для поиска. В этом случае отобразятся только проблемы,<br>попадающие в заданный интервал. Поиск по дате исключает поиск по<br>динамическому временному интервалу |
| 3 | Поиск по<br>заданному<br>временному<br>интервалу | Этот поисковый инструмент позволяет быстро находить проблемы,<br>созданные в определенный период времени. Пользователь может<br>выбрать один из предустановленных временных интервалов: последние<br>10 минут, 1 час, 3 часа, 12 часов и 24 часа. Поиск по динамическому<br>временному интервалу исключает поиск по дате начала проблемы                                         |
| 4 | Поиск по статусу                                 | Этот переключатель позволяет фильтровать и отображать только<br>активные или завершенные проблемы в таблице (параметр "Статус"). По<br>умолчанию он включен на "Все" для исключения дефолтной фильтрации<br>по этому признаку                                                                                                    |
| 5 | Активные фильтры<br>по критичности               | Этот поисковый инструмент позволяет отфильтровать проблемы по<br>критичности (параметр "Крит."). По умолчанию он включен на "Все" для<br>исключения дефолтной фильтрации по этому признаку                                                                                                    |

|   | Элемент<br>интерфейса                                       | Описание                                                                                                    |
|---|-------------------------------------------------------------|----------------------------------------------------------------------------------------------------|
| 6 | Кнопка<br>дополнительных<br>фильтров                        | Эта кнопка позволяет пользователю раскрыть/скрыть секцию для<br>задания дополнительных фильтров                                                                                                    |
| 7 | Поиск по названию<br>объекта<br>мониторинга или<br>описанию | С помощью этой функции можно осуществлять поиск проблем на<br>основе названия объектов мониторинга и описания проблем.<br>Пользователь может ввести ключевые слова или фразы,<br>характеризующие объекты или описание. В этом случае отобразятся<br>только проблемы, соответствующие заданным поисковым критериям |

# 7.2 Пользовательское окно "События"

### 7.2.1 Общая информация

Окно "События" содержит таблицу, которая отображает список событий и соответствующие данные. Таблица включает интерактивные элементы для сортировки записей.

Над таблицей расположены элементы управления, которые расширяют возможности поиска и фильтрации, отображают количество найденных событий с учетом примененных фильтров.

Дополнительно есть кнопка для управления автоматическим обновлением данных.

| Событ   | ИЯ (563)                                |                          |                      |                      |           |                                                                                        |
|---------|-----------------------------------------|--------------------------|----------------------|----------------------|-----------|----------------------------------------------------------------------------------------|
| 0       | 4.11.2024 21:15:21 📋 🚺 15.11.2024 21:27 | :01 📋 Выберите интер     | вал 🕥 Все            | > マ (0)              |           |                                                                                        |
| Крит. ≑ | Объект 🚖                                | Проблема 🌲               | Дата начала 🏻 🌲      | Дата окончания 🏻 🌲   | Кол-во. 🌲 | Описание                                                                               |
|         | ksm-kube-state-metrics.astra-monitoring | Kubernetes Deploymen     | 15.11.2024, 20:51:47 | 15.11.2024, 21:14:00 | 15        | Deployment astra-monitoring/mon-mon-1592-clickhouse-1 replicas mismatch VAL            |
|         | ksm-kube-state-metrics.astra-monitoring | Kubernetes ReplicasSet   | 15.11.2024, 20:51:47 | 15.11.2024, 21:14:00 | 15        | ReplicaSet astra-monitoring/mon-mon-1592-clickhouse-1-b7c65885c replicas mis           |
|         | ksm-kube-state-metrics.astra-monitoring | Kubernetes Deploymen     | 15.11.2024, 20:09:47 | 15.11.2024, 20:48:00 | 31        | Deployment astra-monitoring/mon-mon-1592-clickhouse-1 replicas mismatch VAL            |
|         | ksm-kube-state-metrics.astra-monitoring | Kubernetes ReplicasSet   | 15.11.2024, 20:09:47 | 15.11.2024, 20:48:00 | 31        | ReplicaSet astra-monitoring/mon-mon-1592-clickhouse-1-b7c65885c replicas mis           |
| •       | ksm-kube-state-metrics.astra-monitoring | Kubernetes Deploymen     | 15.11.2024, 19:44:47 | -                    | 104       | Deployment astra-monitoring/mon-mon-1655-config-api replicas mismatch VALUE            |
| •       | ksm-kube-state-metrics.astra-monitoring | Kubernetes ReplicasSet   | 15.11.2024, 19:44:47 | -                    | 104       | ReplicaSet astra-monitoring/mon-mon-1655-config-api-68d4f54cb4 replicas mism           |
|         | ksm-kube-state-metrics.astra-monitoring | Kubernetes Deploymen     | 15.11.2024, 19:43:47 | 15.11.2024, 20:06:00 | 15        | Deployment astra-monitoring/mon-mon-1592-clickhouse-1 replicas mismatch VAL            |
|         | ksm-kube-state-metrics.astra-monitoring | Kubernetes ReplicasSet   | 15.11.2024, 19:43:47 | 15.11.2024, 20:06:00 | 15        | ReplicaSet astra-monitoring/mon-mon-1592-clickhouse-1-b7c65885c replicas mis           |
|         | pri-server.aquila.astralinux.ru         | Unusual disk IO on pri-s | 15.11.2024, 19:20:34 | 15.11.2024, 19:39:00 | 11        | Time spent in IO is too high on pri-server.aquila.astralinux.ru. Check storage for iss |
|         | pri-server.aquila.astralinux.ru         | High CPU iowait on pri   | 15.11.2024, 19:20:05 | 15.11.2024, 19:39:00 | 11        | CPU iowait > 10%. A high iowait means that you are disk or network bound. VALUE        |
|         | ksm-kube-state-metrics.astra-monitoring | Kubernetes Deploymen     | 15.11.2024, 18:45:47 | 15.11.2024, 19:40:00 | 47        | Deployment astra-monitoring/mon-mon-1592-clickhouse-1 replicas mismatch VAL            |
|         | ksm-kube-state-metrics.astra-monitoring | Kubernetes ReplicasSet   | 15.11.2024, 18:45:47 | 15.11.2024, 19:40:00 | 47        | ReplicaSet astra-monitoring/mon-mon-1592-clickhouse-1-b7c65885c replicas mis           |
|         |                                         |                          |                      |                      |           | < 1 2 3 4 5 ···· 29 > 20/ctp.                                                          |

При щелчке левой кнопкой мыши (ЛКМ) на событии в правой части экрана открывается боковая панель с подробной информацией о нем.

| Astra<br>Monitoring                                      | Проблемы События                                                                                                    |                                                       |                                              |                       | ×                                                                                                    |
|----------------------------------------------------------|----------------------------------------------------------------------------------------------------|-------------------------------------------------------|----------------------------------------------|-----------------------|----------------------------------------------------------------------------------------------------|
| <ul> <li>Мониторинг</li> <li>Проблемы</li> </ul>         | События @                                                                                                    | ге интервал 🕥 <b>Все</b>                              | V ¥ (0)                                      |                       | Объект: ksm-kube-state-metrics.astra-monitoring.svc.cluster.local<br>Дата изчала: 15.11.2024, 1944-47<br>Дата окончания: –<br>Последнее обмоление: 15.11.2024, 21.31.53 |
| <ul> <li>Д Анализ логов</li> <li>Жонфигурации</li> </ul> | Крит. 🗘 Объект 🗘 Проблема                                                                                                 | 🔹 Дата начала 🔹                                       | Дата окончания 🌲                             | Кол-во. 💠 Описа       | Статус: <mark>Активно</mark><br>ID события: <b>27280</b><br>Критичность: Предупреждение                                                                                 |
| [] Объекты                                               | ksm-kube-state-metrics.astra-monitoring Kubernetes Deploym                                                                | nen 15.11.2024, 20:51:47                              | 15.11.2024, 21:14:00                         | 15 Deplo              | r Группа событий : KubestateExporter_KubernetesDeploymentReplicasMis<br>match                                                                                           |
| 🔁 Шаблоны                                                | ksm-kube-state-metrics.astra-monitoring Kubernetes Replicas<br>ksm-kube-state-metrics.astra-monitoring Kubernetes Deploym | sSet 15.11.2024, 20:51:47<br>nen 15.11.2024, 20:09:47 | 15.11.2024, 21:14:00<br>15.11.2024, 20:48:00 | 15 Replic<br>31 Deplo | аг Клінч: astra-monitoring_mon-mon-isss-config-api<br>TTL ⊙: –<br>И Количество событий: 108                                                                             |
| 品 Коллекторы                                             | ksm-kube-state-metrics.astra-monitoring Kubernetes Replicas                                                               | sSet 15.11.2024, 20:09:47                             | 15.11.2024, 20:48:00                         | 31 Replic             | имя адаптера: 0<br>Event processor flag: Нет                                                                                                    |
| 🖉 Теги                                                   | ksm-kube-state-metrics.astra-monitoring Kubernetes Deploym                                                                | nen 15.11.2024, 19:44:47                              | -                                            | 108 Deplo             | ут Проблема: Kubernetes Deployment replicas mismatch (astra-<br>monitoring/mon-mon-1655-config-api)                                                                     |
| 🕸 Администрирование 🔺                                    | ksm-kube-state-metrics.astra-monitoring Kubernetes Replicas                                                               | :Set 15.11.2024, 19:44:47                             | -                                            | 108 Replic            | <ul> <li>Описание: Deployment astra-monitoring/mon-mon-1655-config-api<br/>reolicas mismatch VALUE = 1 LABELS =</li> </ul>                                              |
| 象 Ролевая модель                                         | ksm-kube-state-metrics.astra-monitoring Kubernetes Deploym                                                                | nen 15.11.2024, 19:43:47                              | 15.11.2024, 20:06:00                         | 15 Deplo              | map[name:kube_deployment_spec_replicas                                                                                                    |
| 🖄 Каналы оповещений                                      | ksm-kube-state-metrics.astra-monitoring Kubernetes Replicas                                                               | :Set 15.11.2024, 19:43:47                             | 15.11.2024, 20:06:00                         | 15 Replic             | a alertgroup.Kubestatez.porter<br>alertname:KubernetesDeploymentReplicasMismatch                                                                                        |
| 0. Beature                                               | pri-server.aquila.astralinux.ru Unusual disk IO on p                                                                      | pri-s 15.11.2024, 19:20:34                            | 15.11.2024, 19:39:00                         | 11 Time               | deployment:mon-mon-1655-config-api group:RDnNNI<br>hostname:ksm-kube-state-metrics.astra-                                                                               |
| Х профиль                                                | pri-server.aquila.astralinux.ru High CPU iowait on p                                                                      | pri 15.11.2024, 19:20:05                              | 15.11.2024, 19:39:00                         | 11 CPU i              | monitoring.svc.cluster.local instance:ksm.astra-<br>monitoring.svc.cluster.local:8080 iob:httpsd namespace:astra-                                                       |
| Э Выйти                                                  | ksm-kube-state-metrics.astra-monitoring Kubernetes Deploym                                                                | nen 15.11.2024, 18:45:47                              | 15.11.2024, 19:40:00                         | 47 Deplo              | monitoring severity.warning]                                                                                                    |
|                                                          | Kuberstate-metrics.astra-monitoring Kubernetes Replicas                                                                   | Set 15.11.2024, 18:45:47                              | 15.11.2024, 19:40:00                         | 47 Replic             | а: История изменений                                                                                                    |

В правом нижнем углу под таблицей находится функция навигации для перехода между страницами.

| • | n10141   | DNSInternalCheckFail    | 02.02.2024, 11:27:33 | _ | 4 | Предупреждение                                                 |                           |
|---|----------|-------------------------|----------------------|---|---|----------------------------------------------------------------|---------------------------|
| 0 | pamparam | sat-pro_SAT_Utilization | 11.12.2025, 13:45:03 | _ | 1 | (10.177.180.139:9100) has high CPU utilization for more than 5 | 10 / стр.<br>20 / стр.    |
| 0 | n14      | ag5                     | 15.01.2024, 17:25:00 | _ | 1 | very new summary                                               | 50 / стр.                 |
|   |          |                         |                      |   |   | < 1 2 >                                                        | 100 / стр.<br>20 / стр. Q |

### 7.2.2 Основная таблица с событиями

Таблица содержит следующие поля по каждому событию:

|   | Поле         | Описание                                                                                                    |
|---|--------------|----------------------------------------------------------------------------------------------------|
| 1 | Крит.        | Уровень критичности события,<br>выделенный цветом (активные<br>события обозначаются ярким<br>цветом, завершенные - тусклым):<br>• Critical - красный круг<br>• Warning - желтый круг<br>• Info - синий круг<br>• Неизвестное значение -<br>серый круг со знаком вопроса |
| 2 | Объек<br>т   | Объект мониторинга, к которому<br>относится событие                                                                                                    |
| 3 | Пробл<br>ема | Проблема, которая инициирована<br>или связана с данным событием                                                                                                    |

|   | Поле                  | Описание                                                                                                    |
|---|-----------------------|----------------------------------------------------------------------------------------------------|
| 4 | Дата<br>начал<br>а    | Дата и время первого прихода<br>события в формате в<br>соответствии с настройками<br>локализации браузера                                                         |
| 5 | Дата<br>оконч<br>ания | Дата и время результирующего<br>события в формате в<br>соответствии с настройками<br>локализации браузера. Поле<br>может быть пустым, если<br>событие еще активно |
| 6 | Кол-во                | Количество таких событий, как<br>результат подсчёта в процессе<br>дедупликации                                                                                    |
| 7 | Описа<br>ние          | Краткое описание события                                                                                                    |

## 7.2.3 Правая боковая панель

При щелчке ЛКМ на событии активируется боковая панель справа. Панель содержит полную информацию о данном событии.

Чтобы скрыть боковую панель, пользователь может либо нажать на значок "крестик" в верхнем левом углу, либо щелкнуть ЛКМ в области вне боковой панели.

| Astra<br>Monitoring                      | Проблемы События                          |                                               |                                   | ×                                                                                                    |  |
|------------------------------------------|-------------------------------------------|-----------------------------------------------|-----------------------------------|----------------------------------------------------------------------------------------------------|--|
| ▲ Мониторинг ▲ ▲ Проблемы О Аналия погов | События 🚳                                 | Выберите интервал О Все                       | <ul><li>(互 (0))</li></ul>         | Объект: ksm-kube state-metrics.astra-monitoring.svc.cluster.Jocal<br>Дата начала: 15.11.2024, 19:44-47<br>Дата окончания: —<br>Последнее обновление: 15.11.2024, 21:31:53<br>Стате:: Алгиево |  |
| ОК Конфигурации                          | Крит. 🗘 Объект 🌩 П                        | Проблема 💠 Дата начала 💠                      | Дата окончания 🌲 Кол-во. 🌲 Описан | ID события: 27280<br>Критичность: Предупреждение                                                                                                    |  |
|                                          | ksm-kube-state-metrics.astra-monitoring K | Kubernetes Deploymen 15.11.2024, 20:51:47     | 15.11.2024, 21:14:00 15 Deploy    | Группа событий: KubestateExporter_KubernetesDeploymentReplicasMis<br>match                                                                                                    |  |
| с; Объекты                               | ksm-kube-state-metrics.astra-monitoring K | Kubernetes ReplicasSet 15.11.2024, 20:51:47   | 15.11.2024, 21:14:00 15 Replica   | Ключ: astra-monitoring_mon-mon-1655-config-api                                                                                                    |  |
| 🔁 Шаблоны                                | ksm-kube-state-metrics.astra-monitoring K | Kubernetes Deploymen 15.11.2024, 20:09:47     | 15.11.2024, 20:48:00 31 Deploy    | ПС (9): –<br>Количество событий: 108                                                                                                    |  |
| 品 Коллекторы                             | ksm-kube-state-metrics.astra-monitoring K | Kubernetes ReplicasSet 15.11.2024, 20:09:47   | 15.11.2024, 20:48:00 31 Replica   | Имя адаптера: 0<br>Event processor flag: Нет                                                                                                    |  |
| 🖉 Теги                                   | ksm-kube-state-metrics.astra-monitoring K | Kubernetes Deploymen 15.11.2024, 19:44:47     | - 108 Deploy                      | Проблема: Kubernetes Deployment replicas mismatch (astra-<br>monitoria/mon-mon-1655-config-ani)                                                                                              |  |
| 🕸 Администрирование 🔺                    | ksm-kube-state-metrics.astra-monitoring K | Kubernetes ReplicasSet 15.11.2024, 19:44:47   | – 108 Replica                     | Описание: Deployment astra-monitoring/mon-mon-1655-config-api                                                                                                    |  |
| /в Ролевая молель                        | ksm-kube-state-metrics.astra-monitoring K | Kubernetes Deploymen 15.11.2024, 19:43:47     | 15.11.2024, 20:06:00 15 Deploy    | replicas mismatch VALUE = 1 LABELS =<br>map[name:kube_deployment_spec_replicas                                                                                                    |  |
| ά Kauanu ananauauwi                      | ksm-kube-state-metrics.astra-monitoring K | Kubernetes ReplicasSet 15.11.2024, 19:43:47   | 15.11.2024, 20:06:00 15 Replica   | alertgroup:KubestateExporter<br>alertname:KubernetesDeploymentReplicasMismatch                                                                                                    |  |
| ы каналы оповещении                      | pri-server.aquila.astralinux.ru U         | Jnusual disk IO on pri-s 15.11.2024, 19:20:34 | 15.11.2024, 19:39:00 11 Time s    | deployment:mon-mon-1655-config-api group:RDnNNI<br>hostname:ksm-kube-state-metrics.astra-                                                                                                    |  |
| А Профиль 🔹 🔨                            | pri-server.aquila.astralinux.ru H         | High CPU iowait on pri 15.11.2024, 19:20:05   | 15.11.2024, 19:39:00 11 CPU io    | monitoring.svc.cluster.local instance:ksm.astra-                                                                                                    |  |
| G Выйти                                  | ksm-kube-state-metrics.astra-monitoring K | Kubernetes Deploymen 15.11.2024, 18:45:47     | 15.11.2024, 19:40:00 47 Deploy    | monitoring severity:warning]                                                                                                    |  |
|                                          | ksm-kube-state-metrics.astra-monitoring K | Kubernetes ReplicasSet 15.11.2024, 18:45:47   | 15.11.2024, 19:40:00 47 Replica   | История изменений                                                                                                    |  |

|    | Поле                            | Описание                                                                                                    |
|----|---------------------------------|----------------------------------------------------------------------------------------------------|
| 1  | Объект                          | Объект мониторинга, к которому<br>относится событие                                                                         |
| 2  | Дата<br>начала                  | Дата и время первого прихода<br>события в формате в соответствии<br>с настройками локализации<br>браузера                   |
| 3  | Дата<br>окончани<br>я           | Дата и время результирующего<br>события в формате в соответствии<br>с настройками локализации<br>браузера                   |
| 4  | Последн<br>ее<br>обновлен<br>ие | Дата и время последнего прихода<br>этого же события в формате в<br>соответствии с настройками<br>локализации браузера       |
| 5  | Статус                          | Состояние события, указывающее,<br>активно оно или уже завершено                                                            |
| 6  | ID<br>события                   | Уникальный идентификатор<br>события                                                                                         |
| 7  | Критично<br>сть                 | Уровень критичности события,<br>выделенный цветом (активные<br>события обозначаются ярким<br>цветом, завершенные - тусклым) |
| 8  | Группа<br>событий               | Приходит от Event Adapter'a и по<br>сути представляет собой краткое<br>описание                                             |
| 9  | Ключ                            | Ключ                                                                                                    |
| 10 | TTL                             | Время до автоматического<br>закрытия (для событий, по<br>которым не приходит Resolution)                                    |
| 11 | Количест<br>во<br>событий       | Количество таких событий, как<br>результат подсчёта в процессе<br>дедупликации                                              |

|    | Поле                       | Описание                                                 |
|----|----------------------------|----------------------------------------------------------|
| 12 | Имя<br>адаптера            | Имя адаптера                                             |
| 13 | Event<br>processor<br>flag | Указывает обрабатывалось ли<br>событие eventProcessor'ом |
| 14 | Проблем<br>а               | Проблема, к которой относится<br>событие                 |
| 15 | Описани<br>е               | Более подробная информация о<br>событии                  |
| 16 | История<br>изменен<br>ий   | Кнопка для просмотра Истории<br>изменения событий        |

### 7.2.4 История изменения событий

Чтобы посмотреть историю изменения конкретного события, нажмите кнопку "История изменений" на боковой панели этого события.

Это откроет дополнительную боковую панель с историей изменения данного события.

Чтобы скрыть боковую панель, пользователь может либо нажать на значок "крестик" в верхнем левом углу, либо щелкнуть ЛКМ в области вне боковой панели.

| Astra<br>Monitoring   | Проблемы События                                                                                         | ×                                                                                      | imes История изменений                                                 |
|-----------------------|----------------------------------------------------------------------------------------------------|----------------------------------------------------------------------------------------|------------------------------------------------------------------------|
| 🛆 Мониторинг 🖍        | События 🥶                                                                                                | Объект: ksm-kube-state-metrics.astra-monitoring.s<br>Дата начала: 15.11.2024, 22:36:47 | <ul> <li>15.11.2024, 22:54:06</li> <li>15.11.2024, 22:36:47</li> </ul> |
| 🛆 Проблемы            | 🧿 14.11.2024 22:57:48 🖹 15.11.2024 22:57:48 🖹 Выберите интереал 🕥 Все 🗸 👽 (0)                            | Дата окончания: 15.11.2024, 22:54:00<br>Последнее обновление: 15.11.2024, 22:45:53     |                                                                        |
| Анализ логов          |                                                                                                    | Статус: Завершено                                                                      |                                                                        |
| 🕅 Конфигурации 🔺      | Крит. 💠 Объект 🗘 Проблема 🗘 Дата начала 💠 Дата окончания 🗘                                               | Критичность: Предупреждение                                                            |                                                                        |
| 51.0% sums            | ksm-kube-state-metrics.astra-monitoring Kubernetes Deploymen 15.11.2024, 22:57:47 -                      | Группа событий: KubestateExporter_KubernetesDe<br>match                                |                                                                        |
| с. Объекты            | ksm-kube-state-metrics.astra-monitoring Kubernetes ReplicasSet 15.11.2024, 22:57:47 -                    | Ключ: astra-monitoring_mon-mon-1592-clickhouse                                         |                                                                        |
| 🔁 Шаблоны             | ksm-kube-state-metrics.astra-monitoring Kubernetes Deploymen 15.11.2024, 22:36:47 15.11.2024, 22:54:00   | Количество событий: 10                                                                 |                                                                        |
| 🕮 Коллекторы          | ksm-kube-state-metrics.astra-monitoring Kubernetes ReplicasSet 15.11.2024, 22:36:47 15.11.2024, 22:54:00 | Имя адаптера: 0<br>Event processor flag: Нет                                           |                                                                        |
| <i>©</i> Теги         | ksm-kube-state-metrics.astra-monitoring Kubernetes Deploymen 15.11.2024, 22:24:47 –                      | Проблема: Kubernetes Deployment replicas misma                                         |                                                                        |
| 🕸 Администрирование 🔺 | ksm-kube-state-metrics.astra-monitoring Kubernetes ReplicasSet 15.11.2024, 22:24:47 –                    | Описание: Deployment astra-monitoring/mon-mon                                          |                                                                        |
| Ф. Половал мололь     | pri-server.aquila.astralinux.ru Unusual disk IO on pri-s_ 15.11.2024, 22:03:34 15.11.2024, 22:22:00      | replicas mismatch VALUE = 1 LABELS =<br>map[name:kube_deployment_spec_                 |                                                                        |
|                       | pri-server.aquila.astralinux.ru High CPU iowait on pri 15.11.2024, 22:03.05 15.11.2024, 22:22:00         | alertgroup:KubestateExporter<br>alertname:KubernetesDeploymentRepli                    |                                                                        |
| 📋 Каналы оповещений   | ksm-kube-state-metrics.astra-monitoring Kubernetes Deploymen 15.11.2024, 21:54:47 15.11.2024, 22:33:00   | deployment:mon-mon-1592-clickhouse-                                                    |                                                                        |
| 🔉 Профиль 🖍           | ksm-kube-state-metrics.astra-monitoring Kubernetes ReplicasSet 15.11.2024, 21:54:47 15.11.2024, 22:33:00 | monitoring.svc.cluster.local instance:ks                                               |                                                                        |
| G Выйти               | ksm-kube-state-metrics.astra-monitoring Kubernetes Deploymen 15.11.2024, 21:33:47 15.11.2024, 21:51:00   | monitoring.svc.cluster.local:8080 job:ht<br>monitoring severity:warning]               |                                                                        |
|                       | ksm-kube-state-metrics.astra-monitoring Kubernetes ReplicasSet 15.11.2024, 21:33:47 15.11.2024, 21:51:00 | История изменений                                                                      |                                                                        |
|                       |                                                                                                    |                                                                                        |                                                                        |

### 7.2.5 Дополнительные элементы

Над таблицей находятся интерактивные элементы, которые расширяют функциональность и возможности окна "События" и аналогичны таким же элементам на странице "Проблемы":

| События 550                                                                                |                                         |                        |                      |                   |           |                                                                              |
|--------------------------------------------------------------------------------------------|-----------------------------------------|------------------------|----------------------|-------------------|-----------|------------------------------------------------------------------------------|
| 14.11.2024 22:57:48      15.11.2024 23:10:36      Выберите интервал ○     Все ∨      ∇ (0) |                                         |                        |                      |                   |           |                                                                              |
| Крит. 🌲                                                                                    | Объект 🔶                                | Проблема 🌲             | Дата начала  🌲       | Дата окончания  🌲 | Кол-во. 🌲 | Описание                                                                     |
| •                                                                                          | ksm-kube-state-metrics.astra-monitoring | Kubernetes Deploymen   | 15.11.2024, 22:57:47 | -                 | 13        | Deployment astra-monitoring/mon-mon-1592-clickhouse-1 replicas mismatch VAL  |
| •                                                                                          | ksm-kube-state-metrics.astra-monitoring | Kubernetes ReplicasSet | 15.11.2024, 22:57:47 | -                 | 13        | ReplicaSet astra-monitoring/mon-mon-1592-clickhouse-1-b7c65885c replicas mis |

|   | Элемент<br>интерфейса                            | Описание                                                                                                    |
|---|--------------------------------------------------|----------------------------------------------------------------------------------------------------|
| 1 | Кнопка<br>автообновления                         | Эта кнопка позволяет пользователю управлять автоматическим<br>обновлением данных на странице. По умолчанию данные обновляются<br>каждые 60 секунд. Пользователь может приостановить автоматическое<br>обновление, нажав на кнопку, и возобновить его, нажав на нее еще раз                                                                                                    |
| 2 | Поиск по заданной<br>дате начала<br>проблемы     | Этот поисковый инструмент позволяет быстро находить события,<br>которые были созданы в определенном диапазоне дат (параметр Дата<br>начала). Пользователь может указать начальную и конечную даты и<br>времена для поиска. В этом случае отобразятся только события,<br>попадающие в заданный интервал. Поиск по дате исключает поиск по<br>динамическому временному интервалу |
| 3 | Поиск по<br>заданному<br>временному<br>интервалу | Этот поисковый инструмент позволяет быстро находить события,<br>созданные в определенный период времени. Пользователь может<br>выбрать один из предустановленных временных интервалов: последние<br>10 минут, 1 час, 3 часа, 12 часов и 24 часа. Поиск по динамическому<br>временному интервалу исключает поиск по дате начала проблемы                                        |
| 5 | Активные фильтры<br>по критичности               | Этот поисковый инструмент позволяет отфильтровать события по<br>критичности (параметр "Крит."). По умолчанию он включен на "Все" для<br>исключения дефолтной фильтрации по этому признаку                                                                                                    |
| 6 | Кнопка<br>дополнительных<br>фильтров             | Эта кнопка позволяет пользователю раскрыть/скрыть секцию для<br>задания дополнительных фильтров                                                                                                    |

|   | Элемент<br>интерфейса                                                                             | Описание                                                                                                    |
|---|---------------------------------------------------------------------------------------------------|----------------------------------------------------------------------------------------------------|
| 7 | Поиск по названию<br>объекта<br>мониторинга<br>(Monitoring object) и<br>описанию<br>(Description) | С помощью этой функции можно осуществлять поиск событий на основе<br>названия объектов мониторинга и описания событий. Пользователь<br>может ввести ключевые слова или фразы, характеризующие объекты<br>или описание. В этом случае отобразятся только события,<br>соответствующие заданным поисковым критериям |

# 7.3 Пользовательское окно "Объекты"

### 7.3.1 Общая информация

Окно "Объекты" содержит таблицу, которая отображает список объектов и соответствующие данные. Таблица включает интерактивные элементы для фильтрации записей.

Для каждого объекта предусмотрены интерактивные элементы для клонирования, редактирования и удаления объекта (для активных объектов), восстановление и безвозвратное удаление (для удаленных объектов).

Над таблицей расположены элементы управления, которые расширяют возможности поиска и фильтрации, отображают количество найденных объектов с учётом примененных фильтров.

Дополнительно есть кнопка для создания объектов.

| Объекты 🥶           |                                      |               |                   |                       |  |  |  |
|---------------------|--------------------------------------|---------------|-------------------|-----------------------|--|--|--|
| 💽 Активные 📔        | С Активные D                         |               |                   |                       |  |  |  |
| FQDN/ip-adpec       | Имя объекта                          | Активирован 🐨 | Коллектор         | Действия              |  |  |  |
| object_active_false | object_active_false                  | Ð             | dc02.example.loc  | 0   🖉   🖸             |  |  |  |
| object_active_true  | object_active_true                   | Ð             | dc02.example.loc  | 0   <u>2</u>   0      |  |  |  |
| 101b842ad182        | Объект NEW с агентом на 101b842ad182 | Ð             | 101b842ad182-name | 0   🖉   🖸             |  |  |  |
| 32423               | 23423                                | •             | dc02.example.loc  | 0   <u>2</u>   0      |  |  |  |
| fwefewf             | afwefwefewfewfwefwefwefwef           | Ð             | 040d83a998c1      | 0   🖉   🖸             |  |  |  |
| djkdjkd             | bvz                                  | •             | dc02.example.loc  | 0   <u>2</u>   0      |  |  |  |
| 345                 | 54235                                | Ð             | dc02.example.loc  | 0   🖉   🖸             |  |  |  |
| 555                 | 555                                  | •             | dc02.example.loc  | 0   <u>2</u>   0      |  |  |  |
| dc01.ald.pro        | testSK01                             | •             | dc02.example.loc  | 0   🖉   🖸             |  |  |  |
| g                   | gg                                   | ۲             | dc02.example.loc  | 0   <u>2</u>   0      |  |  |  |
|                     |                                      |               |                   | < 1 2 3 > 10 / стр. ∨ |  |  |  |

В правом нижнем углу под таблицей находится функция навигации для перехода между страницами.

| 345          | 54235    | ۲ | dc02.example.loc | 0   🖉   🗖           |
|--------------|----------|---|------------------|---------------------|
| 555          | 555      | Ð | dc02.example.loc | 0   🖉   🖸           |
| dc01.ald.pro | testSK01 | • | dc02.example.loc | 0   <u>/</u>   0    |
| g            | 99       | Ð | dc02.example.loc | 0   🖉   🖸           |
|              |          |   | ~                | <1 2 3 > [10/crp. < |
|              |          |   |                  | 10 / стр.           |
|              |          |   |                  | 20 / стр.           |
|              |          |   |                  | 50 / стр.           |
|              |          |   |                  | 100 / стр.          |
|              |          |   |                  |                     |

### 7.3.2 Основная таблица с объектами

Таблица содержит следующие поля по каждому объекту мониторинга:

|   | Поле                 | Описание                                                                                                    |
|---|----------------------|----------------------------------------------------------------------------------------------------|
| 1 | FQDN/Ip-<br>адрес    | Адрес объекта мониторинга                                                                                                    |
| 2 | Имя<br>объекта       | Имя объекта мониторинга в текстовом виде                                                                                                    |
| 3 | Признак<br>активации | Показывает, включен сбор данных от объекта или нет                                                                                                    |
| 4 | Коллектор            | Имя коллектора, на который интерфейсы объекта передают диагностические данные                                                                                              |
| 5 | Действия             | Интерактивные элементы для клонирования, редактирования и удаления<br>объекта (для активных объектов), восстановление и безвозвратное удаление<br>(для удаленных объектов) |

## 7.3.3 Дополнительные элементы

Над таблицей находятся интерактивные элементы, которые расширяют функциональность и возможности окна "Объекты":

| Объекты 🥶           |                     |             |   |                  |                  |
|---------------------|---------------------|-------------|---|------------------|------------------|
| FQDN/ip-адрес       | Имя объекта         | Активирован | Ψ | Коллектор        | Действия         |
| object_active_false | object_active_false | ۲           |   | dc02.example.loc | 0   🖉   0        |
| object_active_true  | object_active_true  | ۲           |   | dc02.example.loc | 0   <u>2</u>   0 |

|   | Элемент<br>интерфейс<br>а                                     | Описание                                                                                                    |
|---|---------------------------------------------------------------|----------------------------------------------------------------------------------------------------|
| 1 | Переключат<br>ель статуса                                     | Этот переключатель позволяет<br>фильтровать и отображать только<br>активные или удалённые объекты                                                    |
| 2 | Кнопка<br>создания<br>объекта                                 | С помощью этой кнопки можно<br>создать новый объект мониторинга.<br>По клику вызывается<br>соответствующее модальное окно                            |
| 3 | Поиск по<br>полям<br>"FQDN/IP-<br>адрес",<br>"Имя<br>объекта" | С помощью этой функции можно<br>осуществлять поиск объектов по<br>вхождению введенного в поле<br>контента в FQDN/IP-адрес объекта<br>или Имя объекта |

## 7.3.4 Форма для создания/редактирования/клонирования объекта

Кликом ЛКМ по кнопке создания объекта или элементу клонирования/редактирования в таблице открывается форма для соответствующих действий с объектом. Дефолтно на форме открыта вкладка "Объект".

| объект Инт      | ерфейсы                                             |    |
|-----------------|-----------------------------------------------------|----|
|                 |                                                     |    |
| * Имя объекта   | Объект NEW с агентом на 101b842ad182                |    |
| * IP/FQDN адрес | 101b842ad182                                        |    |
| * Коллектор     | 101b842ad182-name [ip-адрес: 101b842ad182]          | ~  |
| Описание С      | бъект создан автоматически при регистрации<br>гента | 1. |
| Включить сбор   | данных: 🗸                                           |    |
|                 |                                                     |    |

Форма содержит следующие элементы:

|   | Элемент<br>интерфейса   | Описание                                                                                 |
|---|-------------------------|------------------------------------------------------------------------------------------|
| 1 | Имя объекта             | Имя объекта мониторинга в текстовом виде                                                 |
| 2 | FQDN/Ip-адрес           | Адрес объекта мониторинга                                                                |
| 3 | Коллектор               | Имя и адрес коллектора, на который интерфейсы объекта передают<br>диагностические данные |
| 4 | Описание                | Описание объекта                                                                         |
| 5 | Включить сбор<br>данных | Показывает, включен сбор данных от объекта или нет                                       |
| 6 | Отменить                | Кнопка, для отмены изменений данных на форме                                             |
| 7 | Сохранить               | Кнопка для сохранения данных формы                                                       |

Для настройки интерфейсов объекта используется вкладка "Интерфейсы".

#### а. Настройка Агента

1 Конфигурирование Агента доступно, только если он установлен на хосте объекта и зарегистрирован на Платформе. Иначе, субвкладка "Агент" скрыта.

| Редактир  | овать объект                 | ×      |
|-----------|------------------------------|--------|
| Объект    | Интерфейсы                   |        |
| Агент     | Exporter                     |        |
| Имя объек | та: Объект с БОЛЬШИМ агентом |        |
| Источники | ı данных/экспортеры          |        |
|           | one                          | Ū      |
|           | freeipa                      | Ū      |
| 🕀 Доба    | вить экспортер               |        |
| Сторонние | экспортеры                   |        |
| 🗄 Доба    | вить экспортер               |        |
|           | Отменить Сохр                | ранить |

| Объект Интерфейсы                  |     |                   |
|------------------------------------|-----|-------------------|
| Areнт Exporter                     |     |                   |
| Имя объекта: Объект с БОЛЬШИМ аген | ТОМ |                   |
| Источники данных/экспортеры        |     | Удалить экспортёр |
| one                                |     | Отмена Да         |
| freeipa                            |     | Ō                 |
| 🔄 Добавить экспортер               |     |                   |
| Сторонние экспортеры               |     |                   |
| া Добавить экспортер               |     |                   |
|                                    |     |                   |

Форма содержит следующие элементы:

|   | Элемент<br>интерфейса               | Описание                                                                                                    |
|---|-------------------------------------|----------------------------------------------------------------------------------------------------|
| 1 | Имя объекта                         | Имя объекта мониторинга в текстовом виде                                                                                               |
| 2 | Внутренние<br>экспортеры            | Список внутренних экспортеров, которыми управляет Агент. Кликом ЛКМ по имени экспортера открывыается форма редактирования его настроек |
| 3 | Добавить<br>внутренний<br>экспортер | Кнопка добавления внутреннего экспортера в список. По кнопке<br>открывается форма задания настроек внутреннего экспортера              |
| 4 | Удалить<br>внутренний<br>экспорртер | Кнопка удаления соответствующего внутреннего экспортера из списка                                                                      |
| 5 | Сторонние<br>экспортеры             | Список сторонних экспортеров, которыми управляет Агент. Кликом ЛКМ по имени экспортера открывыается форма редактирования его настроек  |

|   | Элемент<br>интерфейса              | Описание                                                                                                    |
|---|------------------------------------|----------------------------------------------------------------------------------------------------|
| 6 | Добавить<br>сторонний<br>экспортер | Кнопка добавления стороннего экспортера в список (аналогично<br>внутренним экспортерам). По кнопке открывается форма задания<br>настроек стороннего экспортера |
| 7 | Удалить<br>сторонний<br>экспорртер | Кнопка удаления соответствующего стороннего экспортера из списка<br>(аналогично внутренним экспортерам)                                                        |
| 8 | Отменить                           | Кнопка, для отмены изменений данных на форме                                                                                                    |
| 9 | Сохранить                          | Кнопка для сохранения данных формы                                                                                                    |

• Форма редактирования настроек внутреннего экспортера

| Редактировать агент               | $\times$ |
|-----------------------------------|----------|
| * Имя экспортера: one 🗸           |          |
| Labels:                           |          |
| product : cval                    |          |
| component : val                   |          |
| Config:                           |          |
| config_two : config_val_two       |          |
| Интервал, сек : 60 go_metrics : 🗸 |          |
| Отмена Сохрани                    | ить      |

| * Имя экспортера: | one 🗸            |  |
|-------------------|------------------|--|
| Labels:           | systemd          |  |
| product           | freeipa          |  |
| ·                 | one              |  |
| component         | rupost           |  |
|                   | rubackup         |  |
| Config:           | termidesk        |  |
| config_two        | node             |  |
|                   |                  |  |
| Интервал, сек: 60 | ) go_metrics : 🔽 |  |
|                   |                  |  |

Форма содержит следующие элементы:

|   | Элемент<br>интерфейса | Описание                                                                                                    |
|---|-----------------------|----------------------------------------------------------------------------------------------------|
| 1 | Имя экспортера        | Имя внутреннего экспортера, выбирается из списка доступных<br>экспортеров                                                     |
| 2 | Labels                | Лейблы для собираемых метрик. Формат Ключ:Значение                                                                            |
| 3 | Config                | Параметры конфигурационного файла экспортера. Формат<br>Ключ:Значение                                                         |
| 4 | Интервал, сек         | Интервал сбора метрик в секундах                                                                                              |
| 5 | go_metrics            | Включает дефолтные метрики, собираемые пакетом Prometheus на go, в<br>которых информация о ресурсах, потребляемых экспортером |
| 6 | Отменить              | Кнопка, для отмены изменений данных на форме                                                                                  |
| 7 | Сохранить             | Кнопка для сохранения данных формы                                                                                            |

• Форма задания настроек нового стороннего экспортера

|                                      | Имя стороннего экспортера |
|--------------------------------------|---------------------------|
| Адрес:порт сервера метрик :          | * URL путь метрик:        |
| 127.0.0.1:3000                       | /metrics                  |
| еиолы для собираемых метр<br>product | ик:<br>value              |
|                                      |                           |

#### Форма содержит следующие элементы:

|   | Элемент<br>интерфейса              | Описание                                          |
|---|------------------------------------|---------------------------------------------------|
| 1 | Имя стороннего<br>экспортера       | Имя стороннего экспортера, вводится в поле руками |
| 2 | Адрес сервера<br>метрик            | В формате <ip-адрес>:&lt;порт&gt;</ip-адрес>      |
| 3 | URL путь метрик                    | Начинается с "/"                                  |
| 4 | Интервал сбора<br>метрик, сек      | Целое неотрицательное число                       |
| 5 | Лейблы для<br>собираемых<br>метрик | Формат Ключ:Значение                              |

|   | Элемент<br>интерфейса | Описание                                     |
|---|-----------------------|----------------------------------------------|
| 6 | Отменить              | Кнопка, для отмены изменений данных на форме |
| 7 | Сохранить             | Кнопка для сохранения данных формы           |

b. Настройка сторонних экспортеров, собирающих данные с объекта и предоставляющих их на коллектор, минуя Агента

Их можно сконфигурировать на субвкладке "Exporter" аналогично тому, как это описано выше для сторонних экспортеров, управляемых Агентом.

| • | Если Агента у объекта не | г, то субвкладка | "Exporter" не | отображается |
|---|--------------------------|------------------|---------------|--------------|
|---|--------------------------|------------------|---------------|--------------|

| Редакти  | ровать объект                    | ,       |
|----------|----------------------------------|---------|
| Ооъект   | интерфеисы                       |         |
| Имя объе | кта: Объект NEW с агентом на 101 |         |
| Источник | и данных/сторонние экспортеры    |         |
|          | external                         | Ū       |
|          | external_2                       | Ū       |
| ⊕ Доб    | авить экспортер                  |         |
|          | Отменить                         |         |
|          | Отменить                         | хранить |

| Редактировать экспортер<br>* Имя стороннего экспортера:                                   | external_2         |  |  |  |
|-------------------------------------------------------------------------------------------|--------------------|--|--|--|
| <ul> <li>* Адрес:порт сервера метрик:</li> <li>127.0.0.1:9001</li> </ul>                  | * URL путь метрик: |  |  |  |
| <ul> <li>Интервал сбора метрик, сек: 60</li> <li>Лейблы для собираемых метрик:</li> </ul> |                    |  |  |  |
| product                                                                                   | system_a           |  |  |  |
| component                                                                                 | component_a        |  |  |  |
|                                                                                           | Отмена Сохранить   |  |  |  |

# 7.4 Пользовательское окно "Интерфейсы объектов"

### 7.4.1 Общая информация

Окно "Интерфейсы объектов" содержит таблицу, которая отображает список интерфейсов и соответствующие данные. Окно предоставляет пользователю сквозной доступ к интерфейсам объектов и позволяет контролировать их активацию и статусы.

| Интерфейсы       | Интерфейсы объектов 🕫                   |                  |                |             |                     |  |  |  |
|------------------|-----------------------------------------|------------------|----------------|-------------|---------------------|--|--|--|
|                  |                                         |                  |                |             | Поиск Q             |  |  |  |
| FQDN/IP agpec    | Имя объекта                             | Элемент объекта  | Тип интерфейса | Активирован | Статус              |  |  |  |
| 1a5b4c715eeb     | Объект с агентом на 1a5b4c715eeb        | 01x0b7a08cc65524 | agent          | ۲           | -                   |  |  |  |
| dc02.example.loc | Объект с агентом на dc02.example.loc    | 01x0b880b79da102 | agent          | <b></b>     | _                   |  |  |  |
| fa8770ff503b     | Объект с агентом на fa8770ff503b        | 01x08367c13cefdd | agent          | ٠           | -                   |  |  |  |
| fa8770ff503b     | Объект с агентом на fa8770ff503b        | 01x08367c13cefdd | exporter       | +           | -                   |  |  |  |
| dc03             | dc03                                    | 01x09b744238ee5b | exporter       | •           | -                   |  |  |  |
| test1            | test1                                   | 01x09898d4fd8dbd | exporter       | •           | -                   |  |  |  |
| 040d83a998c9     | Объект с агентом на 040d83a998c9        | 01x0c85227e14b51 | agent          | •           | -                   |  |  |  |
| test1            | test                                    | 01x0d33b95917653 | exporter       | ۲           | -                   |  |  |  |
| localhost        | NEW                                     | 01x07028ae9249ba | exporter       | +           | -                   |  |  |  |
| 101b842ad182     | Объект NEW с агентом на<br>101b842ad182 | 01x06685dc1ce7a4 | agent          | ÷           | _                   |  |  |  |
|                  |                                         |                  |                |             | < 1 2 > 10 / ctp. V |  |  |  |

В правом нижнем углу под таблицей находится функция навигации для перехода между страницами.

### 7.4.2 Основная таблица с интерфейсами

Таблица содержит следующие поля по каждому интерфейсу:

|   | Поле              | Описание                                                          |
|---|-------------------|-------------------------------------------------------------------|
| 1 | FQDN/Ip-адрес     | Адрес объекта, мониторинга, к которому относится интерфейс        |
| 2 | Имя объекта       | Имя объекта мониторинга, к которому относится интерфейс           |
| 3 | Элемент объекта   | Элемент объекта мониторинга, данные с которого собирает интерфейс |
| 4 | Тип интерфейса    | Может быть один из:<br>• agent,<br>• exporter                     |
| 5 | Признак активации | Указывает на включение интерфейса для сбора данных                |
| 6 | Статус            | Состояние интерфейса                                              |

### 7.4.3 Дополнительные элементы

Над таблицей находятся интерактивные элементы, которые расширяют функциональность и возможности окна "Интерфейсы объектов":

| Интерфейсы объектов 😰 |                                  |                  |                |             |        |   |
|-----------------------|----------------------------------|------------------|----------------|-------------|--------|---|
|                       |                                  |                  |                |             | Поиск  | ٩ |
| FQDN/IP adpec         | Имя объекта                      | Элемент объекта  | Тип интерфейса | Активирован | Статус |   |
| 1a5b4c715eeb          | Объект с агентом на 1a5b4c715eeb | 01x0b7a08cc65524 | agent          | ۲           | _      |   |

|   | Элемент<br>интерфейса                                                            | Описание                                                                                                    |
|---|----------------------------------------------------------------------------------|----------------------------------------------------------------------------------------------------|
| 1 | Поиск по полям<br>"FQDN/IP-<br>адрес", "Имя<br>объекта",<br>"Элемент<br>объекта" | С помощью этой функции<br>можно осуществлять поиск<br>интерфейсов объектов по<br>вхождению введенного в<br>поле контента в FQDN/IP-<br>адрес объекта или Имя<br>объекта или Элемент<br>объекта |

# 7.5 Пользовательское окно "Коллекторы"

### 7.5.1 Общая информация

Окно "Коллекторы" содержит список карточек объектов с соответствующими данными.

Над списком расположены элементы управления, которые расширяют возможности поиска и фильтрации, отображают количество найденных коллекторов с учётом примененных фильтров.

| Коллекторы 🧿                                  |      |                                           |      |                                           |  |
|-----------------------------------------------|------|-------------------------------------------|------|-------------------------------------------|--|
| Bce                                           |      |                                           |      |                                           |  |
| dc02.example.loc                              | down | 040d83a998c1                              | down | 101b842ad182-name                         |  |
| FQDN/адрес AM коллектора:<br>dc02.example.loc |      | FQDN/адрес AM коллектора:<br>040d83a998c9 |      | FQDN/адрес AM коллектора:<br>101b842ad182 |  |
| Подключенные объекты                          |      | Подключенные объекты                      |      | Сподключенные объекты                     |  |
| <u>2</u>   Ū                                  |      | 🖉 I Ū                                     |      | 🖉   Ū                                     |  |

В правом нижнем углу страницы находится функция навигации для перехода между страницами.

### 7.5.2 Основной список карточек коллекторов

Карточка коллектора автоматически появляется в списке после успешной регистрации коллектора на Платформе.

Каждая карточка содержит следующие данные:

| оллекторы 💿                               |  |       |
|-------------------------------------------|--|-------|
| ктивные                                   |  | Поиск |
| 101b842ad182-name                         |  |       |
| FQDN/адрес AM коллектора:<br>101b842ad182 |  |       |
| Подключенные объекты                      |  |       |
| ∠   Ū                                     |  |       |

|   | Поле                                | Описание                                                                      |
|---|-------------------------------------|-------------------------------------------------------------------------------|
| 1 | Имя<br>коллект<br>ора               | Имя коллектора                                                                |
| 2 | FQDN/<br>lp-адрес<br>коллект<br>ора | Адрес коллектора, определяется<br>автоматически при регистрации<br>коллектора |
| 3 | Подклю<br>ченные<br>объекты         | Количество объектов, интерфейсы<br>которых передают данные в<br>коллектор     |
| 4 | Действи<br>я                        | Интерактивные элементы для<br>редактирования и удаления<br>коллектора         |

🙏 Активные коллекторы или с подключенными объектами удалить нельзя.

При редактировании коллектора к изменению доступно только его имя.

| Імя коллектора    | ID коллектора    |
|-------------------|------------------|
| 101b842ad182-name | 03x0f7fb18dd4f5b |
|                   |                  |

### 7.5.3 Дополнительные элементы

Над списком карточек находятся интерактивные элементы, которые расширяют функциональность и возможности окна "Коллекторы":

| Коллекторы 🕚                              |    |  |       |
|-------------------------------------------|----|--|-------|
| Активные                                  |    |  | Поиск |
| 101b842ad182-name                         | up |  |       |
| FQDN/адрес AM коллектора:<br>101b842ad182 |    |  |       |
| Подключенные объекты                      |    |  |       |
| ∠   Ū                                     |    |  |       |

|   | Элемент<br>интерфейса                                                   | Описание                                                                                                    |
|---|-------------------------------------------------------------------------|----------------------------------------------------------------------------------------------------|
| 1 | Переключатель<br>статуса                                                | Этот переключатель позволяет<br>фильтровать и отображать только<br>активные или удалённые<br>коллекторы                                                       |
| 2 | Поиск по полям<br>"FQDN/IP-адрес AM<br>коллектора", "Имя<br>коллектора" | С помощью этой функции можно<br>осуществлять поиск коллекторов<br>по вхождению введенного в поле<br>контента в FQDN/IP-адрес<br>коллектора или Имя коллектора |

# 7.6 Пользовательское окно "Теги"

### 7.6.1 Общая информация

Окно "Теги" содержит таблицу, которая отображает список тегов, сгруппированных по имени. Таблица включает интерактивные элементы для сортировки записей.

Над таблицей расположены элементы управления, которые расширяют возможности поиска, отображают количество найденных тегов с учетом примененных фильтров.

Дополнительно имеются кнопки для создания тегов и принудительного обновления страницы.

| Теги 💷                                               |            |  |  |  |
|------------------------------------------------------|------------|--|--|--|
|                                                      | Поиск Q    |  |  |  |
| Ter                                                  | ≑ Действия |  |  |  |
| + Za                                                 |            |  |  |  |
| + zfsVcYeD_aOWwwXmQuEBVMrcnhmvsCX5_AM_AodWaS00JX11ZE |            |  |  |  |
| + ZGUgCGbviVvsyceFZfm8wLjtgrkUqrL_eL7UenMVRA9gLAeRli |            |  |  |  |
| + ZmgFcfhQGHGLyVaAraPlUgnZb10f2_luLqgUoOqeUj8Dq6Nysi |            |  |  |  |
| + ZvNijkwzhq8sngsjWISLgIAfNjYWHV1EfKcaHVncHHDULVdAqT |            |  |  |  |
| Ter-recr1                                            |            |  |  |  |
| Тег-тест1 : значение тега-теста24                    | 0   🖉   0  |  |  |  |
| Тег-тест1 : значение тега-теста19                    | 0   🖉   0  |  |  |  |
| Тег-тест1 : значение тега-тестаб                     | 0   🖉   0  |  |  |  |
| Тег-тест1 : аначение тега-тест3                      | 0   🖉   0  |  |  |  |
| Тег-тест1 : значение тега-теста5                     | 0   🖉   0  |  |  |  |
| Тег-тест1 : значение тега-теста15                    | 0   🖉   0  |  |  |  |
| Тег-тест1 : значение тега-теста25                    | 0   🖉   0  |  |  |  |
| Тег-тест1 : значение тега-теста14                    | 0   2   0  |  |  |  |
| Тег-тест1 : значение тега-теста28                    | 0   2   0  |  |  |  |
| Тег-тест1 : значение тега-теста16                    | 0   2   0  |  |  |  |
| Тег-тест1 : значение тега-теста18                    | 0   🖉   0  |  |  |  |

В правом нижнем углу под таблицей находится функция навигации для перехода между страницами.

| Ξ | afsDSpbBtuRQNQTrrZxSPkcQM4tpdAHpC2_JUIdR3udGvNhDzj                                                       |                    |                         |
|---|----------------------------------------------------------------------------------------------------|--------------------|-------------------------|
|   | afsDSpbBtuRQNQTrrZxSPkcQM4tpdAHpC2_IUIdR3udGvNhDzj : jLScYcuMjmYMalpcDavARFwpEEM141nKemxlb0kTWOL1LYcU    | 0   🖉   0          |                         |
| Ξ | AgzWvmClefTRdbmuxnjkmERtVlhHSWql4HLXMMsX7rSf6JoHYI                                                       |                    |                         |
|   | AgzWvmClefTRdbmuxnjkmERtVlhHSWql4HLXMMsX7rSf6JoHYI : VZnHrrOHgBTVYOSrUjijqwgGysjNvPTd9JX4JKMiPNIStfoRFlw | 0   ∠   0          |                         |
| Ξ | AlCmLLGDpdaDOhCdOx8otwiYabaHyJp_SwV9TQV4_wQqidmMzY                                                       |                    | 10 / стр.               |
|   | AlCmLLGDpdaDOhCdOxBotwYabaHyJp_SwV9TQV4_wQqidmMzY : zwPKVnpbiDEc8STLcLFKTOaJBnl64skpk0Uc4Ryr3eenL9B_JB   | 0   ∠   0          | 20 / стр.               |
|   | AICmLLGDpdaDOhCdOxBotwiYabaHyJp_SwV9TQV4_wQqidmMzY : DWuWcrXUtMfgaoQkzLVgnzGfzJOzAyJypNmZinrUGfdFIOtXVo  | 0   ∠   0          | 50 / стр.<br>100 / стр. |
|   |                                                                                                    | 1 2 3 4 5 … 11 > ( | 20 / стр. 9,            |

### 7.6.2 Основная таблица с тегами

Таблица содержит следующий данные по каждому тегу:

|   | Объект<br>интерфейса | Значение                                                                                                    |
|---|----------------------|----------------------------------------------------------------------------------------------------|
| 1 | Тег                  | Полное название тега, сформированное на основе имени и значения<br>("имя : значение"). В случае, если тег уже используется в объектах будет<br>дополнительно отображаться иконка красного закрытого замка, а часть<br>действий с тегом будет недоступна (кнопки с недоступными действиями<br>будут неактивны) |

|   | Объект<br>интерфейса | Значение                                                                                                    |
|---|----------------------|----------------------------------------------------------------------------------------------------|
| 2 | Действия             | Интерактивные элементы для клонирования, редактирования и удаления<br>объекта (для неиспользуемых тегов), клонирования (для используемых<br>тегов) |

### 7.6.3 Дополнительные элементы

Над таблицей находятся интерактивные элементы, которые расширяют функциональность и возможности окна "Теги":

| Теги 311<br>В С | Поиск          | ٩ |
|-----------------|----------------|---|
| Ter             | \$<br>Действия |   |
| Θ 1             |                |   |
| 1:1             | 0   2   0      |   |

|   | Объект<br>интерфей<br>са                  | Значение                                                                                                    |
|---|-------------------------------------------|----------------------------------------------------------------------------------------------------|
| 1 | Кнопка<br>создания<br>тега                | С помощью этой кнопки можно<br>создать новый тег. По клику<br>вызывается соответствующее<br>модальное окно                                                                                                    |
| 2 | Кнопка<br>обновлени<br>я данных           | С помощью этой кнопки можно<br>получить обновленные данные                                                                                                    |
| 3 | Поиск по<br>имени или<br>значению<br>тега | С помощью этой функции можно<br>осуществлять поиск тегов на<br>основе имени и значении тега.<br>Пользователь может ввести<br>ключевое слово, характеризующее<br>имя или значение тега. В этом<br>случае отобразятся только теги,<br>соответствующие заданным<br>поисковым критериям |

Для каждого тега при создании, редактировании и клонировании можно указать название и выбрать произвольный цвет:

| Введите или выберите | имя тега      |          |         |
|----------------------|---------------|----------|---------|
| * Значение           |               |          |         |
| Введите или выберите | значение тега |          |         |
|                      |               | Отменить | Создать |
|                      |               |          |         |

### 🕂 Ограничения

|   | Пол<br>е     | Ограничение                                                                                                    |
|---|--------------|----------------------------------------------------------------------------------------------------|
| 1 | Имя          | Допустимое количество<br>символов - 50.<br>Имя может содержать только<br>латинские буквы и цифры или<br>символ _      |
| 2 | Знач<br>ение | Допустимое количество<br>символов - 50.<br>Значение может содержать<br>только латинские буквы и<br>цифры или символ _ |

|   | Пол<br>е | Ограничение     |
|---|----------|-----------------|
| 3 | Цвет     | нет ограничений |